# Formality<sup>®</sup> User Guide

Version L-2016.03, March 2016

# **SYNOPSYS**<sup>®</sup>

## **Copyright Notice and Proprietary Information**

©2016 Synopsys, Inc. All rights reserved. This Synopsys software and all associated documentation are proprietary to Synopsys, Inc. and may only be used pursuant to the terms and conditions of a written license agreement with Synopsys, Inc. All other use, reproduction, modification, or distribution of the Synopsys software or the associated documentation is strictly prohibited.

#### **Destination Control Statement**

All technical data contained in this publication is subject to the export control laws of the United States of America. Disclosure to nationals of other countries contrary to United States law is prohibited. It is the reader's responsibility to determine the applicable regulations and to comply with them.

#### Disclaimer

SYNOPSYS, INC., AND ITS LICENSORS MAKE NO WARRANTY OF ANY KIND, EXPRESS OR IMPLIED, WITH REGARD TO THIS MATERIAL, INCLUDING, BUT NOT LIMITED TO, THE IMPLIED WARRANTIES OF MERCHANTABILITY AND FITNESS FOR A PARTICULAR PURPOSE.

#### Trademarks

Synopsys and certain Synopsys product names are trademarks of Synopsys, as set forth at http://www.synopsys.com/Company/Pages/Trademarks.aspx. All other product or company names may be trademarks of their respective owners.

#### **Third-Party Links**

Any links to third-party websites included in this document are for your convenience only. Synopsys does not endorse and is not responsible for such websites and their practices, including privacy practices, availability, and content.

Synopsys, Inc. 690 E. Middlefield Road Mountain View, CA 94043 www.synopsys.com

#### **Copyright Notice for the Command-Line Editing Feature**

© 1992, 1993 The Regents of the University of California. All rights reserved. This code is derived from software contributed to Berkeley by Christos Zoulas of Cornell University.

Redistribution and use in source and binary forms, with or without modification, are permitted provided that the following conditions are met:

- 1.Redistributions of source code must retain the above copyright notice, this list of conditions and the following disclaimer.
- 2.Redistributions in binary form must reproduce the above copyright notice, this list of conditions and the following disclaimer in the documentation and/or other materials provided with the distribution.
- 3.All advertising materials mentioning features or use of this software must display the following acknowledgement:

This product includes software developed by the University of California, Berkeley and its contributors.

4.Neither the name of the University nor the names of its contributors may be used to endorse or promote products derived from this software without specific prior written permission.

THIS SOFTWARE IS PROVIDED BY THE REGENTS AND CONTRIBUTORS "AS IS" AND ANY EXPRESS OR IMPLIED WARRANTIES, INCLUDING, BUT NOT LIMITED TO, THE IMPLIED WARRANTIES OF MERCHANTABILITY AND FITNESS FOR A PARTICULAR PURPOSE ARE DISCLAIMED. IN NO EVENT SHALL THE REGENTS OR CONTRIBUTORS BE LIABLE FOR ANY DIRECT, INDIRECT, INCIDENTAL, SPECIAL, EXEMPLARY, OR CONSEQUENTIAL DAMAGES (INCLUDING, BUT NOT LIMITED TO, PROCUREMENT OF SUBSTITUTE GOODS OR SERVICES; LOSS OF USE, DATA, OR PROFITS; OR BUSINESS INTERRUPTION) HOWEVER CAUSED AND ON ANY THEORY OF LIABILITY, WHETHER IN CONTRACT, STRICT LIABILITY, OR TORT (INCLUDING NEGLIGENCE OR OTHERWISE) ARISING IN ANY WAY OUT OF THE USE OF THIS SOFTWARE, EVEN IF ADVISED OF THE POSSIBILITY OF SUCH DAMAGE.

#### **Copyright Notice for the Line-Editing Library**

© 1992 Simmule Turner and Rich Salz. All rights reserved.

This software is not subject to any license of the American Telephone and Telegraph Company or of the Regents of the University of California.

Permission is granted to anyone to use this software for any purpose on any computer system, and to alter it and redistribute it freely, subject to the following restrictions:

- 1. The authors are not responsible for the consequences of use of this software, no matter how awful, even if they arise from flaws in it.
- 2. The origin of this software must not be misrepresented, either by explicit claim or by omission. Since few users ever read sources, credits must appear in the documentation.
- 3.Altered versions must be plainly marked as such, and must not be misrepresented as being the original software. Since few users ever read sources, credits must appear in the documentation.
- 4. This notice may not be removed or altered.

# Contents

|    | About This User Guide                                                                                                    | xviii                                         |
|----|----------------------------------------------------------------------------------------------------|-----------------------------------------------|
|    | Customer Support                                                                                                    | xxi                                           |
| 1. | Introduction to Formality                                                                                                    |                                               |
|    | What is Formality?       What is Formal Verification?                                                                                                    | 1-2<br>1-2                                    |
|    | General Verification Process<br>Individual Verification<br>ASIC Verification Flow                                                                                                    | 1-3<br>1-3<br>1-3                             |
|    | Verifying Designs by Equivalence Checking.                                                                                                    | 1-5<br>1-5<br>1-6<br>1-6<br>1-6<br>1-7<br>1-7 |
|    | Matching       Concept of Compare Points         Concept of Name-Based and Non Name-Based Matching       Concept of Name-Based and Non Name-Based Matching         Concept of User Matches       Verification         Concept of Consistency and Equality       Concept of Consistency | 1-7<br>1-8<br>1-8<br>1-9<br>1-10<br>1-10      |
|    | Interpreting Results                                                                                                    | 1-10                                          |

#### 2. Formality Use Model

| Formality Process Flow                  | 2-2          |  |
|-----------------------------------------|--------------|--|
| Starting Formality                      |              |  |
| Guidance                                |              |  |
| Loading Designs                         |              |  |
| Performing Setup                        | 2-4          |  |
| Matching Compare Points.                | 2-5          |  |
| Verifying and Interpreting Results      | 2-5          |  |
| Debugging                               | 2-6          |  |
| Tutorial                                | 2-6          |  |
| Library Verification Mode               | 2-6          |  |
|                                         |              |  |
| Invocation                              |              |  |
| Introduction                            | 3-3          |  |
| Specifying the Executable File Location | 3-3          |  |
| Specifying License Environment Variable | 3-3          |  |
| Basic Usage                             | 3-3          |  |
| Invoking the Formality Shell.           | 3-4          |  |
| Synopsys Setup File                     | 3-5          |  |
| Redirecting Standard Output             | 3-6          |  |
| Invoking the Formality GUI              | 3-6          |  |
| Getting Help                            | 3-7          |  |
| Interrupting Formality                  | 3-8          |  |
| Advanced Usage                          | 3-9          |  |
| Commands                                | 3-9          |  |
| Entering Commands                       | 3-9          |  |
| Argument Lists                          | 3-10         |  |
| Editing From the Command Line           | 3-11         |  |
| History.                                | 3-11         |  |
| Allasing                                | 3-13         |  |
|                                         | 3-14         |  |
|                                         | 0-10<br>3_16 |  |
| Windows                                 | 3-16         |  |
|                                         |              |  |

4.

| Prompt                                         | 3-16<br>3-17 |
|------------------------------------------------|--------------|
| Saving the Transcript                          | 3-17         |
| Scrint Files                                   | 3-18         |
| Messanes                                       | 3-10         |
| Controlling Message Types                      | 3-19         |
| Set Thresholds                                 | 3-20         |
| Output Files                                   | 3-21         |
| Control File Names Generated by Formality      | 3-23         |
| Tutorial                                       |              |
| Before You Start                               | 4-2          |
| Creating Tutorial Directories                  | 4-2          |
| Tutorial Directory Contents                    | 4-3          |
| Invoking the Formality Shell                   | 4-3          |
| Verifying fifo.vg Against fifo.v               | 4-4          |
| Loading the SVF File                           | 4-4          |
| Specifying the Reference Design.               | 4-5          |
| Specifying the Implementation Design           | 4-5          |
| Setting Up the Design                          | 4-6          |
| Matching Compare Points                        | 4-6          |
| Verifying the Designs                          | 4-6          |
| Debugging                                      | 4-7          |
| Graphical User Interface                       | 4-7          |
| Verifying fifo_with_scan.v Against fifo_mod.vg | 4-12         |
| Verifying fifo itag.v Against fifo with scan.v | 4-15         |
| Debugging Using Diagnosis                      | 4-17         |
| For More Information                           | 4-19         |
| Load Guidance                                  |              |
| What is Guidance?                              | 5-2          |
| Basic Usage                                    | 5-4          |
| Creating an SVF File                           | 5-4          |
| Using the Automated Setup Mode                 | 5-5          |
| Reading the SVF File.                          | 5-6          |

| Generating Formality Verification Setup Scripts           | 5-7          |
|-----------------------------------------------------------|--------------|
| Understanding the Guidance Summary                        | 5-10         |
| Advanced Usage                                            | 5-11         |
| Guidance Directory and File Structure                     | 5-11         |
| Guidance Reports                                          | 5-12         |
| SVF File Diagnostic Messages                              | 5-13         |
| Reading in Multiple Guidance Files                        | 5-13         |
| Checkpoint Guidance                                       | 5-14         |
| Loading Designs                                           |              |
| Introduction                                              | 6-3          |
| Loading Design                                            | 6-3          |
| Top-Level Design                                          | 6-5          |
| Concept of Containers                                     | 6-5          |
| Basic Usage                                               | 6-7          |
| Loading the Reference Design                              | 6-7          |
| Reading Technology Libraries                              | 6-7          |
| Reading Designs                                           | 6-8          |
| Setting the Top-Level Design                              | 6-11         |
| Loading the Implementation Design                         | 6-12         |
| Advanced Usage                                            | 6-12         |
| Reading Technology Libraries                              | 6-12         |
| Using the 'celldefine Verilog Attribute                   | 6-13         |
| Reading SystemVerilog, Verilog, and VHDL Cell Definitions | 6-13         |
|                                                           | 6-14         |
|                                                           | 6-15         |
| Setting the Top-Level Design                              | 6-16         |
| Setting Parameters on the Top-Level Design                | 6-16<br>6-17 |
| Linking the Ton-Level Design Automatically                | 6-17         |
| Sotting Up and Managing Containers                        | 6 19         |
| Veriables Centrelled by Setup Free Flow                   | 6 10         |
| Variables to Control Bus Names                            | 6-19         |
| Variables to Control Parameter Names                      | 6-20         |
| Variables to Control Case Behavior                        | 6-20         |

#### 7. Performing Setup

| Common Operations                                            | 7-3  |
|--------------------------------------------------------------|------|
| Black Boxes                                                  | 7-3  |
| Loading Design Interfaces                                    | 7-5  |
| Marking a Design as a Black Box for Verification             | 7-6  |
| Reporting Black Boxes                                        | 7-6  |
| Performing Identity Checks                                   | 7-7  |
| Setting Pin and Port Directions for Unresolved Black Boxes   | 7-8  |
| Specifying Constants                                         | 7-8  |
| Defining Constants                                           | 7-9  |
| Removing User-Defined Constants                              | 7-9  |
| Listing User-Defined Constants                               | 7-10 |
| Reporting Setup Status                                       | 7-10 |
| External Constraints                                         | 7-11 |
| Defining an External Constraint                              | 7-12 |
| Creating a Constraint Type                                   | 7-12 |
| Removing an External Constraint                              | 7-13 |
| Removing a Constraint Type                                   | 7-13 |
| Reporting Constraint Information                             | 7-14 |
| Reporting Information About Constraint Types                 | 7-14 |
| Combinational Design Changes                                 | 7-14 |
| Disabling Scan Logic                                         | 7-15 |
| Disabling Boundary Scan in Your Designs                      | 7-15 |
| Managing Clock Tree Buffering                                | 7-16 |
| Sequential Design Changes                                    | 7-18 |
| Setting Clock Gating                                         | 7-18 |
| Verifying Clock-Gate Designs Automatically.                  | 7-22 |
| Enabling an Inversion Push                                   | 7-23 |
| Instance-Based Inversion Push                                | 7-24 |
| Environmental Inversion Push                                 | 7-25 |
| Retimed Designs                                              | 7-26 |
| Retiming Using Design Compiler                               | 7-26 |
| Retiming Using Other Tools                                   | 7-27 |
| Low-Power Designs                                            | 7-28 |
| Loading the UPF File                                         | 7-28 |
| Controlling the Interpretation of the UPF Files              | 7-29 |
| Verifying the Design With All UPF Supplies Enabled           | 7-30 |
| Reporting Over-Constrained Supply Nets                       | 7-30 |
| Merging Parallel Switch Cells                                | 7-31 |
| Verifying Hierarchical Designs Using Power-Aware Black Boxes | 7-32 |

|    | Verifying Hierarchical Designs Using Power Models   | 7-32<br>7-34 |
|----|-----------------------------------------------------|--------------|
|    | Less Common Operations                              | 7-35         |
|    | Managing Asynchronous Bypass Logic                  | 7-36         |
|    | Asynchronous State-Holding Loops                    | 7-38         |
|    | Re-encoded Finite State Machines                    | 7-30         |
|    | SVE file for FSM Re-encoding                        | 7-39         |
|    | Reading a User-Supplied FSM State File              | 7-40         |
|    | Defining FSM States Individually                    | 7-40         |
|    | Multiple Re-encoded FSMs in a Single Module         | 7-41         |
|    | Listing State Encoding Information                  | 7-41         |
|    | FSMs Re-encoded in Design Compiler                  | 7-42         |
|    | Hierarchical Designs                                | 7-42         |
|    | Setting the Flattened Hierarchy Separator Character | 7-42         |
|    | Propagating Constants                               | 7-43         |
|    | Nets With Multiple Drivers                          | 7-44         |
|    | Retention Registers Outside Low-Power Design Flow   | 7-47         |
|    | Single State Holding Elements                       | 7-47         |
|    | Multiplier Architectures                            | 7-48         |
|    | Setting the Multiplier Architecture                 | 7-48         |
|    | Reporting Your Multiplier Architecture              | 7-51         |
|    | Multibit Library Cells                              | 7-51         |
|    | Preverification                                     | 7-52         |
| 8. | Matching Compare Points                             |              |
|    |                                                     | 8-3          |
|    | Basic Usage                                         | 8-4          |
|    | Performing Compare Point Matching                   | 8-4          |
|    | Reporting Unmatched Points                          | 8-5          |
|    |                                                     | 8-6          |
|    | Dobugging Unmatched Pointe                          | 0-0<br>8-6   |
|    |                                                     | 0-0          |
|    |                                                     | 0-0          |
|    | TOW FORMAILY MAICHES COMPARE POINTS                 | Ծ-Ծ<br>Ձ₋Ი   |
|    | Name Filtering                                      | 8-10         |
|    | Reversing the Bit Order in Multibit Registers       | 8-11         |
|    |                                                     | 8-11         |
|    |                                                     |              |

|     | Signature Analysis<br>Compare Point Matching Based on Net Names<br>Commands and Variables That Cannot be Changed in Match Mode | 8-12<br>8-13<br>8-14 |
|-----|----------------------------------------------------------------------------------------------------|----------------------|
| 9.  | Verifying the Design and Interpreting Results                                                                                  |                      |
|     | Basic Usage                                                                                                    | 9-3                  |
|     | Verifying a Design                                                                                                    | 9-3                  |
|     | Reporting and Interpreting Results                                                                                             | 9-5                  |
|     | Interrupting Verification                                                                                                    | 9-7                  |
|     | Introduction                                                                                                    | 9-8                  |
|     | Advanced Usage                                                                                                    | 9-8                  |
|     | Saving the Session Information                                                                                                 | 9-8                  |
|     | Setting a Threshold to Save Session Files                                                                                      | 9-9                  |
|     | Verifying a Single Compare Point                                                                                               | 9-9                  |
|     | Controlling Verification Runtimes                                                                                              | 9-11                 |
|     | Verification Using Multiple Core Processing                                                                                    | 9-11                 |
|     | Performing Hierarchical Verification.                                                                                          | 9-12                 |
|     | Verifying ECO Designs                                                                                                    | 9-14                 |
|     | Modifying the SVF File                                                                                                    | 9-14                 |
|     |                                                                                                    | 9-10                 |
|     | Starting Verification Using Batch Jobs                                                                                         | 9-17<br>9-17         |
|     | Controlling Verification During Batch Jobs                                                                                     | 9-18                 |
|     | Verification Progress Reporting for Batch Jobs                                                                                 | 9-18                 |
|     | Verifying Blocks Under a Certain Level Independently                                                                           | 9-18                 |
|     | Removing Compare Points From the Verification Set                                                                              | 9-19                 |
|     | Verification Using Checkpoint Guidance                                                                                         | 9-19                 |
|     | Controlling the Checkpoint Verification Flow                                                                                   | 9-20                 |
|     | Investigating a Checkpoint Verification                                                                                        | 9-20                 |
|     |                                                                                                    | 9-20                 |
| 10. | Debugging Verification                                                                                                    |                      |
|     | Introduction                                                                                                    | 10-3                 |
|     | Debug Process Flow                                                                                                    | 10-3                 |
|     | Gathering Information                                                                                                    | 10-5                 |
|     | Debugging a Failing Verification                                                                                               | 10-5                 |
|     | Determining Failure Causes                                                                                                    | 10-6                 |

| Debugging Using Diagnosis                              | 10-8  |
|--------------------------------------------------------|-------|
| Debugging Using Logic Cones                            | 10-9  |
| Eliminating Setup Possibilities                        | 10-10 |
| Black Boxes                                            | 10-10 |
| Unmatched Points                                       | 10-11 |
| Design Transformations                                 | 10-19 |
| Schematics                                             | 10-20 |
| Viewing Schematics                                     | 10-20 |
| Traversing Design Hierarchy                            | 10-24 |
| Finding an Object                                      | 10-25 |
| Generating Lists                                       | 10-26 |
| Zooming In and Out of a View                           | 10-26 |
| Viewing RTL Source Files in the Design Browser         | 10-27 |
| Hierarchical Design Browser                            | 10-28 |
| Browsing Two Designs Simultaneously                    | 10-30 |
| Queuing Setup Commands                                 | 10-31 |
|                                                        | 10-32 |
| Viewing Combinational Feedback Loops                   | 10-37 |
| Pruning Logic                                          | 10-37 |
| Grouping Hierarchy in a Logic Cone                     | 10-38 |
| Setting Probe Points                                   | 10-39 |
| Multicolor Highlighting                                | 10-40 |
| Cell Coloring                                          | 10-40 |
| Viewing, Editing, and Simulating Patterns              | 10-41 |
| Debugging a Hard Verification                          | 10-43 |
| Checking the Guidance Summary                          | 10-44 |
| Creating a List of Hard Points                         | 10-45 |
| Determining the Cause of Hard Points                   | 10-46 |
|                                                        | 10 10 |
| Alternate Strategies to Resolve Hard Verifications     | 10-47 |
| Verifying Designs Using Alternate Strategies           | 10-48 |
| Verifying Designs Using an Alternate Strategy Manually | 10-48 |
| Alternate Strategies                                   | 10-50 |
|                                                        |       |
| Using Formality Ultra                                  |       |
| The Formality Ultra Flow                               | 11-2  |
| Analyzing Differences Between the RTL and the Netlist  | 11-4  |
| Generating a List of Failing Points                    | 11-4  |

|     | Finding Equivalent NetsUsing the GUI to Find Equivalent Nets      | 11-5<br>11-6 |
|-----|-------------------------------------------------------------------|--------------|
|     | Modifying the Implementation Design                               | 11-7         |
|     | Editing a Design in Match or Verify Modes                         | 11-8         |
|     | Using High-Level Editing Commands                                 | 11-9         |
|     | Disconnecting Pins Automatically.                                 | 11-11        |
|     | Connecting Pins When Creating Cells                               | 11-11        |
|     | Using High-Level Commands with Hierarchical Designs               | 11-12        |
|     | Default Names for Nets, Cells, and Ports                          | 11-13        |
|     | High-Level Commands to Add an AND Gate                            | 11-14        |
|     | Using Edit Files                                                  | 11-14        |
|     | Creating an Edit File                                             | 11-15        |
|     |                                                                   | 11-15        |
|     | Undoing Edits                                                     | 11-15        |
|     | Commung the Edits                                                 | 11-15        |
|     |                                                                   | 11-16        |
|     | Using the GLII to Display and Highlight Edits                     | 11-10        |
|     | Reporting Connectivity Errors.                                    | 11-17        |
|     | Verifying ECO Modifications                                       | 11-18        |
|     | Reporting Verify Points                                           | 11-21        |
|     | Removing Verify Points                                            | 11-21        |
|     | Exporting ECO Modifications                                       | 11-21        |
|     | Integration With Verdi nECO                                       | 11-22        |
|     | Starting the Verdi nECO Teel From the Formality I litra GI II     | 11-22        |
|     | Transforring Design Schematics From Formality Ultra to Vordi nECO | 11 22        |
|     | Highlighting Design Objects Across the Teels                      | 11-20        |
|     |                                                                   | 11-23        |
|     |                                                                   | 11-24        |
|     | Integration With the IC Compiler Tool                             | 11-24        |
|     | Connecting the Formality Ultra Tool to the IC Compiler Tool       | 11-24        |
|     | Highlighting Design Objects Across the Tools                      | 11-25        |
|     | RTL Cross-Probing                                                 | 11-25        |
| 12. | Library Verification Mode                                         |              |
|     |                                                                   | 12-2         |
|     | Library Varification Made                                         | 10.0         |
|     |                                                                   | 12-3         |

| Loading the Reference Library                                 | 12-4  |
|---------------------------------------------------------------|-------|
| Loading the Implementation Library                            | 12-5  |
| Listing the Cells                                             | 12-5  |
| Specifying a Customized Cell List                             | 12-6  |
| Elaborating Library Cells.                                    | 12-7  |
| Performing Library Verification                               | 12-7  |
| Reporting and Interpreting Verification Results.              | 12-9  |
| Debugging Failed Library Cells                                | 12-10 |
| Appendix A. Querying Design Objects and Collections           |       |
| Lifetime of a Collection                                      | A-2   |
| Iteration                                                     | A-2   |
| Managing Collections Using Commands                           | A-3   |
| Filtering                                                     | A-4   |
| Sorting Collections                                           | A-5   |
| Implicit Query of Collections                                 | A-5   |
| The Collections Manager GUI                                   | A-8   |
| Creating Collections                                          | A-9   |
| Filtering Collections                                         | A-11  |
| Operating on Collections                                      | A-13  |
| Finding a Design Object in a Collection                       | A-14  |
| Appendix B. Tcl Syntax as Applied to Formality Shell Commands |       |
| Using Application Commands.                                   | B-3   |
| Summary of the Command Syntax                                 | B-3   |
| Using Special Characters                                      | B-4   |
| Using Return Types                                            | B-4   |
| Quoting Values                                                | B-5   |
| Using Built-In Commands                                       | B-5   |
| Using Procedures                                              | B-6   |
| Using Lists                                                   | B-6   |

| Using Other Tcl Utilities                |      |
|------------------------------------------|------|
| Using Environment Variables              |      |
| Nesting Commands                         |      |
| Evaluating Expressions                   |      |
| Using Control Flow Commands              |      |
| Using the if Command                     | B-10 |
| Using while and for Loops                | B-10 |
| Using while Loops                        | B-10 |
| Using for Loops                          | B-11 |
| Iterating Over a List: foreach           | B-11 |
| Terminating a Loop: break and continue   | B-12 |
| Using the switch Command                 | B-12 |
| Creating Procedures                      | B-12 |
| Setting Defaults for Arguments           | B-13 |
| Specifying a Varying Number of Arguments | B-13 |

Index

# Preface

This preface includes the following sections:

- About This User Guide
- Customer Support

## About This User Guide

The *Formality User Guide* provides information about Formality concepts, procedures, file types, menu items, and methodologies with a hands-on tutorial to get you started with the tool.

#### Audience

The Formality User Guide provides information about Formality concepts, procedures, file types, menu items, and methodologies with a hands-on tutorial to get you started with the tool.

Additionally, you need to understand the following concepts:

- Logic design and timing principles
- Logic simulation tools
- UNIX operating system

#### **Related Publications**

For additional information about the Formality tool, see the documentation on the Synopsys SolvNet<sup>®</sup> online support site at the following address:

https://solvnet.synopsys.com/DocsOnWeb

You might also want to see the documentation for the following related Synopsys products:

- Design Compiler<sup>®</sup>
- HDL Compiler™
- PrimeTime<sup>®</sup> Suite
- ESP

#### **Release Notes**

Information about new features, enhancements, changes, known limitations, and resolved Synopsys Technical Action Requests (STARs) is available in the *Formality Release Notes* on the SolvNet site.

To see the Formality Release Notes,

- 1. Go to the SolvNet Download Center located at the following address: https://solvnet.synopsys.com/DownloadCenter
- 2. Select Formality, and then select a release in the list that appears.

## Conventions

The following conventions are used in Synopsys documentation.

| Convention     | Description                                                                                 |
|----------------|---------------------------------------------------------------------------------------------|
| Courier        | Indicates syntax, such as write_file.                                                       |
| Courier italic | Indicates a user-defined value in syntax, such as write_file design_list.                   |
| Courier bold   | Indicates user input—text you type verbatim—in examples, such as                            |
|                | prompt> write_file top                                                                      |
| []             | Denotes optional arguments in syntax, such as write_file [-format <i>fmt</i> ]              |
|                | Indicates that arguments can be repeated as many times as needed, such as<br>pin1 pin2 pinN |
| I              | Indicates a choice among alternatives, such as low   medium   high                          |
| Ctrl+C         | Indicates a keyboard combination, such as holding down the Ctrl key and pressing C.         |
| 1              | Indicates a continuation of a command line.                                                 |
| /              | Indicates levels of directory structure.                                                    |
| Edit > Copy    | Indicates a path to a menu command, such as opening the Edit menu and choosing Copy.        |

#### **Customer Support**

Customer support is available through SolvNet online customer support and through contacting the Synopsys Technical Support Center.

#### Accessing SolvNet

The SolvNet site includes a knowledge base of technical articles and answers to frequently asked questions about Synopsys tools. The SolvNet site also gives you access to a wide range of Synopsys online services including software downloads, documentation, and technical support.

To access the SolvNet site, go to the following address:

https://solvnet.synopsys.com

If prompted, enter your user name and password. If you do not have a Synopsys user name and password, follow the instructions to sign up for an account.

If you need help using the SolvNet site, click HELP in the top-right menu bar.

#### **Contacting the Synopsys Technical Support Center**

If you have problems, questions, or suggestions, you can contact the Synopsys Technical Support Center in the following ways:

- Open a support case to your local support center online by signing in to the SolvNet site at https://solvnet.synopsys.com, clicking Support, and then clicking "Open A Support Case."
- Send an e-mail message to your local support center.
  - o E-mail support\_center@synopsys.com from within North America.
  - Find other local support center e-mail addresses at

http://www.synopsys.com/Support/GlobalSupportCenters/Pages

- Telephone your local support center.
  - o Call (800) 245-8005 from within North America.
  - Find other local support center telephone numbers at http://www.synopsys.com/Support/GlobalSupportCenters/Pages

# 1

# Introduction to Formality

This chapter introduces you to the Formality application. It includes the following sections:

- What is Formality?
- General Verification Process
- Verifying Designs by Equivalence Checking
- Interpreting Results

## What is Formality?

The purpose of Formality is to detect unexpected differences that might have been introduced into a design during development. It uses a formal verification comparison engine to prove or disprove the equivalence of two given designs and presents any differences for follow-on detailed analysis.

#### What is Formal Verification?

Formal verification is an alternative to verification through simulation. Verification through simulation applies a large number of input vectors to the circuit and then compares the resulting output vectors to expected values. As designs become larger and more complex and require more simulation vectors, regression testing with traditional simulation tools becomes a bottleneck in the design flow.

The bottleneck is caused by these factors:

- Large numbers of simulation vectors are needed to provide confidence that the design meets the required specifications.
- Logic simulators must process more events for each stimulus vector because of increased design size and complexity.
- More vectors and larger design sizes cause increased memory swapping, thereby slowing down performance.

Formal verification uses mathematical techniques to compare the logic to be verified against either a logical specification or a reference design. Unlike verification through simulation, formal verification does not require input vectors. As formal verification considers only logical functions during comparisons, it is independent of the design's physical properties, such as layout and timing.

The real strength of formal verification is its ability to reveal unexpected differences without relying on vector sets, which verifies large designs faster than simulation while providing 100 percent coverage.

Formal verification consists of two different basic tools: equivalence checkers and model checkers. Equivalence checkers prove or disprove that one design representation is logically equivalent to another. That is to say, they are used to prove that two circuits exhibit the same exact behavior under all conditions despite different representations. They do this using Formal methods and require no simulation vectors. Formality is an Equivalence checker.

Model checkers prove or disprove that a design adheres to a specified set of logical properties.

#### **General Verification Process**

Formality elaborates and compares two sets of design files before and after some design methodology process has been carried out. Formality is used throughout the design flow to make sure that the integrity of the design descriptions are still logically equivalent as they go through different representations.

#### **Individual Verification**

Figure 1-1 shows the basic flow for the verification of a single design process. Formality reads in the files representing the reference Design A, and does the same for the implementation Design B. In doing this, it establishes which points in the design are candidates to be compared, matches them between the two designs as appropriate, and performs the formal equivalence check, reporting back any differences that are detected.

Figure 1-1 Verification Flow Using Formality

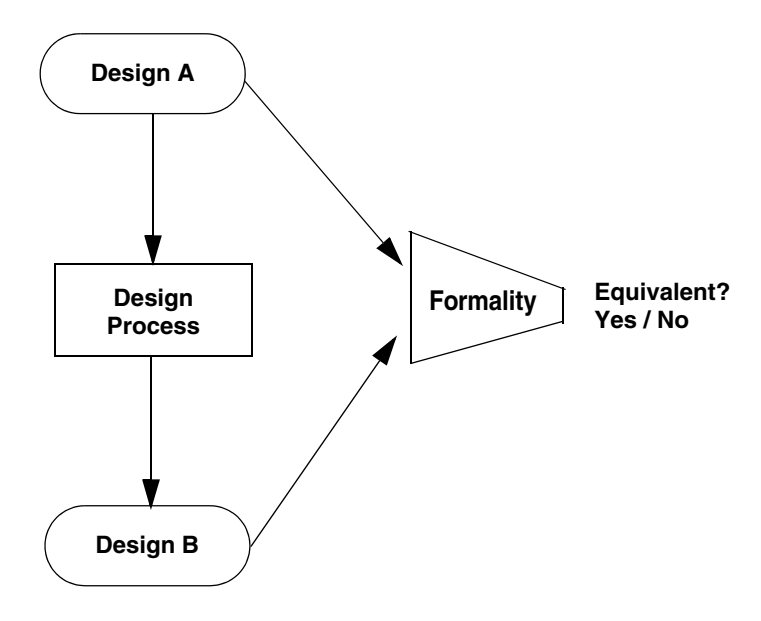

#### **ASIC Verification Flow**

Each individual verification is just one of many that are performed during a general ASIC verification flow. The following diagram shows how this verification chain parallels that of the design process, originating from the initial RTL description.

Figure 1-2 shows the ASIC verification flow using Formality.

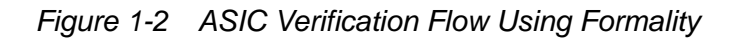

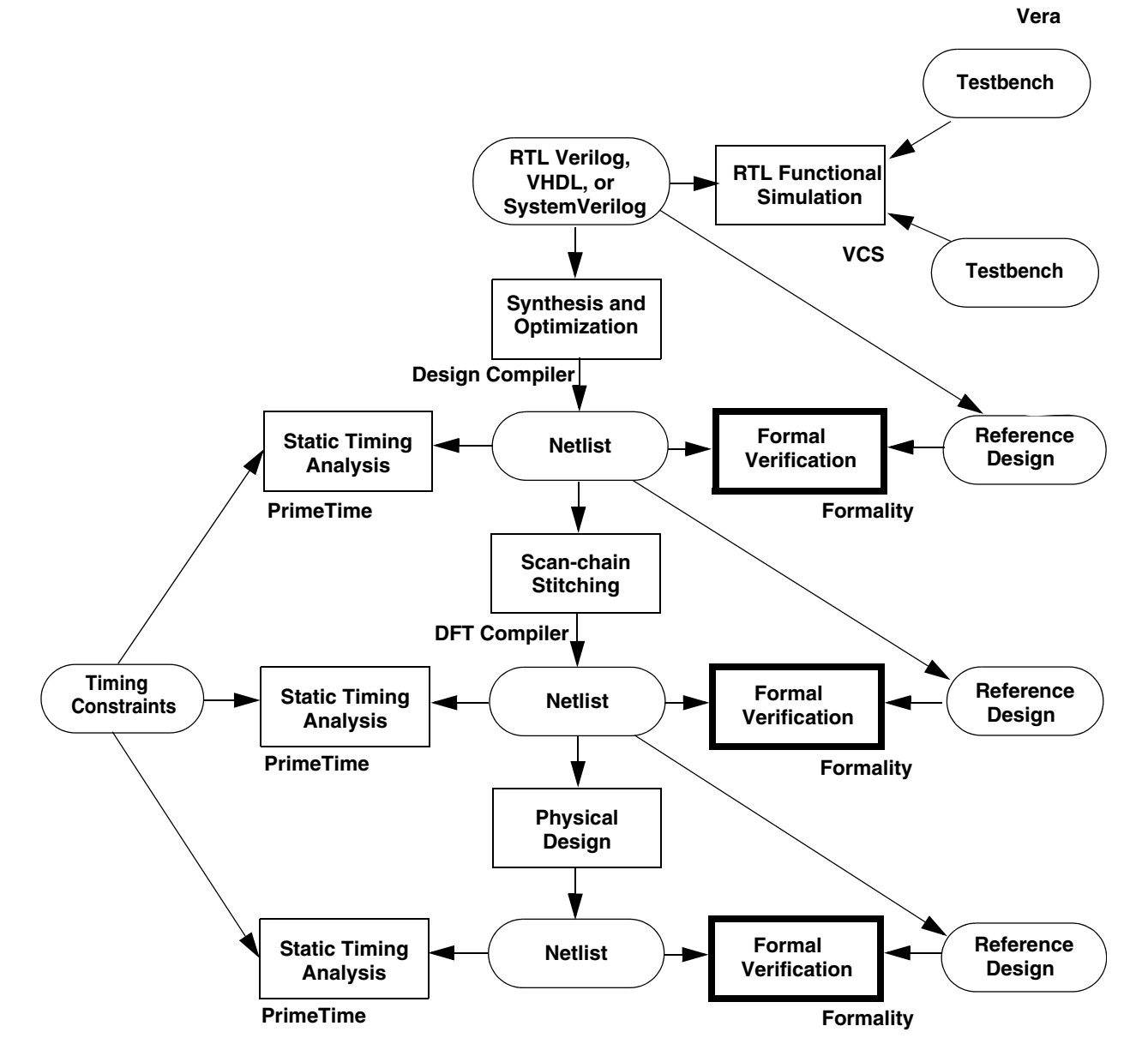

As this design flow accumulates details, the verification chain ensures that each new representation of the design is free of unexpected changes.

## Verifying Designs by Equivalence Checking

Design verification using equivalence checking is a four-phase process:

- 1. Read and elaborate language descriptions into logical representations
- 2. Set up to preempt differences
- 3. Map corresponding signals between pairs of designs (Matching)
- 4. Compare the logic cones that drive the mapped signals (Verification)

#### **Reading and Elaborating Designs**

Formality begins a verification by reading a set of user-defined design and library files and elaborates them into a format ready for equivalency checking that fully represents the logic of the user-defined top-level model. During this phase, you establish the reference and implementation designs, along with corresponding compare points and logic cones.

#### **Concept of Reference and Implementation Designs**

The reference design and implementation design are tested by Formality for equivalence.

| Reference design      | This design is the golden design, the standard against which Formality tests for equivalence.                                                                                   |
|-----------------------|----------------------------------------------------------------------------------------------------|
| Implementation design | This design is the changed design. It is the design whose correctness you want to prove. For example, a newly synthesized design is an implementation of the source RTL design. |

After Formality proves the equivalence of the implementation design to a known reference design, you can establish the implementation design as the new reference design. Using this technique during regression testing keeps overall verification times to a minimum. Conversely, working through an entire design methodology and then verifying the sign-off netlist against the original RTL can result in difficult verifications and in longer overall verification times.

In the Formality command-line interface, fm\_shell, or GUI environment, you can designate a design you have read into Formality as the implementation or as the reference design. There are no special requirements to restrict your designation. However, at any given time, you can have only one implementation design and one reference design in the Formality environment.

## **Concept of Logic Cones**

A logic cone consists of combinational logic originating from a specific design object and fanning backward to terminate at certain design object outputs. The design objects where logic cones originate are those used by Formality to create compare points. Compare points are primary outputs, internal registers, black box input pins, or nets driven by multiple drivers where at least one driver is a port or black box. The design objects at which logic cones terminate are primary inputs or compare points. Figure 1-3 illustrates the logic cone concept.

#### Figure 1-3 Logic Cone

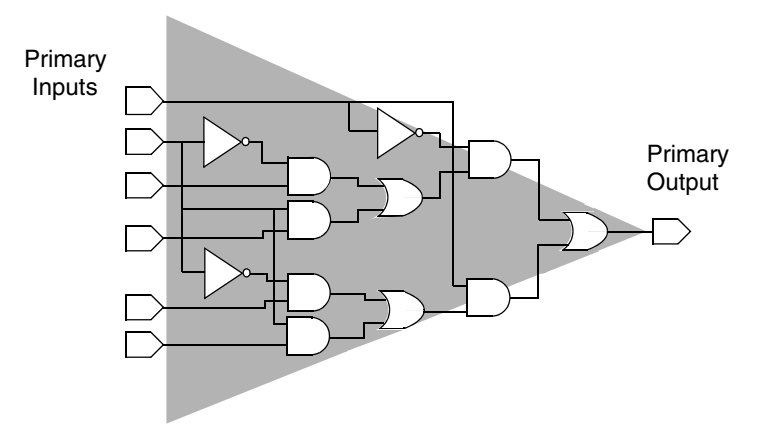

In Figure 1-3, the compare point is a primary output. Formality compares the logic function of this primary output to the logic function of the matching primary output in another design during verification. The shaded area of the figure represents the logic cone for the primary output. The cone begins at the input net of the port and works back toward the termination points. In this illustration, the termination points are nets connected to primary inputs.

#### **Setting Up Designs to Preempt Differences**

There might be intended functional differences in the two designs being compared. In these cases, perform setup to account for these differences to avoid false-failures. An example is adding scan logic to the implementation design. You can still check that the non scan functionality of the implementation design matches that of the reference design by setting a constant in the implementation design that disables the scan logic.

## **Concept of Guidance**

Guidance helps an equivalence-checking tool to understand and process design changes caused by other tools that were used in the design flow. Formality uses guidance information to assist compare-point matching, set up verification correctly without user intervention, and understand complex arithmetic transformations better.

## **Concept of Black Boxes**

A black box is an instance of a design whose function is unknown. Black boxes are commonly used for components of a design that are not synthesized. Examples of common black boxes include RAMs, ROMS, analog circuits, and hard IP blocks. The inputs to black boxes are treated as compare points and the outputs of the black boxes are treated as input points to other logic cones.

When black boxes are used in equivalence checking, it is important to make sure that there is a one-to-one mapping in the reference and implementation design; otherwise compare point result in failures. You can specify how the tool handles black boxes. These techniques are outlined in "Black Boxes" on page 7-3.

## **Concept of Constraints**

You can limit the number of input value combinations that are considered during verification in Formality by setting external constraints. Setting constraints can be useful to reduce verification time and eliminate potential false failures that can result from verification that considers unused or illegal combinations of input values.

By setting constraints on the allowed values of and relationships between primary inputs, registers, and black box outputs and by allowing the verification engine to use this information, the resulting verification is restricted to identifying only those differences between the reference and implementation designs that result from the allowed states.

For more information about constraints, see "External Constraints" on page 7-11.

#### Matching

Prior to design verification, Formality tries to match each primary output, sequential element, black box input pin, and qualified net in the implementation design with a comparable design object in the reference design. For more information about how compare points are matched, see Chapter 8, "Matching Compare Points."

For Formality to perform a complete verification, all compare points must be verifiable. There must be a one-to-one correspondence between the design objects in the reference and implementation designs. There are cases, however, that do not require a one-to-one correspondence to attain complete verification when you are testing for design consistency.

For example,

- An implementation design that contains extra primary outputs.
- Either the implementation design or reference design contains extra registers, and no compare points fail during verification.

Compare points are primarily matched by object names in the designs. If the object names in the designs are different, Formality uses various methods to match up these compare points automatically. You can also manually match these object names when all automatic methods fail.

#### **Concept of Compare Points**

A compare point is a design object used as a combinational logic endpoint during verification. A compare point can be an output port, register, latch, black box input pin, or net driven by multiple drivers.

Formality uses the following design objects to create compare points automatically:

- Primary outputs
- Sequential elements
- Black box input pins
- Nets driven by multiple drivers, where at least one driver is a port or black box

Formality verifies a compare point by comparing the logic cone from a compare point in the implementation design against a logic cone for a matching compare point from the reference design, as shown in Figure 1-4.

#### **Concept of Name-Based and Non Name-Based Matching**

Compare-point matching techniques in Formality can be broadly divided into two categories:

- Name-based matching techniques
- Non name-based matching techniques

Unmatched design objects from either the implementation or reference design are reported as failing compare points, with a note indicating that there is no comparable design object in the reference design.

Sometimes you might have to provide information so that Formality can match all design objects before performing verification. For example, the implementation and reference designs might contain design objects that differ in name but are otherwise comparable. However, Formality is not able to match them by using its matching algorithms, including signature analysis. In such cases, you can map design object names yourself using several methods. For more information about matching design objects with different names, see "Debugging Unmatched Points" on page 8-6.

Figure 1-4 shows an example of how the combination of automatic and user-defined compare points results in complete verification. Automatically created compare points result when Formality can match the name and type of two design objects by using normal

matching techniques or signature analysis. User-defined compare points result when you take steps to map names between design objects.

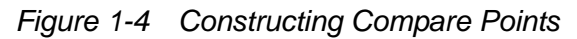

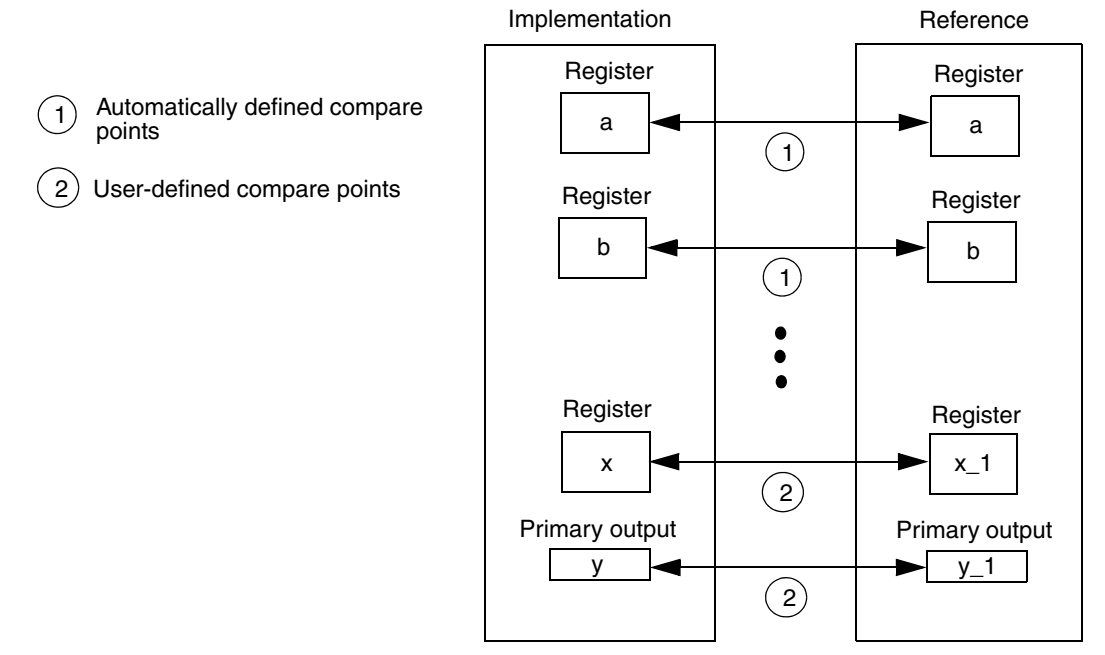

For compare point status messages, see "Reporting and Interpreting Results" on page 9-5.

## **Concept of User Matches**

Formality automatically matches as many ports and components as possible between the implementation design and reference design during verification. If these automatic methods fail to determine a match, you can use commands to create these matches manually.

For example, the implementation and reference designs might contain design objects that differ in name but are otherwise comparable. However, Formality is not able to match them by using its matching algorithms, including signature analysis. In such cases, you can map design object names yourself using several methods. For more information about matching design objects with different names, see "Matching With User-Supplied Names" on page 10-11.

#### Verification

Verification is the primary function of equivalence checking. By default, Formality checks for design consistency when you verify a design or technology library.

#### **Concept of Consistency and Equality**

The term *design equivalence* refers to the verification test objective. Formality can test for two types of design equivalence: design consistency and design equality.

**Design Consistency** 

For every input pattern for which the reference design defines a 1 or 0 response, the implementation design gives the same response. If a don't care (X) condition exists in the reference design, verification passes if there is a 0 or a 1 at the equivalent point in the implementation design.

#### **Design Equality**

Includes design consistency with additional requirements. The functions of the implementation and reference designs must be defined for exactly the same set of input patterns. If a don't care (X) condition exists in the reference design, verification passes only when there is an X at the equivalent point in the implementation design.

#### **Interpreting Results**

When functions defining the cones of logic for a matched pair of compare points (one from the reference design and one from the implementation design) are proved by Formality to be functionally equivalent, the result is that the compare points in both the reference and implementation designs have a passing status. If all compare points in the reference design pass verification, the final verification result for the entire design is a successful verification.

# 2

# Formality Use Model

The Formality use model follows the same flow as the general verification process discussed in Chapter 1, "Introduction to Formality" and Figure 2-1 illustrates it.

This chapter includes the following sections:

- Formality Process Flow
- Starting Formality
- Guidance
- Loading Designs
- Performing Setup
- Matching Compare Points
- Verifying and Interpreting Results
- Debugging
- Tutorial
- Library Verification Mode

#### **Formality Process Flow**

Figure 2-1 outlines the design verification process flow for Formality.

Figure 2-1 Design Verification Process Flow Overview

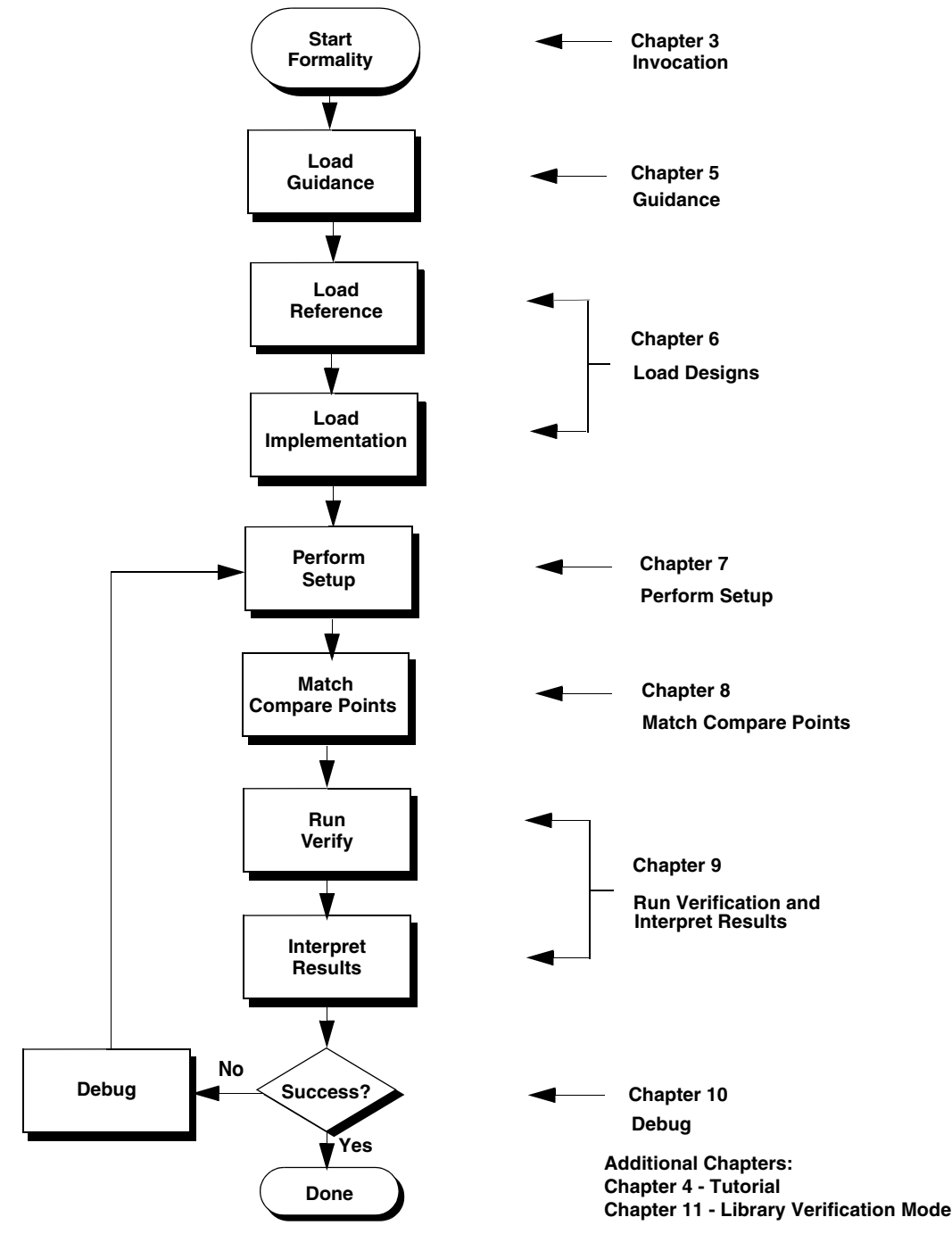

Figure 2-1 represents the steps specific to performing an equivalence check using Formality. Each of the following chapters of this user guide describes one or more steps, first providing the basics and then elaborating with more detail.

#### **Starting Formality**

Enter the Formality environment by typing  $fm_shell$  at the UNIX prompt. You can use the quit or exit commands at any time to exit.

```
% fm_shell
...
fm_shell (setup)>
```

The word (setup) indicates the mode that you are currently in when using commands. The modes that are available are guide, setup, match, and verify. When you invoke Formality, you begin in the setup mode.

Note:

You can also invoke the GUI from the shell command prompt at this point using the start\_gui command.

You must first set up environment variables, paths, and licenses to do this. These topics, along with other invocation options and basic shell features, are discussed in detail in Chapter 3, "Invocation."

#### Guidance

The load guidance step of the Formality process flow is the point at which you can opt to provide setup information about design changes caused by other tools used in the design flow.

```
% fm_shell
...
fm_shell (setup)> set_svf design.svf
```

Files containing this guidance information are known as SVF files, and they generally have the .svf extension. An SVF file enables the tool to process the content and store data for use during the matching step that follows. Guidance is recommended in a Synopsys design implementation flow, while it is optional when verifying designs that are modified by third-party tools.

For further information about guidance, see Chapter 5, "Load Guidance."

## **Loading Designs**

In order for Formality to perform verification, you must first provide it with two designs. The golden design, the one that is known to be functionally correct, is called the reference design. The second design is called the implementation design; it is a modified version of the reference design that you want to verify as functionally equivalent to the reference design.

% fm\_shell

fm\_shell (setup)> read\_verilog -r top.v

Formality can be used to verify two RTL designs against each other, two gate-level designs against each other, or an RTL design against a gate-level design.

The design files that you load into Formality can use only synthesizable SystemVerilog, Verilog, or VHDL constructs or can be in the Synopsys internal database format (.db, .ddc, or Milkyway database).

After designs are loaded into Formality in this step of the process flow, you can control certain aspects of the verification process, such as establishing environmental parameters.

For further information about loading and managing designs, see Chapter 6, "Loading Designs."

#### **Performing Setup**

The setup step involves supplying information to Formality to account for design-specific issues that were not taken care of automatically with the guidance step.

```
% fm_shell
...
fm_shell (setup)> set_constant -type port r:/WORK/top/scanmode 0
```

The types of design transformations that might need setup include internal scan, boundary scan, clock-gating, finite state machine (FSM) re-encoding, black boxes, and pipeline retiming. You can use the setup information to accurately verify the designs that have been transformed in a way that would otherwise cause them to be reported as nonequivalent.

For more information about setup possibilities, see Chapter 7, "Performing Setup."
#### **Matching Compare Points**

The match compare points step in the Formality flow is the process by which Formality attempts to match each compare point in the reference design with a corresponding compare point in the implementation design.

% fm\_shell

. . .

```
fm_shell (setup)> match
```

Accurate matching is required for accurate verification. Matching ensures that there are no mismatched logic cones and verifies the implementation design for functionality.

For further information about matching compare points, see Chapter 8, "Matching Compare Points."

#### **Verifying and Interpreting Results**

The verification step of the Formality process flow follows when all the loading, setup, and compare point matching steps are in place. Formality attempts to prove design equivalence between the implementation design and the reference design.

% fm\_shell
...
fm\_shell (setup)> verify

At the end of the verification process or at any point during it if you choose to interrupt the process before completion, Formality reports on the functional equivalence of your design. The verification results are reported as PASS (all compare points are equivalent), FAIL (some compare points are not equivalent), or INCONCLUSIVE (some compare points are either unverified or aborted).

For further information about running verification and interpreting the results, see Chapter 9, "Verifying the Design and Interpreting Results."

# Debugging

The debug step of the Formality process flow is required if the design verification is not successful. Debugging is that part of the process in which you use the verification results to pinpoint either failing or inconclusive results. During the debug step you might determine where and possibly why the results were unsuccessful.

The design might have failed due to a setup problem or because of a logical difference between the designs. Different causes of failure require different debugging solutions, so a number of debugging strategies are available. These range from manually matching unmatched compare points to debugging through GUI-based analysis. The same holds true for inconclusive verifications.

For further information about debugging, see Chapter 10, "Debugging Verification."

# **Tutorial**

For a tutorial that shows the Formality process flow, see Chapter 4, "Tutorial."

#### **Library Verification Mode**

For further information about library verification, see Chapter 12, "Library Verification Mode."

# 3

# Invocation

Formality offers two working environments: the Formality shell (a command-line-based user interface) and the Formality GUI (a graphical windows-based interface). This chapter describes how to invoke these environments and how to use interface elements, such as the command log file and the help facility.

The chapter includes the following sections:

- Introduction
- Basic Usage
- Advanced Usage

Figure 3-1 outlines the timing of invoking and starting Formality within the design verification process flow. This chapter focuses on how to invoke and start Formality.

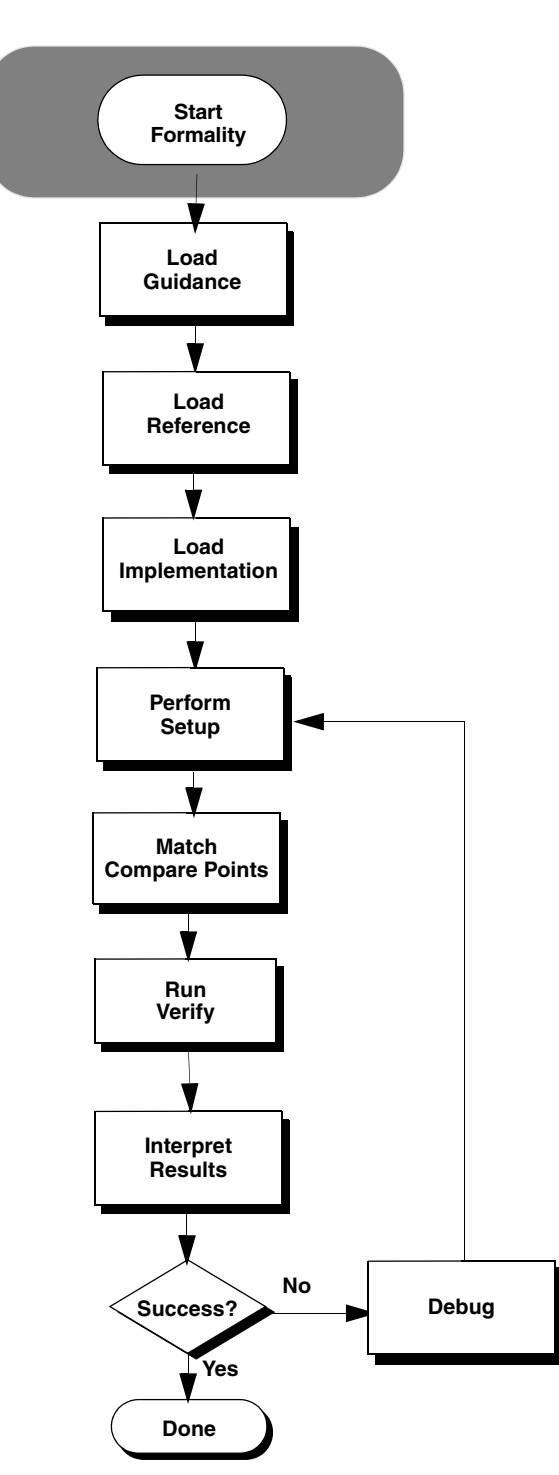

Figure 3-1 Invoking Formality in the Design Verification Process Flow Overview

#### Introduction

All Formality descriptions and operations assume that Formality was properly installed and licensed and that it meets computational requirements.

Prior to invoking Formality, you need to set up the user environment. You do this by specifying the location of the executable file and setting the license environment variable.

For information about the Synopsys setup file, see the

#### Specifying the Executable File Location

To set up a new Formality tool user, add the Formality directory containing the executable file to the PATH environment variable.

If you are using the C shell, add the following line to the .cshrc file:

set path=(\$SYNOPSYS/bin \$path)

If you are using the Bourne, Korn, or Bash shell, add the following line to the .profile, .kshrc, or .bashrc file:

PATH=\$SYNOPSYS/bin:\$PATH export PATH

#### **Specifying License Environment Variable**

You must install the Synopsys Common Licensing (SCL) software and define the SNPSLMD\_LICENSE\_FILE variable before you can verify the Formality installation. For information about downloading SCL, installing SCL, or setting the license variable, see *Installing Synopsys Tools* at http://www.synopsys.com/Support/Licensing/Installation/ Pages/default.aspx.

#### **Basic Usage**

The Formality shell, fm\_shell, is the command-line interface. The fm\_shell commands are made up of command names, arguments, and variable assignments. Commands use the tool command language (Tcl), which is used in many applications in the EDA industry.

The Formality GUI is the graphical, menu-driven interface, using which you can verify designs. It also provides schematic and logic cone views to help you debug failed verifications.

#### **Invoking the Formality Shell**

To start fm\_shell, enter the following command at the operating system prompt (%):

```
% fm_shell
...
fm_shell (setup)>
```

The Formality copyright or license notice, program header, and fm\_shell prompt appear in the window where you started Formality.

Table 3-1 shows the command-line options you can use when starting fm\_shell.

Table 3-1 The fm\_shell Command Options

| -file filename    | Invokes Formality in a shell and runs a batch script.                                                                                                    |
|-------------------|----------------------------------------------------------------------------------------------------|
|                   | For example,                                                                                                    |
|                   | % fm_shell -file my_init_script.fms                                                                                                    |
| -x command_string | Executes command_string (a string of one or more fm_shell commands separated by semicolons) before displaying the initial fm_shell prompt and before executing a -file script. If the last statement in command_string is quit, no prompt displays and the command shell exits. |
| -no_init          | Prevents setup files from being automatically read upon<br>invocation. This is useful when you have a command log or<br>other script file that you want to use to reproduce a<br>previous Formality session.                                                                    |
|                   | For example,                                                                                                    |
|                   | <pre>% fm_shell -no_init -file fm_shell_command.log.copy</pre>                                                                                                    |
| -64bit   -32bit   | Invokes Formality using the 64-bit binary executable on platforms that support it. The default is 64 bits.                                                                                                    |
| -overwrite        | Overwrites existing FM_WORK, formality.log, and fm_shell_command.log files.                                                                                                    |

| -name_suffix filename_suffix | Appends the suffix to the log files created by Formality.                                                                                                    |
|------------------------------|----------------------------------------------------------------------------------------------------|
|                              | For example,<br>% fm_shell -name_suffix tmp files                                                                                                    |
|                              | This command generates files named FM_WORK_tmp, formality_tmp.log, and fm_shell_command_tmp.                                                                                                    |
| -version                     | Prints the version of Formality and then exits.                                                                                                    |
| -session session_file_name   | Specifies a previously saved Formality session.                                                                                                    |
| -gui                         | Starts the Formality graphical user interface.                                                                                                    |
| -work_path                   | Specifies the location of FM_WORK and other temporary directories. Using this option, you can specify a UNIX path where FM_WORK and other temporary directories are created. If the UNIX path you specify does not exist, Formality creates the specified folder. |

#### Table 3-1 The fm\_shell Command Options (Continued)

#### **Synopsys Setup File**

Each time you invoke Formality, it executes the commands in the Formality setup files, all named .synopsys\_fm.setup. These setup files can reside in three directories that Formality reads in a specific order. You can use these files to set variables automatically to your preferred settings.

The following list shows the order in which Formality reads the files:

1. Synopsys root directory. For example, if the release tree root is

/usr/synopsys, the setup file is

/usr/synopsys/admin/setup/.synopsys\_fm.setup

- 2. Your home directory. The .synopsys\_fm.setup file in this directory applies to all sessions that you start.
- 3. The directory where you have invoked Formality (current working directory). Customize the .synopsys\_fm.setup file in this directory for a specific design.

If a particular variable is set in more than one file, the last file read overwrites the previous setting.

# **Redirecting Standard Output**

Formality writes the full transcript of the verification run to stdout. Save this transcript to a file when invoking the tool by piping the fm\_shell command to the UNIX command tee -i. (-i is used so that interrupts within Formality do not exit the fm\_shell). For example,

fm\_shell -file my\_script.tcl |tee -i my\_transcript.out

# Invoking the Formality GUI

When you start Formality, you are provided with a transcript window containing the Formality banner. Immediately after the banner is displayed, Formality lists two key features for the current release.

To invoke the Formality GUI from the fm\_shell command, with the Formality shell environment and command-line interface running, execute the following command:

```
% fm_shell (setup)> start_gui
```

Alternatively, you can start the GUI from the fm\_shell command by executing:

```
% fm_shell -gui
```

If you use the Formality GUI, a pop-up window appears, listing all the key features for the current release. You can hide this window for future releases. To access these key features at any time, choose Help > Release Highlights.

You can choose to display or hide primary sections of the GUI session window. For example, to hide or display the toolbar or status bar, use the View menu. In the menu, select an option to display or hide the corresponding area of the session window. A check mark is shown next to the menu item if that section is currently being displayed in the window.

The lower area of the window contains the command console, Formality prompt, and status bar. Use the Log, Errors, Warnings, History, and Last Command options above the Formality prompt to display different types of information in the command console.

You can exit the GUI without exiting the Formality session by selecting File > Close GUI, or issuing the  $stop_gui$  command from the command line in the Formality GUI window.

# **Getting Help**

Formality provides various forms of online help, such as the help and man commands.

You can use a wildcard pattern as the argument for the  ${\tt help}$  command. The available wildcards are:

| * | Matches any number of characters. |
|---|-----------------------------------|
| ? | Matches exactly one character.    |

Use the help command to list all commands alphabetically:

```
fm_shell (setup)> help
```

The following command uses a wildcard character to display all commands that start with the word *find*:

fm\_shell > help find\*

| find_cells      | #Find the specified cells                       |
|-----------------|-------------------------------------------------|
| find_nets       | #Find the specified nets                        |
| find_pins       | #Find the specified pins                        |
| find_ports      | #Find the specified ports                       |
| find_references | #Find design references of the specified design |

You can use the -help option to display syntax information for any command:

Man pages are supplied for each Formality shell command. For more information about a specific command, use the man command in the following form to see the man page for that command:

fm\_shell (setup)> man command\_name

You can also see the man page for a command by selecting it in the transcript window and then either clicking the man page viewer in the toolbar or choosing Man Pages from the Help menu.

To display the man page for a variable, use the printvar command followed by the variable name. For example,

```
fm_shell (setup)> printvar verification_auto_loop_break
```

The following command displays a detailed description of the cputime command:

```
fm_shell (setup)> man cputime
```

NAME

```
cputime
          Returns the CPU time used by the Formality shell.
SYNTAX
     cputime
DESCRIPTION
     Use this command to return cputime used by the
     Formality shell. The time is rounded to the nearest
     hundredth of a second.
RETURN VALUES
     The cputime command returns the following:
           * 0 for failure
           * The CPU time rounded to the nearest hundredth of
             a second for success
EXAMPLES
     This example shows the output produced by the cputime
     command:
           fm_shell (setup)> cputime
           3.73
           fm_shell (setup)>
```

#### **Interrupting Formality**

In fm\_shell, you can interrupt Formality by pressing Ctrl+C. The response depends on what Formality is doing currently.

- If Formality is processing a script, script processing stops.
- If Formality is in the middle of a process, the following message appears:

```
Interrupt detected: Stopping current operation
```

Depending on the design, it can take Formality one or two minutes to respond to Ctrl+C.

 If Formality is waiting for a command (not in the middle of a process), the following message appears:

Interrupt detected: Application exits after three ^C interrupts

In this case, you can exit Formality and return to the UNIX shell by pressing Ctrl+C two more times within 20 seconds, with no more than 10 seconds between each.

In the GUI, when you run a verification, the status bar indicates the progress. You can interrupt the process by clicking Stop. Processing might not stop immediately.

#### **Advanced Usage**

As you have seen above, there are essentially two approaches to invoking Formality through the command line or through the GUI. Consequently, this section on invocation details is broken into the following topics:

- Commands
- GUI Environment
- Script Files
- Messages
- Output Files
- Control File Names Generated by Formality

#### Commands

Working through the fm\_shell command line is a powerful way to use the product. You can enter and edit commands, options, and arguments; view and reuse previously-entered commands; create and manipulate aliases; and even redirect the output to another file. You can also keep track of your work in any Formality session by generating a log file.

#### **Entering Commands**

Formality considers case when it processes fm\_shell commands. All command names, option names, and arguments are case-sensitive. For example, the following two commands are equivalent but specify two different containers, named r and R:

```
fm_shell (setup)> read_verilog -container r top.v
fm_shell (setup)> read_verilog -container R top.v
```

Each Formality command returns a result that is always a string. The result can be passed directly to another command, or it can be used in a conditional expression. For example, the following command uses an expression to derive the right side of the resulting equation:

```
fm_shell (setup)> echo 3+4=[expr 3+4]
3+4=7
```

When you enter a long command with many options and arguments, you can extend the command across more than one line by using the backslash (\) continuation character. During a continuing command input, or in other incomplete input situations, Formality displays a secondary prompt, the question mark (?). Here is an example:

```
fm_shell (setup)> read_verilog -r "top.v \
? bottom.v"
Loading Verilog file...
Current container set to `r'
1
fm_shell (setup)>
```

#### **Argument Lists**

When you supply more than one argument for a given Formality command, adhere to Tcl rules. Most publications about Tcl contain extensive discussions about specifying lists of arguments with commands. This section highlights some important concepts.

- Because command arguments and results are represented as strings, lists are also represented as strings, but with a specific structure.
- Lists are typically entered by enclosing a string in braces, as shown in the following example:

```
{file_1 file_2 file_3 file_4}
```

In this example, however, the string inside the braces is equivalent to the following list:

[list file\_1 file\_2 file\_3 file\_4]

Note:

Do not use commas to separate list items.

If you are attempting to perform command or variable substitution, the form with braces does not work. For example, the following command reads a single file that contains designs in the Synopsys internal .db format. The file is located in a directory defined by the DESIGNS variable.

```
fm_shell (setup)> read_db $DESIGN/my_file.db
Loading db file '/u/project/designs/my_file.db'
No target library specified, default is WORK
1
fm_shell (setup)>
```

Attempting to read two files with the following command fails because the variable is not expanded within the braces:

```
fm_shell (setup)> read_db {$DESIGNS/f1.db $DESIGNS/f2.db}
Error: Can't open file $DESIGNS/f1.db.
0
fm_shell (setup)>
```

Using the list command expands the variables.

```
fm_shell (setup)> read_db [list $DESIGNS/f1.db $DESIGNS/f2.db]
Loading db file '/u/designs/f1.db'
No target library specified, default is WORK
Loading db file '/u/designs/f2.db'
No target library specified, default is WORK
1
fm_shell (setup)>
```

You can also enclose the design list in double quotation marks to expand the variables.

```
fm_shell (setup)> read_db "$DESIGNS/f1.db $DESIGNS/f2.db"
Loading db file '/u/designs/f1.db'
No target library specified, default is WORK
Loading db file '/u/designs/f2.db'
No target library specified, default is WORK
1
fm_shell (setup)>
```

# **Editing From the Command Line**

You can use the command-line editing capabilities in Formality to complete commands, options, variables, and files that have a unique abbreviation. This line-editing capability is useful by allowing you to use the shortcuts and options available in the Emacs or vi editor. Use the <code>list\_key\_bindings</code> command to display current key bindings and the current edit mode. To change the edit mode, set the <code>sh\_line\_editing\_mode</code> variable in either the .synopsys\_fm.setup file or directly in the shell. To disable this feature, you must set the <code>sh\_enable\_line\_editing</code> variable to <code>false</code> in your .synopsys\_fm.setup file. It is set to true by default.

If you type part of a command or variable and then press the Tab key, the editor completes the words or file for you. A space is added to the end if one does not already exist to speed typing and provide a visual indicator of successful completion. Completed text pushes the rest of the line to the right. If there are multiple matches, all matching commands and variables are automatically listed. If no match is found (for example, if the partial command name you have typed is not unique), the terminal bell rings.

#### History

The history command with a numeric argument (*n*) lists the last *n* commands that you entered. By default, the history command without an argument lists the most recent 20 commands.

The following syntax is used for the history command:

```
history [keep number_of_lines] [info number_of_entries]
        [-h] [-r]
```

The options and variables used for the history command are explained as follows:

| keep number_of_lines   | Changes the length of the history buffer to the number of lines you specify. |
|------------------------|------------------------------------------------------------------------------|
| info number_of_entries | Limits the number of lines displayed to the specified number.                |
| -h                     | Shows the list of commands without loading numbers.                          |
| -r                     | Shows the history of commands in reverse order.                              |

For example, use the following command to review the 20 most recent commands entered:

fm\_shell (setup)> history

```
1 alias warning_only "set message_level_mode warning"
2 include commands.pt
3 warnings_only
4 help set
5 history -help
6 alias warnings_only "set message_level_mode warning"
7 warnings_only
8 ls -al
9 unalias warning_only
10 unalias warnings_only
11 history
fm_shell (setup)>
```

You can use the keep argument to change the length of the history buffer. To specify a buffer length of 50 commands, enter the following command:

fm\_shell (setup)> history keep 50

You can limit the number of entries displayed, regardless of the buffer length, by using the info argument. For example, enter

```
fm_shell (setup)> history info 3
    10 unalias warnings_only
    11 history
    12 history info 3
fm_shell (setup)>
```

You can also redirect the output of the history command to create a file to use as the basis for a command script. For example, the following command saves a history of commands to the file my\_script:

fm\_shell (setup)> redirect my\_script { history -h }

#### **Recalling Commands**

Use these UNIX-style shortcuts to recall and execute previously entered commands:

| !!    | Recalls the last command.                                                                                                    |
|-------|----------------------------------------------------------------------------------------------------|
| !-n   | Recalls the n <sup>th</sup> command from the last.                                                                              |
| !n    | Recalls the command numbered n (from a history list).                                                                           |
| !text | Recalls the most recent command that started with text; text can begin with a letter or underscore (_) and can contain numbers. |

The Formality shell displays the mode that you are currently in when using a particular command. The common modes that are available are guide, setup, match, and verify. The following example recalls and runs the most recent verification command:

```
fm_shell (verify)> !ver
verify ref:/WORK/CORE impl:/WORK/CORE
.
.
.
.
```

```
fm_shell (verify)>
```

This example recalls and starts the most recently run command:

```
fm_shell (setup)> !!
    1 unalias warnings_only
    2 read_verilog -r top.v
fm_shell (setup)>
```

# Aliasing

You can use aliases to create short forms for the commands you commonly use. For example, the following command creates an alias called  $err_only$  that invokes the set command:

```
fm_shell (setup)> alias err_only "set message_level_mode error"
```

After creating the alias, you can use it by entering err\_only at the fm\_shell prompt.

The following points apply to alias behavior and use:

- Aliases are recognized only when they are the first word of a command.
- Alias definitions take effect immediately and last only while the Formality session is active.

- Formality reads the .synopsys\_fm.setup file when you invoke it; therefore, define commonly used aliases in the setup file.
- You cannot use an existing command name as an alias name. However, aliases can specify other aliases.
- You can supply arguments when defining an alias by surrounding the entire definition for the alias in quotation marks.

#### Using the alias Command

Use the following syntax for the alias command:

alias [name [definition ] ]

| name       | Represents the name (short form) of the alias you are creating (if a definition is supplied) or listing (if no definition is supplied). The name can contain letters, digits, and the underscore character (_). If no name is given, all aliases are listed.  |
|------------|----------------------------------------------------------------------------------------------------|
| definition | Represents the command and list of options for which you are creating an alias. If an alias is already specified, <i>definition</i> overwrites the existing definition. If no <i>definition</i> is specified, the definition of the named alias is displayed. |

When you create an alias for a command containing dash options, enclose the whole command in quotation marks.

#### Using the unalias Command

The unalias command removes alias definitions. The following syntax for the unalias command applies:

```
unalias [pattern... ]
```

patternLists one or more patterns that match existing aliases whose<br/>definitions you want removed.

For example, use the following command to remove the set\_identity\_check alias:

fm\_shell (setup)> unalias set\_identity\_check

#### Redirecting

You can cause Formality to redirect the output of a command or a script to a specified file by using the Tcl redirect command or using the > and >> operators.

Use the redirect command in the following form to redirect output to a file:

fm\_shell(setup)> redirect file\_name "command\_string"

Use a command in the following form to redirect output to a file by using the > operator:

fm\_shell(setup)> command > file

If the file does not exist, Formality creates it. If the file does exist, Formality overwrites it with new output.

Use a command in the following form to append output to a file:

fm\_shell (setup)> command >> file

If the file does not exist, Formality creates it. If the file does exist, Formality adds the output to the end of the file.

Unlike UNIX, Formality treats the > and >> operators as arguments to a command. Consequently, you must use spaces to separate the operator from the command and from the target file. In the following example, the first line is incorrect:

fm\_shell (setup)> echo \$my\_variable>>file.out
fm\_shell (setup)> echo \$my\_variable >> file.out

Note:

The Tcl built-in command puts does not redirect output. Formality provides a similar command, echo, that enables output redirection.

#### **Command Log Files**

The Formality command log file is called fm\_shell\_command*n*.log (where *n* is an integer indicating more than one invocation of Formality from the same directory). This command log file records the fm\_shell commands in a Formality session, including setup file commands and variable assignments.

You can use the command log file in the following situations:

- After a Formality session to keep a record of the design analysis
- By sourcing it as a script to duplicate a Formality session

If you have problems using Formality, save this command log file for reference when you contact Synopsys. Move the command log file to another file name to prevent it from being overwritten by the next fm\_shell session.

#### **GUI Environment**

This section includes the following topics that relate to using the Formality GUI:

- Windows
- Prompt
- Copying Text
- Saving the Transcript

#### Windows

The Formality GUI uses multiple windows to display different types of information, such as schematics and logic cones. These windows are opened by certain menu commands in the GUI.

The Window menu lists the GUI windows that are present and lets you manage those windows. Selecting any window in the list activates that window (restores the window from icon form, if necessary, and moves it to the front).

#### Prompt

You can use the Formality prompt to run fm\_shell commands without closing the GUI.

To run the  ${\tt fm\_shell}$  command from within the GUI, follow these steps:

- 1. Enter a command in the text area at the Formality prompt. You can use any of these methods:
  - Type the command directly.
  - o Click History, and then copy and paste commands into the text box.
- 2. Press the Enter key to execute the command.

After you perform these steps, Formality runs the command and adds it to the command history list. The transcript area displays the command results.

You can use multiple lines at the prompt by pressing Shift-Enter to move to the next line. Specify a "\" at the end of each line to indicate that the text continues on the next line.

Press the Shift-Up Arrow or Shift-Down Arrow key to cycle through the command history.

# **Copying Text**

You can copy text to another application window by following these steps:

- 1. To display the transcript, click Log.
- 2. Select the text in the transcript area you want to copy.
- 3. Right-click and choose Copy.
- 4. Move the pointer to a shell window outside the Formality tool, or to another open application, and execute the Paste command.

In addition, you can use the UNIX-style method of selecting with the left-mouse button and pasting with the middle-mouse button to transfer text into a shell window.

You can copy text from an application window to the Formality prompt by following these steps:

- 1. Select the text you want to copy.
- 2. Use the Copy command to place the highlighted text on the clipboard.
- 3. Locate the pointer in the command bar where you want the text to appear, and execute the Paste command.

In addition, you can use the UNIX-style method of selecting with the left-mouse button and pasting with the middle-mouse button to transfer text from a shell window to the prompt line.

#### Saving the Transcript

To save the transcript area, follow these steps:

- 1. Choose File > Save Transcript to open the Save Transcript File dialog box.
- 2. Enter a file name or use the browser to select the file in which to save the transcript text.
- 3. Click Save.

#### **Script Files**

You can use the source command to run scripts in Formality. A script file, also called a command script, is a sequence of fm\_shell commands in a text file. The syntax of the source command is:

fm\_shell (setup)> source [-echo] [-verbose] script\_file\_name

| -echo            | Displays each command in the script as it is run.  |
|------------------|----------------------------------------------------|
| -verbose         | Displays the result of each command in the script. |
| script_file_name | Represents the name of the script file to be run.  |

Table 3-2 lists some of the tasks you can perform with script files.

| Table 3-2 | Script File Actions |
|-----------|---------------------|
|-----------|---------------------|

| Task                                                 | Description                                                                                                    | Example                                           |
|------------------------------------------------------|----------------------------------------------------------------------------------------------------|---------------------------------------------------|
| Add comments                                         | Add block comments by beginning comment lines with the pound sign (#).                                                                                                    | #<br># Set the new string<br>#                    |
|                                                      | Add inline comments by using a semicolon to end a command, and then using a pound sign to begin the comment.                                                                                                    | set newstr "New"; # comment                       |
| Continue<br>processing after<br>an error             | If an error occurs during the script<br>execution, by default Formality<br>discontinues processing the script. To<br>force Formality to continue processing<br>in this situation, set the<br>sh_continue_on_error variable to<br>true. (The results might be invalid if an<br>error has occurred.) | set_app_var<br>sh_continue_on_error true          |
| Find scripts<br>using the<br>search_path<br>variable | Set the sh_source_uses_search_path variable to true.                                                                                                    | set_app_var<br>sh_source_uses_search_path<br>true |

#### **Messages**

In fm\_shell, you can interrupt Formality by pressing Ctrl+C. The response depends on what Formality is doing currently.

- If Formality is processing a script, script processing stops.
- If Formality is in the middle of a process, the following message appears:

```
Interrupt detected: Stopping current operation
```

Depending on the design, it can take Formality one or two minutes to respond to Ctrl+C.

 If Formality is waiting for a command (not in the middle of a process), the following message appears:

Interrupt detected: Application exits after three ^C interrupts

In this case, you can exit Formality and return to the UNIX shell by pressing Ctrl+C two more times within 20 seconds, with no more than 10 seconds between each press.

In the GUI, when you run a verification, a progress bar appears in the status bar. You can interrupt the process by clicking Stop. Processing might not stop immediately.

#### **Controlling Message Types**

Formality issues messages in certain formats and during certain situations. You can control the types of messages Formality displays.

Formality generates messages in one of two formats:

```
severity: message (code)
severity: message
```

| Represents the level of severity (note, warning, or error) as described in Table 3-3.                                                                                                    |
|----------------------------------------------------------------------------------------------------|
| The text of the message.                                                                                                    |
| Helps identify the source of the message. The code is separated<br>into a prefix and a number. The prefix is two, three, or four letters,<br>such as INT-2. For information about a particular message code,<br>use the man command (for example, man INT-2). |
| Formality has three specific message prefixes, FM-, FMR-, and FML The prefix indicates the type of Formality function involved: a general Formality function, the Verilog RTL reader, or the Verilog library reader, respectively.                            |
|                                                                                                    |

In the following example, Formality displays an error-level message as a result of an incorrectly entered read\_db command:

fm\_shell (setup)> read\_db -myfile
Error: unknown option '-myfile' (CMD-010)
Error: Required argument 'file\_names' was not found (CMD-007)
fm\_shell (setup)>

Table 3-3 describes the different error message levels.

Table 3-3Message Severities

| Severity | Description                                                                                                    | Example                                                        |
|----------|----------------------------------------------------------------------------------------------------|----------------------------------------------------------------|
| Note     | Notifies you of an item of general interest. No action is necessary.                                                                                                    | ^C Interrupt detected: Stopping current operation.             |
| Warning  | Appears when Formality encounters<br>an unexpected, but not necessarily<br>serious, condition.                                                                                                    | Warning: License for "DW-IP-Consultant" has expired. (SEC-6)   |
| Error    | Appears when Formality encounters<br>an unexpected condition that is more<br>serious than a warning. Commands in<br>progress are not completed when an<br>error is detected. An error can cause a<br>script to terminate. | Error: Required argument "file_names" was not found (CMD-007). |

Each message is identified by a code, such as CMD-010. To obtain more information about a message, see the man page for the code. For example, if Formality reports "Error: Can't open file xxxx (FM-016)," you can obtain more information by entering man FM-016.

#### **Set Thresholds**

You can establish a message-reporting threshold that remains effective during the Formality session. This threshold can cause Formality to display error messages only, warnings and error messages only, or notes, warnings, and error messages.

By default, Formality issues the three levels of messages described in Table 3-3. A fourth message type, fatal error, occurs when Formality encounters a situation that causes the tool to exit. Regardless of the threshold setting, Formality always issues a fatal error message before it exits the tool and returns control to the shell.

To set the message threshold, use the Formality shell or the GUI as shown:

| fm_shell                                            | GUI                                                                                                    |
|-----------------------------------------------------|----------------------------------------------------------------------------------------------------|
| Specify:                                            | <ol> <li>Choose Edit &gt; Formality Tcl Variables or the<br/>Modify Formality Tcl Variables toolbar</li> </ol> |
| <pre>set_app_var message_level_mode threshold</pre> | option.<br>The Formality Tcl Variable Editor dialog box<br>appears.                                            |
| Specify error, warning, info, or none for           | <ol> <li>From Setup, select the<br/>message_level_mode variable.</li> </ol>                                    |
| threshold.                                          | <ol> <li>In the Choose a value text box, select error,<br/>warning, info, or none.</li> </ol>                  |
|                                                     | 4. Choose File > Close.                                                                                        |

#### **Output Files**

Formality generates several types of output files, as illustrated in Figure 3-2.

Figure 3-2 Generated Output

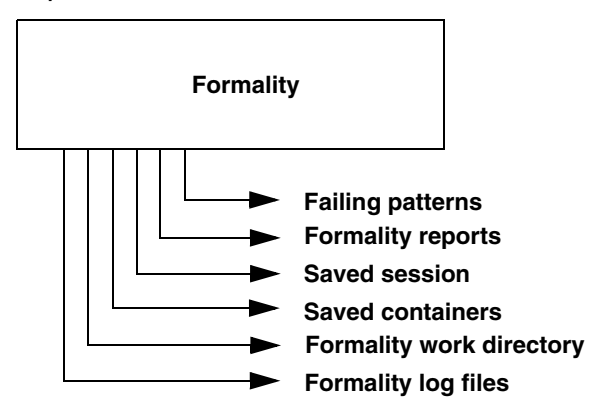

The output files generated by Formality are described as follows:

| Generated Output         | Description                                                                                                    |
|--------------------------|----------------------------------------------------------------------------------------------------|
| Failing patterns         | A file that contains failing input vectors of the most recent<br>failed verification or diagnosis, or the most recent application<br>of a set of previously saved failing patterns.                                                                                                    |
| Formality reports        | ASCII files you produce by redirecting output from the<br>Formality reporting feature. These reports contain information<br>about all aspects of the verification and diagnosis.                                                                                                    |
| Saved session            | A file that contains the state of the verification session. You create this file by saving the Formality session.                                                                                                    |
| Saved containers         | The Formality internal representation of a container. You create these files by saving individual containers.                                                                                                    |
|                          | For information about saving containers, see "Setting Up and Managing Containers" on page 6-18.                                                                                                    |
| Formality work directory | The Formality work directory named FM_WORK. Formality creates this directory upon invocation. It contains containers and shared technology libraries.                                                                                                    |
| Formality log files      | Formality maintains two log files: formality.log and<br>fm_shell_command.log. The formality.log file contains<br>verbose information not printed to the transcript. For example,<br>during verification, the transcript might print an informational<br>message indicating that constants were propagated in the<br>reference design and directing you to the formality.log file for<br>more information. The fm_shell_command.log file contains a<br>history of Formality shell commands that have been run during<br>the session. |
|                          | If multiple sessions of Formality are running, the working directory and log files are named using the following scheme, where <i>n</i> is an integer value:                                                                                                    |
|                          | FM_WORK <i>n</i>                                                                                                    |
|                          | formalityn.log                                                                                                    |
|                          | fm_shell_commandn.log                                                                                                    |

#### Note:

Exiting abnormally from Formality can clutter your file system with locked files associated with Formality logs and with the Formality working directory. You can safely delete these files when the Formality session associated with them is no longer running.

#### **Control File Names Generated by Formality**

You can specify the file and directory names. These names can be appended with a unique suffix for each verification run.

Specifying a unique name can be useful for correlating the Formality transcript with the Formality log file when you run multiple verifications within the same directory.

Use the fm\_shell -name\_suffix suffix command to specify unique file names. Formality constructs the file names and directories as follows:

- formality\_suffix.log
- fm\_shell\_command\_suffix.log
- formality\_suffix\_svf
- FM\_WORK\_suffix

You can also use the <code>-overwrite</code> option to overwrite existing files. If you use the <code>-name\_suffix</code> option and a file with the same suffix already exists, Formality generates an error message. If you want to overwrite any existing files, use the <code>-overwrite</code> option with the <code>fm\_shell</code> command.

You can access (read-only) the following two tool command language (Tcl) variables to see the new file names for the formality.log file and the fm\_shell\_command.log file:

- formality\_log\_name
- sh\_command\_log\_file

# 4

# Tutorial

This tutorial explains first how to prepare for running Formality and then works through three examples of using the tool.

This chapter includes the following sections:

- Before You Start
- Verifying fifo\_with\_scan.v Against fifo\_mod.vg
- Verifying fifo\_jtag.v Against fifo\_with\_scan.v
- Verifying fifo.vg Against fifo.v
- For More Information

#### **Before You Start**

Before you begin this tutorial, ensure that Formality is properly installed on your system. Your .cshrc file should set the path to include the bin directory of the Formality installation. For example, if your installation directory is /u/admin/formality and your platform type is sparcOS5, specify the set path statement, where

/u/admin/formality represents the Formality installation location on your system:

```
set path = ($path /u/admin/formality/bin)
```

You do not need a separate executable path for each platform. The Formality invocation script automatically determines which platform you are using and calls the correct binary. To enable the tool to do this, however, you must make sure all platforms needed are installed in one Formality tree. Install Formality in its own directory tree, separate from other Synopsys tools such as Design Compiler.

#### **Creating Tutorial Directories**

After installing Formality, the files needed for the design examples are located in the *fm\_install\_path*/doc/fm/tutorial directory. You must copy the necessary files to your home directory.

To create a tutorial directory with all of its subdirectories, do the following:

1. Change to your home directory.

```
% cd $HOME
```

2. Use the following command to copy the tutorial data, where fm\_install\_path is the location of the Formality software:

```
% cp -r fm_install_path/doc/fm/tutorial $HOME
```

- 3. Change to the new tutorial directory.
  - % cd tutorial

#### **Tutorial Directory Contents**

The tutorial directory contains the following subdirectories:

- GATE: Verilog gate-level netlist.
- GATE\_WITH\_JTAG: Verilog gate-level netlist with scan and Joint Test Action Group (JTAG) insertions.
- GATE\_WITH\_SCAN: Verilog gate-level netlist with scan insertion.
- LIB: Technology library required for the gate-level netlists.
- RTL: RTL source code.

# Invoking the Formality Shell

To start Formality, enter the following command at the operating system prompt:

```
% fm_shell
...
fm_shell (setup)>
```

The  $fm_shell$  command starts the Formality shell environment and command-line interface. From here, start the GUI as follows:

fm\_shell (setup)> start\_gui

The word (setup) indicates the mode that you are currently in when using commands. The modes that are available are guide, setup, match, and verify. When you invoke Formality, you begin in the setup mode.

For more information about fm\_shell and GUI environments, see Chapter 3, "Invocation."

# Verifying fifo.vg Against fifo.v

In this portion of the tutorial you verify a synthesized design named fifo.vg, which is a pure Verilog gate-level netlist, against an RTL reference design named fifo.v.

At any time, you can exit and save the current Formality session by executing the following command:

fm\_shell> save\_session session\_file\_name

To invoke that session again, execute

fm\_shell> restore\_session session\_file\_name

#### Loading the SVF File

Before specifying the reference and implementation designs, you can optionally load an automated setup file (.svf) into Formality. The SVF file helps Formality process design changes caused by other tools used in the design flow. Formality uses this file to assist the compare point matching and verification process. This information facilitates alignment of compare points in the designs that you are verifying. For each SVF file that you load, Formality processes the content and stores the information for use during the name-based compare point matching period.

To load the SVF file, do the following:

fm\_shell> set\_svf svf\_file\_name.svf

Note:

If you want to pass additional constraint and nonconstraint information from Design Compiler to Formality, set the automated setup mode before reading the SVF file.

Note:

This tutorial does not use an SVF file, so this information is given here for reference only.

#### Specifying the Reference Design

Specifying the reference design involves the reading in of design files, optionally reading in technology libraries, and setting the top-level design.

The reference design is the design against which you compare the transformed (implementation) design. The reference design in this case is the RTL source file named fifo.v.

It is necessary to specify that the DesignWare root directory for fifo.v contains a DesignWare instantiated RAM block. As needed, enter getenv SYNOPSYS at the Formality prompt to obtain the path name of the root directory.

Set the search path to the RTL and LIBS directories as follows,

```
fm_shell> set_app_var hdlin_dwroot path_to_DesignCompiler_install
```

Now load in all the reference Verilog files,

```
fm_shell> read_verilog -r { fifo.v gray2bin.v gray_counter.v
pop_ctrl.v push_ctrl.v rs_flop }
```

Note the reference does not need any specific technology file to which to map, so the top-level design for the reference can now be defined.

Setting the top-level design starts the linking and elaboration process on all files and reports if there are any missing files. Formality searches for the DesignWare RAM automatically:

fm\_shell> set\_top fifo

#### **Specifying the Implementation Design**

The procedure for specifying the implementation design is identical to that for specifying the reference design. In this case though, there is no need for a technology library to which to map.

```
fm_shell> read_db -i lsi_10k.db
```

Use a Verilog gate-level design for the GATE directory to compare to the reference.

```
fm_shell> read_verilog -i GATE/fifo.vg
```

To define the top level of the implementation use this command:

fm\_shell> **set\_top fifo** 

#### Setting Up the Design

You often need to specify additional setup information to account for designer knowledge not contained in the design netlist or to achieve optimal performance.

This step involves supplying information to Formality. For example, you might need to set constants if the design underwent transformations such as scan or JTAG insertion. In this case, only fifo.vg was synthesized; therefore, you can move on to the next step, Match.

For more information about setup possibilities, see Chapter 7, "Performing Setup."

#### **Matching Compare Points**

Match compare points is the process by which Formality segments the reference and implementation designs into logical units, called logic cones. Each logic cone feeds a compare point, and each compare point in the implementation design must match each compare point in the reference design or else verification fails. Matching ensures that there are no mismatched logic cones and verifies the implementation design for functionality.

For conceptual information about compare points, see "Concept of Compare Points" on page 1-8. For more information about how Formality matches compare points, see Chapter 8, "Matching Compare Points."

To match compare points between fifo.v and fifo.vg, do the following:

fm\_shell> match

#### Verifying the Designs

To verify the designs:

fm\_shell> **verify** 

In this case, verification fails. This test case includes a deliberate design error to introduce you to the debug capabilities of Formality.

# Debugging

The challenge for most users is debugging failed verifications. That is, you must find the exact points in the designs that exhibit the difference in functionality and then fix them.

Using the GUI for debugging is much more intuitive. The following command invokes the GUI:

fm\_shell> start\_gui

Before proceeding with debugging in this tutorial, the next section briefly goes over some aspects of the GUI.

#### **Graphical User Interface**

This section explains how to use the graphical user interface in Formality in the following subsections:

- Main GUI Session Window
- Debugging Using the GUI
- Verifying fifo\_with\_scan.v Against fifo\_mod.vg
- Verifying fifo\_jtag.v Against fifo\_with\_scan.v
- Debugging Using Diagnosis
- For More Information

#### Main GUI Session Window

The main GUI session window contains the following window areas, as shown in Figure 4-1.

Figure 4-1 GUI Session Window

| Design bar                | Menu bar                                 | Toolbar                     |                    |                  |           | Flow-based         | toolbar |
|---------------------------|------------------------------------------|-----------------------------|--------------------|------------------|-----------|--------------------|---------|
|                           |                                          | Formality (R)               | Console - Synor    | osys Inc.        |           | - F                | 1       |
| <u>F</u> ile <u>E</u> dit | <u>V</u> iew <u>D</u> esigns <u>R</u> un | <u>W</u> indow <u>H</u> elp |                    |                  |           |                    | 6       |
|                           |                                          |                             | A 🗄 🗌              | P                |           |                    |         |
| Refe                      | erence:                                  |                             |                    |                  |           |                    | 1       |
| Implemen                  | itation:                                 |                             |                    |                  |           |                    | ]       |
| 0. Gu                     | idance 1. Refere                         | ence 2. Implementation      | 3. Setup           | 4. Match         | 5. Verify | 6. Debug           |         |
| Files:                    |                                          |                             | Cı                 | irrently Loaded: |           |                    |         |
| Gu                        | idance                                   | move Clear                  | ▶<br>Load<br>Files | Unload All       |           |                    |         |
|                           | a a <b>1</b> 9992 55 <b>. 1</b> 99       |                             |                    |                  |           |                    |         |
|                           | rrors Warnings H                         | listory Last Command        |                    |                  |           |                    | -       |
| Formality                 | (setup)>                                 |                             |                    |                  |           | Shall State, estur | -       |
| Ineady                    |                                          |                             |                    |                  |           | onen otate: setup  | 8       |
| Status bar                | Context                                  | pane                        | Command            | console          | Formality | / prompt           |         |

Table 4-1 describes the window areas.

#### Table 4-1 Window Areas

| Window area | Description                                                                                                    |
|-------------|----------------------------------------------------------------------------------------------------|
| Design bar  | Displays the path for the reference and implementation WORK libraries.                                                              |
| Menu bar    | GUI commands, some of which are duplicated in the toolbar and right-click options.                                                  |
| Toolbar     | Easy-access options to common GUI commands. The contents of the toolbar change depending on the view displayed in the context pane. |

| Window area        | Description                                                                                                    |
|--------------------|----------------------------------------------------------------------------------------------------|
| Flow-based toolbar | Options that indicate the correct flow to employ to perform formal verification.<br>The options become highlighted to indicate where you are in the flow. Each<br>option displays a new view in the context pane. By default, the GUI opens at<br>the first step, Guidance, with the guidance work area displayed in the context<br>pane. |
|                    | When you use fm_shell to perform steps and then invoke the GUI, the GUI opens with the option highlighted to indicate where you are in the flow. This also occurs when you continue a previously saved Formality session.                                                                                                    |
| Context pane       | The main working area. From here, you perform the actions necessary to perform verification. This is also where you view reports.                                                                                                    |
| Command console    | Displays transcripts and other information, depending on the option selected below this area.                                                                                                    |
| Formality prompt   | Text box using which you can enter Formality prompts and variables that are not available through the GUI interface.                                                                                                    |
| Status bar         | Current state of the tool.                                                                                                    |

 Table 4-1
 Window Areas (Continued)

#### **Debugging Using the GUI**

To debug the implementation design, fifo.vg, take the following steps:

1. On the flow-based toolbar, click the Debug tab if it is not already selected.

The context pane displays the Failing Points report. Groups of failing points with similar names might appear, except for the last elements. For example, you might see \*\_[reg0], \*\_[reg1], \*\_[reg2], and \*\_[reg3]. Typically, a group of failing points is caused by a single error.

2. To run diagnosis on the failing points, click Analyze.

During diagnosis, Formality analyzes a set of compare points and finds the error candidates. When Formality completes the diagnosis run, the Error Candidates window appears displaying the error candidates found in your design.

Note:

Although this is not shown in this tutorial, if while debugging you get an error stating there was a diagnosis failure due to too many errors (and you know the error is not caused by setup problems), select a group of failing points with similar names and click Diagnose Selected Points. This might help to direct diagnosis down to a specific section of the design.

3. From the Error Candidates Window, right-click the error U81 and select Show Logic Cones.

You see a list of related failing points for that error, from which you select one of those points (for this example, use push\_logic/pop\_count\_svd\_reg[0]) and then double-click it to bring up the logic cone.

The Cone Schematics window appears displaying reference (top screen) and implementation (bottom screen) schematics for the logic cone. It highlights and zooms to the error candidate inverter, U81, in the implementation cone. The reference schematic highlights the matching region corresponding to the error candidate in the implementation design.

The error candidate is highlighted in orange. The corresponding matching region in the reference design is highlighted in yellow. To view the error region in isolation, click Isolate Error Candidate Pruning Mode in the cone view. This prunes away all the logic and shows the error inverter.

This is done by selecting Edit > Isolate Error Candidates.

You can view the cone inputs that have been pruned away in the Pattern Window.

Colors in the schematics window have different meanings depending on the color mode selected. The color modes are none (the default), constants, simulation values, and error candidates.

- None The default color mode.
- Constants Nets with a constant logic value 0 are blue, nets with logic 1 are orange, and the remaining nets are gray. The remaining objects are colored in the default color mode.
- Simulation values Nets with simulation logic 0 are blue, nets with simulation logic 1 are orange, and the remaining objects are colored in the default color mode.
- Error candidates Error drivers corresponding to the error candidates are highlighted orange. The corresponding matching region is highlighted in yellow.
- 4. Observe the patterns annotated on the CLK net. The reference design shows logic 0, while the implementation design shows logic 1.

To discover the cause for this functional difference, take these steps:

- Select the net in the implementation design.
- Right-click and select Isolate Subcone.
- Select the net in the reference design.
- Right-click and select Isolate Subcone.
The screens change to display just the net in question. Notice that the logic driving the implementation CLK pin includes an inverter. During synthesis an inverter might have been inserted to fix hold time problems.

You can zoom in by clicking the Zoom In Tool toolbar option and then clicking in the schematic. Deselect the option to return to the pointer.

You can copy selected objects in design and cone schematics. From the context pane, you can highlight the object, select Edit, and then, from the Copy menu, select Instance Name, Library Name, or Design Name. You can paste these names into the Formality prompt or any other editable text box by pressing Control-v or by right-clicking the mouse and choosing Paste.

5. Fix the error by editing the netlist or resynthesizing the design to generate a new netlist free of errors in clock tree manipulations.

The fifo\_mod.vg file in the GATE directory contains the corrected netlist. Execute the following command at the Formality prompt to view the difference:

% diff fifo.v fifo.mod.vg

You can see that the modified netlist removes the inverter.

- 6. After closing the Cone Schematics window, verify the corrected implementation design, fifo\_mod.vg, against the reference design. First, specify fifo\_mod.vg again as the new implementation design as follows:
  - On the flow-based toolbar, click Implementation.
  - From the Read Design Files tab, click the Verilog tab, and then click the Verilog option.
  - Click Yes to remove the current implementation design data.

Note:

Clicking Yes permanently removes the current implementation design data. In practice, you should save the data before specifying a new implementation (or reference) design.

- Navigate to the GATE subdirectory, and select the fifo\_mod.vg file.
- o Click Open.
- o Click Load Files.

Skip the Read DB Libraries tab because the technology library is shared.

- Click the Set Top Design tab.
- $\circ$  Make sure that WORK and fifo are selected and click Set Top.

- 7. As before, skip the Setup step. In this case, you can also skip the Match step because you did not change the setup, which could alter compare points, and you did not appreciably change the implementation design by removing the inverter. In addition, you know that all the compare points matched previously.
- 8. From the Verify tab, click Verify.

Formality performs automatic compare point matching before verification when you do not perform the Match step beforehand. Verification is successful.

Now that you have completed this section of the tutorial, prepare the GUI as follows for the next section:

- 1. From the Designs menu, select Remove Reference, and then click Yes.
- 2. From the Designs menu, select Remove Implementation, and then click Yes.

Note:

Clicking Yes permanently removes the current reference and implementation data. In practice, be sure to save (as necessary) before removing design data.

3. At the Formality prompt, enter the following command:

remove\_library -all

The transcript says Removed shared technology library 'LSI\_10K'.

You now have the equivalent of a fresh session with which to execute the next section of the tutorial.

# Verifying fifo\_with\_scan.v Against fifo\_mod.vg

#### Note:

At any time, you can exit and save the current Formality session by selecting File > Save Session. To invoke that session again, select File > Restore Session.

In this tutorial, the load reference and implementation steps are done via the GUI. Though not typical, it is done this way here to show the GUI steps since it was done from the shell in the first tutorial section. Doing it from the fm\_shell is left as an exercise for the user.

In this portion of the tutorial, you specify the successfully verified netlist, fifo\_mod.vg, as the reference design. You then verify a design that went through a design transformation against it. The fifo\_with\_scan.v implementation design, as the name suggests, had scan logic inserted.

To go through the verification steps (reference, implementation, setup, match, verify, and debug) in one continuous flow, execute the following steps:

1. On the flow-based toolbar, click the Reference tab.

By default, the Read Design File tab and Verilog tab are active.

- 2. Click Verilog.
- 3. Navigate to the fifo\_mod.vg file in the GATE directory, click Open, and then click Load Files.
- 4. Click the Read DB Libraries tab and make sure that the "Read as a shared library" option is selected.

Because this is a gate-to-gate verification, the technology library needs to be available for both fifo\_mod.vg and fifo\_with\_scan.v. By default, DB technology libraries are shared.

If you use a Verilog or VHDL technology library, you must specify the <code>read\_verilog -technology\_library or read\_vhdl -technology\_library command at the Formality prompt, because they are not shared libraries.</code>

- 5. Click DB, then navigate to the technology library named lsi\_10k.db in the LIB directory.
- 6. Click Open.
- 7. Click Load Files.
- 8. Click the Set Top Design tab and ensure that the fifo design inside the WORK library is selected as the top-level design.
- 9. Click Set Top.

Next you specify the implementation design, a procedure similar to the one described in "Specifying the Implementation Design" on page 4-5.

10. On the flow-based toolbar, click the Implementation tab.

The Read Design Files and Verilog tab are selected by default.

- 11. Click Verilog.
- 12. In the Add Verilog Files dialog box, navigate to the fifo\_with\_scan.v design file located in the GATE\_WITH\_SCAN directory. Click Open.
- 13. Click Load Files.
- 14. Click the Set Top Design tab and make sure that the fifo design inside the WORK library is selected as the top-level design.

15. Click Set Top.

You skipped the Read DB Libraries step because you had previously specified lsi\_10k.db as a shared technology library.

16. Click the Setup tab.

Unlike the verification you performed between fifo.vg and fifo.v, in which you skipped the setup phase, the implementation design you just specified must have its inserted scan disabled before verification.

17. Click the Constants tab, then click Set.

The Set Constant dialog box appears. It lists all the input, output, and bidirectional ports within the fifo\_with\_scan.v design file.

- 18. Click the Implementation tab and make sure fifo is selected, and Ports appears in the drop-down box near the top of the display area. Remove the check mark from the Hide Objects box for the Inputs dialog box, if checked.
- 19. Scroll or search for the port named test\_se and select it.

You can use the Search text box to locate the signal you want to change.

20. In the Constant Value area at the bottom of the dialog box, select 0, then click OK.

Setting the test signal, test\_se, to a constant zero state disables the scan logic in the fifo\_with\_scan.v design file. Notice that test\_se now appears in the Command console.

21. On the flow-based toolbar, click the Match tab, then click Run Matching.

Matching yields one unmatched compare point that you need to analyze and fix if necessary.

22. Click OK to remove the Information dialog box, and then select the Unmatched Points tab.

You see a report on the unmatched points, test\_se, test\_si1, and test\_si2. These are extra compare points in the implementation design, related to the inserted scan that you previously disabled. In this case, extra compare points are expected in the implementation design. Therefore, you can ignore them and continue to the verification process.

Note:

Extra compare points in the reference design are not expected. Therefore, you must debug them as outlined in "Debugging" on page 4-7.

23. On the flow-based toolbar, click the Verify tab, then click Verify.

The verification is successful. The scan insertion did not alter the implementation design features. However, if you had not disabled the test signal test\_se in step 19, verification would have failed.

Now that you have completed this section of the tutorial, prepare the GUI as follows for the next section:

- 1. From the Designs menu, select Remove Reference, and then click Yes.
- 2. From the Designs menu, select Remove Implementation, and then click Yes.

Note:

Clicking Yes permanently removes the current reference and implementation data. In practice, be sure to save before removing design data (as necessary).

3. At the Formality prompt, enter the following command:

remove\_library -all

The transcript says "Removed shared technology library 'LSI\_10K'."

This is now the equivalent of a fresh session with which to execute the next section of the tutorial.

# Verifying fifo\_jtag.v Against fifo\_with\_scan.v

Next, you specify the successfully verified scan-inserted netlist, fifo\_with\_scan.v, as the reference design. You then verify a design that went through a different type of design transformation against it. The fifo\_jtag.v implementation design includes a JTAG insertion and a scan insertion.

To go through the verification steps (reference, implementation, setup, match, verify, and debug) in one continuous flow, execute the following steps:

1. On the flow-based toolbar, click the Reference tab.

By default, the Read Design File tab and Verilog tab are active.

2. Click Verilog.

The Add Verilog Files dialog box appears.

- 3. Navigate to the fifo\_with\_scan.v file in the GATE\_WITH\_SCAN directory, highlight it, and click Open.
- 4. Click Load Files.
- 5. From the Read DB Libraries tab, make sure that the "Read as a shared library" option is selected.

Because this is a gate-to-gate verification, the technology library needs to be available for both the fifo\_with\_scan.v and fifo\_jtag.v files.

- 6. Click DB, and then navigate to and highlight the technology library file, lsi\_10k.db, in the LIB directory. Click Open.
- 7. Click Load Files.
- 8. From the Set Top Design tab, make sure that the fifo design inside the WORK library is selected as the top-level design, then click Set Top.
- 9. On the flow-based toolbar, click the Implementation tab.
- 10. From the Verilog tab, click Verilog.

The Add Verilog Files dialog box appears.

- 11. Navigate to the fifo\_jtag.v design file located in the GATE\_WITH\_JTAG directory, highlight it, and click Open.
- 12. Click Load Files.
- 13. From the Set Top Design tab, ensure that the fifo design inside the WORK library is selected as the top-level design and click Set Top.

Notice that because of the inserted JTAG modules listed at the top of the choose-a-design pane, it might be necessary to scroll down to find the fifo design.

Note:

If the wrong design is accidentally set as the top-level design, it is necessary to redefine the implementation (or reference) design by first removing the reference and implementation designs and starting again.

The Read DB Libraries step is skipped as lsi\_10k.db was previously specified as a shared technology library.

14. On the flow-based toolbar, click the Setup tab.

For this verification, disable the scan in fifo\_with\_scan.v just as in the previous section of the tutorial. Remember that this design is now the reference design. It is also necessary to disable JTAG signals in the implementation design.

15. From the Constants tab, click Set.

The Set Constant dialog box appears with the Reference tab selected.

- 16. Make sure fifo is selected, and Ports appears in the drop-down box near the top of the display area.
- 17. Scroll or search for the port named test\_se and select it.

If necessary, use the Search text box to locate the signal that needs to be changed.

18. In the Constant Value area at the bottom of the dialog box, select 0 and click Apply.

- 19. Click the Implementation tab and make sure that fifo is selected and that Ports appears in the drop down box near the top of the display area.
- 20. Repeat steps 17 and 18 to disable the test\_se test signal for the implementation design.
- 21. In a similar process, disable the JTAG signals, jtag\_trst, and jtag\_tms, by setting them to constant 0. Click OK to close the dialog box.

The Constants report lists the four disabled signals, one for the reference design and three for the implementation design.

22. On the flow-based toolbar, select the Match tab and then click Run Matching.

Matching yields 171 unmatched compare points that you must analyze and fix, if necessary.

23. Click OK to close the Information dialog box.

24. From the Unmatched Points tab, evaluate the compare points.

You see that the extra compare points are located in the implementation design and related to the inserted JTAG that you previously disabled. Specifically, JTAG insertion results in the addition of a large logic block called a tap controller. Therefore, extra compare points are expected in the implementation design. You can ignore them and move on to verification.

25.On the flow-based toolbar, click the Verify tab, then click Verify.

The verification is successful. The JTAG insertion did not alter the implementation design features.

# **Debugging Using Diagnosis**

In some designs, you can reach a point where you have fixed all setup problems in your design or determined that no setup problems exist. Therefore, the failure must have occurred because Formality found functional differences between the implementation and reference designs.

Use the following steps to isolate the problem (assuming that you are working in the GUI).

- 1. On the flow-based toolbar, click the Debug tab.
- 2. Click the Failing Points tab to view the failing points.

During verification, Formality creates a set of failing patterns for each failing point. These patterns show the differences between the implementation and reference designs. Diagnosis is the process of analyzing these patterns and identifying error candidates that might be responsible for the failure. Sometimes the design can have multiple errors and, therefore, an error candidate can have multiple locations.

3. Run a diagnosis on all of the failing points listed in this window by clicking Analyze.

Note:

After clicking Analyze, you might get a warning (FM-417) stating that too many error locations caused the diagnosis to fail (if the error locations exceed five). If this occurs and you have already verified that no setup problems exist, select a group of failing points (such as a group of buses with common names), and click Diagnose Selected Points. This can help the diagnosis by paring down the failing points to a specific section in the design. Finally, if the group diagnosis fails, select a single failing point and run the selected diagnosis.

When the diagnosis is complete, the Error Candidate window appears.

4. Click the Error Candidates tab to view the error candidates.

You see a list of error candidates in this window. An error candidate can have multiple distinct errors associated with it. For each of the errors, the number of related failing points is reported.

There can be alternate error candidates apart from those that are shown in this window. You can inspect the alternate candidates by using Next and Previous. You can reissue the error candidate report anytime after running the diagnosis by using the report\_error\_candidates command.

5. Select an error with the maximum number of failing points. Right-click that error, and then select View Logic Cones.

If there are multiple failing points, a list appears, from which you can choose a particular failing point to view. Errors are the drivers to the design whose function can be changed to fix the failing compare point.

The schematic shows the error highlighted in the implementation design along with the associated matching region of the reference design.

Note:

Changing the function of an error location can sometimes cause previously passing input patterns to fail.

Examine the logic cone for the driver causing the failure. The problem driver is highlighted in orange. To view the error region in isolation, click Isolate Error Candidates Pruning Mode. You can also prune the associated matching region of the reference design. You can undo this pruning mode by choosing the Undo option from the Edit menu.

Note:

You can employ the previous diagnosis method by setting the diagnosis\_enable\_error\_isolation variable to false and then rerunning the verification.

# **For More Information**

For more information about each stage of the formal verification process demonstrated in the tutorial, see the following chapters:

- Chapter 3, "Invocation," which describes the user interfaces and describes how to invoke the tool.
- Chapter 6, "Loading Designs," which describes how to read in designs and libraries, and how to define the reference and implementation designs.
- Chapter 7, "Performing Setup," which describes how to set design-specific parameters to help Formality perform verification and to optimize your design for verification.
- Chapter 8, "Matching Compare Points," which describes how to match compare points.
- Chapter 9, "Verifying the Design and Interpreting Results," which describes how to perform verification.
- Chapter 10, "Debugging Verification," which describes diagnostic procedures that can help you locate areas in the design that caused failure.
- Chapter 12, "Library Verification Mode," which describes how to compare two technology libraries.
- Appendix B, "Tcl Syntax as Applied to Formality Shell Commands," which describes Tcl syntax as it relates to more advanced tasks run from fm\_shell. Topics include application commands, built-in commands, procedures, control flow commands, and variables.

# 5

# Load Guidance

Guidance is the process by which an implementation tool, such as Design Compiler, provides setup information for formal verification. This chapter describes how to setup designs for verification.

The chapter includes the following sections:

- What is Guidance?
- Basic Usage
- Advanced Usage

# What is Guidance?

Guidance is the process by which an implementation tool, such as Design Compiler, provides setup information for formal verification. This is supplied in the form of an automated setup file (.svf).

Guidance helps Formality understand and process design changes made by other tools that are in the design flow. Formality uses this information to assist compare point matching and correctly set up verification without user intervention. It eliminates the need to enter setup information manually, a task that is time consuming and error prone. For example, during synthesis, the phase of a register might be inverted. This change is recorded in the SVF file. When the SVF file is read into Formality, the tool can account for the phase inversion during compare point matching and verification.

Figure 5-1 outlines the load guidance step in the Formality design verification process flow.

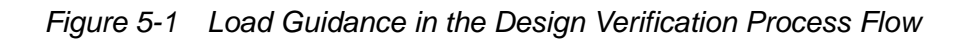

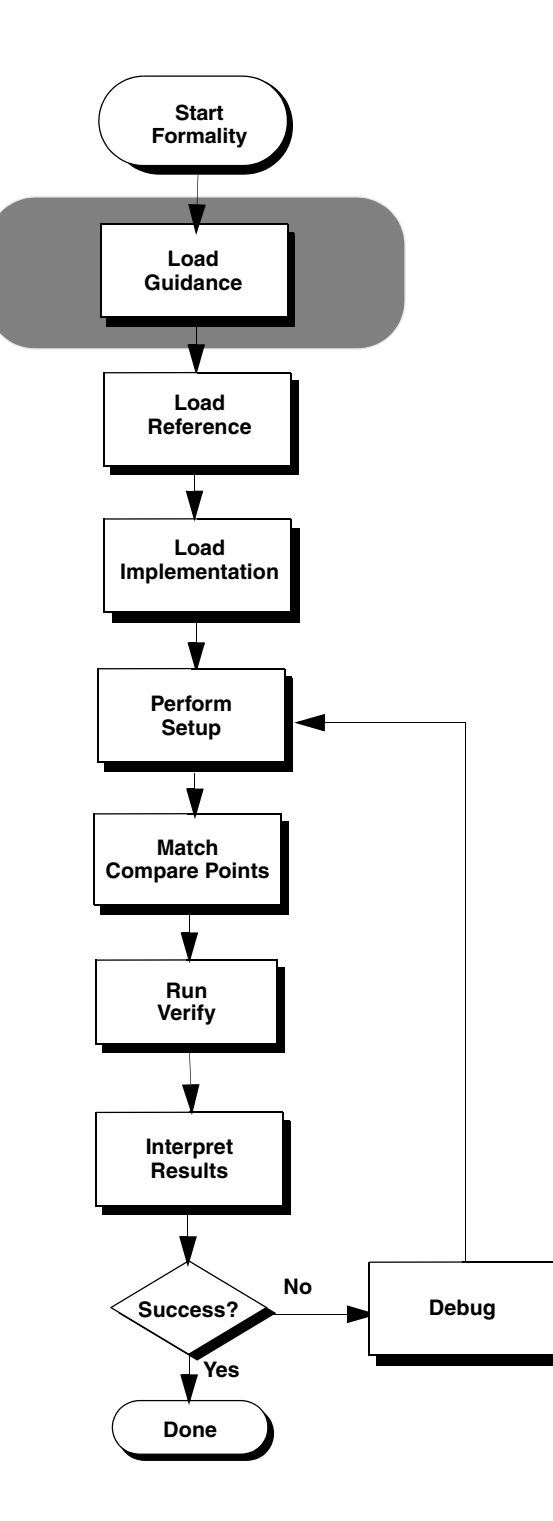

#### **Basic Usage**

Note that loading your SVF file information and enabling the Automated Setup Mode is an important part of the process which comes before these steps. These steps are discussed in detail in Chapter 3, "Invocation."

This section on guidance basics is broken into the following topics:

- Creating an SVF File
- Using the Automated Setup Mode
- Reading the SVF File
- Generating Formality Verification Setup Scripts
- Understanding the Guidance Summary

#### Creating an SVF File

The first step in the automated setup flow is to create the SVF file during synthesis. Design Compiler records data in the SVF file that Formality can use. Formality reads this file at the start of the verification process.

Design Compiler generates an SVF file that describes the design changes called default.svf during a synthesis session.

To change the name of the file, use the set\_svf command as follows:

```
dc_shell> set_svf myfile.svf
```

When Design Compiler performs an optimization, it adds the relevant Formality guidance commands to the SVF file. Use the set\_svf command to specify the name of the SVF file before optimization. Otherwise, those optimizations are not written to the user-specified SVF file.

To append the setup information to an existing SVF file, use the following command:

dc\_shell> set\_svf -append myfile2.svf

Use the *-append* option of the set\_svf command when you compile a design with multiple invocations of Design Compiler. In this situation, you might want to keep all the setup information in a single file rather than using a separate SVF file for each invocation.

#### Using the Automated Setup Mode

To use the automated setup mode in Formality, set the synopsys\_auto\_setup Tcl variable to true before reading in the SVF file.

When the synopsys\_auto\_setup variable is set to true, Formality:

- Sets the following variables:
  - o hdlin\_dyn\_array\_bnd\_check

The tool changes this variable only when this variable is used in the guide\_environment command in the SVF file.

- o hdlin\_error\_on\_mismatch\_message = false
- o hdlin\_ignore\_embedded\_configuration = false
- o hdlin\_ignore\_full\_case = false
- o hdlin\_ignore\_parallel\_case = false
- o signature\_analysis\_allow\_subset\_match = false
- o svf\_ignore\_unqualified\_fsm\_information = false

The tool changes this variable only when the guide\_fsm\_reencoding command is used in the SVF file.

- o verification\_set\_undriven\_signals = synthesis
- o verification\_verify\_directly\_undriven\_output = true

To preserve the defaults of these variables in the automated setup mode, use the synopsys\_auto\_setup\_filter variable. For more information, see Preserving the Variable Defaults in the Automated Setup Mode.

- Reads the following commands, if they appear in the SVF file.
  - o guide\_environment
  - O guide\_scan\_input
  - o guide\_port\_constant
- Uses the setup information in the SVF file, including information about clock-gating and disabling scan insertion.

 Generates a summary report and includes it in the Formality transcript that lists the variable settings that are not default, and external constraint information passed using the SVF file.

#### Preserving the Variable Defaults in the Automated Setup Mode

To preserve the defaults of the variables that the tool changes during the automated setup mode, use the synopsys\_auto\_setup\_filter variable before you set the synopsys\_auto\_setup variable to true.

Apart from specifying the variables that the tool changes during the automated setup mode, you can also specify,

- scan\_input—to ignore all guide\_scan\_input and guide\_dont\_verify\_scan
  commands in the automated setup mode.
- clock\_gating—to ignore the following guide\_environment commands in the
  automated setup mode,
  - o clock\_gating\_latch\_and
  - o clock\_gating\_latch\_or
  - O clock\_gating\_and
  - o clock\_gating\_or

#### **Reading the SVF File**

To read an SVF file into Formality, use the set\_svf command. The SVF file must be read in before the design. Formality uses the information in the setup file during matching as well as verification. It creates a directory named formality\_svf, which contains the file, svf.txt representing all the SVF files read in and the subdirectories for the SVF file netlists.

The following example reads in the SVF file, myfile.svf.

```
fm_shell> set_svf myfile.svf
SVF set to '/home/my/designs/myfile.svf'.
1
```

If you use the set\_svf command without specifying the automated setup file (.svf) to use, Formality resets the SVF file. However, the appropriate method for removing the stored setup data is to use the remove\_guidance command.

You can also invoke the set\_svf command from the Guidance tab in the GUI.

#### **Generating Formality Verification Setup Scripts**

You can generate Formality scripts for verification setup from the SVF files that Design Compiler generates when synthesizing the design. The generated script simplifies the verification setup by passing the design file, the library, and the verification information to the tool. The script generation supports a typical Design Compiler synthesis flow defined by the reference methodology.

The script also contains information about the path to design files, file formats, the design read parameters, and setup-free flow variable values for reading and elaborating both reference and implementation designs.

To generate a Formality script for verification setup, use the following command at the UNIX shell prompt:

prompt> fm\_mk\_script svf\_file [-output script\_file]

The svf\_file argument specifies the name of the source SVF file.

The -output option specifies the name of the generated script. If you do not specify the -output option, the tool writes the generated script to a file named fm\_mk\_script.tcl.

#### **Using the Generated Formality Script**

Before using the generated script, review, and modify it as applicable.

- The generated script lists design and library information. If multiple versions of the implementation design are created during synthesis, the design information is commented out.
- By default, the script runs in a directory structure similar to where synthesis is run. The search\_path variable in the generated script stores the directory structure. If the directory structure is not found, the search\_path variable in the script is commented out. Edit the search\_path variable to specify the correct path, and uncomment the search\_path variable in the script.

After you have reviewed and modified the generated script, you can use it in one of the following ways:

• At the UNIX shell prompt,

prompt> fm\_shell -file script\_file

This command starts Formality and runs the specified script to setup the designs for verification.

• At the fm\_shell prompt,

```
fm_shell> source -echo -verbose script_file
```

Example 5-1 Example Script Generated by the fm\_mk\_script Command

```
******
# Formality Verification Script generated by:
   fm_mk_script -output setup.fms "default.svf"
#
# Formality (R) Version E-2010.12 -- Oct 19, 2010
# Copyright (C) 2007-2010 Synopsys, Inc. All rights reserved.
******
# Synopsys Auto Setup Mode
set_app_var synopsys_auto_setup true
# Note: The Synopsys Auto Setup mode is less conservative than the
# Formality default mode, and is more likely to result in a successful
# verification out-of-the-box.
# Setting synopsys auto setup changes the values of the variables
# listed here below. You may change any of these variables back to
# their default settings to be more conservative. Uncomment the
# appropriate lines below to revert back to their default settings:
   # set_app_var hdlin_ignore_parallel_case true
   # set_app_var hdlin_ignore_full_case true
   # set app var verification verify directly undriven output true
   # set_app_var hdlin_ignore_embedded_configuration false
   # set_app_var svf_ignore_unqualified_fsm_information true
# Setup for instantiated or function-inferred DesignWare components
set_app_var hdlin_dwroot /sw/synth/D-2010.03-SP5
# Search path
#
set search_path " /users/test/ . /users/libraries/ /users/rtl/ "
# Read in the SVF file(s)
set_svf default.svf
# Define design libs
define_design_lib -r -path ./work work
```

# Read in the libraries read\_db -technology\_library lsi\_10k.db # set\_app\_var link\_library \* lsi\_10k.db dw\_foundation.sldb # Read in the Reference Design as Verilog or VHDL source code read\_vhdl -r -libname work test.vhd set top r:/WORK/top # Read in the Implementation Design created from Design Compiler # # Choose the file that you want to verify #read ddc -i example.ddc #read ddc -i postscan.ddc set\_top i:/WORK/top \*\*\*\*\*\* # Verify and Report # # If the verification is not successful, the session is saved and reports # are generated to help debug the failed or inconclusive verification. if { ![verify] } { set DESIGN\_NAME "top" ;# The name of the top-level design set FMRM\_FAILING\_SESSION\_NAME \${DESIGN\_NAME} \${DESIGN\_NAME}.fmv\_failing\_points.rpt set FMRM\_FAILING\_POINTS\_REPORT \${DESIGN\_NAME}.fmv\_aborted\_points.rpt set FMRM\_ABORTED\_POINTS\_REPORT set REPORTS DIR "reports" file mkdir \${REPORTS DIR} save\_session -replace \${REPORTS\_DIR}/\${FMRM\_FAILING\_SESSION\_NAME} report\_failing\_points > \${REPORTS\_DIR}/\${FMRM\_FAILING\_POINTS\_REPORT} report\_aborted\_points > \${REPORTS\_DIR}/\${FMRM\_ABORTED\_POINTS\_REPORT} }

For information about the setup free flow variables, see "Variables Controlled by Setup Free Flow" on page 6-19.

#### **Understanding the Guidance Summary**

The SVF file guidance summary table lists all the guide commands in the SVF file. A table similar to the one following is generated at the end of SVF file processing:

Figure 5-2 SVF file Guidance Summary Table

| Status                                  |          |          |             |             |       |  |
|-----------------------------------------|----------|----------|-------------|-------------|-------|--|
| command                                 | Accepted | Rejected | Unsupported | Unprocessed | Total |  |
| 5 3 3 5 5 5 5 5 5 5 5 5 5 5 5 5 5 5 5 5 |          |          |             |             |       |  |
| fsm_reencoding:                         | 1        | 0        | 0           | 0           | 1     |  |
| reg_constant :                          | 0        | 3        | 0           | 0           | 3     |  |
| transformation                          |          |          |             |             |       |  |
| share :                                 | 0        | 1        | 0           | 0           | 1     |  |
| tree :                                  | 3        | 0        | 0           | 0           | 3     |  |
| ungroup :                               | 2        | 0        | 0           | 0           | 2     |  |

Note: If verification succeeds you can safely ignore unaccepted guidance commands.

```
SVF files read:
```

```
/very/long/path/name/file1.svf
```

```
/very/long/path/name/file3.svf
```

```
SVF files produced:
```

```
formality_svf/
```

```
svf.txt
```

This table is generated using the <code>report\_guidance -summary</code> command.

The results of the status fields are

- Accepted Formality validated and applied the guide command to the reference design.
- Rejected Formality either could not validate or could not apply the guide command to the reference design.
- Unsupported Formality does not currently support the guide command.
- Unprocessed Formality has not processed the guide commands yet. This usually happens when a checkpoint verification has paused the processing.

# **Advanced Usage**

This section on guidance details is broken into the following topics:

- Guidance Directory and File Structure
- Guidance Reports
- SVF File Diagnostic Messages
- Reading in Multiple Guidance Files
- Checkpoint Guidance

#### **Guidance Directory and File Structure**

Regardless of the number of SVF files read in, Formality creates a single decrypted SVF file (svf.txt), which represents the ordered automated setup guide commands that are read. All messages related to the guide commands reference this file. This file, along with the decrypted netlists, is placed under a single directory (formality\_svf) in the current working directory.

The name of the formality\_svf directory matches the name of the log file and follows the same numbering suffix as shown:

set\_svf mylog1.svf mylog2.svf mylog3.svf

Formality creates:

```
formality.log
formality_svf/
    svf.txt
    netlists/...
    ...
```

The formality\_svf directory is self-contained and can be moved elsewhere without need of modification.

#### **Guidance Reports**

Several commands in Formality aid in reporting SVF file information.

#### report\_guidance

There are two main uses of the report\_guidance command.

1) It produces a summary table.

This is the same as what is produced automatically after SVF file processing.

report\_guidance -summary

2) It produces a user-defined text version of the SVF file.

report\_guidance -to ascii.svf.txt

This version is very similar to the automatically generated formality\_svf/svf.txt file but not formatted exactly the same way. For this reason using this file is not a reliable way to correlate error messages for the current run, but it could be used as input for any subsequent runs.

#### report\_svf\_operation

The report\_svf\_operation command reports detailed information about a specific SVF operations, or operations in the logic cone of a specified compare point.

Usage:

```
report_svf_operation #Report information about specified operations
[-command] #List of guide_* commands to search for
[-status] #List of ID numbers of commands that have the specified status
[-guide] #Report only the guide command
[-message] #Report only the messages associated with the operation
[-summary] #Report a summary table of the specified operations
operationID_list #List of operation ID numbers
```

For more information about the report\_svf\_operation command, see the man page.

#### find\_svf\_operation

The find\_svf\_operation command takes guidance command names and SVF file processing status as arguments and returns a list of operation IDs.

Usage:

```
find_svf_operation #Get a list of SVF file operation IDs
[-command ] #Find operations of the specified command types
[-status ] #Find operations with the specified statuses
```

For command arguments, use what is found in the SVF file summary table. Note that you do not include the guide\_prefix. When specifying transformation types, simply use the values map, tree, share, or merge.

For status arguments, use one of the following values: unprocessed, accepted, rejected, unsupported, or unaccepted.

For more information about the find\_svf\_operation command, see the man page.

#### **SVF File Diagnostic Messages**

Formality places detailed SVF file diagnostic messages in the formality.log file. Only messages pertaining to unaccepted guidance are produced and the line numbers correspond to line numbers in the formality\_svf/svf.txt file.

The following example is a formality.log file message:

```
SVF Operation 4 (line 47) - fsm
Info: Cannot find reference cell 'in_cur_reg[3]'.
```

#### **Reading in Multiple Guidance Files**

The commands in the SVF files describe transformations in an incremental way. The transformations occur in the order in which the commands were applied as the RTL design was processed through design implementation or optimization. Therefore, the ability to read in multiple SVF files is important because no command in the file can be viewed completely independently. It describes the incremental transformation and relies on the context in which it is applied.

You can read multiple SVF files into Formality using the set\_svf command. To read multiple SVF files, use the following syntax:

```
fm_shell> set_svf mysvf1.svf mysvf2.svf mysvf3.svf
```

By default, Formality reads the files in order of the file timestamps. Use the -ordered option to indicate that the list of SVF files you specify is already ordered and that the list should not be ordered according to the timestamp. If you use the -ordered option and list a directory or directories where the setup files are located, Formality can order the directory files in any order.

The following example sets the order of two SVF files, bot.svf and top.svf, for Formality to process:

set\_svf -ordered bot.svf top.svf

# **Checkpoint Guidance**

Checkpoint guidance provides a mechanism for the Formality and Design Compiler tools to synchronize on an intermediate netlist to simplify the verification flow.

The Design Compiler tool creates an intermediate netlist and writes the <code>guide\_checkpoint</code> guidance command to the SVF file when

- Retiming a design using the set\_optimize\_registers command before running the compiler\_ultra command
- Performing placement-aware multibit mapping of replicated registers, using the create\_register\_bank command

Note:

The Formality tool supports placement-aware multibit banking of nonreplicated registers without requiring checkpoint guidance.

The Formality tool verifies, then uses the checkpoint guidance from the SVF file generated by the Design Compiler tool. Using the checkpoint guidance to verify designs removes the need for a manual two-pass verification using commands to generate and verify the intermediate netlists. It also results in higher completion rates, and enables better QoR.

For more information, see "Verification Using Checkpoint Guidance" in Chapter 9.

# 6

# Loading Designs

To run Formality, you must read in both a reference and an implementation design and any related technology libraries. This chapter describes loading designs into Formality.

This chapter contains the following sections:

- Introduction
- Basic Usage
- Advanced Usage

Figure 6-1 illustrates loading reference and implementation designs in the Formality design verification process flow.

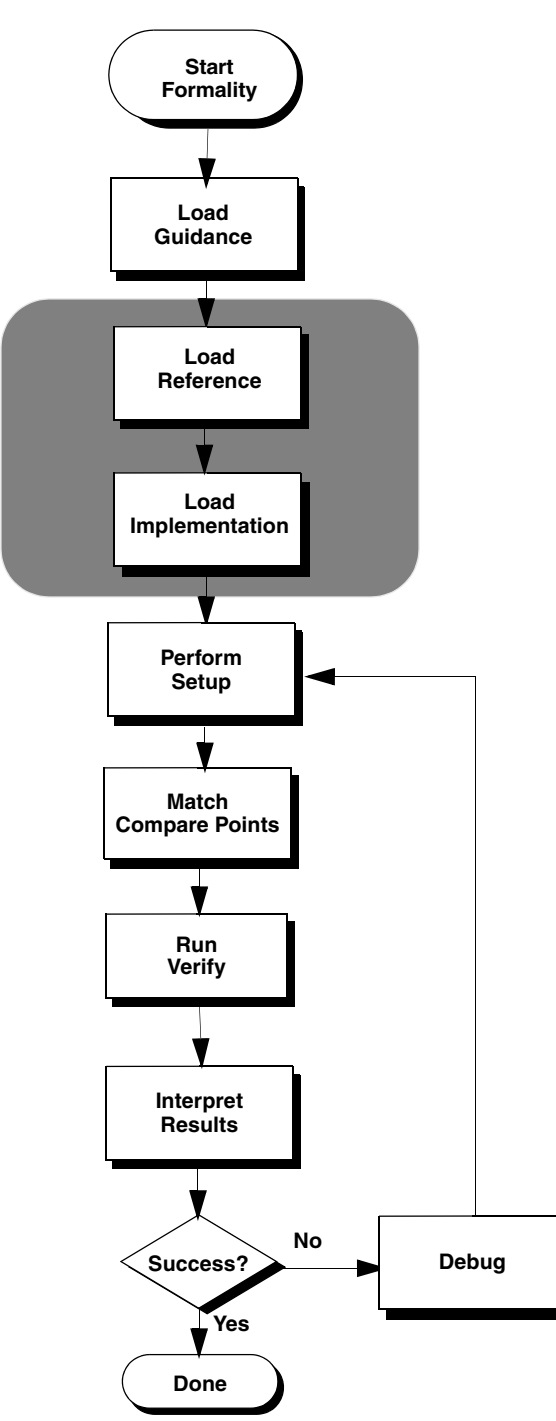

Figure 6-1 Loading Designs in the Design Verification Process Flow

# Introduction

The following topics describe some of the necessary setup processes that you must do before loading the reference and implementation designs.

- Loading Design
- Top-Level Design
- Concept of Containers

# **Loading Design**

This section describes the steps you use to load in your libraries and designs. Specific commands are described in the sections that follow.

Figure 6-2 expands upon the relevant portion of Figure 6-1 to elaborate the steps involved in the load reference and load implementation process flow in Formality.

Figure 6-2 Formality Read Design Process Flow

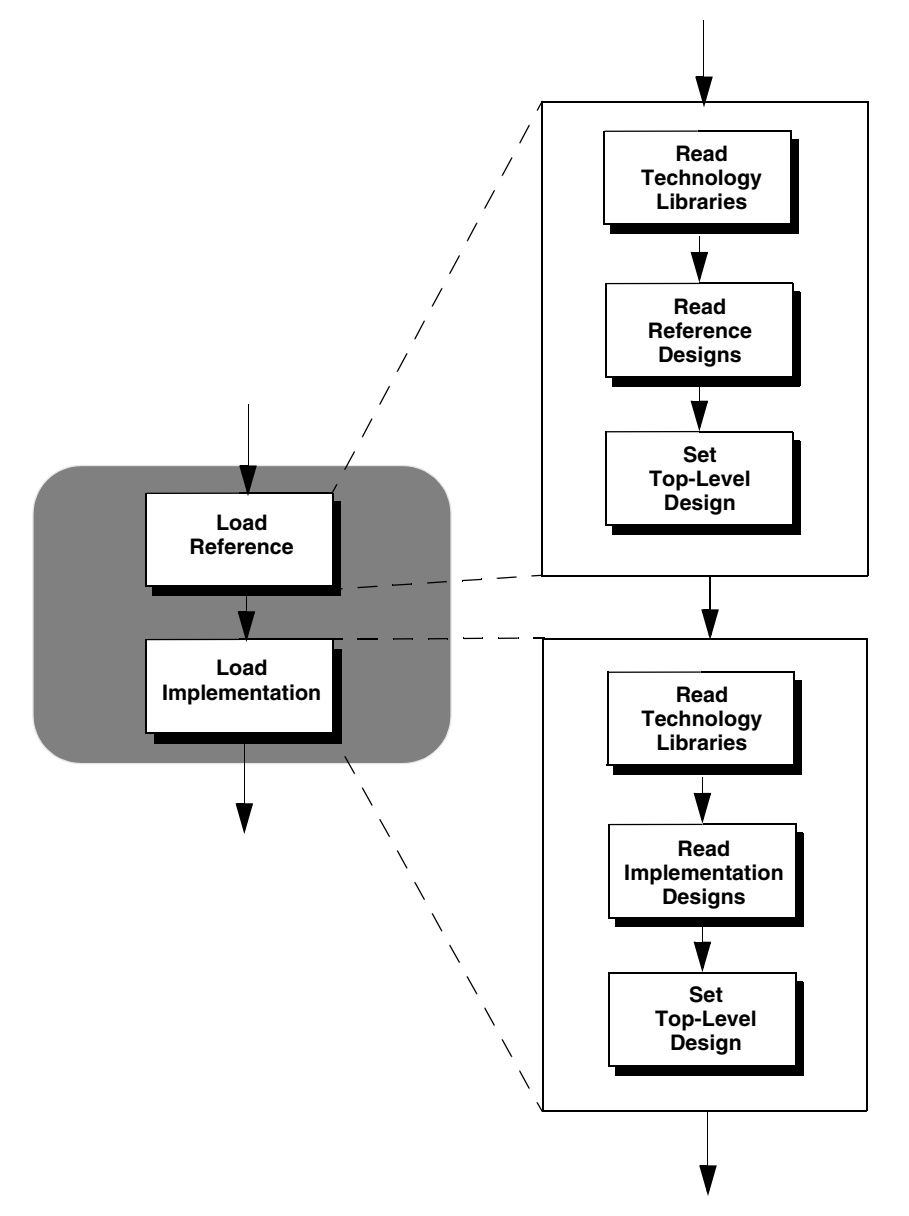

To run Formality, you must read in both a reference and an implementation design and any related technology libraries. Note, optionally, you can first pass additional setup information from Design Compiler to Formality by using the SVF file information by using the set\_svf command or by setting the automated setup mode as described in Chapter 5, "Load Guidance."

As shown in Figure 6-2, you first read in the libraries and designs that are needed for the reference, and then immediately specify its top-level design. You must set the top-level design for the reference design before proceeding to the implementation design. Next, you read in the libraries and designs that you need for the implementation design, and then immediately specify its top-level design.

# **Top-Level Design**

Specifying the top-level design causes Formality to resolve named references, which is crucial for proper verification. This linking process appears in the transcript window. If Formality cannot resolve references, the tool issues a link error by default. When Formality resolves all references, linking is completed successfully. If the design is an RTL (VHDL or Verilog) design, Formality then performs elaboration.

You can use the hdlin\_unresolved\_modules variable to cause Formality to create black boxes when it encounters unresolved or empty designs during linking.

# **Concept of Containers**

A container is a complete, self-contained space into which Formality reads designs. It is typical for one container to hold the reference design while another holds the implementation design. In general, you do not need to concern yourself with containers. You simply load designs in as either reference or implementation. This is described in "Loading the Reference Design" on page 6-7.

A container typically includes a set of related technology libraries and design libraries that fully describe a design that is to be compared against another design. A technology library is a collection of parts associated with a particular vendor and design technology. A design library is a collection of designs associated with a single design effort. Designs contain design objects such as cells, ports, nets, and pins. A cell can be a primitive or an instance of another design.

Figure 6-3 and Figure 6-4 illustrate the concept of containers.

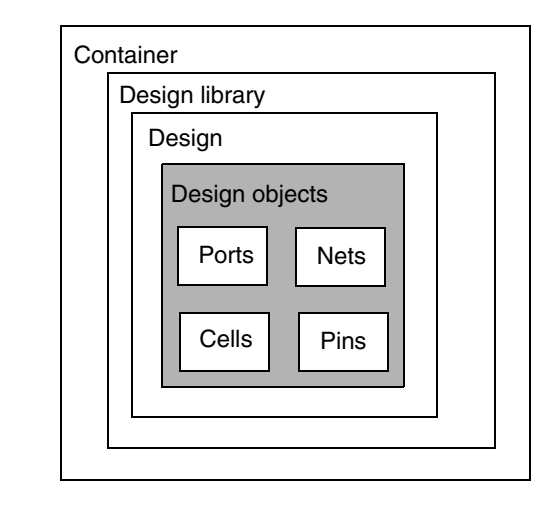

Figure 6-3 Containers in a Hierarchical Design

In general, to perform a design comparison, you should load all of the information about one design into a container (the reference), and all the information about the other design into another container (the implementation).

You can create, name, reuse, delete, open, and close containers. In some cases, Formality automatically creates a container when you read data into the Formality environment.

Each container can hold many design and technology libraries, and each library can hold many designs and cells. Components of a hierarchical design must reside in the same container. Figure 6-4 illustrates this concept.

Figure 6-4 Containers

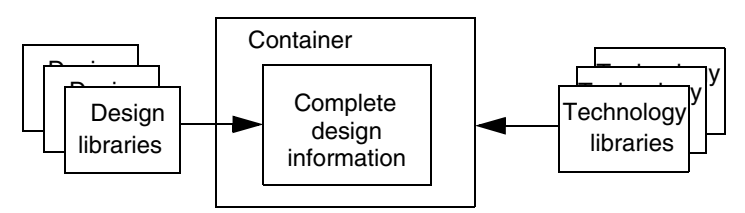

In Formality, one container is always considered the current container. Unless you specifically set the current container, Formality uses the last container into which a design is read. That container remains the current container until you specifically change it or you create a new container. Many Formality commands operate on the current container by default (when you do not specify a specific container).

For more information about containers, see "Setting Up and Managing Containers" on page 6-18.

# **Basic Usage**

Loading designs into Formality consists of three main steps:

- Load the technology libraries (optional, as needed)
- Load the design files
- Set the top-level block to compare

These three steps are done for both the reference and implementation designs and are nearly identical in process. This section is, therefore, broken into the following two subsections, with most of the details captured solely in the load reference design section.

- Loading the Reference Design
- Loading the Implementation Design

#### Loading the Reference Design

This section describes in detail the steps required for loading the reference design, as shown in Figure 6-2. These steps include reading the technology libraries, reading the reference designs, and setting the top-level design.

# **Reading Technology Libraries**

As needed, read in the technology libraries that support your reference design. If you do not specify a technology library name with the commands described in the following section, Formality uses the default name, TECH\_WORK.

#### Reading Synopsys (.db) Format

Synopsys internal database (.db) library files are shared by default. If you read in a file without specifying whether it applies to the reference or implementation design, it applies to both.

To read cell definition information contained in .db format files,

#### fm\_shell

```
read_db file_list
[-libname library_name ]
[-merge ]
[-replace_black_box ]
```

Formality can read in other formats as technology libraries, see "Reading SystemVerilog, Verilog, and VHDL Cell Definitions" on page 6-13 for details.

### **Reading Designs**

Read a reference design into Formality based on the language that represents it. At its most basic, (where the -r option indicates the reference design.) Specify one of the following, depending on the design type:

#### fm\_shell

```
read_verilog -r files
read_sverilog -r files
read_vhdl -r files
read_ddc -r files
read_milkyway -r files
read_db -r files
```

For more information about the fm\_shell command options, see the man pages.

In the Formality shell, you represent the design hierarchy by using the designID argument. The designID argument is a path name whose elements indicate the container (by default, r or i), library, and design name.

#### **Reading Verilog and SystemVerilog Designs**

Verilog and SystemVerilog descriptions information must be in the form of synthesizable RTL or a structural netlist.

fm\_shell

Specify:

```
read_verilog
[-r | -i | -container containerID ]
[-libname library_name ]
[-netlist ]
[-95 | -01 | -05] file_list
```

or

#### fm\_shell

```
read_sverilog
[-r | -i | -container containerID ]
[-technology_library ]
[-libname library_name ]
[-3.1a | -05 | -09 | -12] file_list
```

When reading in Verilog designs, set the hdlin\_auto\_netlist variable to true to automatically use the Verilog netlist reader instead of the default reader. Using the Verilog netlist reader might improve the design loading time. If the Verilog netlist reader is unsuccessful, Formality uses the default reader.

If you have Verilog simulation libraries or design modules that you want to link to the reference or implementation designs, use the -v and -y options from VCS. These options specify the library or file for the module references. They do not support Verilog technology library cells with mixed user-defined primitives and synthesizable constructs.

Note:

The SystemVerilog standard specified by using the read\_sverilog command overrides the standard specified using the hdlin\_sverilog\_std variable.

#### **Reading VHDL Designs**

VHDL cell definition information must be in the form of synthesizable RTL or a structural netlist.

#### fm\_shell

Specify:

```
read_vhdl
[-r | -i | -container containerID]
[-libname library_name]
[-87 | -93 | -2008]
file_list
```

The default is 2008. When you specify more than one VHDL file to be read with a single read\_vhdl command, Formality automatically attempts to read your files in the correct order. If the list of files includes VHDL configurations, this feature does not work. Disable it by setting the hdlin\_vhdl\_strict\_libs variable to false before using the read\_vhdl command. If you are using multiple read\_vhdl commands, you must issue them in the correct compilation order.

Note:

The VHDL standard specified by using the <code>read\_vhdl</code> command overrides the standard specified using the <code>hdlin\_vhdl\_std</code> variable.

#### **Reading .ddc Format Designs**

To read design netlists and technology libraries from .ddc format databases, use the read\_ddc command. This command reads design information, including netlists and technology libraries, from .ddc databases produced by Design Compiler.

To read designs from a .ddc format database into a container,

fm\_shell

| Specify:                                                                  |  |
|---------------------------------------------------------------------------|--|
| read_ddc                                                                  |  |
| [-r   -i   -container <i>containerID</i> ][-libname <i>library_name</i> ] |  |
| [-technology_library ] file_list                                          |  |

Formality reads in files formatted as Synopsys .ddc format database designs. Formality returns a 1 if the design is successfully read; it returns a 0 if the design is not successfully read into the destination container. Existing designs in the destination container are overwritten with the designs that are read.

#### **Reading Milkyway Designs**

To read design netlists and technology libraries from Milkyway, use the read\_milkyway command. This command reads design information, including netlists and technology libraries, from Milkyway databases.

fm\_shell

Specify:

```
read_milkyway
[-r | -i | -container containerID ]
[-libname library_name ][-technology_library ]
[-version version_number ]
-cell_name mw_cell_namemw_db_path
```

Use the  $mw_logic0_net$  and  $mw_logic1_net$  variables to specify the name of the Milkyway ground and power net, respectively.

#### **Reading Block Abstractions**

Block abstractions improves verification of blocks that use optimizations where the boundary logic of the block has changed. To use a block abstraction, during the verification of gate-level designs, read the block abstraction as a subblock design into the reference container and the modified block abstraction into the implementation container. You can read block abstractions of designs that are optimized using Design Compiler.

To read a block abstraction, use the read\_ddc -block\_abstraction or read\_milkyway -block\_abstraction command.

Block abstractions are not useful when verifying a RTL netlist against a gate-level netlist because the boundary points of the abstracted block cannot be matched with the RTL netlist.

For more information about the read\_ddc and the read\_milkyway commands, see their man pages.

#### **Reading .db Format Designs**

See "Reading Synopsys (.db) Format" on page 6-7 for information about reading in .db design files.

#### **Setting the Top-Level Design**

To set the top-level design for the reference design,

#### fm\_shell

Specify:

```
set_top
[-vhdl_arch name ]
[moduleName | designID | -auto ]
[-parameter value ]
```

If you are elaborating VHDL and you have more than one architecture, use the -vhdl\_arch option.

The set\_top command tells Formality to set and link the top-level design. If you are using the default r and i containers, this command also sets the top-level design as the reference or implementation design.

For additional information about setting parameters, see "Setting the Top-Level Design" on page 6-11.

#### Loading the Implementation Design

This section provides an overview of the read-design process flow for the implementation design. The process for loading the implementation design is broadly similar to that described in "Loading the Reference Design" on page 6-7.

Note:

If you already specified a .db library for the reference design, it is automatically shared with the implementation design.

Many Formality shell commands can operate on either the reference or implementation design. These commands all have a switch to indicate which design container is used for that command. The -r switch refers to the reference design or container. The -i switch refers to the implementation design or container. Use the -i option to specify the implementation container or use the -container container\_name option to provide a specific container name. From within the GUI, use the Implementation tab to read an implementation design.

For information about the fm\_shell commands and their options, see the man pages. For information about special Verilog considerations, see "Verilog Simulation Data" on page 6-14. Otherwise, if you have Verilog simulation data, use the -vcs options with the read\_verilog command.

# **Advanced Usage**

There is a range of optional functionality available to you through use of the containers into which the Formality designs are read. You can use the Setup Free Flow to control certain variables. The functionality associated with these options are discussed under the following headings:

- Reading Technology Libraries
- Setting the Top-Level Design
- Setting Up and Managing Containers
- Variables Controlled by Setup Free Flow

# **Reading Technology Libraries**

SystemVerilog, Verilog, and VHDL cell definition information must be in the form of synthesizable RTL or a structural netlist. In general, Formality cannot use behavioral constructs or simulation models, such as VHDL VITAL models.
# Using the 'celldefine Verilog Attribute

When reading libraries in Formality, you use the `celldefine Verilog attribute to indicate that a logic description is a library cell. This attribute might be necessary to take advantage of the extra processing needed to build the correct logical behavior. However, because the `celldefine attribute is not required by Verilog, many libraries do not include it in the source file. Using it would require modifications to your source file, which is not always possible.

# Reading SystemVerilog, Verilog, and VHDL Cell Definitions

To read cell definition information contained in SystemVerilog, Verilog, or VHDL RTL files, do the following:

fm\_shell

Specify:

set\_app\_var hdlin\_library\_file file

set\_app\_var hdlin\_library\_directory
directory

read\_verilog
[-r | -i | -container containerID ]
[-technology\_library ]
[-libname library\_name ]

[-95 | -01 | -05] file\_list

or

```
read_sverilog
[-r | -i | -container containerID ]
[-technology_library ]
[-libname library_name ]
[-3.1a | -05 | -09 | -12] file_list
```

#### or

#### fm\_shell

```
read_vhdl
[-r | -i | -container containerID ]
[-technology_library ]
[-libname library_name ]
[-87 | -93 ]
file_list
```

The hdlin\_library\_file variable designates all designs contained within a file or set of files as technology libraries. The value you set for this variable is a space-delimited list of files.

The hdlin\_library\_directory variable designates all designs contained within directories as technology libraries. The value you set for this variable is a space-delimited list of directories. After you mark a design for library processing, any subdesign would also go through that processing.

The fm\_shell commands are not listed with all their options. The options listed in this table pertain to reading in technology library data only.

Use the <code>-technology\_library</code> option to specify that the data goes into a technology library rather than a design library. This option does not support mixed Verilog and VHDL technology libraries.

#### **Verilog Simulation Data**

You generally read in Verilog simulation libraries by specifying VCS options with the read\_verilog command when you read in designs, as discussed in "Reading Designs" on page 6-8.

To read cell definition information contained in Verilog simulation library files,

fm\_shell

Specify:

read\_verilog -technology\_library
-vcs VCS options

The reader extracts the pertinent information from the Verilog library to determine the gate-level behavior of the design and generates a functional description of the Verilog library cells.

To generate the gate-level models, the reader parses the Verilog modules and user-defined primitive descriptions. With this information it creates efficient gate-level models that can be used for verification.

A Verilog simulation library is intended for simulation, not synthesis. Therefore, the reader might make certain assumptions about the intended gate-level functions of the user-defined primitives in the simulation model. The reader generates comprehensive warning messages about these primitives to help you eliminate errors and write a more accurate model.

Each warning message is identified by a code. To obtain more information, look at the man page for the code. For example, if Formality reports 'Error: Can't open file xxxx (FM-016),' use the man FM-016 command for information.

The library reader supports the following features:

- Sequential cells (each master-slave element pair is merged into a single sequential element)
- Advanced net types: wand, wor, tri0, tri1, and trireg
- Unidirectional transistor primitives: pmos, nmos, cmos, rpmos, rnmos, and rcmos
- Pull primitives (a pull-up or pull-down element is modeled as an assign statement with a value of 1 or 0)

#### Library Loading Order

Formality has the ability to load and manage multiple definitions of a cell, such as synthesis .db format files, simulation .db format files, and Verilog or VHDL netlists. The order in which the library files are loaded determines which library model is used by Formality. If the libraries are not loaded in the correct sequence, it can lead to inconsistent or incorrect verification results.

If you are a library provider, you should deliver explicit Formality loading instructions for multiple libraries. One way to do this is to provide a Formality script that loads the library files (such as .db, .v, and .vhd) in the correct order.

#### Single-Source Packaging

It is better to provide all the required functionality in a single source, either a synthesis (.db) or simulation (.v) file. Using a single source reduces support costs and maintenance requirements. However, you might choose to use multiple sources of functional information.

#### **Multiple-Source Packaging**

If you are a silicon vendor who wants to use multiple library sources or augment your synthesis libraries with simulation or RTL descriptions, you should specify the order in which the libraries are to be loaded.

#### Setting the Top-Level Design

When setting the top-level design, be aware of the following factors:

- The tool must read the reference or implementation design before you run the set\_top command. Do not read in the implementation design until you have specified the set\_top command for the reference design.
- The set\_top command always applies to the design data previously read into Formality (whether it is the implementation or reference design). An error is issued if the design is not loaded.
- You cannot save, restore, or verify a design until you have specified the set\_top command.
- Be sure that the module or design you specify is your top design. If not, you must remove the reference design and start over. This also holds true when you are loading the implementation design.
- Use the -auto option if the top-level design is unambiguous. You generally specify a module or design by name in cases where you do not want the actual top-level design to be considered the top for the current session or when you have multiple modules that could be considered at the top level.
- Set the top-level design to the highest level you plan to work with in the current session.
- After you set the top-level design, you cannot change it, whereas you can change the reference or implementation design to be verified using the set\_reference\_design, set\_implementation\_design, or verify command. The design you specify must reside within the top-level design.

# **Setting Parameters on the Top-Level Design**

To set parameters in your top-level design, use the set\_top -parameter command. Use the -parameter option to specify a new value for your design parameters. You can set the parameter only on the top-level design. Parameters must be Verilog or VHDL generics. The parameter values can either be integers or specified in the format *param\_name hexadecimal value format base* 'h value.

For VHDL designs, the generics might have the following data types for the parameter value:

- integer
- bit
- bit\_vector
- std\_ulogic

- std\_ulogic\_vector
- std\_logic
- std\_logic\_vector
- signed (std\_logic\_arith and numeric\_std)
- unsigned (std\_logic\_arith and numeric\_std)

For additional information about setting parameters, see the set\_top man page.

#### **Generating Simulation or Synthesis Mismatch Report**

You can generate a report on any simulation or synthesis mismatches in your design after setting the top level of your design. Formality automatically generates an RTL report summary describing any simulation or synthesis mismatches when you run set\_top (or read\_container). Running the report\_hdlin\_mismatches command after set\_top (or read\_container) generates a verbose report detailing the various constructs encountered and their state.

#### Linking the Top-Level Design Automatically

If you have straightforward designs, such as Verilog designs, you can use the hdlin\_auto\_top variable rather than the set\_top command to specify and link the top-level module, but only when you specify one read\_verilog command for the container.

To set the top-level design with the hdlin\_auto\_top variable, do the following:

fm\_shell

Specify:

set\_app\_var hdlin\_auto\_top true

The hdlin\_auto\_top variable causes Formality to determine the top-level module and automatically link to it. This variable applies only when you are reading in a Verilog design. If you are reading in technology libraries, Formality ignores this variable. Formality issues an error message if it cannot determine the top-level design. In this case, you must explicitly specify the top design with the set\_top command. If there are multiple VHDL configurations or architectures that could be considered the top level, Formality issues a warning and sets the top-level design to the default architecture.

The hdlin\_auto\_top variable requires you to use a single read command to load the design. You cannot use it for mixed-language designs or for designs that use multiple design libraries or multiple architectures or configurations.

#### **Setting Up and Managing Containers**

As described in "Concept of Containers" on page 6-5, a container is a complete, self-contained space into which Formality reads designs. Each design to be verified must be stored in its own container. If you follow the steps described in "Reading Technology Libraries" on page 6-7, Formality uses default containers named r and i.

You generally do not need to work directly with containers. However, you can work with containers,

- To change the name of the reference and implementation containers from the default  ${\tt r}$  and  ${\tt i}$
- For backward compatibility with existing Formality scripts
- When you apply user-defined external constraints on your designs

Note:

| The r and i containers exist by default, even if empty. When you specify them as the |
|--------------------------------------------------------------------------------------|
| container ID with the create_container command, Formality issues a warning that the  |
| container already exists.                                                            |

To create a container, do the following:

| fm_shell |  |  |
|----------|--|--|
| Specify: |  |  |

create\_container [containerID]

Formality uses the containerID string as the name of the new container. If using this command, you must do so before reading in your libraries and designs.

Alternatively, you can specify a container with the -container containerID option to the read\_db, read\_ddc, read\_milkyway, read\_sverilog, read\_verilog, or read\_vhdl command. If you specify a container ID in which to place a technology library, the library can be seen only in that container. This is called an unshared technology library. If you do not specify a container, the technology library can be seen in all current and future containers. This is called a shared technology library.

When you create a new container, Formality automatically puts the generic technology (GTECH) library into the container. The GTECH library contains the cell primitives that Formality uses internally to represent RTL designs.

In fm\_shell, Formality considers one design to be the current design. When you create or read into a container, it becomes the current container.

After the current container is set, you cannot operate on any other container until you either:

- Set the top-level design using the set\_top command
- Remove the container and its contents using the remove\_container command. For the default r and i containers, this command removes only the contents

In the GUI, the concept of a current container does not apply directly. You simply work on the reference and implementation designs. You can execute Formality shell commands that rely on the current container concept. However, the GUI recognizes only the containers that store the reference and implementation designs. To view a third design in the GUI, you must choose it as a reference or implementation design.

Note:

When you create a new container, Formality automatically adds any shared technology libraries. If you do not want a particular shared technology library in the new container, you must specifically remove it.

The save\_session command is not executed if you have not already linked the top-level design using the set\_top command.

In the GUI, you can view the reference and implementation containers by choosing Designs > Show Reference and Designs > Show Implementation. To save the design, choose File > Save.

#### Variables Controlled by Setup Free Flow

The following topics describe the setup free flow and the variables that the flow controls:

- Variables to Control Bus Names
- Variables to Control Parameter Names
- Variables to Control Case Behavior

#### Variables to Control Bus Names

The guide\_environment command uses the values specified using the following variables in the SVF file irrespective of whether the synopsys\_auto\_setup variable is set to true or false:

- bus\_dimension\_separator\_style
- bus\_extraction\_style
- bus\_range\_separator\_style

#### **Variables to Control Parameter Names**

The guide\_environment command uses the values specified using the following variables in the SVF file irrespective of whether the synopsys\_auto\_setup variable is set to true or false:

- hdlin\_naming\_threshold
- template\_naming\_style
- template\_parameter\_style
- template\_separator\_style

#### Variables to Control Case Behavior

The following variables are set to false when the synopsys\_auto\_setup variable is set to true:

- hdlin\_ignore\_parallel\_case
- hdlin\_ignore\_full\_case
- svf\_ignore\_unqualified\_fsm\_information

# 7

# **Performing Setup**

After reading designs into the Formality environment and linking them, set the design-specific options for Formality to perform verification. For example, if you are aware of certain areas in a design that Formality cannot verify, you can prevent the tool from verifying the areas. Or, to improve the performance of verification, you can declare blocks in two separate designs black boxes.

This chapter describes how to setup designs for verification in the following sections:

- Common Operations
- Less Common Operations

Figure 7-1 outlines the timing of performing setup within the design verification process flow.

#### Figure 7-1 Performing Setup in the Design Verification Process Flow

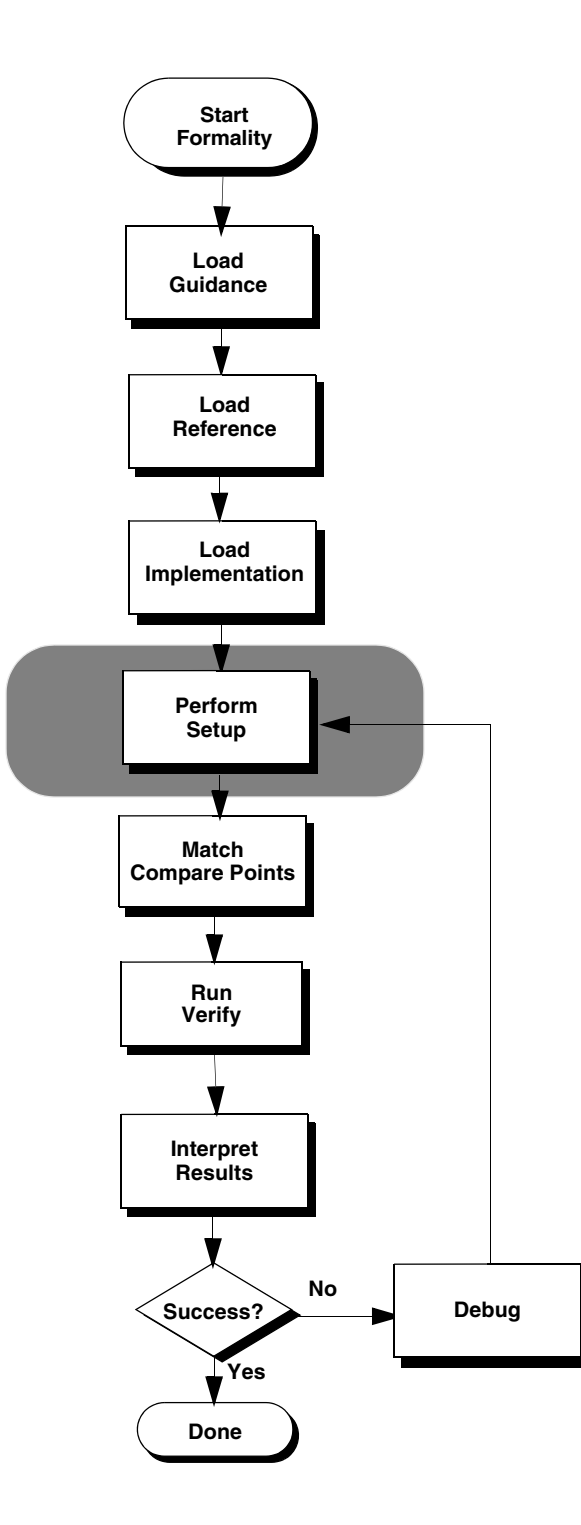

# **Common Operations**

Tasks and procedures that are performed often to setup a design for verification are described in the following subsections:

- Black Boxes
- Specifying Constants
- External Constraints
- Combinational Design Changes
- Sequential Design Changes
- Retimed Designs
- Low-Power Designs

#### **Black Boxes**

A black box represents logic whose function is unknown. Black boxes can cause verification failures because input pins become compare points in the design. If black boxes in the reference design do not match those in the implementation design, the compare points are not matched.

In addition, compare point mismatches can occur when black box buses are not normalized in the same manner. When Formality encounters a missing design, it normalizes the bus on the black box to the form WIDTH-1:0. However, when it encounters an empty design, it does not normalize black box buses, and bus indexes are preserved. Therefore, you must either not include a design or use an empty design for both the implementation and the reference design so that buses are normalized in a like manner.

When Formality verifies a design, its default action is to consider a black box in the implementation design equivalent to its counterpart in the reference design. This behavior can be misleading in cases where designs contain many unintentional black boxes, such as in an implementation design that uses black boxes as bus holders to capture the last state placed on a bus. Figure 7-2 shows an example.

#### Figure 7-2 Black Boxes

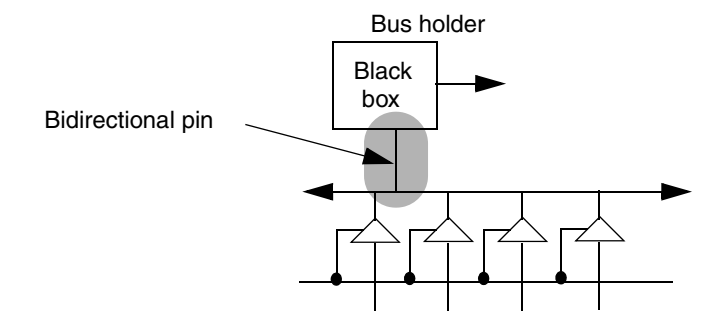

In this example a bidirectional pin is used to connect to the bus. Because this pin is bidirectional, the bus has an extraneous driver. If the reference design does not use similar bus holders, the implementation design fails verification. To solve this problem, you can declare the direction "in." Assigning the pin a single direction removes the extraneous driver.

By default, Formality stops processing and issues an error message if it encounters unresolved designs (those that cannot be found during the linking process) and empty designs (those with an interface only). For example, suppose a VHDL design has three instances of designs whose logic is defined through associated architectures. If the architectures are not in the container, Formality halts.

You can use the hdlin\_unresolved\_modules variable to cause Formality to create black boxes when it encounters unresolved or empty designs during linking.

Note:

Setting the hdlin\_unresolved\_modules variable to black box can cause verification problems.

The verification\_ignore\_unmatched\_implementation\_blackbox\_input variable can be used to cause Formality to allow successful verification of unmatched input pins on matched black boxes in the implementation design.

Because of the uncertainty that black boxes introduce to verification, in Formality you can control how the tool handles them. You can,

- Load only the design interface (ports and directions) even though the model exists
- Mark a design as a black box for verification even though its model exists and the design is linked
- Report a list of black boxes
- Perform an identity check between comparable black boxes
- Set the port and pin directions

These techniques are described in the following sections.

#### **Loading Design Interfaces**

To mark an object as a black box, specify the hdlin\_interface\_only variable. Formality benefits from having the pin names and directions supplied by this variable.

Note:

Specify the hdlin\_interface\_only variable before reading in your designs.

To load only the pin names and directions for designs, use the Formality shell or the GUI as shown,

| fm_shell                                               | GUI                                                                                                |
|--------------------------------------------------------|----------------------------------------------------------------------------------------------------|
| Specify:                                               | 1. Click Reference or Implementation.                                                              |
|                                                        | 2. Click Options.                                                                                  |
| set_app_var hdlin_interface_only<br>" <i>designs</i> " | 3. Click the Variables tab.                                                                        |
|                                                        | <ol> <li>In the "Read interface only for these designs"<br/>box, enter list of designs.</li> </ol> |
|                                                        | 5. Click OK.                                                                                       |

The hdlin\_interface\_only variable enables you to load the specified designs as black boxes, even when their models exist. This capability is useful for loading in RAM, intellectual property (IP), and other special models. When you specify report\_black\_boxes, these designs are attributed with an "I" (interface only) to indicate that you specified this variable.

This variable supports wildcard characters. It ignores syntax violations within specified designs. However, if Formality cannot create an interface-only model due to syntax violations in the pin declarations, it treats the specified design as missing.

Modules names must be simple design names. For example, to mark all RAMs named SRAM01, SRAM02, and so on in a library as black boxes, use the following command:

```
fm_shell (setup)> set_app_var hdlin_interface_only "SRAM*"
```

This variable is not cumulative. Subsequent specifications cause Formality to override prior specifications. Therefore, if you want to mark all RAMs with names starting with DRAM\* and SRAM\* as black boxes, for example, specify both on one line.

fm\_shell (setup)> set\_app\_var hdlin\_interface\_only "DRAM\* SRAM\*"

#### Marking a Design as a Black Box for Verification

To mark a design as a black box for verification, use the Formality shell or the GUI as shown,

| fm_shell                      | GUI                               |
|-------------------------------|-----------------------------------|
| Specify:                      | At the Formality prompt, specify: |
| set_black_box <i>designID</i> | set_black_box <i>designID</i>     |

You specify this command for a loaded design. When you specify <code>report\_black\_boxes</code>, these designs are attributed with an "S" to indicate that you specified this command. To remove this attribute, use the <code>remove\_black\_box</code> command.

Use the set\_black\_box command to specify the designs that you want to mark as black boxes. The designs that you specify with the hdlin\_interface\_only variable on unresolved references always retain their black box attribute.

Note:

It is also possible to mark a design as a black box through the hierarchy browser. Search the hierarchy browser to locate and select the design that is to made a black box. Then set the block as a black box from the GUI by clicking on the appropriate symbol (shaped like a black chip) on the same hierarchy browser.

# **Reporting Black Boxes**

To report black boxes,

| fm_shell                         | GUI                               |
|----------------------------------|-----------------------------------|
| Specify:                         | At the Formality prompt, specify: |
| report_black_boxes               | report_black_boxes                |
| [design_list   -r   -i           | [design_list   -r   -i            |
| -container containerID ] [-all ] | -container containerID ] [-all ]  |
| [-unresolved ] [-empty ]         | [-unresolved ] [-empty ]          |
| [-interface_only ]               | [-interface_only ]                |
| [-set_black_box ]                | [-set_black_box ]                 |
| [-unread_tech_cell_pins ]        | [-unread_tech_cell_pins ]         |

By default, this command lists the black boxes for both the reference and implementation designs. Formality issues an error message if these are not set. You can restrict the report to only the implementation or reference design, or to a container or design that you specify.

In addition, the report lists a reason, or attribute, code for each black box, as follows:

- U: Unresolved design.
- E: Empty design. An asterisk (\*) next to this code indicates that the design is not linked with the set\_top command. After it is linked, the design appears as a black box if it is not empty.
- I: Interface only, as specified by the hdlin\_interface\_only variable.
- S: Set with the set\_black\_box command.

You can report only black boxes of a certain attribute by using the <code>-unresolved</code>, <code>-empty</code>, <code>-interface\_only</code>, and <code>-set\_black\_box</code> options. The default <code>-all</code> option reports all four black box types.

The report output during set\_top processing also lists black boxes.

Note:

Formality places black boxes created due to unresolved designs in the FM\_BBOX library.

# **Performing Identity Checks**

To perform an identity check between two comparable black boxes,

| fm_shell                                                    | GUI                                                                                                    |
|-------------------------------------------------------------|----------------------------------------------------------------------------------------------------|
| Specify:<br>set_app_var<br>verification blackbox match mode | <ol> <li>Choose Edit &gt; Formality Tcl Variables or the<br/>Modify Formality Tcl Variables toolbar<br/>option.</li> <li>The Formality Tcl Variable Editor dialog box</li> </ol> |
| identity                                                    | appears.                                                                                                    |
| -                                                           | <ol> <li>From Matching, select the<br/>verification_blackbox_match_mode<br/>variable.</li> </ol>                                                                                 |
|                                                             | 3. Select Identity.                                                                                                    |
|                                                             | 4. Choose File > Close.                                                                                                    |

By default, the verification\_blackbox\_match\_mode variable is set to any, and Formality compares the two black boxes regardless of the library or design names.

When you set the verification\_blackbox\_match\_mode variable to identity, Formality matches the two black boxes only if they have the same library and design names. If the black boxes are identical, they are considered equivalent during verification.

To specify user-defined matches on black boxes with different names, use the set\_user\_match command.

For more information about the <code>verification\_blackbox\_match\_mode</code> variable, see the man page.

#### Setting Pin and Port Directions for Unresolved Black Boxes

By definition, you do not know the function of a black box. For unresolved black boxes, Formality attempts to define pin direction from the connectivity and local geometries. If the tool cannot determine the direction, it assumes that the pin is bidirectional. This assumption could result in an extra driver on a net in one design that does not exist in the other.

To avoid this failure, you can create a wrapper for the block with the pin directions defined. You can use a Verilog module or VHDL entity declaration. This takes the guesswork out of determining pin direction. You can also use the set\_direction command to define pin direction.

To redefine a black box pin or port direction, use either the Formality shell or the GUI, as shown in the following table.

| fm_shell           | GUI                               |
|--------------------|-----------------------------------|
| Specify:           | At the Formality prompt, specify: |
| set_direction      | set_direction                     |
| objectID direction | objectID direction                |

For *objectID*, supply the object ID for an unlinked port or pin. (You cannot set the direction of a linked port or pin.) For *direction*, specify either in, out, or inout.

#### Specifying Constants

Formality recognizes two types of constants: design and user-defined. Design constants are nets in your design that are tied to a logic 1 or 0 value. User-defined constants are ports or nets to which you attach a logic 1 or 0 value, using Formality commands.

User-defined constants are especially helpful when several problem areas exist in a circuit and you want to isolate a particular trouble spot by disabling an area of logic. For example, suppose your implementation design has scan logic and you do not want to consider it in the verification process. You can assign a constant to the scan-enable input port to disable the scan logic and take it out of the verification process.

You can apply a user-defined constant to a port or net. However, if you assign a constant to a net with a driver, Formality displays a warning message.

Formality tracks all user-defined constants and generates reports. You can specify how Formality propagates constants through different levels of the design hierarchy.

You can manage user-defined constants by performing the tasks in the following sections.

#### **Defining Constants**

To set a net, port, cell, or pin to a constant state of 0 or 1, use the Formality shell or the GUI as shown,

| fm_shell                              | GUI                                                                                 |
|---------------------------------------|-------------------------------------------------------------------------------------|
| Specify:                              | 1. Choose Setup > Constants.                                                        |
| <pre>set_constant [-type type ]</pre> | <ol> <li>Click Set, and choose the Reference or<br/>Implementation tab.</li> </ol>  |
| instance_path constant_value          | <ol><li>Navigate through the tree view to the<br/>instance and select it.</li></ol> |
|                                       | 4. Click Apply.                                                                     |

For *constant\_value*, specify either 0 or 1. If more than one design object shares the same name as that of the specified object, use the -type option and specify the object type (either port or net). You can specify an object ID or instance-based path name for *instance\_path*. Use the latter to apply a constant to a single instance of an object instead of all instances. In addition, you can use wildcards to specify objects to be set constant.

#### **Removing User-Defined Constants**

To remove a user-defined constant, use the Formality shell or the GUI as shown,

| fm_shell                   | GUI                          |
|----------------------------|------------------------------|
| Specify:                   | 1. Choose Setup > Constants. |
|                            | 2. Select a constant.        |
| remove_constant -all       | 3. Click Remove.             |
| or                         |                              |
| remove_constant            |                              |
| [-type ID_type ] object_ID |                              |
|                            |                              |

If more than one design object shares the same name as that of the specified object, use the -type option and specify port or net (whichever applies) for the type. You can specify an object ID or instance-based path name for <code>object\_ID</code>. Use the latter if you want to remove a constant on a single instance of an object instead of all instances.

#### **Listing User-Defined Constants**

To list user-defined constants, use the Formality shell or the GUI as shown,

| fm_shell         | GUI                       |
|------------------|---------------------------|
| Specify:         | Choose Setup > Constants. |
| report_constants |                           |
| [instance_path ] |                           |

If you omit instance\_path, Formality returns a list of all user-defined constants. You can specify an object ID or instance-based path name for instance\_path. Each line of the report shows the constant value, design object type, and design object name. For information about this command, see the man page.

# **Reporting Setup Status**

To report design statistics, design read warning messages and user specified setup, use the report\_setup\_status command in the Formality shell or the GUI as shown,

| fm_shell             | GUI                               |
|----------------------|-----------------------------------|
| Specify:             | At the Formality prompt, specify: |
| report_setup_status  | report_setup_status               |
| [-design_info]       | [-design_info]                    |
| [-hdl_read_messages] | [-hdl_read_messages]              |
| [-commands]          | [-commands]                       |

By default, the <code>report\_setup\_status</code> command lists the critical design setup before running the <code>match</code> and <code>verify</code> commands. You can run this command after reading and linking both the reference and implementation designs.

Use the <code>report\_setup\_status -design\_info</code> command to report design specific settings that are set using the <code>set</code> command and statistics.

Use the <code>report\_setup\_status -hdl\_read\_messages</code> command to report the warning information messages that are issued by Formality during design read and linking.

Use the report\_setup\_status -commands command to report the user-specified setup.

When you do not use any of the available options with the <code>report\_setup\_status</code> command, a consolidated report with all the information is generated.

#### **External Constraints**

Sometimes you might want to restrict the inputs used for verification by setting an external constraint. By setting an external constraint, you can limit the potential differences between two designs by eliminating unused combinations of input values from consideration, thereby reducing verification time and eliminating potential false failures that can result from verification with the unconstrained values.

When you define the allowed values of, and relationships between, primary inputs, registers, and black box outputs, and allow the verification engine to use this information, the resulting verification is restricted to identify only those differences between the reference and implementation designs that result from the allowed states.

Typical constraint types that you can set are

- One-hot: One control point at logic 1; others at logic 0.
- One-cold: One control point at logic 0; others at logic 1.
- Coupled: Related control points always at the same state.
- Mutually exclusive: Two control points always at opposite states.
- User-defined: You define the legal state of the control points.

The following paragraphs describe three cases where setting external constraints within verification is important.

In the most common case, your designs are part of a larger design, and the larger design defines the operating environment for the designs under verification. You want to verify the equivalence of the two designs only within the context of this operating environment. By using external constraints to limit the verification to the restricted operating conditions, you can eliminate the false negatives that can arise out of the functions not exercised.

In the second case, one of the designs you want to verify was optimized under the assumption that some control point conditions cannot occur. The states outside the assumed legal values can be true don't care conditions during optimization. If the equivalent behavior does not occur under these invalid stimulus conditions, false negatives can arise during verification. Setting the external constraints prevents Formality from marking these control points as false negatives under these conditions.

In the third case, you want to constrain the allowed output states for a black box component within the designs being verified. Using external constraints eliminates the false negatives that can arise if the black box component is not constrained to a subset of output state combinations.

You can set and remove external constraints, create and remove constraint types, and report information about the constraints you have set.

# Defining an External Constraint

To define an external constraint, use the Formality shell or the GUI as shown,

| fm_shell                      | GUI                                       |
|-------------------------------|-------------------------------------------|
| Specify:                      | At the Formality prompt, specify:         |
|                               |                                           |
| set_constraint type_name      | set_constraint type_name                  |
| [-name constraint_name        | [-name constraint_name                    |
| [-map map_list1 map_list2 ]   | [-map map_list1 map_list2 ]               |
| constraint_type               | constraint_type                           |
| control_point_list [designID] | <pre>control_point_list [designID]]</pre> |

For type\_name, supply the type of external constraint you want to use. For control\_point\_list, specify the list of con trol points (primary inputs, registers, and black box outputs) to which the constraint applies. Use the designID argument to specify a particular design; the default is the current design.

# **Creating a Constraint Type**

To create a user-defined constraint type and establish the mapping between the ports of a design that define the constraint and control points in the constrained design, in the Formality shell or the GUI as shown,

| fm_shell               | GUI                               |
|------------------------|-----------------------------------|
| Specify:               | At the Formality prompt, specify: |
| create_constraint_type | create_constraint_type            |
| type_name              | type_name                         |
| [designID ]            | [designID ]                       |

For type\_name, specify the type of constraint. For designID, specify a particular design; otherwise, the default is the current design.

User-defined constraints allow you to define the allowable states of the control points by specifying a constraint module. The constraint module is a design you create that determines whether the inputs are legal (care) or illegal (don't care) states. When the output of the constraint module evaluates to 1, the inputs are in a legal state. For information about don't care cells, see "Concept of Consistency and Equality" on page 1-10.

When you later reference the user-defined constraint from the set\_constraint command, Formality automatically hooks the constraint module design into the target of the set\_constraint command and uses the output of the module to force the verification to consider only the legal states for control points.

A constraint module has the following characteristics:

- One or more inputs and exactly one output
- Outputs in logic 1 for a legal state; otherwise logic 0
- No inouts (bidirectional ports)
- No sequential logic
- No three-state logic
- No black boxes

#### **Removing an External Constraint**

To remove an external constraint from the control points of a design, use either the Formality shell or the GUI as shown,

| fm_shell          | GUI                               |
|-------------------|-----------------------------------|
| Specify:          | At the Formality prompt, specify: |
| remove_constraint | remove_constraint                 |
| constraint_name   | constraint_name                   |

For *constraint\_name*, specify the name of the constraint to remove.

# **Removing a Constraint Type**

To remove external constraint types, use either the Formality shell or the GUI as shown,

| fm_shell                                    | GUI                               |
|---------------------------------------------|-----------------------------------|
| Specify:                                    | At the Formality prompt, specify: |
| remove_constraint_type <pre>type_name</pre> | remove_constraint_type            |

For *type\_name*, specify the type of user-defined constraint to remove.

#### **Reporting Constraint Information**

To report information about the constraints set in your design, use either the Formality shell or the GUI as shown,

| fm_shell                 | GUI                               |
|--------------------------|-----------------------------------|
| Specify:                 | At the Formality prompt, specify: |
| report_constraint        | report_constraint                 |
| [-long ] constraint_name | [-long ] constraint_name          |

For *constraint\_name*, specify the name of the constraint you want to obtain a report.

#### **Reporting Information About Constraint Types**

To report information about constraint types set in your design, use either the Formality shell or the GUI as shown,

| fm_shell                  | GUI                               |
|---------------------------|-----------------------------------|
| Specify:                  | At the Formality prompt, specify: |
| report_constraint_type    | report_constraint_type            |
| [-long ] <i>type_name</i> | [-long ] type_name                |

For more information about report\_constraint\_type command, see the man page.

#### **Combinational Design Changes**

This section describes how to prepare designs with combinational design changes, such as

- Internal scan insertions
- Boundary-scan insertions
- Clock tree buffers

Your design can also include sequential design changes. For more information, see "Sequential Design Changes" on page 7-18.

#### **Disabling Scan Logic**

Insert internal scan to set and observe the state of the registers internal to a design. During scan insertion, the scan flops replace flip-flops. The scan flops are then connected into a long shift register. The additional logic added during scan insertion means that the combinational function has changed, as shown in Figure 7-3.

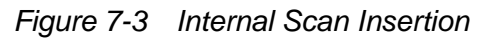

#### Pre-Scan

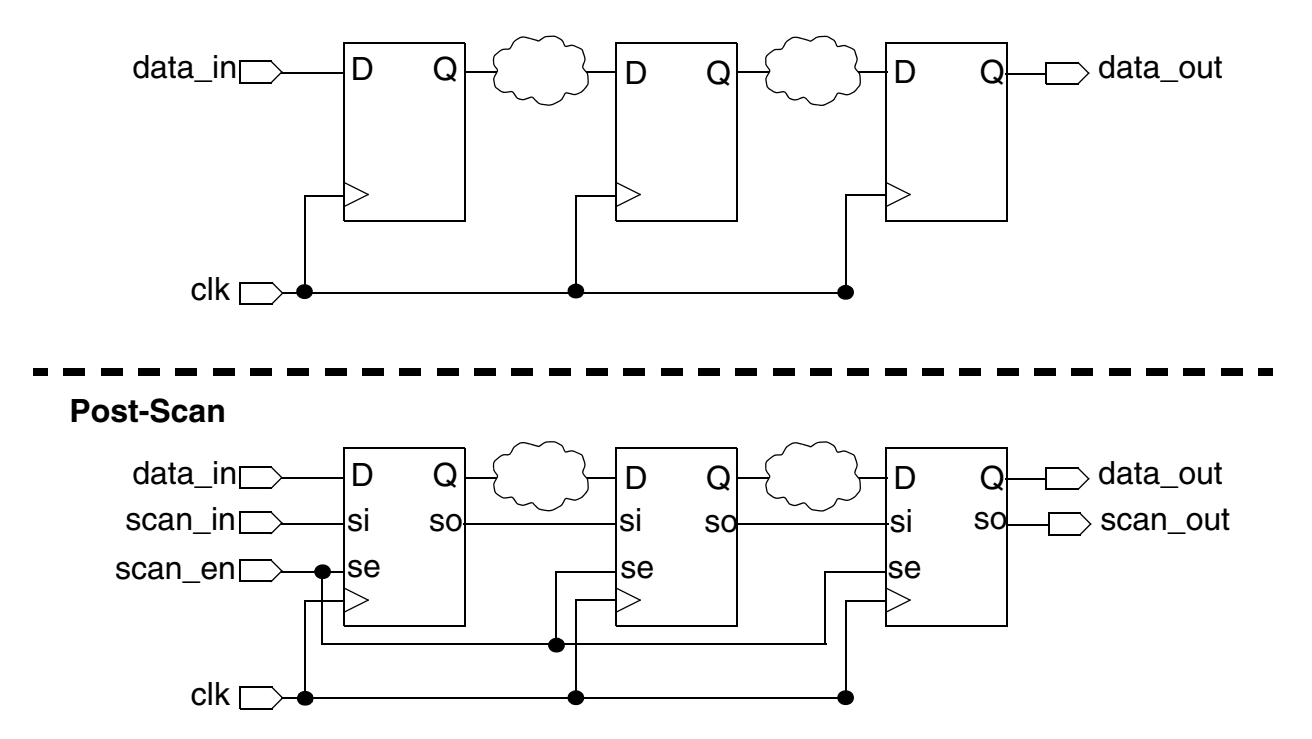

After determining which pins disable the scan circuitry, disable the inserted scan logic by specifying the disabling value (either 0 or 1) with the set\_constant command. For more information, see the procedure in "Defining Constants" on page 7-9.

#### **Disabling Boundary Scan in Your Designs**

Boundary scan is similar to internal scan in that it involves the addition of logic to a design. This added logic makes it possible to set and observe the logic values at the primary inputs and outputs (the boundaries) of a chip, as shown in Figure 7-4. Boundary scan is also referred to as the IEEE 1149.1 Std. specification.

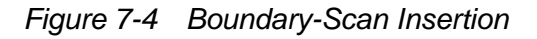

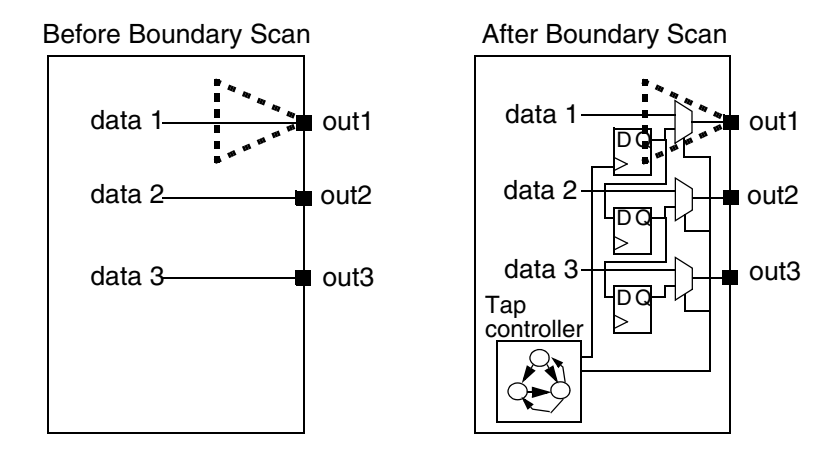

Designs with boundary-scan registers inserted require setup attention because

- The logic cones at the primary outputs differ
- The boundary-scan design has extra state-holding elements

Boundary scan must be disabled in your design in the following cases:

- If the design contains an optional asynchronous TAP reset pin (such as TRSTZ or TRSTN), use set\_constant on the pin to disable the scan cells.
- If the design contains only the four mandatory TAP inputs (TAS, TCK, TDI, and TDO), force an internal net of the design with the set\_constant command. For example,

fm\_shell (setup)> set\_constant gates:/WORK/TSRTS 0
fm\_shell (setup)> set\_constant gates:/WORK/alu/somenet 0

Specify 0 for the set\_constant command, as described in the procedure in "Defining Constants" on page 7-9.

# Managing Clock Tree Buffering

Clock tree buffering is the addition of buffers in the clock path to allow the clock signal to drive large loads, as shown in Figure 7-5.

Figure 7-5 Clock Tree Buffer

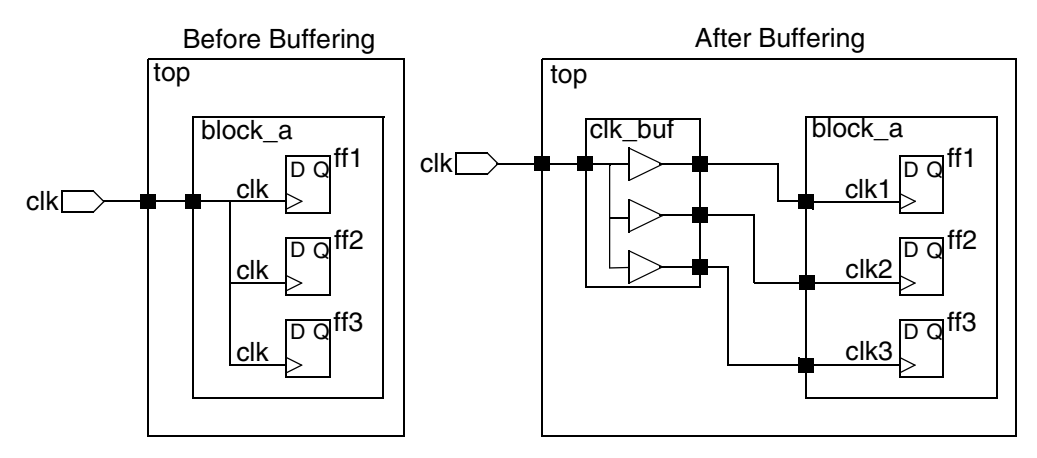

Without the correct setup, verification of block\_a fails. However, it would succeed with top-down verification. As shown in the figure, before buffering, the clock pin of ff3 is clk. After buffering, the clock pin of ff3 is clk3. The logic cones for ff3 are different, resulting in a failing point.

To manage the clock tree buffering, you must use the set\_user\_match command to specify that the buffered clock pins are equivalent. With the set\_user\_match command you can match one object in the reference design to multiple objects in the implementation design (1-to-*n* matching). For example, if you want to match a clock port, clk, in the reference design to three clock ports in the implementation design, clk, clk1, and clk2, you can use

```
set_user_match r: /WORK/design/clk i:/WORK/design/clk i:/WORK/
design/clk1 i:/WORK/design/clk2
```

Alternatively, you can issue multiple commands for each port in the implementation:

```
set_user_match r: /WORK/design/clk i:/WORK/design/clk
set_user_match r: /WORK/design/clk i:/WORK/design/clk1
set_user_match r: /WORK/design/clk i:/WORK/design/clk2
```

If you know a clock port is inverted, use the -inverted option to the set\_user\_match command. Therefore, if your reference design had a clock port, clk, and your implementation design had a clk port and an inverted clock port, clk\_inv, you would use the following command:

```
set_user_match r:/WORK/design/clk i:/WORK/design/clk
set_user_match -inverted r:/WORK/design/clk i:/WORK/design/clk_inv
```

For more information about the set\_user\_match command, see the man page.

#### **Sequential Design Changes**

Similar to the combinational design changes described in "Combinational Design Changes" on page 7-15, sequential design changes also require setup before verification. Sequential design changes include:

- Clock gating
- Automatic clock gating
- Pushing inversions across registers
- Retiming

FSM re-encoding and module retiming are also considered sequential design changes. For more information, see "Re-encoded Finite State Machines" on page 7-39 and "Retimed Designs" on page 7-26.

# **Setting Clock Gating**

Clock gating applies to synchronous load-enable registers, which are groups of flip-flops that share the same clock and synchronous control signals. Clock gating saves power by eliminating the unnecessary activity associated with reloading register banks. In its simplest form, clock gating is the addition of logic at the register's clock input path that disables the clock when the register output is not changing, as shown in Figure 7-6.

#### Figure 7-6 Clock Gating

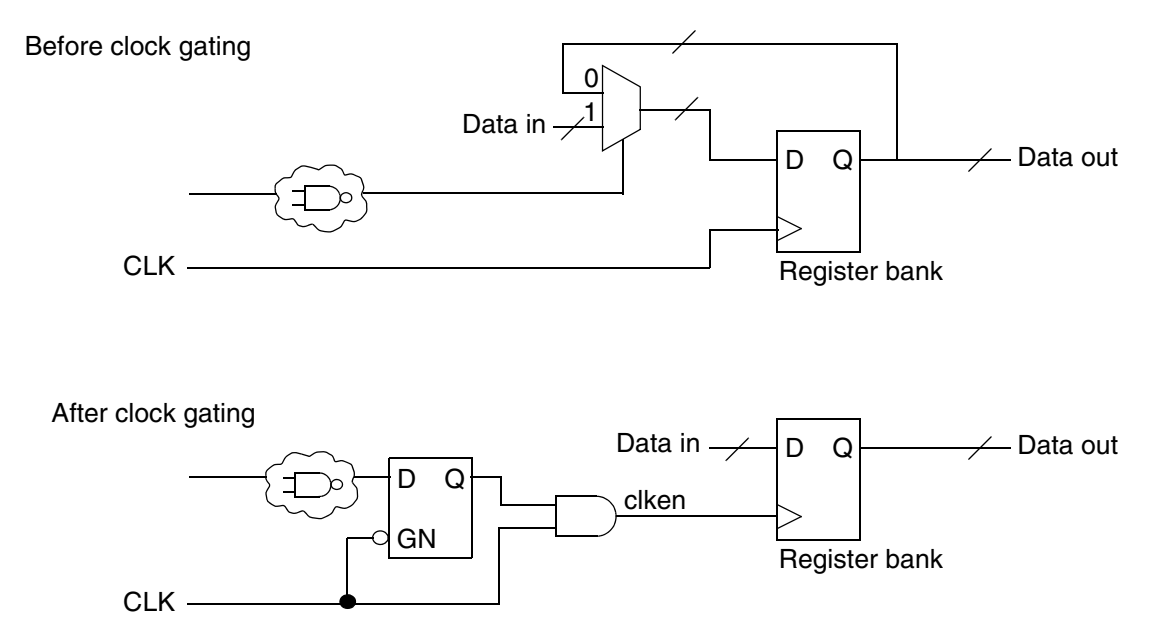

The correct operation of such a circuit imposes timing restrictions, which can be relaxed if clock gating uses latches or flip-flops to eliminate hazards.

The two clock-gating styles that are widely used in designs are combinational clock gating and latch-based clock gating. They are described later in this section. Both techniques often use a single AND or a single OR gate to eliminate unwanted transitions on the clock signal.

The Formality clock-gating support covers clock gating inserted by Power Compiler. Formality verifies the clock gating inserted by other tools or manually. In general, verification of a design without clock gating against a design with clock gating results in a failure because of the extra logic in the gated design. This possibility exists for both RTL2gate and Gate2Gate verifications.

Clock gating results in the following two failing points:

- A compare point is created for the clock-gating latch. This compare point does not have a matching point in the other design, causing it to fail.
- The logic that feeds the clock input of the register bank changes. Thus, the compare points created at the register bank fail.

To verify designs with clock gating in Formality, use the Formality shell or the GUI as shown,

| fm_shell                                              | GUI                                                                                           |
|-------------------------------------------------------|-----------------------------------------------------------------------------------------------|
| Specify:                                              | 1. Choose Edit > Formality Tcl Variables or the Formality Tcl Variables toolbar option.       |
| set_app_var<br>verification_clock_gate_hold_mode      | The Formality Tcl Variable Editor dialog box appears.                                         |
| [none   low   high   any  <br>collapse_all_cg_cells ] | 2. From Verification, select the verification_clock_gate_hold_mode variable.                  |
|                                                       | <ol><li>From the "Choose a value" list, select the<br/>desired level from the menu.</li></ol> |
|                                                       | 4. Choose File > Close.                                                                       |

The verification\_clock\_gate\_hold\_mode variable has the following values:

- none (off) is the default.
- low to specify clock gating that holds the clock low when inactive.
- high to specify clock gating that holds the clock high when inactive.
- any to specify both high and low styles of clock gating to be considered within the same design.
- collapse\_all\_cg\_cells has the same effect as the any value. If the clock-gating cell is in the fanin of a register and in the fanin of a primary output port or black box input pin, the cell is treated as a clock-gating cell in all of those logic cones.

The <code>verification\_clock\_gate\_hold\_mode</code> variable affects the entire design. It cannot be placed on a single instance, and enabling it causes slower runtimes.

When you use combinational logic to gate a clock, Formality cannot detect glitches. You must use a static timing tool such as PrimeTime to detect glitches.

#### **Combinational Gate Clocking**

Assume the reference design in Figure 7-7.

Figure 7-7 Reference Design

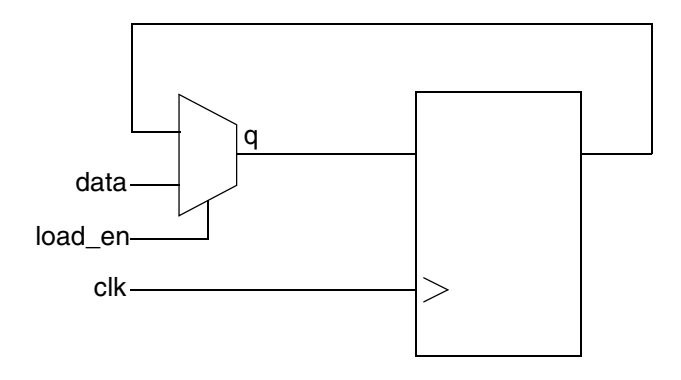

Figure 7-8 shows the typical combinational clock-gating circuitry. The gate has two inputs, enable, en, and clock, clk, the output feeds a register clock. The corresponding waveforms are shown,

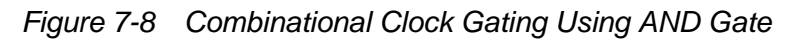

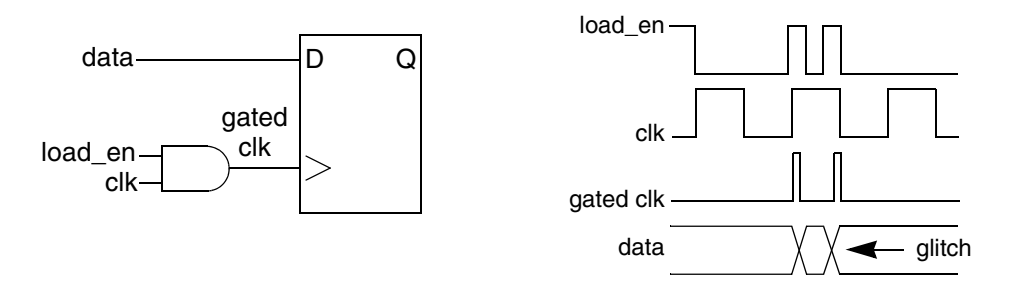

If glitches occur on the signal, load\_en, invalid data is loaded into the register. Therefore, this circuit is functionally nonequivalent to that in Figure 7-7. In default mode, Formality considers this glitch a possible input pattern and produces a failing point. Formality ignores nonequivalence if you set the verification\_clock\_gate\_hold\_mode variable to low.

#### Latch-Based Clock Gating

The typical latch-based clock-gating circuitry, such as that used by Power Compiler, is presented in Figure 7-9. The latch has two inputs, en and clk, and one output, q. The clock (clk) is gated with the output of the latch and then feeds the register clock. You can also see the corresponding waveforms.

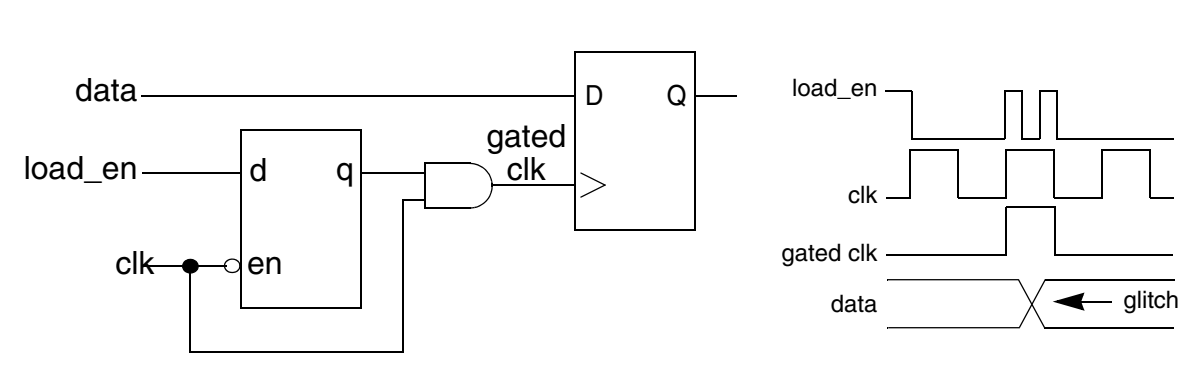

Figure 7-9 Latch-Based Clock Gating Using AND Gate

During verification, when the <code>verification\_clock\_gate\_hold\_mode</code> variable is set, Formality recognizes clock-gating latches and takes into account their role in the design under verification.

The timing diagram shows when the load\_en signal goes low, the gated clk signal also goes low. Data from the register transitions and continues to remain there until the load\_en signal goes high. When you set the verification\_clock\_gate\_hold\_mode variable to low, Formality determines the setup is the same as a design that has no clock gating, as shown in Figure 7-7.

# Verifying Clock-Gate Designs Automatically

Formality inserts clock edges to the registers of the next state. Using these clock edges Formality identifies clock-gating latches and different styles of clock-gating circuitry during verification.

To enable automatic verification of the clock-gate designs,

```
fm_shell > set_app_var verification_clock_gate_edge_analysis true
```

When you set the <code>verification\_clock\_gate\_edge\_analysis</code> variable to <code>true</code>, the tool ignores any occurrence of the <code>verification\_clock\_gate\_hold\_mode</code> variable that might exist in the Formality Tcl scripts. You do not need to edit the scripts to remove the <code>verification\_clock\_gate\_hold\_mode</code> variable.

When using this feature, Formality adds annotations to the clock signals indicating their present state and next state values. These annotations are visible in the pattern viewer and logic cone schematics. You can see the following annotations when analyzing failing compare points:

```
Annotation
                   Present State
                                      Next State
_____
                   _____
                                       _____
r (rising edge)
                   0
                                           1
f (falling edge)
                                           0
                   1
                   0
0->X
                                           Х
1->X
                   1
                                           Х
                   Х
X->0
                                           0
X->1
                   Х
                                           1
```

#### **Enabling an Inversion Push**

Inversion pushing means moving an inversion across register boundaries, as shown in Figure 7-10.

Figure 7-10 Inversion Push

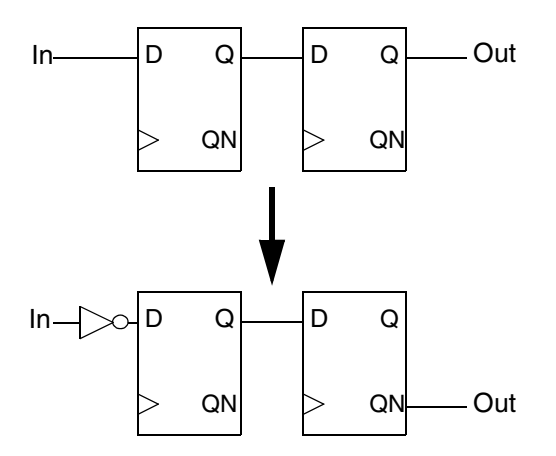

Inversion pushing causes two failing points, as shown in Figure 7-11.

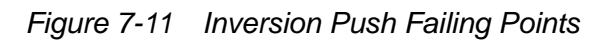

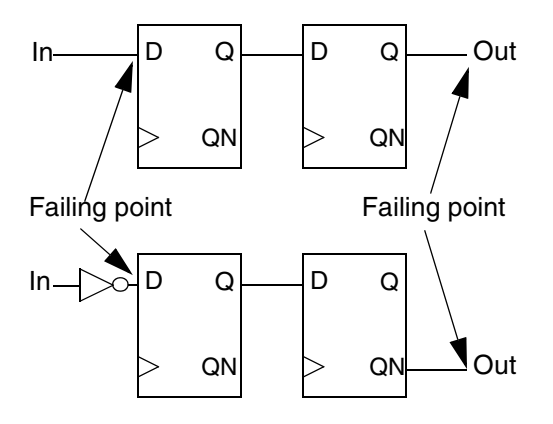

Two techniques are available for handling inversion pushing in Formality: instance-based and environmental. The way you solve the resulting failing points differs depending on the type of inversion push.

# **Instance-Based Inversion Push**

Instance-based inversion push specifies that a specific register has an inversion pushed across it. Formality must push an inversion across the register. This is useful when you know which register has an inverter pushed across it. This method can be applied to library cells. Apply the instance-based inversion push before verification begins. Then the next state and Q or QN pins are inverted.

To remedy the resulting failing points, use the Formality shell or the GUI as shown,

| fm_shell      | GUI                               |
|---------------|-----------------------------------|
| Specify:      | At the Formality prompt, specify: |
| set_inv_push  | set_inv_push                      |
| [-shared_lib] | [-shared_lib]                     |
| objectID_list | objectID_list                     |

For example,

fm\_shell (setup)> set\_inv\_push ref:/WORK/alu/z\_reg

To indicate an inversion push, you might prefer to use the set\_user\_match command with the -inverted or -noninverted option. This command with either option handles inverted polarity. Polarity conflicts between the set\_inv\_push and set\_user\_match commands

applied to the same point are resolved using the polarity specified using the set\_user\_match command.

For more information about the set\_inv\_push and set\_user\_match commands, see the respective man pages.

#### **Environmental Inversion Push**

Each compare point matched pair has a compare polarity that is either inverted or noninverted. Inverted polarities can occur due to the style of vendor libraries, design optimizations by synthesis, or manually generated designs. If environmental inversion pushing is not enabled, Formality matches all compare points with a noninverted compare polarity unless you specify otherwise using the set\_user\_match -inverted command.

Environmental inversion pushing matches all state points automatically with the correct polarity. Environmental inversion pushing is off by default. Enable it only after you resolve all setup issues and ensure that differences in the designs are due to inverted state points. If there are failing compare points and environmental inversion pushing is enabled, the tool can spend a long time attempting to find a set of inverted matches to solve the verification, but this can be impossible because the compare points are not equivalent. Use this variable only if you know an inversion push was used during creation of the implementation design.

Formality can automatically use environmental inversion pushing to match state points with the correct polarity. This is done in the following way:

| fm_shell                                                | GUI                                                                                                    |
|---------------------------------------------------------|----------------------------------------------------------------------------------------------------|
| Specify:                                                | <ol> <li>Choose Edit &gt; Formality Tcl Variables or<br/>the Modify Formality Tcl Variables toolbar<br/>option.</li> </ol> |
| <pre>set_app_var verification_inversion_push true</pre> | The Formality Tcl Variable Editor dialog box appears.                                                                      |
|                                                         | <ol><li>From Verification, select the<br/>verification_inversion_push variable.</li></ol>                                  |
|                                                         | 3. Select "Enable inversion push"                                                                                          |
|                                                         | 4. Choose File > Close.                                                                                                    |

In the GUI, compare polarity is indicated by "+" for noninverted, "-" for inverted, and "?" for unspecified. In addition, match-related reports now have a column to indicate polarity. The "-" indicates inverted polarity, a space, "", indicates noninverted polarity. For user match reports a "?" indicates unspecified polarity.

#### **Retimed Designs**

Retiming a design moves registers across combinational logic to meet timing or area requirements. Retiming can occur during synthesis or it can be a result of "hand editing" a design. Retiming can change the number of registers in a design and the logic driving the registers.

If the implementation design has been retimed but the reference design has not been retimed, the register compare points cannot be matched. In this case, setup is required to prepare Formality to match and verify the design. If the design has been retimed in Design Compiler, then you can use the SVF file in Formality to handle retiming automatically. If the design has been retimed with another method, you can set a parameter to instruct Formality to take into account the design changes caused by retiming.

# **Retiming Using Design Compiler**

Use the <code>optimize\_registers</code> command from Design Compiler to write retiming guidance commands into the SVF file. If you do not specify an SVF file with the <code>set\_svf</code> command, a file named default.svf is automatically created.

The retiming guidance commands represent the logic through which the retimed registers have moved. When the  $svf\_retiming$  variable is enabled (the default), Formality adds logic to both the reference and implementation designs that represents the retiming moves. Additionally, Formality adds black boxes that create cutpoints that allow the designs to be properly matched for verification. The additional logic and black boxes enable Formality to verify both the validity of retiming and the equivalence of the designs.

The retiming guidance commands are as follows:

- guide\_retiming
- guide\_retiming\_decompose
- guide\_retiming\_multibit
- guide\_retiming\_finished

To retime a design using Design Compiler, implement the following steps:

1. From Design Compiler, use the set\_svf command to indicate the SVF file where the retiming guidance commands are written.

If the  $set_{svf}$  command is not used, a file named default.svf is automatically created.

- 2. Read into Design Compiler the design you want retimed.
- 3. Apply the appropriate timing constraints and implement the compile strategy.
- 4. Use the <code>optimize\_registers</code> command from Design Compiler to retime the design.

5. After optimization is complete, write out the retimed netlist.

Multiple optimize\_registers commands can be accommodated by writing out an additional netlist after each command. After each netlist is written, you must issue a new set\_svf command with a unique file name before running the next optimize\_registers command. The additional netlists and guide files can then be used in a verification methodology (RTL versus netlist 1, netlist 1 versus netlist 2, netlist 2 versus netlist 3, and so on).

To verify a retimed design with Formality, implement the following steps:

1. In Formality, enable the following variable:

fm\_shell (setup)> set\_app\_var svf\_retiming true

The  $svf\_retiming$  variable controls whether Formality processes all retiming guidance commands located in the user-specified SVF file. A value of true indicates that retiming guidance commands are accepted. A value of false indicates that related retiming guidance commands are ignored. The  $svf\_retiming$  variable affects only the retiming guidance commands.

2. Use the set\_svf command to tell Formality the location of the SVF file that contains the retiming guidance commands.

fm\_shell (setup)> set\_name.svf

3. Read the design data into Formality.

Read the original design as the reference design and the retimed netlist as the implementation design.

- 4. Apply any additional setup requirements for the designs.
- 5. Perform a verification of the design.

# **Retiming Using Other Tools**

For designs that are retimed using other tools or for pipelined DesignWare parts, specify the retiming parameters in the Formality shell or the GUI as shown,

| fm_shell                         | GUI                                           |
|----------------------------------|-----------------------------------------------|
| Specify:                         | 1. Choose Setup > Design Parameters.          |
|                                  | 2. Click the Reference or Implementation tab. |
| set_parameters -retimed designID | 3. Select a library and a design.             |
|                                  | 4. Select the "Design has been retimed" box.  |

Note:

The pipelined DesignWare parts, DW02\_mult\_n\_stage and DW\_pipe\_mult, are detected and handled automatically by Formality. Therefore, you do not need to set the retimed parameter for these parts.

#### **Low-Power Designs**

Formality verifies and supports designs that use the IEEE 1801, also known as the Unified Power Format (UPF) standard.

Formality reads UPF files that are created at each stage of the design process, allowing verification of the intermediate netlists produced by Design Compiler and IC Compiler.

In UPF verification flow, the tool verifies designs consisting of

- A design source file with the UPF file
- A Design Compiler netlist with the generated UPF file
- An IC Compiler netlist with the generated UPF file
- An IC Compiler power and ground connected netlist

Special steps might be required to handle designs that contain retention registers.

#### Loading the UPF File

To load and use the UPF information file into Formality, set the top design in the container and issue the following command in the setup mode:

```
load_upf [ -container container_name | -r | -i ]
    [-scope instance_path ] [ -version version_string ] filename
```

with the options explained as follows:

| Option                    | Description                                               |
|---------------------------|-----------------------------------------------------------|
| -container container_name | Applies the UPF to the named container.                   |
| -r                        | Applies the UPF to the reference container.               |
| -i                        | Applies the UPF to the implementation container.          |
| -scope instance_path      | Sets the initial scope for the UPF to the named instance. |
| Option                  | Description                                                                                                    |
|-------------------------|----------------------------------------------------------------------------------------------------|
| -version version_string | Specifies the version string for the UPF file. If<br>the upf_version command is in the UPF file,<br>and it does not match version_string, a<br>warning is issued. |
| filename                | Specifies the name of the UPF file to load.                                                                                                    |

When loading the UPF file, the tool checks and reports the low power libraries for cells that have incorrectly modeled power behavior. To report these errors, use the report\_libraries -defects command. You must correct the errors before you proceed with the verification. To automatically fix some of the errors, set the hdlin library auto correct variable to true. By default, this variable is set to false.

To report information about the cells that are implemented after the UPF file is loaded, use the report\_upf command.

For more information about these commands, see the command man pages.

## **Controlling the Interpretation of the UPF Files**

You can specify how Formality interprets the UPF files to match your custom flow. By defining how the UPF files are interpreted, you provide Formality information how the UPF files are implemented in the exact combinations that match your design flow. The UPF file implementations are, typically, either from the file headers or from the constructs.

To specify the UPF constructs that are implemented, set the

upf\_implementation\_based\_on\_file\_headers variable to false and then specify the upf\_implemented\_constructs {isolation retention power\_switching} variable.

Formality interprets the UPF file as defined by the UPF file headers if you do not specify any arguments for the upf\_implemented\_constructs variable.

Note:

When the upf\_implementation\_based\_on\_file\_headers variable is set to true (default), Formality interprets the UPF constructs based on the UPF file header and ignores the upf\_implemented\_constructs variable.

When the upf\_implementation\_based\_on\_file\_headers variable is set to true, Formality ignores the list specified using the upf\_implemented\_constructs variable.

If the upf\_implementation\_based\_on\_file\_headers variable is set to false, Formality checks for the list specified by the upf\_implemented\_constructs variable, if it is set in the UPF file. Formality reports an error if the list contains invalid values.

For more information about the upf\_implementation\_based\_on\_file\_headers variable, see the variable man page.

You can also set the <code>upf\_implementation\_based\_on\_file\_headers</code> and the <code>upf\_implemented\_constructs</code> variables in the Formality GUI using the variable editor. You can access the variable editor from the Edit > Formality Tcl Variables or the Modify Formality Tcl Variables toolbar option.

## Verifying the Design With All UPF Supplies Enabled

Formality uses information from the UPF file to identify the supply nets in the design. By default, the tool verifies only the state in which all the supplies are on. However, this is not a complete verification of all the power states in the design. To control this behavior, use the verification\_force\_upf\_supplies\_on variable.

By default, the <code>verification\_force\_upf\_supplies\_on</code> variable is set to <code>true</code> and the tool

- Uses the UPF power state table information to identify supply nets in the design.
- Verifies only the states where all the UPF supplies are enabled by holding the supplies constant during verification. All other UPF power state table information are ignored.

Specify the  $verification_force_upf_supplies_on$  variable in the setup mode, and only when both the reference and implementation designs use the  $load_upf$  command.

If the power state table does not have a state where all the supplies are enabled, the verification results might include unexpected failing compare points. This is not a complete verification of all power states in the design.

Note:

For a complete verification of your design in all power states, you must run verification with the verification\_force\_upf\_supplies\_on variable set to false. Formality then uses the power state table information in the UPF file to verify the design using all legal combinations of power states.

## **Reporting Over-Constrained Supply Nets**

In a UPF verification flow, some power supplies might never switch on because of over-constrained power supplies. A power supply can be over-constrained due to incorrect power states, corruption, or feedback.

To report supplies that are over-constrained, use the analyze\_upf command after the UPF files are loaded. The syntax is,

analyze\_upf #Analyzes the UPF design
[-r] #Analyzes UPF for the default reference container
[-i] #Analyzes UPF for the default implementation container
[-container container] #Analyzes UPF for the specified container

The command issues a message if there are any over-constrained supply nets. Example 7-1 shows an error message, which also reports a single-point verification command to aid in debugging the faulty supply net.

#### Example 7-1 Error Message Issued by the analyze\_upf Command

The UPF file defines power states and port states, which are usually applied as constraints. The analyze\_upf command performs the following checks for the constraints:

1. Power states that cannot be switched on. The following example shows a message that the command issues if there are constraints that can never be switched on.

```
Formality (verify) > analyze_upf
Found 1 PST Constraint Net(s) that can never be true
------
Legal power state i:/WORK/CHIPIO/PST_1_UPF_PST in Design i:/WORK/
CHIPIO is unreachable. It can never be true.
Set verification_force_upf_supplies_on to false
Use "verify -constant1 i:/WORK/CHIPIO/PST_1_UPF_PST " to see a failing
logic cone for the constraint net (power state).
```

2. Power states that are mutually exclusive. The following example shows a message that the command issues if each state is reachable but are mutually exclusive.

```
Formality (verify) > analyze_upf
Found 1 Design with mutually exclusive power-states
------
All power states in Design i:/WORK/CHIPIO cannot be turned on at the
same time.
```

For more information about the analyze\_upf command, see the command man page.

## **Merging Parallel Switch Cells**

During power network synthesis, implementation tools might expand a single UPF power switch into many coarse-grained switch cells in a variety of functionally equivalent configurations. Many switches driving the same supply net affects performance during verification and makes debugging difficult.

To avoid this problem, merge parallel switch cells to reduce redundant switches, and improve matching and verification performance. When parallel switch cell merging is enabled, the tool merges equivalent switch cells in nets that are driven by multiple

coarse-grained switch cells. The tool merges switch cells in the .db file format libraries, but not the Verilog switch models. After the equivalent switch cells are merged, the tool reports the affected supply nets and the number of eliminated driving switch cells in the log file.

The hdlin\_merge\_parallel\_switches variable is set to true by default. To retain the netlist in its unmerged form, set this variable to false.

## Verifying Hierarchical Designs Using Power-Aware Black Boxes

A power-aware black box contains UPF information. Power-aware black boxes enable the verification of a hierarchical design with UPF, in which the power information is incomplete. Use power-aware black boxes to verify a hierarchical design when the subblocks are incomplete and must be black boxed.

When you read the UPF file into a hierarchical design that has black boxes, Formality creates power-aware black boxes by implementing the UPF file in the black boxes. Power-aware black boxes have additional logic for the power behavior of the subdesign ports that are required for accurate verification of the top-level design.

- Read a design using the hdlin\_interface\_only variable to create black boxes of the subdesigns.
- Load the UPF file into the design. Formality implements the port related supply information and creates power-aware black boxes of the subdesigns.

## Verifying Hierarchical Designs Using Power Models

Using Formality power models, you can perform bottom-up verification of designs, including low-power designs. The verification of low-power designs using black boxes is inaccurate when power information is not included in the black box.

To verify a low-power design using power models, synthesize and verify the subblocks independently. The subblocks must contain UPF constructs, so they do not reference or create objects outside the hierarchy level being synthesized and verified. After the subblocks are verified, create Formality power models of both the reference and the implementation designs using the write\_power\_model command. Formality power models of the verified subblocks are used when the blocks in the next hierarchical level are verified, which improves the performance and accuracy of verification.

Example 7-2 shows how to create Formality power models.

Example 7-2 Creating Formality Power Models

```
fm_shell > read_verilog -r sub.v
fm_shell > set_top -auto
fm_shell > load_upf -r sub.upf
fm_shell > read_ddc -i sub.ddc
fm_shell > set_top -auto
fm_shell > load_upf -i sub.mapped.upf
fm_shell > verify
fm_shell > write_power_model -r sub.ref
fm_shell > write_power_model -i sub.impl
```

The write\_power\_model command saves the Formality power model in the .fpm file format, which are used instead of the verified subblock modules when verifying the blocks at the higher hierarchy level.

To read in the power models, use the read\_power\_model command.

Note:

Do not load the UPF files for the verified subblocks that are being read because the low-power information is included in the Formality power model.

Example 7-3 shows how to read Formality power models.

Example 7-3 Reading Formality Power Models

```
fm_shell > read_verilog -r top.v
fm_shell > read_power_model -r sub.ref.fpm
fm_shell > set_top -auto
fm_shell > load_upf -r top.upf
fm_shell > read_ddc -i top.ddc
fm_shell > read_power_model -i sub.impl.fpm
fm_shell > set_top -auto
fm_shell > load_upf -i top.mapped.upf
fm_shell > verify
```

The read\_power\_model command reads the power models into a library, named FM\_MLIB\_0 by default. You can specify a new library or an existing library using the read\_power\_model command. To ensure successful linking of the power models when you set the top-level design, remove the verified subblocks from the container using the remove\_design command.

For information about the write\_power\_model and read\_power\_model commands, see their respective man pages.

## **Golden UPF Flow**

The golden UPF flow is an optional method of maintaining the UPF multivoltage power intent of the design. It uses the original "golden" UPF file throughout the synthesis, physical implementation, and verification steps, along with supplemental UPF files generated by the Design Compiler and IC Compiler tools.

Figure 7-12 compares the traditional UPF flow with the golden UPF flow.

Figure 7-12 UPF-Prime (Traditional) and Golden UPF Flows

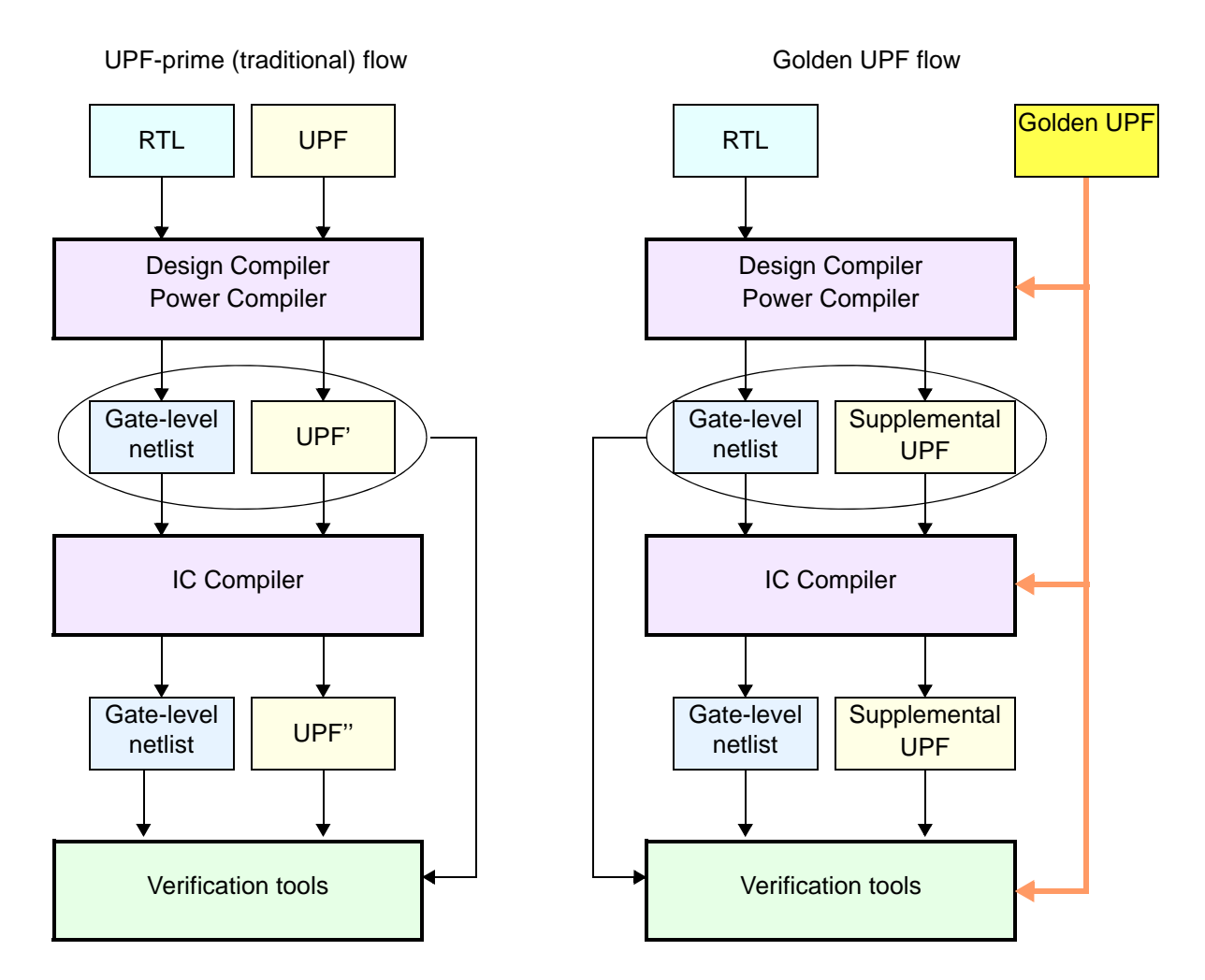

The golden UPF flow maintains and uses the same, original "golden" UPF file throughout the flow. The Design Compiler and IC Compiler tools write power intent changes into a separate "supplemental" UPF file. Downstream tools and verification tools use a combination of the golden UPF file and the supplemental UPF file, instead of a single UPF' or UPF" file.

The golden UPF flow offers the following advantages:

- The golden UPF file remains unchanged throughout the flow, which keeps the form, structure, comment lines, and wildcard naming used in the UPF file as originally written.
- You can use tool-specific conditional statements to perform different tasks in different tools. Such statements are lost in the traditional UPF-prime flow.
- Changes to the power intent are easily tracked in the supplemental UPF file.
- You can optionally use the Verilog netlist to store all PG connectivity information, making connect\_supply\_net commands unnecessary in the UPF files. This can significantly simplify and reduce the overall size of the UPF files.

For more information about using the golden UPF mode, see SolvNet article 1412864, "Golden UPF Flow Application Note."

## **Less Common Operations**

The are a number of operations that are less commonly carried out as part of the setting up of the tool.

This section includes the following subsections:

- Managing Asynchronous Bypass Logic
- Asynchronous State-Holding Loops
- Re-encoded Finite State Machines
- Hierarchical Designs
- Nets With Multiple Drivers
- Retention Registers Outside Low-Power Design Flow
- Single State Holding Elements
- Multiplier Architectures
- Multibit Library Cells
- Preverification

## Managing Asynchronous Bypass Logic

A sequential cell where some of the asynchronous inputs have combinational paths to the outputs, bypassing the generic sequential element SEQGEN, is said to have an asynchronous bypass, as shown in Figure 7-13.

Figure 7-13 Asynchronous Bypass Logic

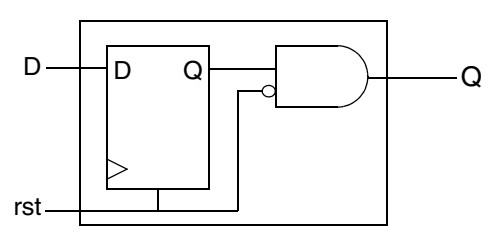

Asynchronous bypass logic can result from

- Mapping from one technology library to another.
- Verilog simulation libraries. The Verilog module instantiates logic, creating a combinational path that directly affects the output of a sequential user-defined primitive (UDP).
- Modeling a flip-flop with RTL code. The RTL has an explicit asynchronous path defined or the RTL specifies that both Q and QN have the same value when Clear and Preset are both active.

Asynchronous bypass logic cannot come from a .lib file that was converted to a .db file. Library Compiler uses a sequential element to model asynchronous behavior to avoid creating explicit bypass paths.

Asynchronous bypass logic results in a failing point, as shown in Figure 7-14.

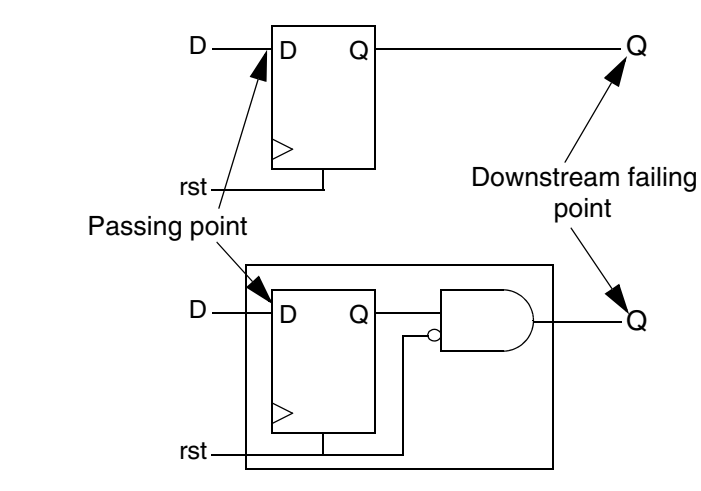

#### Figure 7-14 Asynchronous Bypass Failing Point

To prevent aborting verification due to the downstream failing point, use the Formality shell or the GUI as shown,

| fm_shell                                       | GUI                                                                                                    |    |
|------------------------------------------------|----------------------------------------------------------------------------------------------------|----|
| Specify:                                       | <ol> <li>Choose Edit &gt; Formality Tcl Variables or th<br/>Modify Formality Tcl Variables toolbar<br/>option.</li> </ol> | ne |
| set_app_var<br>verification_asynch_bypass true | The Formality Tcl Variable Editor dialog bo appears.                                                                      | ж  |
|                                                | 2. From Verification, select the verification_asynch_bypass variable.                                                     |    |
|                                                | <ol> <li>Select "Enable asynchronous bypass" to s<br/>the variable to true.</li> </ol>                                    | et |
|                                                | 4. Choose File > Close.                                                                                                   |    |

This procedure creates asynchronous bypass logic around every register in the design. Setting verification\_asynch\_bypass to true can cause the following:

- Longer verification runtimes
- Introduction of loops into the design
- Aborted verification due to design complexity

Asynchronous bypass affects the entire design and cannot be placed on a single instance. In addition, asynchronous bypass is automatically enabled when you verify cells in a technology library; because of the relative simplicity of library cells, no negative effects occur.

## Asynchronous State-Holding Loops

Formality is used to verify synchronous designs. Therefore your design should not contain asynchronous state-holding loops implemented as combinational logic. Asynchronous state-holding loops can cause some compare points to be aborted, thus giving inconclusive results.

Asynchronous state-holding loops affect Formality in the following ways:

- If Formality establishes that an asynchronous state-holding loop affects a compare point, it aborts that compare point, and that point is not proven equivalent or nonequivalent.
- If Formality establishes that an asynchronous state-holding loop has a path that does not affect a compare point, it proves that point equivalent or nonequivalent.
- If Formality cannot establish that an asynchronous state-holding loop has a path that does not affect a compare point, it aborts that compare point, and that point is not proven equivalent or nonequivalent.

Formality automatically breaks loops during verification if they are identical. To change this behavior, set the verification\_auto\_loop\_break variable to false. For information about this variable, see the man page.

Note:

You can also specify the report\_loops command after verification. In this case, Formality reports the original loops even if they were automatically broken during verification.

To report asynchronous state-holding loops, use the Formality shell or the GUI as shown,

| fm_shell                                                | GUI                                                     |
|---------------------------------------------------------|---------------------------------------------------------|
| Specify:                                                | At the Formality prompt, specify:                       |
| report_loops [-ref ] [-impl ]<br>[-limit N ] [-unfold ] | report_loops [-ref ] [-impl ] [-limit<br>N ] [-unfold ] |

By default, the report\_loops command returns a list of nets and pins for loops in both the reference and implementation designs. It reports 10 loops per design and 100 design objects per loop unless you specify otherwise with the -limit option. Objects are reported using instance-based path names.

Use the -unfold option to report subloops embedded within a loop individually. Otherwise, they are reported together.

If a loop is completely contained in a technology library cell, this command lists all the nets and pins associated with it. If only part of a loop belongs to a technology library cell, the cell name does not appear in the list. In addition, the report displays the hierarchical structure if a loop crosses boundaries.

For more information about the report\_loops command, see the man page.

After you determine the locations of any asynchronous state-holding loops, ensure that Formality successfully verifies the loop circuit by inserting cutpoints.

## **Re-encoded Finite State Machines**

The architecture for a FSM consists of a set of flip-flops for holding the state vector and a combinational logic network that produces the next state vector and the output vector. For more information about finite state machines, see the Design Compiler documentation.

Before verifying a re-encoded FSM in the implementation design against its counterpart in the reference design, you must take steps that allow Formality to make verification possible. These steps define the FSM state vectors and establish state names with their respective encoding.

Without the proper setup, Formality is unable to verify two FSMs that have different encoding, even if they have the same sequence of states and output vectors.

Formality provides several methods to name flip-flops and define encoding. User-defined encoding is not verified by Formality, so take care to specify the encoding correctly. The easiest method is to use the SVF file generated by Design Compiler. You can also use a single  $fm_shell$  command to read a user-supplied file that contains all the information simultaneously, or you can use two commands to first name state vector flip-flops and then define the state names and their encoding. These methods are described in the following sections.

## SVF file for FSM Re-encoding

The SVF file generated by Design Compiler contains FSM state vector encoding. This encoding is in the form of guide\_fsm\_reencoding commands. Use the following variable to tell Formality to use the FSM guidance in the Design Compiler SVF file:

set\_app\_var svf\_ignore\_unqualified\_fsm\_information false

Set this variable before reading the SVF file. For more information, see "Creating an SVF File" on page 5-4. You can also manually perform the guide\_fsm\_reencoding commands.

## Reading a User-Supplied FSM State File

To name the FSM state vector flip-flops and provide state names with their encoding simultaneously,

| fm_shell                                | GUI                                                                                                    |
|-----------------------------------------|----------------------------------------------------------------------------------------------------|
| Specify:                                | 1. Click the View Reference Hierarchy or View Implementation Hierarchy toolbar option.                                       |
| read_fsm_states filename<br>[designID ] | <ol> <li>Choose File &gt; Read FSM States.</li> <li>Navigate to and select the FSM state file.</li> <li>Click OK.</li> </ol> |

Use this method when your FSM has many states. If your FSM has only a few states, consider the method described in the following section.

Note:

You must supply FSM information for both the reference and implementation designs for verification to succeed.

The file you supply must conform to certain syntax rules. You can generate a suitable file by using the  $report_fsm$  command in Design Compiler and redirecting the report output to a file. For information about the file format and the  $read_fsm_states$  command, see the man page.

## **Defining FSM States Individually**

To name a FSM state vector flip-flop first and then define the state name and its respective encoding,

| fm_shell                                                   | GUI                                                        |
|------------------------------------------------------------|------------------------------------------------------------|
| Specify:                                                   | At the Formality prompt, specify:                          |
| <pre>set_fsm_state_vector flip-flop_list [designID ]</pre> | <pre>set_fsm_state_vector flip-flop_list [designID ]</pre> |
| Then specify:                                              | Then specify:                                              |
| <pre>set_fsm_encoding encoding_list [designID ]</pre>      | <pre>set_fsm_encoding encoding_list [designID ]</pre>      |

Using these commands can be convenient when you have just a few flip-flops in the FSMs that store states. You must use the commands in the order shown.

Note:

You must supply FSM information for both the reference and implementation designs for verification to succeed.

The first command names the flip-flops, and the second command defines the state names with their encoding.

## Multiple Re-encoded FSMs in a Single Module

Formality supports multiple re-encoded FSMs in a single module. FSM re-encoding occurs during synthesis, different state registers exist due to different state-encoded machines in the implementation and reference designs. Formality supports these re-encoded FSMs if you provide both the FSM state vector and the state encoding either by using the -name option with the set\_fsm\_state\_vector and set\_fsm\_encoding commands, or by using the read\_fsm\_states command with the FSM information provided in a file you specify.

For example,

```
set_fsm_state_vector {ff1 ff2} -name fsm1
set_fsm_encoding {s1=2#01 s2=2#10} -name fsm1
set_fsm_state_vector {ff3 ff4} -name fsm2
set_fsm_encoding {s1=2#01 s2=2#10 s3=2#11} -name fsm2
```

When verifying FSM re-encoded designs, Formality

- Modifies the reference design by replacing the original state registers with the new state registers
- Synthesizes the logic around the new state registers to keep the new reference design functionally equivalent to its original

Formality verifies the FSM re-encoded designs because the new reference and implementation designs have the same state registers.

## **Listing State Encoding Information**

To list FSM state information for a particular design, use either the Formality shell or the GUI as shown,

| fm_shell               | GUI                               |
|------------------------|-----------------------------------|
| Specify:               | At the Formality prompt, specify: |
| report_fsm [designID ] | report_fsm [designID ]            |

Formality produces a list of FSM state vector flip-flops and their encoding.

## FSMs Re-encoded in Design Compiler

If you are verifying a design with a FSM that has been re-encoded in Design Compiler, supply the state register mapping and state encoding to Formality first, before matching. If the FSMs are present but the encoding has not been changed, setup information is not required.

Several methods are available for addressing FSM setup in Formality if you used Design Compiler to do the re-encoding. These methods are listed in order of preference.

- Write an SVF file (.svf) from Design Compiler, then read the file into Formality.
- Use the fsm\_export\_formality\_state\_info command in Design Compiler to write out the *module\_name*.ref and *module\_name*.impl files, then read these files back into Formality using the read\_fsm\_states command.
- Use the report\_fsm command in Design Compiler for both the reference and implementation designs, then read these reports back into Formality using the read\_fsm\_states command.

Alternatively, if you manually re-encode your design, or if the re-encoding is completed by a tool other than Design Compiler, use the set\_fsm\_encoding and set\_fsm\_state\_vector commands in Formality for both the reference and implementation designs to specify the state encoding and register state mapping.

## **Hierarchical Designs**

You can control the following two features of hierarchical design verification: the separator character used to create flattened path names and the operating mode for propagating constants throughout hierarchical levels.

## Setting the Flattened Hierarchy Separator Character

Formality uses hierarchical information to simplify the verification process, but it verifies designs in a flat context. By default, Formality uses the slash (/) character as the separator in flattened design path names. If this separator character is not consistent with your naming scheme, you can change it.

To establish a character as the flattened path name separator, use the Formality shell or the GUI as shown,

| fm_shell                                                             | GUI                                                                                                    |
|----------------------------------------------------------------------|----------------------------------------------------------------------------------------------------|
| Specify:                                                             | 1. Choose Edit > Formality Tcl Variables or the Modify<br>Formality Tcl Variables toolbar option.                                      |
| set app var                                                          | The Formality Tcl Variable Editor dialog box appears.                                                                                  |
| <pre>name_match_flattened_hierarchy _separator_style character</pre> | 2. From Matching, select the <pre>name_match_flattened_hierarchy_separator_style</pre> variable.                                       |
|                                                                      | 3. In the "Enter a single character" box, enter the character separator used in path names when designs are flattened and press Enter. |
|                                                                      | 4. Choose File > Close.                                                                                                    |

The <code>name\_match\_flattened\_hierarchy\_separator\_style</code> variable reads in the design hierarchy, and the character separator specifies the hierarchical boundaries.

## **Propagating Constants**

When Formality verifies a design that contains hierarchy, the default behavior is to propagate all constants throughout the hierarchy. For a description of constant types as they apply to Formality, see "Specifying Constants" on page 7-8.

In some cases, you might not want to propagate all constants during hierarchical verification. To determine how Formality propagates constants, use the Formality shell or the GUI as shown,

| fm_shell                                                    | GUI                                                         |
|-------------------------------------------------------------|-------------------------------------------------------------|
| Specify:                                                    | At the Formality prompt, specify:                           |
| <pre>set_app_var verification_constant_prop_mode mode</pre> | <pre>set_app_var verification_constant_prop_mode mode</pre> |

You can use the verification\_constant\_prop\_mode variable to specify where Formality is to start propagation during verification. In auto mode, the default, Formality traverses up the reference and implementation hierarchy in lockstep to identify automatically the top design from which to propagate constants. Therefore, correspondence between the hierarchy of the two designs affects this mode. Specify top to tell Formality to propagate from the design you set as top with the set\_top command. Specify target to instruct Formality to propagate constants from the currently set reference and implementation designs.

Set the verification\_constant\_prop\_mode variable to top or target only if your reference and implementation designs do not have matching hierarchy. Setting the mode to auto when you have different levels of hierarchy can cause Formality to propagate from an incorrect top-level design.

For more information about this variable, see the man page.

## **Nets With Multiple Drivers**

During verification, Formality ensures that each net with more than one driver is resolved to the correct function. At the design level, you can use resolution functions to resolve these types of nets. To define net resolution, use the Formality shell or the GUI as shown,

| fm_shell                            | GUI                                                                       |
|-------------------------------------|---------------------------------------------------------------------------|
| Specify:                            | 1. Choose Setup > Design Parameters.                                      |
|                                     | 2. Click the Reference or Implementation tab.                             |
| set_parameters                      | 3. Select a library, then a design.                                       |
| [-resolution function ]<br>designID | 4. Click Consensus, Treat Drivers as Black Boxes, Wired AND, or Wired OR. |

The -resolution *function* option defines the behavior of nets that have more than one driver. Formality provides a choice of four resolution functions: consensus, black box, AND, and OR. Not all options of the set\_parameters command are shown.

With the consensus resolution function, Formality resolves each net in the same manner as a four-state simulator. Each driver can have any of four output values: 0, 1, X (unknown), or Z (high-impedance state). Formality uses this function by default.

Table 7-1 shows the net resolution results for a net with two drivers. The top row and left column show the possible driver values, and the table entries show the resulting net resolution results.

|   | 0 | 1 | Х | Z |
|---|---|---|---|---|
| 0 | 0 | Х | Х | 0 |
| 1 | x | 1 | Х | 1 |
| Х | x | Х | Х | Х |
| Z | 0 | 1 | Х | Z |

Table 7-1 Consensus Resolution for a Net With Two Drivers

The consensus resolution function works similarly for nets with more than two drivers. If all drivers on the net have the same output value, the result is the common value. If any two active (non Z) drivers are in conflict, the result is X.

With the AND resolution function, the result is the logical AND of all active (non Z) drivers on the net. Similarly, with the OR resolution function, the result is the logical OR of all active drivers on the net.

Note:

If you want to use AND or OR resolution types, your designs must support wired AND and wired OR functionality. Do not use these resolution types with CMOS technology.

With the black box resolution function, Formality creates a black box for each net with multiple drivers. It connects the net to the output of the black box, connects the net drivers to the inputs of the black box, and makes the net a compare point. The inputs to the black box are treated just like the inputs to any other compare point. In other words, to pass verification, the inputs need to be matched between the two designs and the logic cones feeding these inputs need to be equivalent.

If you do not specify how to resolve nets having more than one driver, Formality looks at the types of drivers on the net. If none of the drivers are primary input ports or black box outputs, Formality uses the consensus resolution function. However, if any driver is a primary input port or the output of a black box, Formality cannot determine the value of that driver. In that case, Formality inserts a black box function at that point, driven by the primary input port or by the existing black box, and uses the consensus resolution function to combine the output of the inserted black box function with any other drivers on the net.

Using the consensus function causes Formality to resolve the value of the net according to a set of consensus rules. For information about these rules, see the set\_parameters man page.

In Figure 7-15, a single net is driven by two three-state devices, an inverter, and a black box component. By default, Formality attempts to use the consensus resolution function to resolve the net at the shaded area. In this case, one of the drivers comes from a black box component. Because Formality cannot determine the state of a driver that originates from a black box component or an input port, it cannot use the consensus resolution.

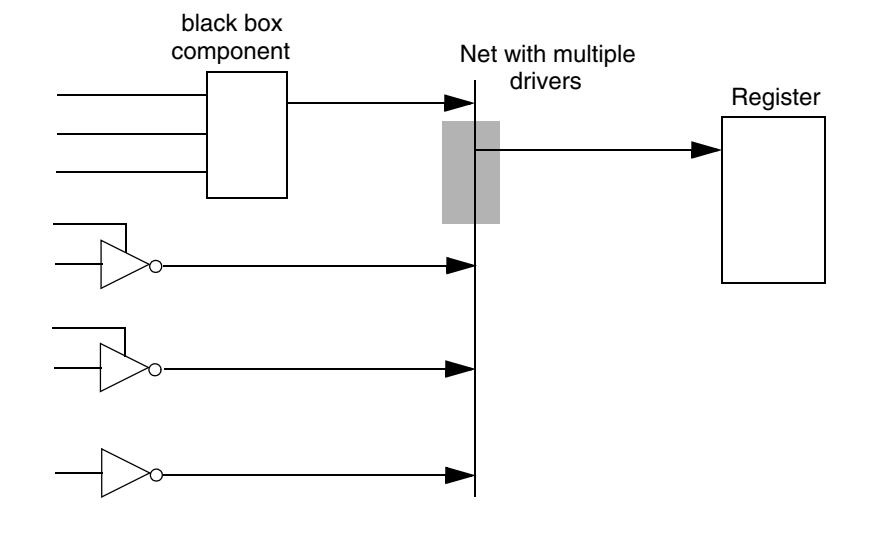

#### Figure 7-15 Default Resolution Function: Part One

Figure 7-16 shows how Formality resolves the net in this case. The three drivers at the bottom of the circuit can be resolved by the consensus function. That function in turn drives a black box resolution function that ultimately drives the register.

Figure 7-16 Default Resolution Function: Part Two

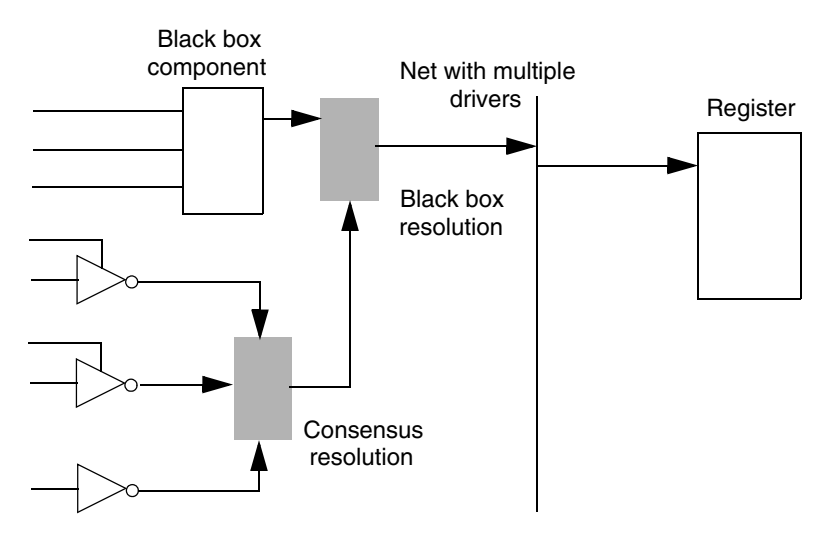

## **Retention Registers Outside Low-Power Design Flow**

Formality supports the verification of designs with retention registers. For information about retention registers, see the *Power Compiler User Guide*. To verify a netlist with retention registers against RTL code without retention registers, you must disable all retention registers' sleep modes. To disable their sleep mode, set a constant on the sleep pins on the retention registers.

Formality reads design information describing retention registers from RTL, technology libraries, and implementation netlists produced by Power Compiler. During compare point matching, Formality checks retention registers in the reference design against matching registers in the implementation design for the power\_gating\_style attribute.

## **Single State Holding Elements**

A level-sensitive scan design (LSSD) cell is a single-state holding element that consists of two latches arranged in a master-slave configuration. LSSD cells occur frequently when you use IBM libraries.

LSSD cells result in two compare points in the gate-level design, as shown in Figure 7-17. The RTL design contains a SEQGEN that results in one compare point. The dotted line separates the reference design from the implementation design.

#### Figure 7-17 LSSD Cells

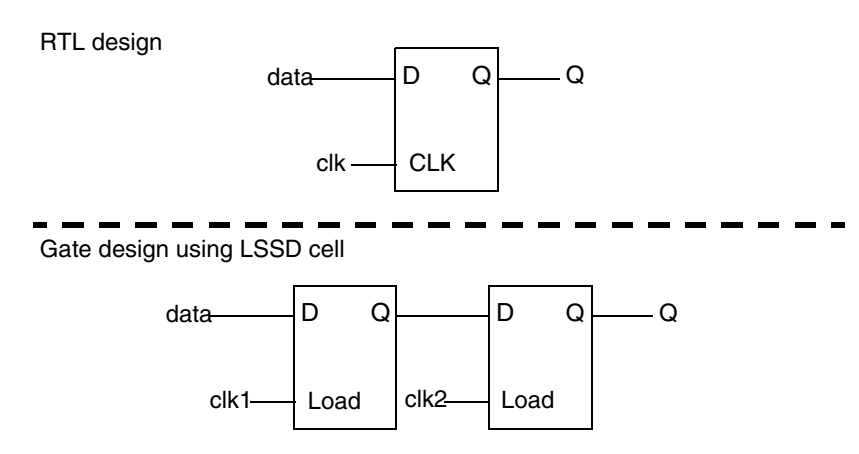

Two criteria must be met in order for Formality to determine that a latch is part of an LSSD cell:

- The latch pair must reside within a single technology library cell.
- The latches must be matched to a flip-flop using a name-based solution, such as the exact name, fuzzy name match, rename\_object, or compare rule. Signature analysis cannot be used.

The two latches can be verified against a single sequential element if they meet the LSSD cell criteria.

## **Multiplier Architectures**

Formality uses the arithmetic generator feature automatically to improve the performance and ability to solve designs where multipliers have been flattened into gate-level netlists. Use of the arithmetic generator in Formality creates multipliers of a specific type so that the synthesized representation of the reference RTL more closely matches the gate implementation. Therefore, assisting in the verification of difficult datapath problems.

The arithmetic generator can create the following multiplier architectures:

- Carry-save array (csa)
- Non-Booth Wallace tree (nbw)
- Booth-encoded Wallace tree (wall)

## **Setting the Multiplier Architecture**

You can set the multiplier architecture either for your entire design or on particular instances of cells in your design. The following sections describe both methods for setting the multiplier architecture.

#### Setting the Multiplier Architecture on an Entire Design

You can manually instruct Formality to use a specific multiplier architecture for your entire design file by using your RTL source and the hdlin\_multiplier\_architecture and enable\_multiplier\_architecture Tcl variables.

To instruct Formality to use a specific multiplier architecture for a specific design file, use the Formality shell or the GUI as shown,

| fm_shell                                                 | GUI                                              |
|----------------------------------------------------------|--------------------------------------------------|
| Specify:                                                 | At the Formality prompt, specify:                |
| set_app_var<br>hdlin_multiplier_architecture csa         | set_app_var<br>hdlin_multiplier_architecture csa |
| <pre>set_app_var enable_multiplier_generation true</pre> | set_app_var<br>enable_multiplier_generation true |
| read_verilog myfile.v                                    | read_verilog myfile.v                            |

By default, the hdlin\_multiplier\_architecture variable is set to none. The arithmetic generator attempts to duplicate the architecture Design Compiler used in determining which architecture is appropriate. Formality uses the value defined in the

dw\_foundation\_threshold Tcl variable to help select the architecture. If you do not want Formality to determine the architecture, set the value of the hdlin\_multiplier\_architecture variable to your preferred architecture.

For more information about the hdlin\_multiplier\_architecture and dw\_foundation\_threshold variables, see the man pages.

Note:

You also have the choice of setting the multiplier architecture by using the architecture\_selection\_precedence Tcl variable. With this variable you can define which mechanism takes precedence.

#### Setting the Multiplier Architecture on a Specific Cell Instance

You can replace the architecture for a specific multiplier ObjectID. While you are in setup mode and after elaboration, use the <code>enable\_multiplier\_generation</code> variable and the <code>set\_architecture</code> command with the specific cell ObjectID and specific architecture to set the desired multiplier architecture.

To instruct Formality to use a specific multiplier architecture for a specific ObjectID, use the Formality shell or the GUI as shown,

| fm_shell                                                 | GUI                                                      |
|----------------------------------------------------------|----------------------------------------------------------|
| Specify:                                                 | At the Formality prompt, specify:                        |
| set_app_var<br>enable_multiplier_generation true         | set_app_var<br>enable_multiplier_generation true         |
| <pre>set_architecture ObjectID [csa   nbw   wall ]</pre> | <pre>set_architecture ObjectID [csa   nbw   wall ]</pre> |

For more information about the enable\_multiplier\_generation variable and the set\_architecture command, see the man pages.

An alternative to setting the multiplier architecture while in setup mode is to set a compiler directive in your VHDL or Verilog source code that sets the multiplier architecture for a specific cell instance. The following section explains how to do this.

#### Setting the Multiplier Architecture by Using Compiler Directives

You can use a compiler directive to set the multiplier architecture by annotating your RTL source code with the architecture desired for a given instance. This compiler directive is a constant in the RTL source that appears immediately before the multiplier instance when you set

formality multiplier [csa | nbw | wall ]

When present in a comment, the compiler directive causes Formality to use the specified architecture to synthesize the next multiplier instance in the RTL source. If multiple compiler directives are present before a single multiplier instance, the arithmetic generator builds the architecture with the compiler directive preceding it.

The compiler directive can be in Verilog or VHDL source. The following shows an example of each type:

Verilog

```
// formality multiplier nbw
z <= a*b;</pre>
```

VHDL

-- formality multiplier nbw
z <= a\*b;</pre>

In both instances, this compiler directive informs the arithmetic generator to use a non Booth Wallace tree architecture (nbw) for the "a \* b" multiplier instance.

## **Reporting Your Multiplier Architecture**

To report the architecture used to implement a specific ObjectID, use the report\_architecture command.

To report on the multiplier architecture used in your design, use the Formality shell or the GUI as shown,

| fm_shell                 | GUI                               |
|--------------------------|-----------------------------------|
| Specify:                 | At the Formality prompt, specify: |
| report_architecture -all | report_architecture -all          |

For more information about the <code>report\_architecture</code> command and its options, see the man page.

## **Multibit Library Cells**

Formality supports the use of multibit library cells. You can control multibit component inference in Design Compiler by using the hdlin\_infer\_multibit variable. For more information, see the man page on the hdlin\_infer\_multibit variable in Design Compiler. If you choose not to use this capability in Design Compiler, and you manually group register bits into library cells instead, then you need to follow certain naming rules. Otherwise, Formality can encounter difficulties in matching compare points where the multibit components are used.

The following naming rules apply for manually grouping register bits into library cells:

- When you group registers into multibit cells, use the syntax name\_number to number to name the grouped cell. For example, the name my\_reg\_7to0 maps to the eight registers named my\_reg\_0, my\_reg\_1, ... my\_reg\_7 in the other design.
- If the grouped register contains multiple elements that are not in sequential order, you can use syntax in the form of name\_number to number, number, number... For example, the name treg\_6to4,2 maps to the four registers named treg\_6, treg\_5, treg\_4, and treg\_2 in the other design. In this syntax, a comma separates the individual elements of the multibit cell.

## Preverification

Setup commands are inherently instance-based. In preverify mode, you can access the final instance objects during setup. The final instance objects are the instance objects of a design on which modifications such as UPF, SVF, and ECO are applied. Only setup operations that do not modify the design database can be performed in preverify mode. Commands that change the design database are not allowed and the tool issues an error message if these commands are used.

In preverify mode, you can

- Process the UPF and SVF files
- Apply setup commands on post SVF and post UPF object names
- Use design object query commands both before and after running the <code>preverify</code> command

When the tool starts, it starts in setup mode in which you can load SVF files, load design files, elaborate designs using the set\_top command, load and execute UPF files, remove containers, and perform ECO edits.

To enter preverify mode, use the preverify command. The tool enters preverify mode and discards existing match and verify results. In preverify mode, you can run setup commands that do not modify the design database such as setup operations on post SVF modified design objects. In setup mode, the match and verify commands automatically run the preverify command. In preverify, match, or verify modes, the preverify command removes views, reprocesses the SVF file, and creates new views.

The following commands are not available in preverify mode. The other setup commands are available in preverify mode.

| change_link              | read_fsm_states  | remove_port              |
|--------------------------|------------------|--------------------------|
| commit_edits             | read_milkyway    | remove_resistive_drivers |
| connect_net              | read_power_model | rename_object            |
| create_cell              | read_sverilog    | rewire_connection        |
| create_container         | read_verilog     | set_architecture         |
| create_cutpoint_blackbox | read_vhdl        | set_clock                |
| create_net               | remove_cell      | set_direction            |
| create_port              | remove_clock     | set_equivalence          |

| create_primitive         | remove_constraint      | <pre>set_fsm_encoding</pre>          |
|--------------------------|------------------------|--------------------------------------|
| define_design_lib        | remove_constraint_type | <pre>set_fsm_state_vector</pre>      |
| define_primitive_pg_pins | remove_container       | <pre>set_implementation_design</pre> |
| disconnect_net           | remove_design          | set_inv_push                         |
| elaborate_library_cells  | remove_design_library  | set_parameters                       |
| group                    | remove_equivalence     | <pre>set_power_gating_style</pre>    |
| insert_inversion         | remove_inv_push        | set_reference_design                 |
| invert_pin               | remove_inversion       | set_svf                              |
| load_upf                 | remove_library         | <pre>set_svf_retiming</pre>          |
| read_container           | remove_net             | set_top                              |
| read_db                  | remove_object          | set_vsdc                             |
| read_ddc                 | remove_parameters      |                                      |

# 8

## **Matching Compare Points**

After you have prepared your verification environment and set up your design, you are ready to match compare points.

This chapter includes the following sections:

- Introduction
- Basic Usage
- Advanced Usage

Figure 8-1 outlines the placing of compare point matching in the Formality design verification process flow. This chapter focuses on matching compare points in Formality.

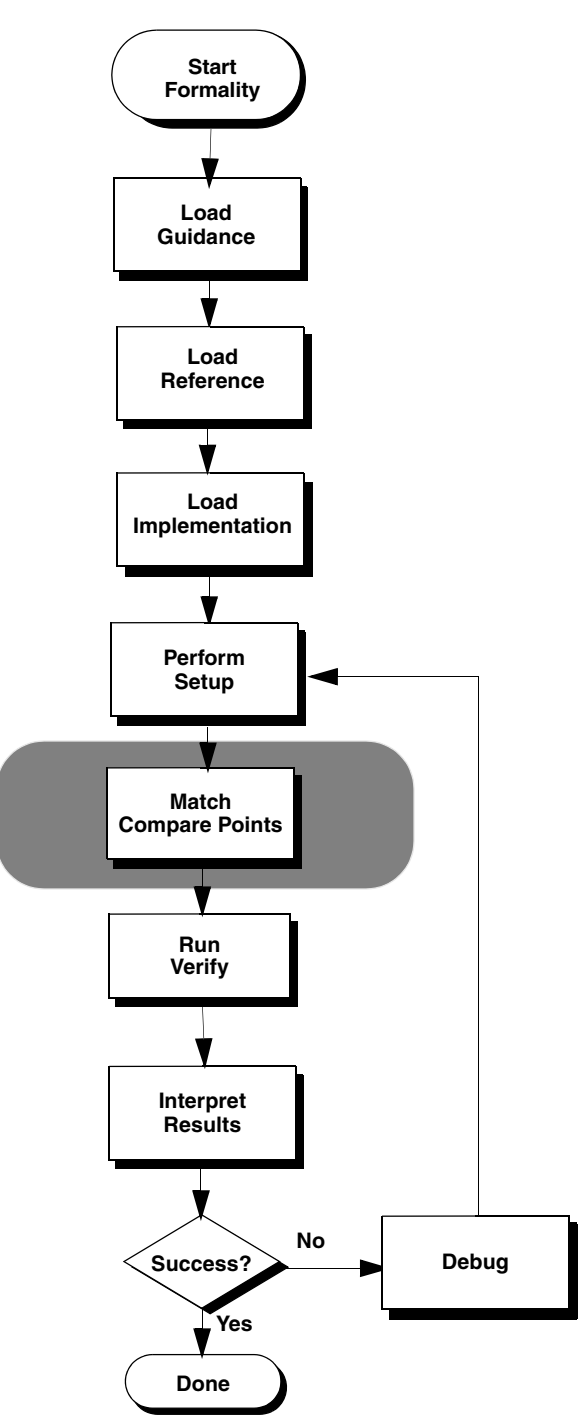

Figure 8-1 Compare Point Matching in the Design Verification Process Flow

## Introduction

Prior to verification, Formality must match compare points in the designs as described in "Matching" on page 1-7. This matching occurs automatically when you specify the verify command. If automatic matching results in unmatched points, you must then view and troubleshoot the results. Unmatched compare points can result in nonequivalence of the two designs.

You can match compare points in a separate step before verification by running the match command. Consequently, you can iteratively debug unmatched compare points, as follows:

- 1. Perform compare point matching.
- 2. Report unmatched points.
- 3. Modify or undo results of the match, as needed.
- 4. Debug the unmatched compare points.
- 5. Repeat these steps incrementally, as needed, until all compare points are matched.

Performing compare point matching changes the operational mode from setup to match even if matching was incomplete. Ensure that you have properly set up your design as specified (see Chapter 7, "Performing Setup").

You can return to setup mode by using the setup command, but this causes all points matched during match mode to become unmatched.

## **Basic Usage**

At its most basic, the steps involved in compare point matching are as follows:

- Performing Compare Point Matching
- Reporting Unmatched Points

## **Performing Compare Point Matching**

To match compare points, use the Formality shell or the GUI as shown,

| fm_shell | GUI                     |
|----------|-------------------------|
| Specify: | 1. Click the Match tab. |
| match    | 2. Click Run Matching.  |

This command matches only unmatched points. Previously matched points are not processed again. Prior to compare point matching, you can create compare rules. For more information, see "Matching With Compare Rules" on page 10-13.

The matching results from incremental matching can differ from those you receive when you run the match command after fixing all setup problems. For example, suppose your last setup change implements a compare rule that helps match the last remaining unmatched points. This same rule can force incorrect matches or prevent matches if you had implemented it at the beginning of the matching process.

You can interrupt matching by pressing Ctrl+C. All matched points from the interrupted run remain matched.

To return to setup mode, specify the setup command in the Formality shell or at the Formality prompt within the GUI. You can use commands and variables disabled in the matched state. This command does not remove any compare rules or user matches. Use the remove\_compare\_rules command and the remove\_user\_match command to get rid of those previously set values. Existing compare rules and user matches are used again during the next match.

## **Reporting Unmatched Points**

An unmatched point is a compare point in one design that was not matched to a corresponding point in the other design. You must match all compare points before a verification succeeds unless the unmatched compare points do not affect downstream logic. After each match iteration, examine the results to see which compare points remain unmatched.

To report unmatched points, use the Formality shell or the GUI as shown,

| fm_shell                         | GUI                     |
|----------------------------------|-------------------------|
| Specify:                         | Click Match > Unmatched |
|                                  |                         |
| report_unmatched_points          |                         |
| [-compare_rule ] [-datapath ]    |                         |
| [-substring string ]             |                         |
| [-point_type point_type ]        |                         |
| [-status status ]                |                         |
| [-except_status status ]         |                         |
| [-method matching_method ]       |                         |
| [-last ]                         |                         |
| [[-type ID_type ] compare_point] |                         |

This command reports compare points, input points, and higher-level matchable objects that are unmatched. Use the options to filter the report as desired.

Note that the same can be done for matched points by executing the report\_matched\_points command or (in the GUI) clicking Match > Matched. This report shows matched design objects (such as inputs) as well as matched compare points. You can specify a filter to report only the matched compare points or (in the GUI) click Match > Summary.

## **Advanced Usage**

At a more advanced level, the steps involved in compare point matching are as follows:

- Debugging Unmatched Points
- Undo Matched Points
- How Formality Matches Compare Points

## **Debugging Unmatched Points**

Unmatched compare points are often caused by design changes during Design Compiler optimization. The intent of these changes is to optimize the design for speed or by area, or to prepare the design for back-end tools. Unfortunately, such design changes might cause compare point matching problems because the object names often change significantly.

Common design changes include moving features up and down the design hierarchy, explicitly applying name rules to objects in the design, and eliminating constant registers.

Note:

In Verilog and VHDL files, unmatched compare points can be caused by a difference between the bus naming scheme and the default naming conventions.

If the number of unmatched points in the reference and implementation designs is the same, the likely cause is an object name change.

If the number of unmatched points in the reference and implementation designs is different, you might need to perform additional setup steps. For example,

- You might have a black box in one design but not in the other.
- An extra compare point in the implementation design can be caused by a design transformation that created extra logic.
- An extra compare point in the reference design can be a result of ignoring a full\_case directive in the RTL code.

Table 8-1 shows the actions you can take for unmatched compare points.

#### Table 8-1 Unmatched Compare Points Action

| Symptom                                                                | Possible cause                          | Action                                                |
|------------------------------------------------------------------------|-----------------------------------------|-------------------------------------------------------|
| Same number of                                                         | Names have undergone a                  | Use set_user_match command                            |
| reference and                                                          | transionnation                          | Write and test compare rule                           |
| implementation designs                                                 |                                         | Modify name match variables                           |
|                                                                        |                                         | Turn on signature analysis                            |
|                                                                        |                                         | For all, see "Reporting Unmatched Points" on page 8-5 |
| More unmatched points in<br>reference than in<br>implementation design | Unused cells                            | No action necessary                                   |
|                                                                        | full_case directive in RTL code ignored | <b>Set</b> hdlin_ignore_full_case <b>to</b> false     |
|                                                                        | Black box created for<br>missing cells  | Reread reference design, including the missing cells  |
|                                                                        |                                         | Make black box in implementation design               |
| More unmatched points in                                               | Design transformation                   | Account for design transformation:                    |
| the implementation design than in the reference design                 | created extra logic                     | see "Design Transformations" on page 10-19            |
|                                                                        | Black box created for missing cells     | Reread reference design, including the missing cells  |
|                                                                        |                                         | Make black box in reference design                    |

## **Undo Matched Points**

To undo the results of the match command, use the Formality shell or the GUI as shown,

| fm_shell          | GUI                               |
|-------------------|-----------------------------------|
| Specify:          | At the Formality prompt, specify: |
| undo_match [-all] | undo_match [-all]                 |

This command is especially useful when you have made changes that did not achieve the results you desired for compare point matching. It returns all points matched during the most recent match command back to their unmatched state. Use the <code>-all</code> option to undo all matches.

You remain in the matched state even if you undo the first  ${\tt match}$  command or specify the <code>-all option</code>.

To return to the setup state, specify the setup command in fm\_shell or in the GUI choose the Setup button.

## How Formality Matches Compare Points

As described in "Concept of Name-Based and Non Name-Based Matching" on page 1-8, compare point matching is either named-based or not.

The following matching techniques occur by default when you match compare points, and they are executed in this given order:

- 1. Exact-name matching (name-based matching)
- 2. Name filtering (name-based matching)
- 3. Topological equivalence (non name-based matching)
- 4. Signature analysis (non name-based matching)
- 5. Compare point matching based on net names (name-based matching)

After a technique succeeds in matching a compare point in one design to a compare point in the other design, that compare point becomes exempt from processing by other matching techniques.

The following sections describe each default compare point matching technique.

Table 8-2 lists variables that control matching. Some are described in the following sections.Table 8-2Variables for Compare Point Matching

| Variable Name                                  | Default                         |
|------------------------------------------------|---------------------------------|
| name_match                                     | all                             |
| name_match_allow_subset_match                  | strict                          |
| name_match_based_on_nets                       | true                            |
| name_match_filter_chars                        | `~!@#\$%^&*()_+= \{}[]":;<>?,./ |
| name_match_flattened_hierarchy_separator_style | /                               |
| name_match_multibit_register_reverse_order     | false                           |
| name_match_use_filter                          | true                            |
| signature_analysis_match_primary_input         | true                            |
| signature_analysis_match_primary_output        | false                           |
| signature_analysis_match_compare_points        | true                            |
| verification_blackbox_match_mode               | any                             |

## **Exact-Name Matching**

Formality matches unmatched compare points by exact case-sensitive name matching, and then by exact case-insensitive name matching. The exact-name matching technique is used by default in every verification. With this algorithm, Formality matches all compare points that have the same name both in reference and implementation designs.

For example, the following design objects are matched automatically by the Formality exact-name matching technique:

```
Reference: /WORK/top/memreg(56)
Implementation: /WORK/top/MemReg(56)
```

To control whether compare point matching uses object names or relies solely on function and topology to match compare points, specify the name\_match variable, as shown,

| fm_shell                                              | Gl | I                                                                                                    |
|-------------------------------------------------------|----|----------------------------------------------------------------------------------------------------|
| Specify:                                              | 1. | Click Match.                                                                                                    |
| set_app_var name_match<br>[all   none   port   cell ] | 2. | Choose Edit > Formality Tcl Variables or the Modify<br>Formality Tcl Variables toolbar option.<br>The Formality Tcl Variable Editor dialog box appears. |
|                                                       | 3. | From Matching, select the name_match variable.                                                                                                    |
|                                                       | 4. | In the "Choose a value" list, select all, none, port, or cell.                                                                                          |
|                                                       | 5. | Choose Edit > Close.                                                                                                    |

The default all, performs all types of name-based matching. Use none, to disable all name-based matching except for the primary inputs. Use port, to enable name-based matching of top-level output ports. Use cell, to enable name-based matching of registers and other cells, including black box input and output pins.

## **Name Filtering**

After exact-name matching, Formality attempts filtered case-insensitive name matching. Compare points are matched by filtering out some characters in the object names.

To turn off the default filtered-name matching behavior, use the Formality shell or the GUI as shown,

| fm_shell                                           | GUI                                                                                                    |
|----------------------------------------------------|----------------------------------------------------------------------------------------------------|
| Specify:                                           | 1. Click Match.                                                                                                    |
| <pre>set_app_var name_match_use_filter false</pre> | <ol> <li>Choose Edit &gt; Formality Tcl Variables or the Modify<br/>Formality Tcl Variables toolbar option.</li> <li>The Formality Tcl Variable Editor dialog box appears.</li> </ol> |
|                                                    | 3. From Matching, select the name_match_use_filter variable.                                                                                                    |
|                                                    | 4. Deselect "Use name matching filter."                                                                                                    |
|                                                    | 5. Choose File > Close.                                                                                                    |

The name\_match\_use\_filter variable is supported by the name\_match\_filter\_chars variable that lists all the characters that are replaced by an underscore (\_) character during the name-matching process.
Filtered name matching requires that any nonterminating sequence of one or more filtered characters in a name must be matched by a sequence of one or more filtered characters in the matched name.

For example, the following design object pairs are matched automatically by the Formality name-filtering algorithms:

```
Reference: /WORK/top/memreg__[56][1]
Implementation: /WORK/top/MemReg_56_1
Reference: /WORK/top/BUS/A[0]
Implementation: /WORK/top/bus__a_0
```

The following design objects are not matched by the Formality name-filtering algorithms:

Reference: /WORK/top/BUS/A[0]
Implementation: /WORK/top/busa\_0

You can remove or append characters in the <code>name\_match\_filter\_chars</code> variable. The default character list is:

`~!@#\$%^&\*()\_-+=|\[]{}"':;<>?,./

For example, the following command resets the filter characters list to include v:

```
fm_shell (match)> set_app_var name_match_filter_chars \
    {~!@#$%^&*()_-+=|\[]{}"':;<>?,./V}
```

#### **Reversing the Bit Order in Multibit Registers**

You can use the name\_match\_multibit\_register\_reverse\_order variable to reverse the bit order of the bits of multibit registers during compare point matching. The default is false, meaning that the order of the bits of multibit registers is not reversed. Formality automatically matches multibit registers to their corresponding single-bit counterparts, based on their name and bit order. If the bit order has been changed after synthesis, you must set this variable to true, so that the order of the bits of multibit registers is reversed. For more information about Formality multibit support, see "Multibit Library Cells" on page 7-51. In the GUI, you can access this variable from the Formality Tcl Variable Editor dialog box by choosing Edit > Formality Tcl Variables, and then from Matching, select the variable.

#### **Topological Equivalence**

Formality attempts to match the remaining unmatched compare points by topological equivalence — that is, if the cones of logic driving two unmatched compare points are topologically equivalent, those compare points are matched.

# Signature Analysis

Signature analysis is an iterative analysis of the compare points' functional and topological signatures. Functional signatures are derived from random pattern simulation; topological signatures are derived from fanin cone topology.

The signature analysis algorithm uses simulation to produce output data patterns, or signatures, of output values at registers. The simulation process in signature analysis is used to identify uniquely a controlled node.

For example, if a vector makes a register pair go to a 1 and all other controlled registers go to a 0 in both designs, signature analysis has completed one match.

For signature analysis to work, the primary input ports from both designs must have matching names or you must have manually matched them by using the set\_user\_match, set\_compare\_rule, or rename\_object commands.

During signature analysis, Formality also automatically attempts to match previously unmatched datapath and hierarchical blocks and their pins. To turn off automatic matching of datapath blocks and pins, set the signature\_analysis\_match\_datapath variable to false. To turn off automatic matching of hierarchical blocks and pins, set the signature\_analysis\_match\_hierarchy variable to false. For the latter case, if you notice a performance decrease when running hierarchical verification, you can change the setting of signature\_analysis\_match\_hierarchy to false.

Signature analysis in Formality works well if the number of unmatched objects is limited, but the algorithm is less likely to work if there are thousands of compare point mismatches. To save time in such a case, you can turn off the algorithm in the Formality shell or the GUI, as shown in the following table.

| fm_shell                                                              | Gl |                                                                                                    |
|-----------------------------------------------------------------------|----|----------------------------------------------------------------------------------------------------|
| Specify:                                                              | 1. | Click Match.                                                                                                    |
| <pre>set_app_var signature_analysis_match_ compare_points false</pre> | 2. | Choose Edit > Formality Tcl Variables or the<br>Modify Formality Tcl Variables toolbar option.<br>The Formality Tcl Variable Editor dialog box<br>appears. |
|                                                                       | 3. | From Matching, select the <pre>signature_analysis_match_compare_points</pre> variable.                                                                     |
|                                                                       | 4. | Deselect "Use signature analysis."                                                                                                    |
|                                                                       | 5. | Choose File > Close.                                                                                                    |

By default, signature analysis does not try to match primary output ports. However, you can specify the matching of primary outputs by setting the

signature\_analysis\_match\_primary\_output variable to true.

It is possible to reduce matching runtimes by writing a compare rule rather than disabling signature analysis. For example, compare rules work well if there are extra registers in both the reference and implementation designs. For more information, see "Matching With Compare Rules" on page 10-13.

Note:

The tool uses signature analysis to match black boxes with different names. After the black boxes are matched, the tool first attempts to match the black box pins by name. If the black box pin names are similar, the pins are matched. If the pin names are different, then the tool uses signature analysis again to match the pins functionally.

#### **Compare Point Matching Based on Net Names**

Formality matches any remaining unmatched compare points by exact and filtered matching on their attached nets. Matches can be made through either directly attached driven or driving nets.

| fm_shell                                              | GUI                                                                                                    |
|-------------------------------------------------------|----------------------------------------------------------------------------------------------------|
| Specify:                                              | 1. Click Match.                                                                                                    |
| <pre>set_app_var name_match_based_on_nets false</pre> | <ol> <li>Choose Edit &gt; Formality Tcl Variables or the<br/>Modify Formality Tcl Variables toolbar<br/>option.</li> <li>The Formality Tcl Variable Editor dialog box<br/>appears.</li> </ol> |
|                                                       | <ol> <li>From Matching, select the<br/>name_match_based_on_nets variable.</li> </ol>                                                                                                    |
|                                                       | 4. Deselect "Use net names."                                                                                                    |
|                                                       | 5. Choose File > Close.                                                                                                    |

To turn off net name-based compare point matching, use the Formality shell or the GUI as shown,

For example, the following design objects have different names.

Reference: /WORK/top/memreg(56)
Implementation: /WORK/top/MR(56)

Formality cannot match them by using the exact-name matching technique. If nets driven by output of these registers have the same name, Formality matches the registers successfully.

#### **Commands and Variables That Cannot be Changed in Match Mode**

The following commands and variables cannot be changed in the matched state:

| set_cutpoint                                              | set_fsm_encoding                        |
|-----------------------------------------------------------|-----------------------------------------|
| remove_black_box                                          | <pre>set_fsm_state_vector</pre>         |
| remove_constant                                           | set_inv_push                            |
| remove_cutpoint                                           | set_parameters -resolution -retimed     |
| remove_design                                             | ungroup                                 |
| remove_inv_push                                           | uniquify                                |
| remove_object                                             | verification_assume_reg_init            |
| remove_parameters -resolution<br>-retimed -all_parameters | verification_auto_loop_break            |
| remove_resistive_drivers                                  | verification_clock_gate_hold_mode       |
| rename_object                                             | verification_constant_prop_mode         |
| set_black_box                                             | verification_inversion_push             |
| set_constant                                              | verification_merge_duplicated_registers |
| set_direction                                             | verification_set_undriven_signals       |

# 9

# Verifying the Design and Interpreting Results

After you have matched your compare points, you are ready to verify the design and interpret the results. This chapter describes how to verify one design against another. It also offers some tips for batch verifications, interpreting results, and saving data.

This chapter includes the following sections:

- Introduction
- Basic Usage
- Advanced Usage

Figure 9-1 outlines the placing of run verification and interpretation of results in the Formality design verification process flow. This chapter focuses on running the verification and interpreting the results in Formality.

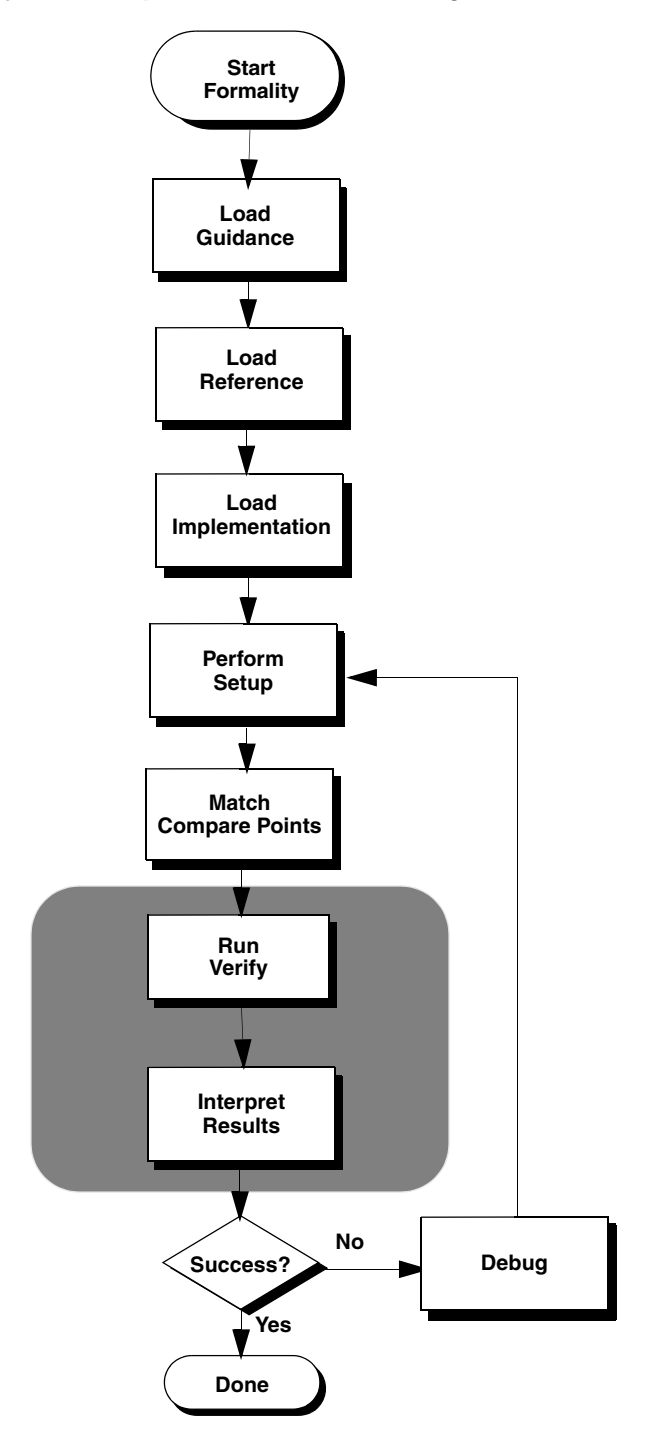

Figure 9-1 Run Verify and Interpret Results in the Design Verification Process Flow

#### **Basic Usage**

At its most basic, the steps involved in running verification and interpreting the results are as follows:

- Verifying a Design
- Reporting and Interpreting Results
- Interrupting Verification

#### Verifying a Design

To verify the implementation design against the reference design, use the Formality shell or the GUI as shown,

| fm_shell                   | GUI                  |
|----------------------------|----------------------|
| Specify:                   | 1. Click Verify.     |
| verify                     | 2. Click Verify All. |
| [reference_designID ]      |                      |
| [implementation_designID ] |                      |

If you omit the reference and implementation design IDs from the command, Formality uses the reference and implementation designs that you specified when you read in your designs. For more information, see "Reading Designs" on page 6-8.

If you did not match compare points before verification as described in Chapter 8, "Matching Compare Points," the verify command first matches compare points and then checks equivalence. If all compare points are matched and no setup changes have been made, verification moves directly to equivalence checking without rematching.

If matching was performed but there are unmatched points or the setup was altered, Formality attempts to match remaining unmatched points before equivalence checking. The verify command does not rematch already matched compare points.

To force the verify command to rematch everything, specify the  $undo_match -all$  command beforehand.

Formality makes an initial low-effort verification attempt on all compare points before proceeding to the remaining compare points with matching hierarchy by signature analysis and high-effort verification. This initial attempt can significantly improve performance by quickly verifying the easy-to-solve compare points located throughout your designs. It also quickly finds most points that are not equivalent. Afterwards, Formality proceeds with verifying the remaining compare points by partitioning (grouping) related points and verifying each partition in turn.

Verification automatically runs in incremental mode, controlled by the verification\_incremental\_mode variable (true by default). Each verify command attempts to verify only compare points in the unverified state. This means that after the verification is completed or has stopped, upon reissue of verify, the status of previously passing and failing points is retained and verification continues for unverified points. If matching setup has changed through the use of set\_user\_match or set\_compare\_rule, Formality determines which compare points are affected, moves them to the unverified state, and reverifies them. In addition, if the verification effort level has been raised, points that were aborted due to complexity are also verified again. To force verify to reverify all compare points, use the command's -restart option.

The following is an example of a verification results summary:

| Matched         | Compare Points                          | BBPin             | Loop            | BBNet             | Cut         | Port          | DFF           | LAT   | TOTAL |
|-----------------|-----------------------------------------|-------------------|-----------------|-------------------|-------------|---------------|---------------|-------|-------|
| Passing         | (equivalent)                            | 336               | 0               | 144               | 0           | 1946          | 43832         | 390   | 46648 |
| Failing         | (not equivalent)                        | 0                 | 0               | 0                 | 0           | 15            | 0             | 0     | 15    |
| Aborted         |                                         |                   |                 |                   |             |               |               |       |       |
| Hard            | (too complex)                           | 0                 | 0               | 0                 | 0           | 0             | 2             | 0     | 2     |
| Not Comp        | pared                                   |                   |                 |                   |             |               |               |       |       |
| Consta          | ant reg                                 |                   |                 |                   |             |               | 1113          | 212   | 1325  |
| Don't           | verify                                  | 0                 | 0               | 0                 | 0           | 29            | 0             | 0     | 29    |
| Unread          | 1                                       | 1                 | 0               | 0                 | 0           | 0             | 899           | 0     | 900   |
| * * * * * * * * | * * * * * * * * * * * * * * * * * * * * | * * * * * * * * * | * * * * * * * * | * * * * * * * * * | * * * * * * | * * * * * * * | * * * * * * * | ***** | ***** |

#### **Reporting and Interpreting Results**

As part of your troubleshooting efforts, you can report passing, failing, unverified, and aborted compare points as shown,

| fm_shell                                                   | GUI                                                                                                    |
|------------------------------------------------------------|----------------------------------------------------------------------------------------------------|
| Specify any of the following commands:                     | 1. Click Debug.                                                                                                    |
| report_passing_points<br>[-point_type <i>point_type</i> ]  | <ol> <li>Click the Passing Points, Failing Points,<br/>Aborted Points, Unverified Points, or Not<br/>Verified tab.</li> </ol> |
| report_failing_points                                      |                                                                                                    |
| [-point_type point_type ]                                  |                                                                                                    |
| <pre>report_aborted_points [-point_type point_type ]</pre> |                                                                                                    |
| report_failing_unverified                                  |                                                                                                    |
| [-point_type point_type ]                                  |                                                                                                    |
| <pre>report_not_verified [-point_type point_type ]</pre>   |                                                                                                    |

Use the  $-point_type$  option to filter the reports for specific object types, such as ports and black box cells. For a complete list of objects that you can specify, see the man pages.

In the GUI, by clicking the display name, you can display compare points with either their original names or the names that they were mapped to due to the compare rules.

From the command line, this can be achieved by using the report\_\* -mapped command.

From the Formality shell, Formality displays information to standard output. This information is updated as the verification proceeds. From the transcript, you can see which design is being processed and observe the results of the verification. In the GUI, the transcript is displayed in the transcript area. In addition, a progress bar shows the status of verification.

During verification, Formality assigns one of five types of status messages for each compare point it identifies:

| Status Message | Description                                                                                                    |
|----------------|----------------------------------------------------------------------------------------------------|
| Passing        | A passing point represents a compare point match that passes<br>verification. Passing verification means that Formality<br>determined that the functions that define the values of the two<br>compare point design objects are functionally equivalent.                                                                 |
| Failing        | A failing point represents a compare point match that does not<br>pass verification or does not consist of two design objects.<br>Failing verification means that Formality determined that the<br>two design objects that constitute the compare point are not<br>functionally equivalent.                             |
| Aborted        | An aborted point represents a compare point that Formality did<br>not determine to be either passing or failing. The cause can be<br>either a combinational loop that Formality cannot break<br>automatically or a compare point that is too difficult to verify.                                                       |
| Unverified     | An unverified point represents a compare point that has not yet<br>been verified. Unverified points occur during the verification<br>process when the failing point limit has been reached or a wall<br>clock time limit is exceeded. Formality normally stops<br>verification after 20 failing points have been found. |
| Not Verified   | A Not Verified, or Not Run, point appears if there was some error that prevented verification from running.                                                                                                    |

Based on the preceding categories, Formality classifies final verification results in one of the following ways:

| Classification | Description                                                                                                    |
|----------------|----------------------------------------------------------------------------------------------------|
| Succeeded      | The implementation design was determined to be functionally equivalent to the reference design. All compare points passed verification.                                                                                                    |
| Failed         | The implementation design was determined to be not<br>functionally equivalent to the reference design. Formality found<br>at least one compare point object in the implementation design<br>that was determined as being nonequivalent to its comparable<br>object in the reference design. These points are called failing<br>compare points. |
|                | If verification is interrupted, either because you press Ctrl+C or a user-defined time-out occurs, such as the verification_timeout_limit variable, and if at least one failing point was detected before the interrupt, Formality reports a verification result of failed.                                                                    |
| Inconclusive   | Formality could not determine whether the reference and implementation designs are equivalent. This situation occurs in the following cases:                                                                                                    |
|                | - A matched pair of compare points was too difficult to verify, causing an "aborted" compare point, and no failing points were found elsewhere in the design.                                                                                                    |
|                | - The verification was interrupted, either because you pressed<br>Ctrl+C or a user-defined time-out occurred, and no failing<br>compare points were detected before the interrupt. This results<br>in "unverified" compare points.                                                                                                    |

For information about failing or inconclusive verification due to aborted points, see "Determining Failure Causes" on page 10-6, and for information about how to handle aborted points due to loops, see "Asynchronous State-Holding Loops" on page 7-38.

If a verification is inconclusive because it was interrupted, you might get partial verification results. You can create reports on the partial verification results.

#### **Interrupting Verification**

To interrupt verification, press Ctrl+C. Formality preserves the state of the verification at the point you interrupted processing, and you can report the results. You also can interrupt Formality during automatic compare-point matching.

#### Introduction

When you issue the verify command, Formality attempts to prove design equivalence between an implementation design and a reference design. This section describes how to verify a design or a single compare point, as well as how to perform traditional hierarchical verification and batch verifications.

#### **Advanced Usage**

The advanced steps involved in running verification and interpreting the results are as follows:

- Saving the Session Information
- Verifying a Single Compare Point
- Controlling Verification Runtimes
- Performing Hierarchical Verification
- Using Batch Jobs
- Verifying Blocks Under a Certain Level Independently
- Removing Compare Points From the Verification Set
- Verification Using Checkpoint Guidance

#### **Saving the Session Information**

You can save the session information at various intermediate states of verification and restore it later. When the session is restored, verification resumes from the state at which the session file was saved.

To save the session information, use the  ${\tt verification\_auto\_session}$  variable. The syntax of the variable is

```
set verification_auto_session on \mid off \mid timeout \mid verify \mid match
```

The default is on. You can set different values to specify when the tool saves session files.

• on

The tool saves session files when the verification terminates with a result other than succeeded and when it reaches the verification timeout threshold that is set using the verification\_timeout\_limit variable.

• off

The tool does not save session files.

• timeout

The tool saves session files only when it reaches the verification timeout threshold that is set using the <code>verification\_timeout\_limit</code> variable.

verify

In addition to the session files that are saved when the variable is set to on, the tool saves a session file after each effort level of the verify command.

• match

In addition to the session files that are saved when the variable is set to verify, the tool saves a session file after running the match command.

The Formality tool saves the session information in the formalityn\_auto.fss file, where *n* is an incremental integer, in the directory where the generated files are stored. To restore the session, use the restore\_session command.

For more information about the verification\_auto\_session variable, see the man page.

#### Setting a Threshold to Save Session Files

To specify a time threshold after which the <code>verification\_auto\_session</code> variable saves session files automatically, use the <code>verification\_auto\_session\_threshold</code> variable. After the specified time, the tool saves session files automatically when there is a user-specified interrupt or if verification is not successful. The syntax to specify the threshold is

set verification\_auto\_session\_threshold hh:mm:ss

Where hh is an integer that specifies the duration in hours, mm is an integer that specifies the duration in minutes, and ss is an integer that specifies the duration in seconds. The default is 12:00:00, which specifies 12 hours.

#### Verifying a Single Compare Point

Single compare point verification is useful when you have trouble verifying a complete design and you want to debug an isolated compare point in the implementation design.

To verify a single compare point, use the Formality shell or the GUI as shown,

| fm_shell                   | GUI                                    |
|----------------------------|----------------------------------------|
| Specify:                   | 1. Click Verify.                       |
|                            | 2. Select a compare point in the list. |
| verify [-type type ]       | 3. Click Verify Selected Point.        |
| objectID_1 objectID_2      |                                        |
| -inverted                  |                                        |
| [-constant0   -constant1 ] |                                        |

When design objects of different types have the same name, change the -type option to the unique object type.

Besides verifying single compare points between two designs, you can also verify two points in the same design or verify an inverted relationship between two points. To verify that a certain output port has the same value as a certain input port in the same design, use the command

verify \$impl/input\_port \$impl/output\_port

To verify an inverted relationship between two points, use the -inverted switch with the verify command.

In addition, you can verify a single compare point with a constant 1 or 0. Using either the -constant0 or -constant1 option of the verify command causes Formality to treat a point that evaluates to a constant as a special single compare point during verification. You can access this functionality through the GUI when you are in the Match or Verify steps by using the Run menu from the main window's menu bar.

To verify a subset of compare points, see "Removing Compare Points From the Verification Set" on page 9-19. For information about interpreting results, see "Reporting and Interpreting Results" on page 9-5.

#### **Controlling Verification Runtimes**

To control the total verification runtime, you can specify how long Formality is allowed to run the verification process by doing the following:

| fm_shell                                                | GUI                                                                                                    |
|---------------------------------------------------------|----------------------------------------------------------------------------------------------------|
| Specify:                                                | 1. Click Verify.                                                                                                    |
| <pre>set_app_var verification_timeout_limit value</pre> | <ol> <li>Choose Edit &gt; Formality Tcl Variables or the<br/>Modify Formality Tcl Variables toolbar<br/>option.</li> <li>The Formality Tcl Variable Editor dialog box<br/>appears.</li> </ol> |
|                                                         | 3. From Verification, select the verification_timeout_limit variable.                                                                                                    |
|                                                         | <ol> <li>In the Enter a time box, enter none for no<br/>limit or specify a time in (hh:mm:ss) format<br/>and press Enter.</li> </ol>                                                          |
|                                                         | 5. Choose File > Close.                                                                                                    |

The verification\_timeout\_limit variable sets a maximum wall clock time (not CPU time) limit on the verification run. Be careful when using this variable, because Formality halts the verification when it reaches the limit regardless of the state of the verification.

#### **Verification Using Multiple Core Processing**

Multiple core processing during verification improves the runtime by dividing large tasks into smaller tasks for processing.

To enable multiple core processing, use the set\_host\_options command. For example, to enable the use of four cores to run your processes,

fm\_shell> set\_host\_options -max\_cores 4

The maximum number of cores you can specify is eight. However, each Formality license supports only four cores. If you specify five or more cores, the tool checks out a second Formality license.

Use the report\_host\_options command to identify the number of cores specified.

For more information about the set\_host\_options and report\_host\_options commands, see the command man pages.

#### **Performing Hierarchical Verification**

By default, Formality incorporates a hybrid verification methodology that combines the setup associated with flat verification with the benefits of hierarchical verification.

The write\_hierarchical\_verification\_script command generates a Tcl script that you can edit and run to perform hierarchical verification. The script uses accurate block-level port constraints to reduce the number of blocks that fail verification and reduce the incidence of false failures. The blocks that fail verification are reverified during the verification of higher-level hierarchical blocks.

The script performs verification on comparable lower hierarchical blocks, one at a time, regardless of the number of instantiations. Verification starts at the lowest levels of the hierarchy and works upward. Explicit setup commands are generated to capture the top-level context.

By default, for each matched block of the current top-level implementation and reference designs, the Tcl script:

- Generates black boxes for subdesigns that are successfully verified. If the -dont\_resolve\_failures option is used, black boxes of subdesigns are created irrespective of the verification results.
- Removes unused compare points.
- Sets port matches for ports matched by means other than their names.
- Sets input port constants.

To override this behavior, use the -noconstant option.

 Sets input port equivalences for unmatched input ports known to be equivalent to other matched ports.

To override this behavior, use the -noequivalence option.

 Ignores inconsistent setup information for port matches, constants, and equivalencies. The generated script contains a comment to indicate that inconsistent setup information is ignored.

The script runs in the current session. If you run the hierarchical verification script in a different session, you must insert commands that read and link the reference and implementation designs.

| To generate a | script to perforn | n hierarchical verification, |  |
|---------------|-------------------|------------------------------|--|
|               |                   |                              |  |

| fm_shell                               | GUI                                                            |
|----------------------------------------|----------------------------------------------------------------|
| Specify:                               | Choose File > Write Hierarchical Script                        |
| write_hierarchical_verification_script | • Select the level at which to verify blocks in isolation      |
| [-replace]                             |                                                                |
| [-noconstant]                          | Select the appropriate Setup Preferences.                      |
| [-noequivalence]                       | <ul> <li>Selected the type of Matching.</li> </ul>             |
| [-match type]                          | • Enter the directory in which to save the session files.      |
| [-save_mode mode]                      | • Enter the file name in which to write the                    |
| [-save_directory path]                 | script.                                                        |
| [-save_file_limit integer]             | Select how many failing verification session<br>files to save. |
| [-save_time_limit integer]             | Select the minimum amount of CPU                               |
| [-level integer]                       | seconds for a verification to use to save the                  |
| [-path instance_specific_pathnames]    | session file.                                                  |
| [-block instance_specific_pathnames]   |                                                                |
| [-dont_resolve_failures]               |                                                                |
| [-top_level_only]                      |                                                                |
| filename                               |                                                                |

You can customize this script to verify specific blocks and to constrain context information about the instantiated blocks.

The script reports the verification result for each block in a text file that is concatenated to the transcript. To save the verification session files specific to a verification status,

```
fm_shell> write_hierarchical_verification_script -save_mode mode
```

Specify one of the following modes:

- auto: Saves the session files for all verification results, except for those that fail because it attempts to resolve failing subblock. This is the default.
- not\_passed: Saves the session files for the blocks that did not pass verification.
- failed: Saves the session files for those blocks that fail verification.
- inconclusive: Saves session files for inconclusive verifications. If the -dont\_resolve\_failures option is specified, the command saves session files for both failing and inconclusive verifications.

To view the verification result for each block in the GUI, if you run hierarchical verification in the GUI, select Open Hierarchical Results from the File menu.

Traditional hierarchical verification, by creating black boxes of subdesigns irrespective of the verification results, is useful when you want to verify and view explicit, block-by-block hierarchical results. To generate a script to perform the traditional hierarchical verification, without eliminating false failures, use the -dont\_resolve\_failures option.

For more information about the write\_hierarchical\_verification\_script command, see the man page.

#### Verifying ECO Designs

To verify an ECO design, you need

- An SVF file that describes the changes that were made to the design's RTL source to accomplish an ECO.
- A setup file that maps the datapath operator name changes between the original design and the design for ECO.

#### Modifying the SVF File

The SVF file is generated when the RTL is synthesized. When the RTL is modified for ECO, the corresponding SVF file is no longer compatible. Using the Formality tool, you can modify the file automatically to ensure compatibility with the modified RTL.

Object names are derived from the RTL line number and the position in the line where they appear. The  $fm_{eco_to_{svf}}$  command accounts for the changes to the modified RTL that affect object names.

- Inserting, replacing, or deleting lines in the RTL changes the line numbers and affects the names of the operators on the lines.
- Adding, changing, or moving operators affects the naming of otherwise unedited operators on the same line.

For example, if a modification removes the first of two adders on line 123 in the RTL, the name of the second adder changes from add\_123\_2 to add\_123.

#### Generating the SVF File for ECO

Use the fm\_eco\_to\_svf script to automatically modify the SVF file for the modified RTL.

The script is located in the following directory:

\$SYNOPSYS/<PLATFORM>/fm/bin/fm\_eco\_to\_svf

When you use the script, specify the original RTL file and then the modified RTL file. Alternatively, specify the directories that contain the original and the modified RTL files. The script finds matching file names and compares the contents to generate the guidance commands that indicate line changes.

You must run this script for each modified RTL and compile the changes in an SVF file. In this example, the name of the file is eco\_change.svf. The first command creates the file and the consecutive command appends to the file.

For example, run the script using the following syntax:

```
$ fm_eco_to_svf original/my_design.v eco/my_design.v > eco_change.svf
$ fm_eco_to_svf original/my_design_2.v eco/my_design_2.v >>
eco_change.svf
```

The generated SVF file contains the guide\_eco\_change commands that describe the location of each modification to the RTL. Single lines are represented by a single line number and multiple lines are represented by two line numbers that indicate the first line and the last line of the modified region.

The following examples show how the line numbers are indicated. The commands identify the changes to the mydsgn.v design.

The following example indicates that lines 4 and 5 in the modified RTL are inserted.

guide\_eco\_change -file {mydsgn.v} -type {insert} -original {4} -eco {4 5}

The following example indicates that line 7 in the original RTL is deleted.

guide\_eco\_change -file {mydsgn.v} -type {delete} -original {7} -eco {8}

The following example indicates that lines 12 through 14 in the original RTL are replaced by lines 13 and 14 in the modified RTL.

```
guide_eco_change -file {mydsgn.v} -type {replace} -original {12 14} -eco {13 14}
```

#### Generating the Automated Setup Mapping File

An automated setup mapping file maps datapath operator and general operators from the original SVF file to the modified SVF file. The mapping is based on the ECO SVF file that is generated using the fm\_eco\_to\_svf script.

Example 9-1 shows how to generate the automated setup mapping file using the generate\_eco\_map\_file command.

Example 9-1 Generating the Automated Setup Mapping File

```
fm_shell > set_svf eco_change.svf original.svf
fm_shell > read_container -r design_original.fsc
fm_shell > read_container -i design_eco.fsc
fm_shell > generate_eco_map_file -replace eco_map.svf
```

The mapping file lists the guide\_eco\_map commands that specify the design name, the original operator name, and the ECO operator name. The file also contains the general operator name changes that are mapped using the guide\_eco\_map command.

Example 9-2 shows the contents of an automated setup mapping file.

#### Example 9-2 Automated Setup Mapping File

```
quide
### IMPORTANT: Inspect and change the following guide_eco_map commands.
### Each "from" operator can be matched to at most one "to" operator,
### and vice versa.
### Uncomment the correct matches.
### INSPECT AND CHANGE THESE LINES
# guide_eco_map -design { my_design } -from { add_5 } -to {
                                                            add 6 \}
                                              add_5 } -to {
# guide_eco_map -design { my_design } -from {
                                                            add_6_2 }
# guide_eco_map -design { my_design } -from { add_5 } -to { add_6_3 }
# guide_eco_map -design { my_design } -from {
                                              add_5_2 } -to { add_6 }
# guide_eco_map -design { my_design } -from {
                                              add_5_2 } -to { add_6_2 }
# quide_eco_map -design { my_design } -from { add_5_2 } -to { add_6_3 }
# guide_eco_map -design { my_design } -from { mult_5 } -to { mult_6 }
setup
```

Uncomment the required mapping.

#### Verifying a Design Modified for an ECO

To verify an ECO design after generating the ECO SVF files and the mapping file,

1. Read in the SVF files:

set\_svf eco\_change.svf eco\_map.svf original.svf

- 2. Read in the design files for ECO.
- 3. Read in the ECO netlist.
- 4. Run verification using the verify command.

#### **Uninstantiated Designs in Verilog Libraries**

In a Verilog library that is read using the  $read\_verilog$  command, only the cells that are specified using the  $set\_top$  command are elaborated. The other library cells are not elaborated and are empty shells without pins, ports, or content. These cells cannot be edited and are not available for an ECO implementation.

Using the read\_verilog -extra\_library\_cells command, you can specifically elaborate the cells that are not elaborated by the set\_top command. The syntax is

```
read_verilog -extra_library_cells cell_list
```

You can use the read\_verilog -extra\_library\_cells command either before or after the set\_top command. When you run the command before running the set\_top command, the specified cells are elaborated during the set\_top command. Note that cells that are elaborated using the read\_verilog -extra\_library\_cells command overwrite the cells that are already elaborated by the set\_top command.

When you run the <code>read\_verilog -extra\_library\_cells</code> command after running the <code>set\_top</code> command, only the specified cells are elaborated. You can only elaborate cells that are not elaborated and existing cells are not overwritten. If elaborated cells are specified in the <code>cell\_list</code>, the tool issues an error.

For more information about the read\_verilog command, see the command man page.

#### **Using Batch Jobs**

Running Formality shell commands in a batch job can save you time in situations where you have to verify the same design more than one time. You can assemble a stream of commands, or script, that sets up the environment, loads the appropriate designs and libraries, performs the verification, and tests for a successful verification. Any time you want to control verification through automatic processing, you can run a batch job.

#### **Starting Verification Using Batch Jobs**

For a sequence of fm\_shell commands, you can start the batch job in several different ways:

• Enter fm\_shell commands one at a time as redirected input. For example, from the shell, use commands in the following form:

```
% fm_shell << !
? shell_command
? shell_command
? shell_command
...
? shell_command
? !</pre>
```

• Store the sequence of commands in a file and source the file using the Tcl source command. For example, from the shell, use a command in the following form and supply a .csh file that contains your sequence of fm\_shell commands:

```
% source file
```

Note:

Be sure your .csh file starts by invoking Formality and includes the appropriate controls to redirect input.

• Submit the file as an argument to the -file option when you invoke Formality from the shell. For example, from the shell, use a command in the following form and supply a text file that contains your sequence of fm\_shell commands:

```
% fm_shell -file my_commands.fms
```

The output Formality produces during a batch job is identical to that of a verification performed from the shell or GUI. For information about interpreting results, see "Reporting and Interpreting Results" on page 9-5.

# **Controlling Verification During Batch Jobs**

In your script, you can provide control statements that are useful in concluding verification. In particular, you can take advantage of the fact that fm\_shell commands return a 1 for success and a 0 for failure. Given this, the following set of commands at the end of your script can direct Formality to perform diagnosis, report the failing compare points, and save the session, should verification fail:

```
if {[verify]!=1} {
    diagnose
    report_failing_points
    cd ..
    save_session ./saved_state
}
```

### **Verification Progress Reporting for Batch Jobs**

You can specify how much time is allowed to elapse between each progress report by using the verification\_progress\_report\_interval variable. During long verifications, Formality issues a progress report every 30 minutes, by default. For updates at different intervals, you can set the value of this variable to *n* minutes.

# Verifying Blocks Under a Certain Level Independently

If you do not want Formality to verify blocks under a certain level independently, use the -level option. This option causes Formality to ignore hierarchical boundaries below the level you set. You should use this option only if you have a reason to know that certain hierarchical boundaries below the level you specified have not been preserved. Use this option with caution because if you use it incorrectly, it can negatively affect verification performance.

#### **Removing Compare Points From the Verification Set**

You can elect to remove any matched compare points from the verification set. This is useful when you know that certain compare points are not equivalent, but want the rest of the verification to proceed and ignore those points.

To prevent Formality from checking for design equivalence between two objects that constitute a matched compare point, use the Formality shell or the GUI as shown,

| fm_shell               | GUI                               |  |
|------------------------|-----------------------------------|--|
| Specify:               | At the Formality prompt, specify: |  |
| set_dont_verify_points | set_dont_verify_points            |  |
| [-type ID_type ]       | [-type ID_type ]                  |  |
| [object_1 [object_2 ]] | [object_1 [object_2 ]]            |  |

When you specify an object belonging to a matched compare point set, the second object is automatically disabled. Sometimes design objects of different types share the same name. If this is the case, change the -type option to the unique object type.

Specify instance-based path names or object IDs for compare points in the reference and implementation designs. Although black boxes and hierarchical blocks are not compare points, black box input pins are compare points.

Specify the <code>remove\_dont\_verify\_points</code> command to undo the effect of <code>set\_dont\_verify\_points</code> on specified objects; that is, to add them to the verification set again.

Specify the <code>report\_dont\_verify\_points</code> command to view a list of points disabled by <code>set\_dont\_verify\_points</code>.

These commands accept instance-based path names or object IDs.

#### **Verification Using Checkpoint Guidance**

During the matching step, the Formality tool verifies a checkpoint netlist against the RTL when a guide\_checkpoint command is found in the SVF file. If the verification succeeds, the tool replaces the reference design with the verified checkpoint netlist for the subsequent verification of either the next checkpoint netlist or the final implementation netlist. However, if the checkpoint verification is not successful, the reference design is retained for the verification of the subsequent netlist.

When you use checkpoint guidance, the match and verification stages show additional information related to the checkpoints.

### **Controlling the Checkpoint Verification Flow**

To prevent the Formality tool from verifying the checkpoint netlists even when a guide\_checkpoint command is found in the SVF file, set the svf\_checkpoint variable to false. By default, the variable is set to true. If the match command is not explicitly used, ensure that the svf\_checkpoint variable is set before running the verify command.

By default, if the checkpoint verification is not successful, the tool continues the verification. To stop the overall verification if the checkpoint verification not successful, set the svf\_checkpoint\_stop\_when\_rejected variable to true. The default is false.

#### **Investigating a Checkpoint Verification**

You can investigate checkpoint verification by restoring a checkpoint session file.

By default, the Formality tool saves sessions of checkpoint verifications only when they fail. To save the session files of each verification regardless of the result, set the svf\_checkpoint\_save\_session values to all. The default is not\_passed. The allowed values are all, none, not\_passed, failed, and inconclusive.

The tool saves the session files in a directory named fm\_checkpoint\_sessions and displays a message:

Info: Checkpoint session file saved at 'fm\_checkpoint\_sessions/ checkpoint\_1234.fss'

To prevent saving session files regardless of the verification status, set the variable to none.

Any interrupt, such as a verification timeout limit, also affects the checkpoint verification. In this case, a session file is only written out if specified by the svf\_checkpoint\_save\_session variable.

#### **Known Limitations**

The Formality tool does not support verification using checkpoint guidance in some cases. You still need to use the two-step verification flow using user-generated intermediate netlists in the following cases:

• When you run the create\_register\_bank command on retimed registers, the tool does not support the flow that has SVF commands, except guide\_environment, between the guide\_retiming\_finished and guide\_checkpoint commands. In the Design Compiler tool, if you run an incremental compile or any command that generates verification guidance between the compile\_ultra command and the create\_register\_bank command,

- a. Verify RTL to the pre-multibit mapping netlist.
- b. Verify the pre-multibit mapping netlist to the post multibit mapping netlist.
- When retiming is performed multiple times on a design using the following commands:
  - o compile\_ultra -retime followed by compile\_ultra -incremental -retime
  - o set\_optimize\_registers and compile\_ultra followed by
     compile\_ultra -retime

# 10

# **Debugging Verification**

There are two main verification results that require debugging, specifically those with failing points and those verifications for which Formality did not come to a conclusive result because of the complexity of the design.

This chapter includes the following sections:

- Introduction
- Debugging a Failing Verification
- Debugging a Hard Verification
- Alternate Strategies to Resolve Hard Verifications

Figure 10-1 outlines the timing of the debugging step within the design verification process flow. This chapter focuses on how to debug failing designs in Formality.

#### Figure 10-1 Debug in the Design Verification Process Flow Overview

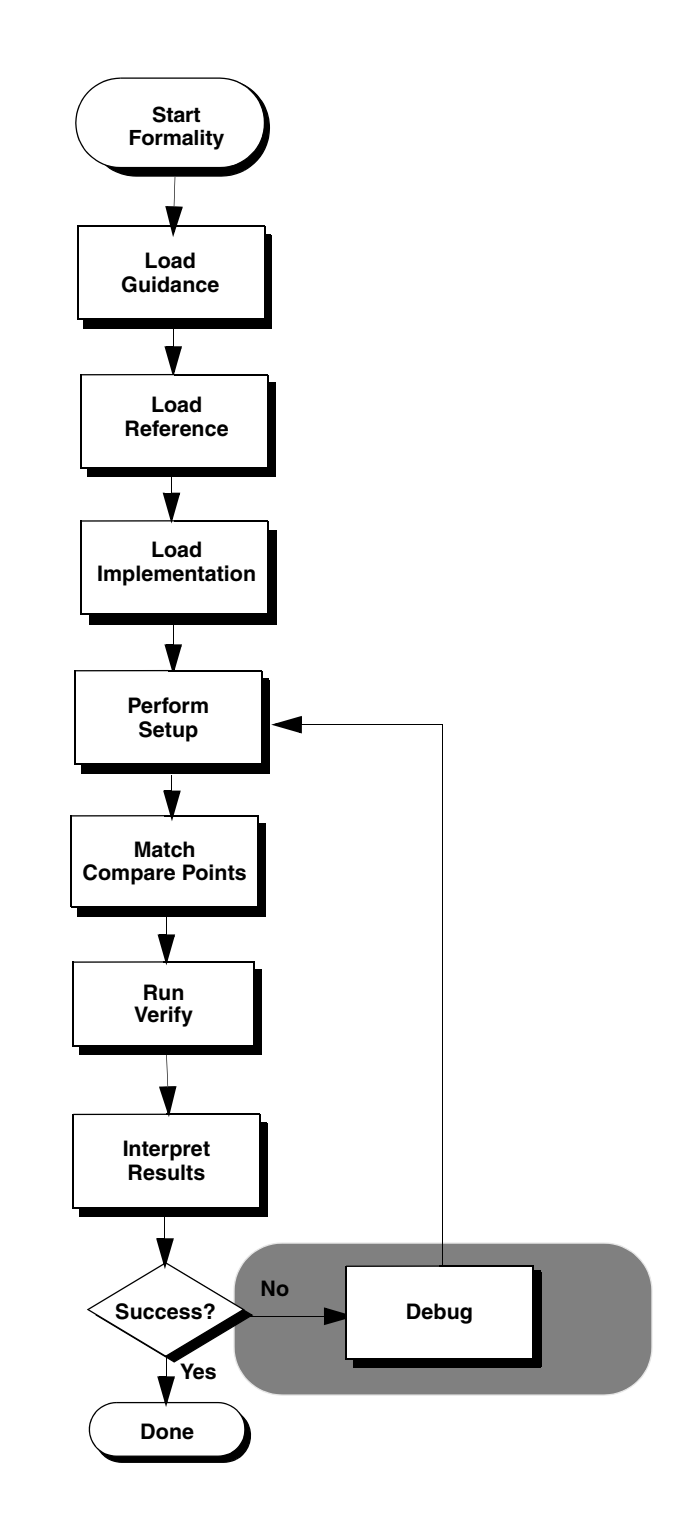

#### Introduction

Prior to debugging the specific instances of a failing verification or a hard verification, you should understand how the general debug process works and what information can be gleaned from it.

This chapter includes the following sections:

- Debug Process Flow
- Gathering Information

#### **Debug Process Flow**

Figure 10-2 shows an overview of the debugging process as described in this chapter. The A in the diagram symbolizes a wire connection. The debugging process for technology library verification is described in Chapter 12, "Library Verification Mode."

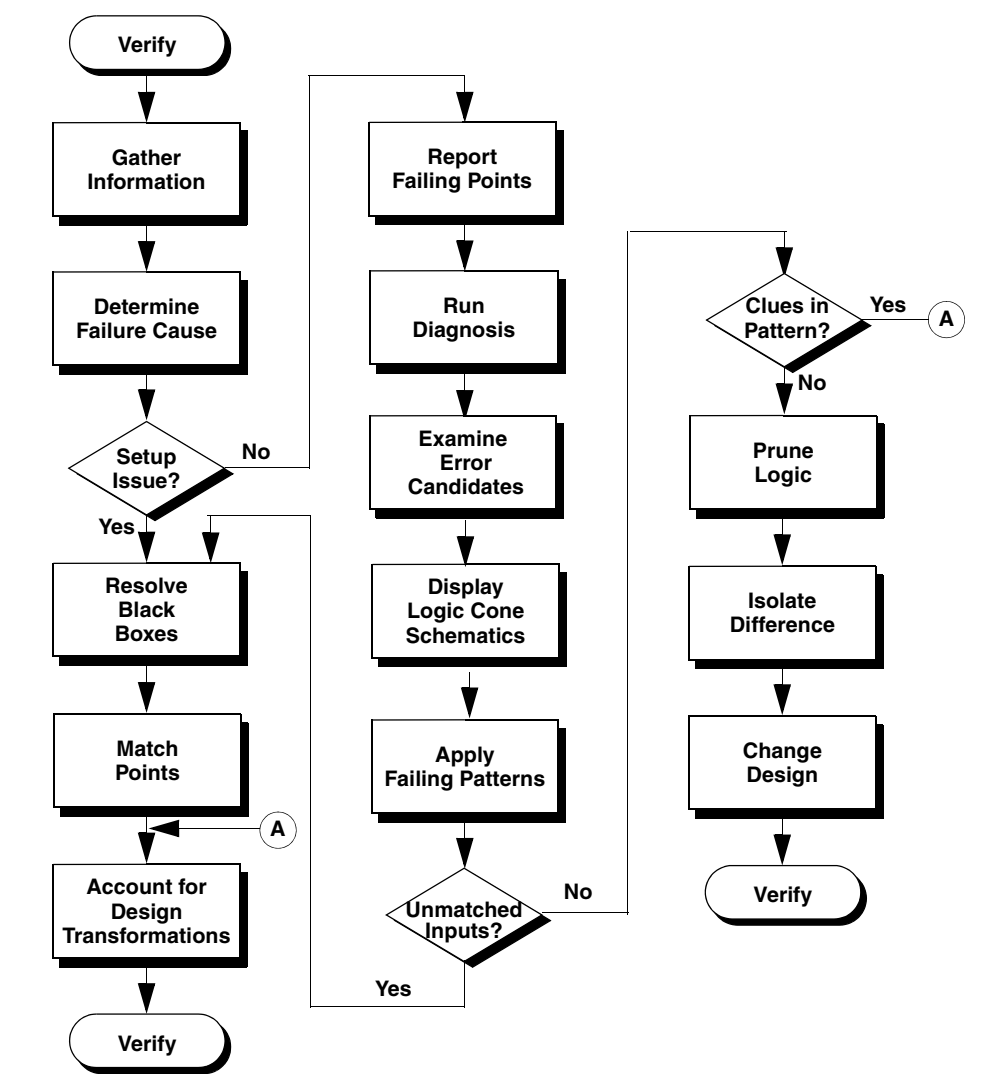

Figure 10-2 Debug Process Flow Overview

#### **Gathering Information**

When a verification run reports that the designs are not equivalent, failure is due either to an incorrect setup or to a logical design difference between the two designs. Formality provides information that can help you determine the cause of the verification failure. The following sources provide you with this information:

- The transcript window provides information about verification status, black box creation, and simulation or synthesis mismatches.
- The formality.log file provides a complete list of black boxes in the design, assumptions made about directions of black box pins, and a list of multiply driven nets.
- Reports contain data on every compare point that affects the verification output. These reports are named report\_failing, report\_passing, and report\_aborted.

This chapter describes when and how to use the various information sources during the debugging process.

#### **Debugging a Failing Verification**

Occasionally, Formality encounters a design that cannot be verified because it is particularly complex. For example, asynchronous state-holding loops can cause Formality to terminate verification if you did not check for their existence before executing the verify command. For more information, see "Asynchronous State-Holding Loops" on page 7-38.

The following steps provide a strategy to apply when verification does not finish due to a design difficulty. Note that these steps are different from those presented in "Determining Failure Causes" on page 10-6, which describes what to do when verification finishes but fails.

Note:

Incomplete verifications can occur when Formality reaches a specified number of failing compare points. This limit causes Formality to stop processing. Use the verification\_failing\_point\_limit variable to adjust the limit as needed.

- If you have both aborted points and failing points, locate and fix the failing compare points. For strategies about debugging failed compare points, see "Debugging Unmatched Points" on page 8-6.
- 2. Verify the design again. Fixing the failing compare points can sometimes eliminate the aborted points.
- 3. After eliminating all failing compare points, isolate the problem in the design to the smallest possible block.

4. Declare the failing blocks as black boxes by using the set\_black\_box command. Use the set\_black\_box command to specify the designs that you want to black box.

Alternatively, you can insert cutpoint black boxes to simplify hard-to-verify designs, as described in "Retiming Using Design Compiler" on page 7-26.

- 5. Verify the implementation design again. This time the verification should finish. However, the problem block remains unverified.
- 6. Use an alternative method to prove the functionality of the isolated problem block. For example, in a multiplier example, use a conventional simulation tool to prove that the multiplier having the different architecture in the implementation design is functionally equivalent to the multiplier in the reference design.

At this point, you have proved the problem block to be equivalent and you have proved the rest of the implementation design equivalent. One proof is accomplished through a conventional simulation tool, and the other is accomplished through Formality. Both proofs combined are sufficient to verify the designs as equal.

Establish the existing implementation design as the new reference design. This substitution follows the incremental verification technique described in Figure 1-1 on page 1-3.

- 7. Prior to running verification a second time, manually match any equivalent multipliers that Formality has not automatically matched in the reference and implementation designs. Manually matching the multipliers aids the solver in successfully matching remaining multipliers. Use the report\_unmatched\_points -datapath command to identify the unmatched multipliers.
- 8. Preverification might have timed out due to the effort level set in the verification\_datapath\_effort\_level variable. You can set this limit to a higher effort level to allow Formality more time to preverify any black box equivalent datapath blocks successfully.

#### **Determining Failure Causes**

To debug your design, you must first determine whether a failing verification is due to a setup problem or a logical difference between the designs.

Use the analyze\_points -failing command to have Formality examine the failing points and to determine if there is a possible setup problem. After executing this command, Formality generates a report of possible setup issues. If it is the case that the verification failed due to a setup problem, you should start the debug process by looking for obvious problems, such as forgetting to disable scan. Sometimes you can determine the failure cause by examining the number of failing, aborted, and unmatched points, as shown in Table 10-1.

Table 10-1 Determining Failure Cause

| Unmatched     | Failing         | Aborted  | Possible cause                                           |
|---------------|-----------------|----------|----------------------------------------------------------|
| Number of poi | ints in each ca | ategory: |                                                          |
| Large         | -               | -        | Compare point matching problem, or black boxes           |
| Very small    | Some            | Small    | Logical difference                                       |
| Very small    | Some            | Large    | Setup problem                                            |
| Very small    | None            | Some     | Complex circuits, combinational loops, or limits reached |

Setup problems that can cause a failed verification include unmatched primary inputs and compare points, missing library models and design modules, and incorrect variable settings.

The following steps describe how to make sure design setup did not cause the verification failure.

If you determine that your design contains setup errors, skip to "Eliminating Setup Possibilities" on page 10-10 to help you fix them. You must fix setup problems and then verify the implementation design before debugging any problems caused by logical differences between the designs.

 If you automatically matched compare points with the verify command, look at the unmatched points report by running the report\_unmatched\_points command in fm\_shell, or choosing Match > Unmatched in the GUI. The report shows matched design objects, such as inputs, as well as matched compare points; use the filtering options included with the command to view only the unmatched compare points.

Use the iterative compare point matching technique described in "Matching Compare Points" on page 2-5 to resolve the unmatched points.

A likely consequence of an unmatched compare point, especially a register, is that downstream compare points fail due to their unmatched inputs.

2. Specify the report\_black\_boxes command in fm\_shell or at the Formality GUI prompt to check for unmatched black boxes. During verification, Formality treats comparable black boxes as equivalent objects. However, to be considered equivalent, a black box in the implementation design must map one to one with a black box in the reference design. In general, use black box models for large macro cells, such as RAMs and microprocessor cores, or when you are running a bottom-up verification.

Note:

Black boxes that do not match one-to-one result in unmatched compare points.

For information about black boxes, see "Black Boxes" on page 7-3.

3. Check for incorrect variable settings, especially for the design transformations listed in "Design Transformations" on page 10-19. To view a list of current variable settings, use the printvar command.

# **Debugging Using Diagnosis**

At this point, you have fixed all setup problems in your design or determined that no setup problems exist. Consequently, the failure occurred because Formality found functional differences between the implementation and reference designs. Use the following steps to isolate the problem. This section assumes you are working in the GUI. For more information about the Formality verification and debugging processes, see Chapter 2, "Formality Use Model."

After you have run verification, debug your design by taking the following steps:

- 1. From the Debug tab, click the Failing Points tab to view the failing points.
- 2. Run diagnosis on all of the failing points listed in this window by clicking Analyze.

After clicking Analyze, you might get a warning (FM-417) stating that too many distinct errors caused diagnosis to fail (if the number of distinct errors exceeds five). If this occurs and you have already verified that no setup problems exist, try selecting a group of failing points, such as a group of buses with common names, and click Diagnose Selected Points. If the group diagnosis also fails, select a single failing point and run selected diagnosis.

After the diagnosis is complete, the Error Candidate window displays a list of error candidates. An error candidate can have multiple distinct errors associated with it. For each error, the number of related failing points is reported. There can be alternate error candidates apart from those shown in this window.

- 3. Inspect the alternate candidates by using Next and Previous. You can reissue the error candidate report anytime after running diagnosis by using the report\_error\_candidates Tcl command.
- 4. Select an error with the maximum number of failing points. Right-click that error, and then choose View Logic Cones. If there are multiple failing points, a list appears from which you can select a particular failing point to view. Errors are the drivers in the design whose function can be changed to fix the failing compare point.

The schematic shows the error highlighted in the implementation design along with the associated matching region of the reference design.

Examine the logic cone for the driver causing the failure. The problem driver is highlighted in orange. You can select the Isolate Error Candidates Pruning Mode option to view the error region in isolation. You can also prune the associated matching region of the reference design. To undo the pruning mode, choose Edit > Undo. For more information about pruning, see "Pruning Logic" on page 10-37.

#### **Debugging Using Logic Cones**

You want to debug the failing point that shows the design difference as quickly and easily as possible. Start with the primary outputs. You know that the designs are equivalent at primary outputs, whereas internal points could have different logic cones due to changes such as boundary optimization or retiming. Pick the smallest cone to debug. Look for a point that is not part of a vector.

You can open a logic cone view of a failing compare point to help you debug design nonequivalencies. Use the following techniques to debug failing points in your design from the logic cone view:

1. To show the entire set of failing input patterns, click the Show Patterns toolbar option in the logic cone window.

A pattern view window appears. Click the number above a column to view the pattern in the logic cone view. For each pattern applied to the inputs, Formality displays logic values on each pin of every instance in the logic cone.

Check the logic cone for unmatched inputs. Look for unmatched inputs in the columns in both the reference and implementation designs. For example, two adjacent unmatched cone inputs (one in the references and one in the implementation design) have opposite values on all patterns, they should be matched.

Alternatively, you can also specify the report\_unmatched\_points *compare\_point* command at the Formality prompt, or check the pattern view window for inputs that appear in one design but not the other.

There are two types of unmatched inputs:

o Unmatched in cone

This input is not matched to any input in the corresponding cone for the other design. The logic for this cone might be functionally different. The point might have been matched incorrectly.

o Globally unmatched

This input is not matched to any input anywhere in the other design. The point might need to be matched using name-matching techniques. The point might represent extra logic that is in one design but not in the other.

Unmatched inputs indicate a possible setup problem not previously fixed. For more information about fixing problems, see "Eliminating Setup Possibilities" on page 10-10. If you change the setup, you must reverify the implementation design before continuing the debugging process.

For more information about failing input patterns and the pattern view window, see "Viewing, Editing, and Simulating Patterns" on page 10-41.

2. Bring up a logic cone view of your design.

A pattern view window appears. Click the number above a column to view the pattern in the logic cone view. For each pattern applied to the inputs, Formality displays logic values on each pin of every instance in the logic cone.

For more information about displaying your design in a logic cone, see "Logic Cones" on page 10-32.

3. Look for clues in the input patterns. These clues can sometimes indicate that the implementation design has undergone a transformation of some kind.

For a list of design transformations that require setup before verification, see "Design Transformations" on page 10-19.

4. Prune the logic cones and subcones, as needed, better to isolate the problem.

For more information, see "Pruning Logic" on page 10-37.

After you have isolated the difference between the implementation and reference designs, change the original design using these procedures and reverify it.

If the problem is in the gate-level design, a one-to-one correspondence between the symbols in the logic cone and the instances in the gate netlist should help you pinpoint where to make changes in the netlist.

To help you further when debugging designs, click the Zoom Full toolbar option to view a failing point in the context of the entire design. Return to the previous view by pressing Shift-a.

#### **Eliminating Setup Possibilities**

As discussed in the "Determining Failure Causes" on page 10-6 section, you must resolve setup problems as part of the debugging process. If your design has setup problems, you should check the areas discussed in the following sections (listed in order of importance):

- 1. Black Boxes
- 2. Unmatched Points
- 3. Design Transformations

#### **Black Boxes**

If the evidence points to a setup problem, check for black boxes. You can do this by,

- Viewing the transcript
- Checking the formality.log file
- Running the report\_unmatched\_points -point\_type bbox command
- Running the  ${\tt report\_black\_boxes}$  command in the Formality shell or Formality prompt from within the GUI

For more information about black boxes, see "Black Boxes" on page 7-3.

## **Unmatched Points**

As described in "Debugging Unmatched Points" on page 8-6, you might need to match compare points manually by using the techniques described in this section. Normally, you do this during the compare point matching process, before running verification.

#### **Matching With User-Supplied Names**

You can force Formality to verify two design objects by setting two compare points to match. For example, if your reference and implementation designs have comparable output ports with different names, creating a compare point match that consists of the two ports forces Formality to match the object names.

Note:

Use caution when matching compare points. Avoid creating a situation where two design objects not intended to form a match are used as compare points. Understanding the design and using the reporting feature in Formality can help you avoid this situation.

To force an object in the reference to match an object in the implementation design, use the Formality shell or the GUI as shown,

| fm_shell             | GUI                                                                           |
|----------------------|-------------------------------------------------------------------------------|
| Specify:             | 1. Click Match > Unmatched Points.                                            |
| set_user_match       | 2. Select a point in the reference list.                                      |
| [-inverted ]         | 3. Select a point in the implementation list.                                 |
| object_1 object_2 [] | 4. Select +, -, or ?.                                                         |
|                      | 5. Click the User Match Setup tab to view the list of user-specified matches. |

Sometimes design objects of different types share the same name. If this is the case, change the -type option to the unique object type.

You can set the -inverted or -noninverted option to handle cases of inverted polarities of state points. Inverted polarities of state registers can be caused by the style of design libraries, design optimizations by synthesis, or manually generated designs. The -inverted option matches the specified objects with inverted polarity; the -noninverted option matches the specified objects with non inverted polarity. Polarity is indicated in the GUI with a "+" for noninverted, "-" for inverted, and "?" for unspecified.

The set\_user\_match command accepts instance-based path names and object IDs. You can match objects such as black box cells and cell instances, pins on black boxes or cell instances, registers, and latches. The two objects should be comparable in type and location.

Along with matching individual points in comparable designs, you can use this command to match multiple implementation objects to a single reference object (1-to-*n* matching). You do this by issuing set\_user\_match, matching each implementation object to the reference object. You cannot, however, match multiple reference objects to one implementation object. Doing so would cause an error. For example, the following command sets several implementation objects to one reference object, datain[55]:

| set_user_match | <pre>\$ref/CORE/RAMBLK/DRAM_64x16/I_TOP/datain[55] \</pre>    |
|----------------|---------------------------------------------------------------|
|                | $impl/CORE/RAMBLK/DRAM_64x16/I_TOP/datain[55] $               |
|                | <pre>\$impl/CORE/RAMBLK/DRAM_64x16/I_TOP/datain[55]_0 \</pre> |
|                | <pre>\$impl/CORE/RAMBLK/DRAM_64x16/I_TOP/datain[56]_0 \</pre> |
|                | <pre>\$impl/CORE/RAMBLK/DRAM_64x16/I_TOP/datain[59]_0 \</pre> |
|                | <pre>\$impl/CORE/RAMBLK/DRAM 64x16/I TOP/datain[60] 0</pre>   |

Use the set\_user\_match command to match an individual point in a design, a useful technique if you do not see multiple similar mismatches. Note that this command does not change the names in the database. For example, the following design objects are not matched by the Formality name-matching algorithms:

reference:/WORK/CORE/carry\_in
implementation:/WORK/CORE/cin

To match these design objects, use the set\_user\_match command as follows.

fm\_shell (verify)> set\_user\_match ref:/
WORK/CORE/carry\_in \impl:/WORK/
CORE/cin

#### 1. Removing User-Matched Compare Points

To unmatch objects previously matched by the  $set\_user\_match$  command, use the Formality shell or the GUI as shown,

| fm_shell              | GUI                               |
|-----------------------|-----------------------------------|
| Specify:              | At the Formality prompt, specify: |
| remove_user_match     | remove_user_match                 |
| [-all ] [-type type ] | [-all ] [-type type ]             |
| instance_path         | instance_path                     |

This command accepts instance-based path names and object IDs.

#### 2. Listing User-Matched Compare Points

To generate a list of points matched by the set\_user\_match command, use the Formality shell or the GUI as shown,

| fm_shell                                                      | GUI                                                           |
|---------------------------------------------------------------|---------------------------------------------------------------|
| Specify:                                                      | At the Formality prompt, specify:                             |
| report_user_matches [-inverted  <br>-noninverted   -unknown ] | report_user_matches [-inverted  <br>-noninverted   -unknown ] |

The -inverted option reports only user-specified inverted matches. The -noninverted option reports only user-specified noninverted matches. The -unknown option reports user matches with unspecified polarity. The GUI displays polarity of these points using "-" to indicate inverted user match, "+" to indicate noninverted user match, and "?" to indicate unspecified user match.

#### Matching With Compare Rules

As described in "Performing Compare Point Matching" on page 8-4, compare rules are user-defined regular expressions that Formality uses to translate the names in one design before applying any name-matching methods. This approach is especially useful if names changed in a predictable way and many compare points are unmatched as a result.

Note:

Because a single compare rule can map several design object names between the implementation and reference designs, use caution when defining compare rules. Regular expressions with loose matching criteria can affect many design object names.

Defining a compare rule affects many design objects during compare point matching. For example, if the implementation design uses a register naming scheme where all registers end in the string  $_r_0$ , while the reference design uses a scheme where all registers end in  $_reg$ . One compare rule could successfully map all register names between the two designs.

Compare rules are applied during the compare point matching step of the verification process.

#### 1. Defining Compare Rules

To create a compare rule, use the Formality shell or the GUI as shown,

| fm_shell                        | GUI                                                                                                    |
|---------------------------------|----------------------------------------------------------------------------------------------------|
| Specify:                        | 1. Click the Match > Compare Rule tab.                                                                                                    |
| set compare rule                | <ol><li>Click Add, and then click the Reference or<br/>Implementation tab.</li></ol>                                                                   |
| -from search_pattern            | <ol> <li>Select a library, and select a design as<br/>needed.</li> </ol>                                                                               |
| -to replace_pattern<br>designID | <ol> <li>Type the initial search pattern in the Search<br/>value box, and type the replacement search<br/>pattern in the Replace value box.</li> </ol> |
|                                 | <ol> <li>Select the object type: Any, Port, Cell, or Net.</li> <li>Click OK.</li> </ol>                                                                |

Supply "from" and "to" patterns to define a single compare rule, and specify the design ID to be affected by the compare rule. For the patterns you can supply any regular expression or arithmetic operator. You need to use (and ) as delimiters for arithmetic expressions, and you can use +, -, \*, /, and % for operators.

The set\_compare\_rule command does not permanently rename objects; it "virtually" renames compare points for matching purposes. The report commands are available for use after compare point matching is completed.

Compare rules are additive in nature so they should be written in such a way that rules do not overlap. Overlap can cause unwanted changes to object names that can negatively affect subsequent compare rules. The rules are applied one at a time throughout the design.

For example, the following registers are unmatched when two designs are verified:

```
reference:/WORK/top_mod/cntr_reg0
.
reference:/WORK/top_mod/cntr_reg9
implementation:/WORK/top_mod/cntr0
.
implementation:/WORK/top_mod/cntr9
```

You can use a single set\_compare\_rule command to match up all these points, as follows:

```
fm_shell (verify)> set_compare_rule ref:/WORK/top_mod \
    -from {_reg\([0-9]*\)$} \
    -to {\1}
```

In this example, the rule is applied on the reference design. Therefore, all  $\_reg#$  format object names in the reference design are transformed to # format during compare point matching.

In the following example, assume that the registers are unmatched when two designs are verified:

```
RTL:/WORK/P_SCHED/MC_CONTROL/FIFO_reg2[0][0]
RTL:/WORK/P_SCHED/MC_CONTROL/FIFO_reg2[0][1]
RTL:/WORK/P_SCHED/MC_CONTROL/FIFO_reg2[1][1]
GATE:/WORK/P_SCHED/MC_CONTROL/FIFO_reg20_0
GATE:/WORK/P_SCHED/MC_CONTROL/FIFO_reg20_1
GATE:/WORK/P_SCHED/MC_CONTROL/FIFO_reg21_1
```

A single set\_compare\_rule matches up all these points:

```
fm_shell (verify)> set_compare_rule $ref \
    -from {_reg2\[\([0-1]\)\]\[\([0-1]\)\]$} \
    -to {_reg2\1_\2}
```

This rule transforms all objects in the reference design that follow the format  $\_reg2[#][#]$  to  $\_reg2#_#$ , where # is restricted to only 0 and 1 values. This rule is applied on the reference design, but it also can be changed so that it can be applied on the implementation design.

You can use (and ) as delimiters for arithmetic expressions and then use +, -, \*, /, and % operators inside the delimiters to determine them unambiguously to be arithmetic operators. For example, to reverse a vector from the reference bus [15:0] to the implementation bus [0:15] using an arithmetic expression, use the following command:

```
fm_shell (verify)> set_compare_rule ref:/WORK/design_name \
    -from {bus\[\([0-9]*\)\]} \
    -to {bus\[\(15-\1\)\]}
```

The "-" operator in the replace pattern means arithmetic minus.

#### 2. Testing Compare Rules

You can test name translation rules on unmatched points or arbitrary user-defined names by using the Formality shell or the GUI as shown,

| fm_shell               | GUI                                                                                                    |
|------------------------|----------------------------------------------------------------------------------------------------|
| Specify:               | 1. Click the Match > Compare Rule Setup tab.                                                                          |
|                        | 2. Click Set.                                                                                                    |
| test_compare_rule      | 3. Set the rule on a specific design by clicking                                                                      |
| [-designID   -r   -i ] | either the Reference or Implementation tab.                                                                           |
| -from search_pattern   | 4. Set the object name, and type the search                                                                           |
| -to replace_pattern    | pattern and replace pattern in their                                                                                  |
| [-substring string]    | respective boxes.                                                                                                    |
| [-type type]           | <ol> <li>Click the test button and select Test With<br/>Unmatched Points or Test With Specified<br/>Names.</li> </ol> |
| Or                     | - If you select the Test With Unmatched<br>Points tab, you can optionally type a                                      |
| test_compare_rule      | substring that restricts the test to those<br>unmatched points that contain the specified                             |
| -from search_pattern   | substring.                                                                                                    |
| -to replace_pattern    | - If you select the Test With Specified Names                                                                         |
| -name list_of_names    | tab, you must add a name or list of names in<br>the "Enter a name to test against" box, then<br>click Add.            |
|                        | 6. Click Test.                                                                                                    |

You can test a single compare rule on a specific design or arbitrary points. You can also use this command to check the syntactic correctness of your regular and arithmetic expressions. To do so, you supply "from" and "to" patterns, specify the name to be mapped, indicate the substring and the point type, and specify the design ID to be affected by the proposed compare rule. A string that shows the results from applying the compare point rule is displayed with 0 for failure and 1 for success.

#### 3. Removing Compare Rules

To remove all compare rules from a design, use the Formality shell or the GUI as shown,

| fm_shell                                    | GUI                                     |
|---------------------------------------------|-----------------------------------------|
| Specify:                                    | 1. Click the Match > Compare Rules tab. |
|                                             | 2. Click Remove.                        |
| <pre>remove_compare_rules [designID ]</pre> | 3. Select a design, and then click OK.  |

Currently it is not possible to remove a single compare rule.

#### 4. Listing Compare Rules

To track compare rules, you can generate reports that list them by using the Formality shell or the GUI as shown,

| fm_shell | GUI                                  |
|----------|--------------------------------------|
| Specify: | Click the Match > Compare Rules tab. |
|          |                                      |

```
report_compare_rules [designID ]
```

Each line of output displays the search value followed by the replace value for the specified design.

#### **Matching With Name Subset**

During subset matching, each name is viewed as a series of tokens, separated by characters in the name\_match\_filter\_chars variable. Formality performs a best-match analysis to match names containing shared tokens. If an object in either design has a name that is a subset of an object name in the other design, Formality can match those two objects by using subset-matching algorithms. If multiple potential matches are equally good, no matching occurs.

Digits are special cases, and mismatches involving digits lead to an immediate string mismatch. An exception is made if there is a hierarchy difference between the two strings and that hierarchy name contains digits.

Use the name\_match\_allow\_subset\_match variable to specify whether to use a subset of the token-based name matching method and to specify which particular name to use. By default, the variable value is set to strict. Strict subset matching should automatically match many of the uniform name changes that might otherwise require a compare rule. This is particularly helpful in designs that have extensive, albeit fairly uniform, name changes resulting in an unreasonably high number of unmatched points for signature analysis to

handle. The strict value ignores the delimiter characters and alphabetic tokens that appear in at least 90 percent of all names of a given type of object (if doing so does not cause name collision issues).

If the value of the <code>name\_match\_use\_filter</code> variable is <code>false</code>, subset matching is not performed regardless of the value of the <code>name\_match\_allow\_subset\_match</code> variable.

For example, the following design object pairs are matched by the subset-matching algorithms:

```
reference:/WORK/top/state
implementation:/WORK/top/state_reg
reference:/WORK/a/b/c
implementation:/WORK/a/c
reference:/WORK/cntr/state2/reg
implementation:/WORK/cntr/reg
```

The following design object pairs would not be matched by the subset-matching algorithms:

```
reference:/WORK/top/state_2
implementation:/WORK/top/statereg_2
reference:/WORK/cntr/state_2/reg_3
implementation:/WORK/cntr/state/reg[3]
```

The first pair fails because state is not separated from statereg with a "/" or "\_". In the second pair, the presence of digit 2 in state2 causes the mismatch.

#### **Renaming User-Supplied Names or Mapping File**

Renaming design objects is generally used for matching primary input and outputs.

To rename design objects, use the Formality shell or the GUI as shown,

| fm_shell                     | GUI                               |  |
|------------------------------|-----------------------------------|--|
| Specify:                     | At the Formality prompt, specify: |  |
| rename_object                | rename_object                     |  |
| -file file_name              | -file file_name                   |  |
| [-type object_type ]         | [-type object_type ]              |  |
| [-shared_lib ]               | [-shared_lib ]                    |  |
| [-container container_name ] | [-container container_name ]      |  |
| [-reverse ] objectID         | [-reverse ] objectID              |  |
| [new_name ]                  | [new_name ]                       |  |
|                              |                                   |  |

This command permanently renames any object in the database. The new name is used by all subsequent commands and operations, including all name-matching methods. Supply a file whose format matches that of the report\_names command in Design Compiler.

Note:

To rename multiple design objects from a file, specify the -file option. The file format should match that of the report\_names command in Design Compiler.

Use the rename\_object command to rename design objects that are not verification compare points. For example, you can use this command to rename the input ports of a design so that they match the input port names in the other design. Input ports must be matched to obtain a successful verification. This command supplies exact name pairs so you know the exact change that is going to take place.

For example, the following rename\_object command renames a port called clk\_in to clockin to match the primary inputs:

```
fm_shell (verify)> rename_object impl:/
*/am2910/clk_in clockin
```

You can use the rename\_object command to change the name of a hierarchical cell, possibly benefiting the automatic compare point matching algorithms. In addition, you can use it on primary ports to make a verification succeed where the ports have been renamed (possibly inadvertently).

You can also use the change\_names command in Design Compiler to change the names in the gate-level netlist. However, depending on the complexity of name changes, Formality might match the compare points successfully when verifying two designs (one before and one after the use of the change\_names command). To work around this problem, obtain the changed-names report from Design Compiler and supply it to Formality with the rename\_object command for compare point matching.

For example, the following rename\_object command uses a file to rename objects in a design:

```
fm_shell (verify)> rename_object -file names.rpt \
    -container impl
    -reverse
```

### **Design Transformations**

Various combinational and sequential transformations can cause problems if you do not perform the proper setup before verification. Setup requirements are discussed in Chapter 7, "Performing Setup," for the following common design transformations:

- Internal scan insertion on page 7-15.
- Boundary scan on page 7-15.
- Clock tree buffering on page 7-17.

- Asynchronous bypass logic on page 7-36.
- Clock gating on page 7-18.
- Inversion push on page 7-23.
- Re-encoded finite state machines on page 7-39.
- Retimed designs on page 7-26.

## **Schematics**

Viewing cells and other design objects in the context of the overall design can help you locate and understand failing areas of the design. This section describes how to use schematics to help you debug failing compare points. It pertains to the GUI only.

## **Viewing Schematics**

In any type of report window, you can view a schematic for any object described in the report. This feature lets you quickly find the area in your design related to an item described in the report.

To generate a schematic view,

• Right-click a design in any of the following report windows.

Verify

Match > Unmatched and Match > Unmatched

Debug > Failing Points, Debug > Passing Points, Debug > Aborted Points

• Choose View > View Reference Object or View > View Implementation Object.

After you perform these steps, a schematic view window shows the selected object. The object is highlighted and centered in the schematic view window. To expand and view an additional level, double-click the cone symbol:

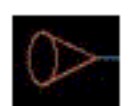

Double-click this symbol in the schematic to expand one level of the schematic. Hold down the Shift key and double-click the cone to expand the complete branch.

You can also choose Edit > Prune > Expand Schematic to view the complete schematic.

From the schematic view window, you can zoom in and out of a view, print schematics, and search for objects. You can also use the schematic view window menus to move up and down through the design hierarchy of the design.

To change the text size in a schematic, choose View > Preferences > Increase Font Size or Decrease Font Size. Increasing or decreasing the font size changes the menu and window text but not the text in the schematic. Schematic text automatically increases or decreases as you zoom in or out.

Figure 10-3 shows a schematic view window.

Figure 10-3 Schematic View Window

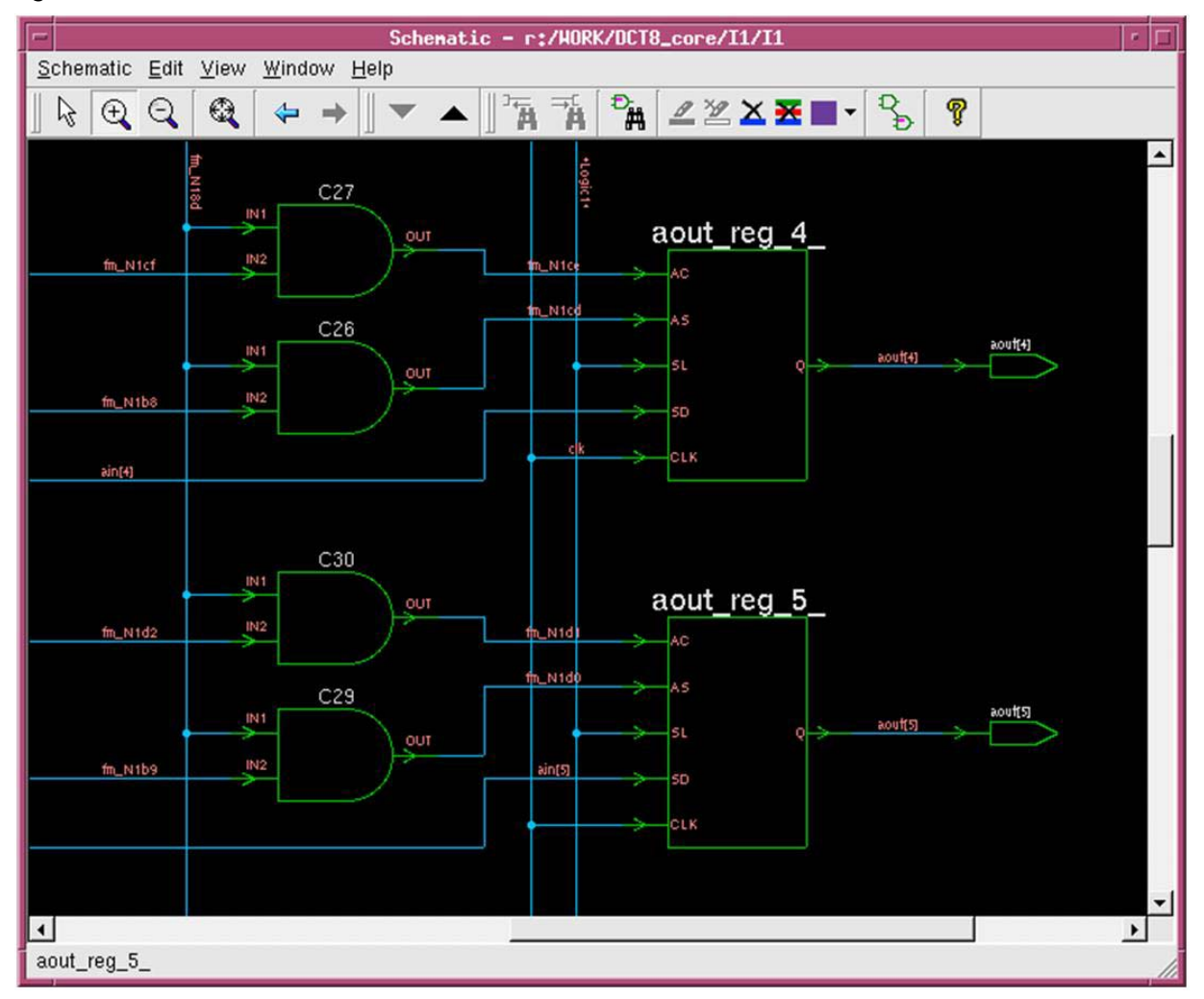

The toolbar contains shortcuts to some menu selections. The schematic viewer supports the following tool options:

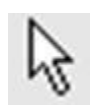

Set Select Mode (Esc) - Click to select particular sections of the design.

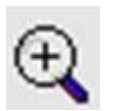

Zoom In Tool (=) - Click to increase the magnification applied to the schematic area by two times 2X.

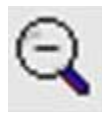

Zoom Out Tool (-) - Click to decrease the magnification applied to the schematic area by approximately 2X.

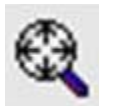

Zoom Full (F) - Click to redraw the displayed schematic sheet so that all logic is viewable.

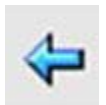

Back to previous view (Shift+A) - Click to view the previous view.

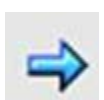

Forward to next view (A) - Click to view the next view.

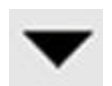

Push Design (P) - Click to push into the selected level of hierarchy.

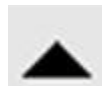

Pop Design (Shift+P) - Click to pop out of the current level of hierarchy.

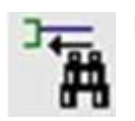

Find Net Driver (D) - Click to find the driver for the selected net.

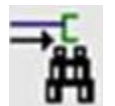

Find Net Load (L) - Click to find the load on the selected net.

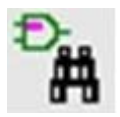

Find By Name (F3) - Click to display the object finder dialog box to find an object by name in the schematic.

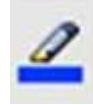

Highlight Selected (Ctrl+=) - Click to set highlighting on the selected objects.

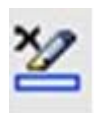

Clear Selected (Ctrl+-) - Click to remove highlighting from the selected objects.

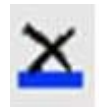

Clear Current Color - Click to clear highlighting from all objects that are highlighted with the current color.

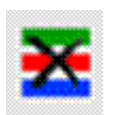

Clear All (C) - Click to clear highlighting from all objects.

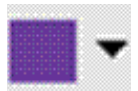

Next Color - Click to change color to the next color or click the pulldown menu to select a color.

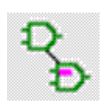

Name Visibility... (N) - Click to display the name visibility dialog box where you can control object visibility.

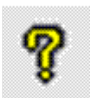

Help Window (F1) - Click to bring up help for the schematic view window.

The schematic area displays a digital logic schematic of the design. You can select an object in the design by clicking it. To select multiple objects, hold down the Shift key. Selected objects are highlighted in yellow.

## **Traversing Design Hierarchy**

From a schematic view window, you can move freely through a design's hierarchy.

You can use either of these methods to traverse a design's hierarchy:

- To move down the hierarchy, select a cell and then click the Push Design toolbar option. Formality displays the schematic for the selected instance. This option is dimmed when there is nothing inside the selected cell.
- To move up the hierarchy, select a cell and then click the Pop Design toolbar option. Formality displays the design containing the instance of the current design, selects that instance in the new schematic, and zooms in on it.

To retain selection of a port, pin, or net when traversing hierarchy, use the following method:

- To move down the hierarchy, select both the desired pin or net and the corresponding cell, using Ctrl+click. Next, click the Push Design toolbar option.
- To move up the hierarchy, select a port or corresponding net, and then click the Pop Design toolbar option.

# Finding an Object

To find an object in the displayed design,

- 1. In the schematic view window, choose Edit > Find by Name. The Find By Name dialog box is displayed, which lists the objects in the design.
- 2. In the top text box, select Cells, Ports, Nets, or Hier Crossings. Objects of the selected type are displayed in the list box.
- 3. Select an object from the list.

To choose multiple objects sequentially, press the Shift key and select multiple objects. To choose multiple objects individually, press the Ctrl key and click multiple object names.

- 4. To choose the color used to highlight the selected objects, choose a color from the color palette.
- 5. Click Highlight to highlight the objects or click Select to select the objects for further operations.
- 6. Click Close.

Formality displays the object at the center of the view.

Figure 10-4 shows the multiple objects displayed in the Find By Name Object Finder.

Figure 10-4 Find By Name Object Finder

| Cone Schematics - bsv_done                                                                                                    | e_reg/bsv_done_reg           |                       |
|----------------------------------------------------------------------------------------------------|------------------------------|-----------------------|
| <u>W</u> indow <u>H</u> elp                                                                                                    |                              |                       |
| 🏹 🚡 🕻 🏝 🏝 🚄                                                                                                    | 2 🗙 🗮 📕 😜 💡                  |                       |
| <b>}:</b> };} ≥ ≥: ≥: ≥: ==                                                                                                    |                              |                       |
| • Net Coloring: S                                                                                                    | imulation Values             |                       |
|                                                                                                    | H Find By Name Object Finder | 8                     |
|                                                                                                    | Drivers Loads By Name        |                       |
| C20<br>m N187                                                                                                    | Nets                         | -                     |
| image: file         image: file           image: file         image: file           image: file | Net                          |                       |
| l) (CBA CORE)                                                                                                    |                              |                       |
| eelii1<br>tav done regysynch enable                                                                                                    | Close                        | <b>₹</b> <u>H</u> elp |
|                                                                                                    | si X                         |                       |

# **Generating Lists**

Using the object finder, you can interact with a schematic through dynamic lists of drivers, loads, nets, cells, and ports. Click Find Driver, Find Load, Find X, or Find By Name on the toolbar, or choose the corresponding item from the menu, to open the dialog box that you use to generate your preferred list.

For example, to get a list of loads for a net, follow these steps:

- 1. Click to select the desired net in your schematic.
- 2. On the toolbar, click Find Load.

The Object Finder dialog box appears with a list of loads for the net you selected.

Note:

If the net has a single load and you click Find Load, the GUI takes you directly to the load without bringing up the dialog box. This is also true when you are using Find Driver.

3. Click one of the loads from the list.

Notice that the schematic has centered on and highlighted that cell.

You can also switch to a list of drivers from that cell by using Find Driver and selecting a driver from the list provided. Likewise, you can switch to a list of all cells, nets, or ports, and select one of those instead.

### Zooming In and Out of a View

The schematic view window provides three tools that allow you quickly to size the logic in the window: Zoom In, Zoom Out, and Zoom Full.

Formality tracks each schematic view window's display history beginning with creation of the window. You can use the "Back to previous view" toolbar option to step back through views and the "Forward to next view" option to return.

To display the entire design, use the Zoom Full tool. There are four ways to invoke this tool:

- Choose View > Zoom Full.
- Right-click in the schematic window and choose Zoom Full.
- Click the Zoom Full toolbar option.
- Press the letter *f* on the keyboard.

Similarly, to zoom in or zoom out, choose View > Zoom In Tool or Zoom Out Tool, and click where you want the new view to be centered.

To zoom into a design repeatedly, do the following:

- 1. Place the pointer in the schematic area.
- 2. Press the equal sign key (=) to activate the Zoom In tool. The pointer changes to a magnifying glass icon with a plus symbol as if you had clicked the Zoom In Tool toolbar option.
- 3. Place the pointer where you want to zoom in, and then click.
- 4. Keep clicking as needed, to zoom in further.

To zoom out of a design repeatedly, follow the same steps used to zoom into a design, except press the minus (-) key to activate the Zoom Out tool.

To zoom in on a small area quickly, invoke the Zoom In tool to display the magnifying glass pointer. Hold down the left mouse button and drag a box around the area of interest.

You can print the schematic from a schematic view window or a report from a report window.

To print a schematic, do the following:

- 1. In the schematic window, choose Schematic > Print. Make sure the schematic appears as you want it to print. You can use the Zoom In and Zoom Out toolbar buttons to get different views of the schematic.
- 2. In the Setup Printer dialog box, select the print options as desired, and then click OK. If you print to a file, you are asked to specify the file name.

After spooling the job to the printer, Formality restores the schematic view.

The procedure is the same for printing a schematic from a schematic window or a report from a report window. Use File > Print.

### Viewing RTL Source Files in the Design Browser

From the hierarchical design browser, you can select an object and view its corresponding RTL or netlist source file.

To view the RTL source file:

- 1. Select a design object, such as a net.
- 2. Right-click and choose View Source.

Formality links and displays the RTL source file for the selected object. You can browse the selected object using the previous and next buttons.

In a report window, you can right-click a design object and choose View Reference Source or View Implementation Source.

The RTL source file display is not supported for the following.

- The source is encrypted or created using DesignWare.
- The cells are replaced during datapath optimization.

## **Hierarchical Design Browser**

Use the hierarchical design browser to view the reference and implementation designs hierarchically.

To open a design in the hierarchical design browser,

• Click either the View Reference Hierarchy button or the View Implementation Hierarchy button.

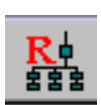

Reference Design Browser

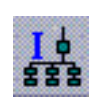

Implementation Design Browser

You can also choose Show Reference Window or Show Implementation Window from the Design menu.

#### **Reading FSM States**

• From the File menu, choose Read FSM States.

When a hierarchical design is open in the browser, you can perform setup tasks, view schematics, and search for designs objects.

#### **Listing Design Objects**

By default, the design objects are hidden. To view the design objects from the hierarchical browser,

• Click the Design tab.

The design tab shows either Reference Design or Implementation Design based on the design used.

• Unselect the relevant boxes in the Hide Object panel to display the objects in the browser.

Figure 10-5 Hierarchical Design Browser With Design Objects

| File Edit View Setup                   | Reference Design – r:/WORK/m<br>Window                                                                         | nAlu                                           | · 🗆      |                       |
|----------------------------------------|----------------------------------------------------------------------------------------------------|------------------------------------------------|----------|-----------------------|
|                                        | X A A                                                                                                    |                                                |          |                       |
| Reference Design De                    | sign Libraries Technology Libraries                                                                            |                                                |          | — Design Tab          |
| □ Input Ports<br>□ Register Primitives | <ul> <li>✓ Output Ports</li> <li>✓ Inout Port</li> <li>✓ Non-Register Primitives</li> <li>✓ FM Gene</li> </ul> | ts 🛛 🔽 Tech Cells<br>rated Cells 🗖 Black Boxes |          | Hide Objects<br>Panel |
| Search @ Design Na                     | me C Instance Name                                                                                             |                                                | Hide     | Search Panel          |
| Reference: Instance                    | Design                                                                                                    | Library                                        | <b>▲</b> |                       |
| 🖻 mAlu                                 | R mAlu                                                                                                    | mAlu                                           |          |                       |
| 🖻 add_114                              | M_RTL_ADD_UNS_32                                                                                               | WORK                                           |          |                       |
| ⊕_add_120                              | M_RTL_ADD_UNS_32                                                                                               | WORK                                           |          |                       |
| □ eq_95<br>□ □ in1[0]<br>□ □ in1[1]    | M_RTL_EQ_CONST_2_2                                                                                             | WORK                                           |          |                       |
| ⊕ eq_95_2                              | M_RTL_EQ_CONST_2_3                                                                                             | WORK                                           |          |                       |
| ⊕ eq_95_3                              | M_RTL_EQ_CONST_2_0                                                                                             | WORK                                           |          |                       |
| ₽ eq_95_4                              | M_RTL_EQ_CONST_2_1                                                                                             | WORK                                           | •        |                       |
| Selection: r:/WORK/mAl                 | u (alu.v)                                                                                                    |                                                |          |                       |
| Ready                                  |                                                                                                    |                                                |          |                       |

#### **Searching for Design Objects**

To search for design objects from the search panel,

- Choose either design name or instance name.
- Enter the design object or the instance name.
- Click Search.

To hide the search results, click Hide.

#### **Viewing Schematics**

To view schematics from the browser,

- Select a design object or an instance from the browser.
- From the View menu, choose View Instance, View Design, or View Object. You can also right-click the design object or instance name and choose View Object or View Design.

#### Viewing the RTL Source

To view the RTL source from the browser,

- Select a design object or an instance.
- From the View menu, choose View Instance Source, View Design Source, or View Source.

You can also right-click the design object or an instance and choose View Instance Source or View Design Source.

The RTL source is displayed in a text editor window. You can edit and save the source.

#### Performing Setup Tasks in the Design Browser

To setup the design from the browser,

- Select a design object or an instance.
- From the Setup menu, choose the setup operation that you want to perform. You can also right-click the design object or instance and choose the setup operation from the menu that appears.
- Click the Design Libraries or the Technology Libraries tabs to view the relevant libraries.

### **Browsing Two Designs Simultaneously**

You can browse the reference and the implementation designs simultaneously using the Double Design Browser.

In the Formality GUI, click the Double Design Browser button. Note that when you click the Double Design Browser or the hierarchical design browser, the browser preference is set for the session. To change your preference, restart the GUI.

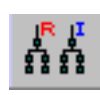

Double Design Browser

#### Searching for Design Objects

Use the search tool in the Double Design Browser to search for design objects in either the reference or the implementation designs.

To search for design objects,

- Enter the name of the design object in the Search box at the Design Trees tab.
- Select Reference or Implementation depending on which design you want to find the design object in.
- Select Design Name or Instance Name.
- Click the Apply button.

#### **Finding Matching Objects**

Use the Double Design Browser to select an object in either the reference or the implementation design to find a matching object in the other design.

To find a matching object,

- Right-click an object in either the reference design or the implementation design.
- Choose Find Matching on the menu.

## **Queuing Setup Commands**

When you are in the match or verify mode and issue setup commands, the tool queues them for execution later. These setup commands are displayed in the Command Queue window. The tool runs them when you revert to the setup mode.

You can also click the Execute Queue button in the Command Queue window to run the queued setup commands.

When you click the Execute Queue button, Formality

- Removes the results of match and verify.
- Reverts to the Setup mode.
- Executes the queued commands.

### **Logic Cones**

As described in step 2 of "Debugging Using Logic Cones" on page 10-9, you can view the logic cone of a failing compare point to help you debug design nonequivalencies.

To open a logic cone view,

- 1. Select a design object in a report window (passing points, failing points, aborted points, or verified points).
- 2. Right-click and choose View Logic Cones.

A logic cone window appears, as shown in Figure 10-6.

Figure 10-6 Logic Cone View Window

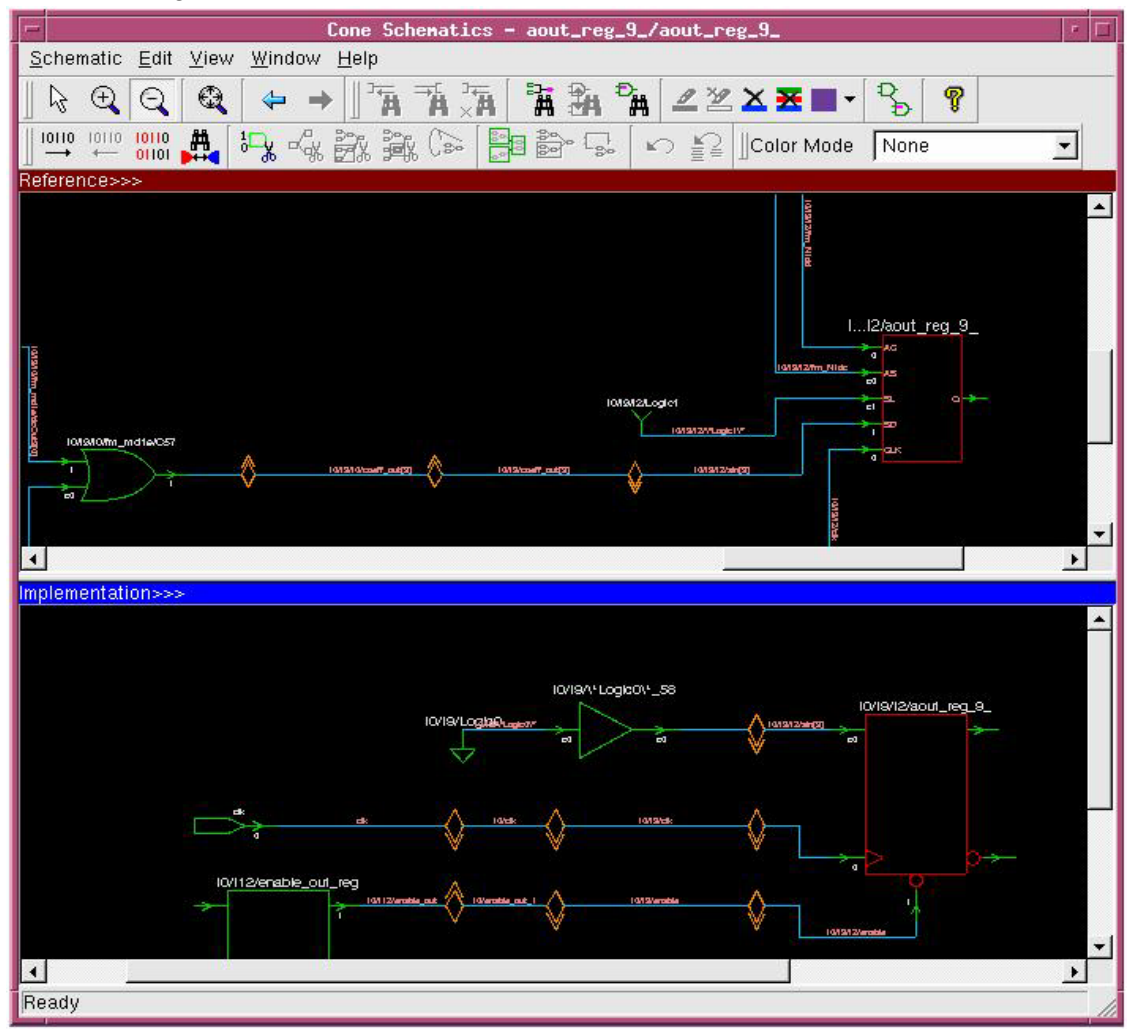

In the Logic Cone View window, the toolbar contains buttons that act as shortcuts to some menu selections. The schematic viewer supports the following buttons:

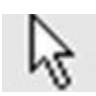

Set Select Mode (Esc) - Click to select particular sections of the design.

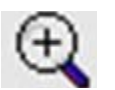

Zoom In Tool (=) - Click to increase the magnification applied to the schematic area by approximately 2X.

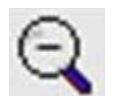

Zoom Out Tool (-) - Click to decrease the magnification applied to the schematic area by approximately 2X.

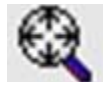

Zoom Full (F) - Click to redraw the displayed schematic sheet so that all logic is viewable.

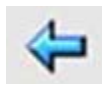

Back to previous view (Shift+A) - Click to view the previous view.

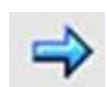

Forward to next view (A) - Click to view the next view.

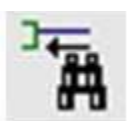

Find Net Driver (D) - Click to find the driver for the selected net.

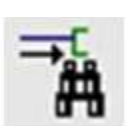

Find Net Load (L) - Click to find the load on the selected net.

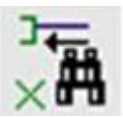

Find X Sources (X) - Click to find all net sources of the selected net with logic value X.

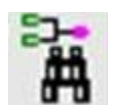

Find Compare Point (.) - Click to find and zoom to the compare point in the schematic.

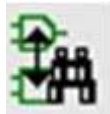

Find Matching Object (M) - Click to find point in opposing window to match selected point in double-cone schematic.

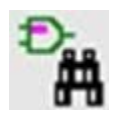

Find By Name (F3) - Click to display the object finder dialog box to find an object by name in the schematic.

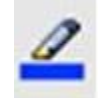

Highlight Selected (Ctrl+=) - Click to set highlighting on the selected objects.

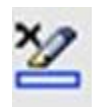

Clear Selected (Ctrl+-) - Click to remove highlighting from the selected objects.

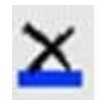

Clear Current Color - Click to clear highlighting from all objects that are highlighted with the current color.

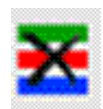

Clear All (C) - Click to clear highlighting from all objects.

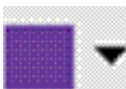

Next Color - Click to change current color to next color or click the pulldown menu to select a color.

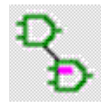

Name Visibility... (N) - Click to display the name visibility dialog box where you can control object's visibility.

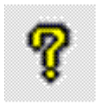

Help Window (F1) - Click to bring up help for the logic cone view window.

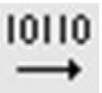

Next Pattern - Click to show the next pattern values on the schematic.

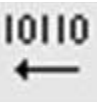

Previous Pattern - Click to show the previous pattern values on the schematic.

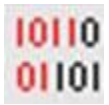

Show Patterns - Click to open the patterns viewer window to show all patterns for current compare point.

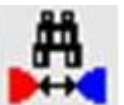

Show Matching Tool - Click to bring up the matching analysis tool for this compare point.

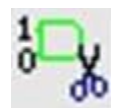

Remove Non-Controlling Logic (F5) - Click to find point in opposing window to match selected point in double-cone schematic.

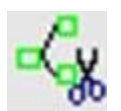

Remove Subcone of Selected Net (F6) - Click to remove the subcone of the selected net.

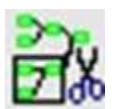

Isolate Subcone of Selected Net (F7) - Click to isolate the subcone of the selected net.

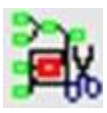

Isolate Error Candidates (F8) - Click to prune logic and isolate error candidates.

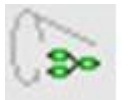

Return Selected Cone (Ctrl+F6) - Click to return the logic of the selected subcone.

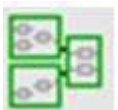

Group All by Parent (Ctrl+G) - Click to group all cells into their highest level of hierarchy.

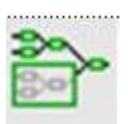

Group Selected by Parent (G) - Click to group the selected cell and its siblings into the next highest level of hierarchy.

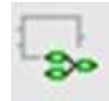

Ungroup Selected (U) - Click to ungroup the selected hierarchy.

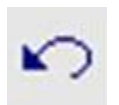

Undo last cone edit (Z) - Click to undo the last edit cone operation.

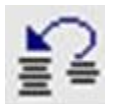

Revert to original one (Shift+Z) - Click to revert to the original cone before editing operations.

In the Logic Cone View window, the two schematics display the logic cones, one each for the reference and implementation designs. The logic areas display object symbols, object names, object connections, applied states, and port names. To obtain information about an object in the logic area, place the pointer on it.

Formality displays the wire connections in different colors to represent the different coverage percentages of the error candidates. Nets and registers highlighted in magenta denote objects set with user-defined constants. The constant value is annotated next to the object. The following annotations are displayed next to failed registers:

Failure Cause Data: One register loads a 0 while the other loads a 1.

- Failure Cause Clock: One clock is triggered by a signal change, while the other is not.
- Failure Cause Asynch: One asynchronous reset line is high, while the other is low.

To view the logic cone schematic for any object,

- 1. Select an object from the cone schematic window.
- 2. Right-click and choose View Logic Cone from the context menu.

## **Viewing Combinational Feedback Loops**

Highlighting combinational feedback loops in a design helps in debugging a failed verification or in resolving an inconclusive verification that might have occurred because of the loops. You can highlight the combinational feedback loops after match.

To highlight the combinational feedback loops,

1. In the Debug tab, click the Get Loop Data button.

The Get Loop Data button generates a report for the loop regions in the design.

- 2. In the loop report, select a compare point or an object.
- 3. Click the representative link.

The schematic of the design is displayed and the combinational loop is highlighted.

You can also highlight the combinational loops in the logic cone schematic window by choosing Hide/Show Loops from the Edit menu.

To display only the combinational loops instead of highlighting them in a design,

- 1. Choose Edit > Prune/Restore in the Cone Schematics window.
- 2. Choose Isolate Loop Regions.

# **Pruning Logic**

Logic pruning reduces the complexity of a schematic so that you can better isolate circuitry pertinent to the failure. You generally prune logic toward the end of the debugging process, as noted in step 4 in "Debugging Using Diagnosis" on page 10-8.

To change the logic cone view to show only the logic that controls the output results, click the Remove Non-Controlling toolbar option. This command prunes away logic that does not have an effect on the output for the current input pattern, thus simplifying the schematic for analysis. Logic that has been pruned away is replaced with a cone symbol to indicate the change. To filter the pruned cone inputs, select the Filter pruned cone schematic inputs check box. You can see the filtered cone inputs in the Pattern window.

To aid in finding differences in the full schematic, remove the noncontrolling logic from the reference or implementation schematic and keep the full view in the other schematic.

To restore the full logic cone view, click the Undo last cone edit or Revert to original toolbar option, as applicable. The Undo button undoes the last change, while the Revert button restores the original logic cone view. It is also possible to restore a single subcone. Select the cone symbol of the subcone you want to restore, and click the "Return Selected Cone" toolbar option.

Sometimes looking at part of a logic cone is useful. Within Formality, a part of a cone is called a subcone. When you view logic in the logic area, you might be interested only in a particular subcone. You can remove and restore individual subcones in the display area.

To remove a subcone,

- 1. In the schematic window, click the net from which you want the subcone removed. The selected net is highlighted in yellow.
- 2. Click the "Remove Subcone of selected net or pin" toolbar option.

Formality redraws the logic without the subcone leading up to the selected net. The removed logic is replaced with a cone symbol.

To isolate a subcone,

- 1. Click the net whose logic cone you want to isolate. The selected net is highlighted in white.
- 2. Click the "Isolate subcone of selected pin or net" toolbar option.

Formality redraws the logic with only the subcone of the selected net visible. The logic for the subcones that are removed are replaced with cone symbols.

To return a subcone,

- 1. Click the cone symbol for the subcone you want to restore. The selected subcone is highlighted in white.
- 2. Click the "Return selected cone" toolbar option.

## **Grouping Hierarchy in a Logic Cone**

Grouping hierarchy within a logic cone is another method to reduce complexity in a schematic to aid in debugging. To change the logic cone view to group all cells into their highest level of hierarchy, click the "Group All By Parent" toolbar option. This command examines the hierarchy of all cells in the logic cone and replaces cells in a common level of hierarchy with a block.

During debugging, you might find that it would be helpful to group a single level of hierarchy. To do this, select a cell and click the "Group Selected By Parent" toolbar option. This command examines the selected cell for its next highest level of hierarchy, find all other cells in the logic cone belonging to the same hierarchical level, and replace them with a single block. To return logic that has been grouped, first select the hierarchical block you want to ungroup. Then click the "Ungroup Selected" toolbar option. This restores the logic that is replaced with the hierarchical block.

## **Setting Probe Points**

The probing feature facilitates easier debugging of failing or hard verifications by allowing you to select two nets in a logic cone called probe points (one from the reference design and one from the implementation design) and determine if the logic is equivalent up to those probe points.

This probing feature introduces probe compare points that are kept separate from the existing set of compare points. Setting probe points can be done anytime in Formality after both designs have been read-in and linked. You can specify one or many probe points. However, the verification of probe points is available only in the Formality verify mode.

Probe verification is performed using the existing matching information and does not change the existing set of compare point matches. It is also important to note that probe compare points do not terminate the cones of their downstream compare points. They are compared like normal compare points but are never considered as input points of a logic cone.

In the GUI, click the Probe Points tab under the Debug tab to display all known probe point pairs and their verification status. Use this tab to verify probe points or to remove them selectively from the list.

You can create Probe Points while viewing the logic cones of either failing compare points, passing compare points, aborted compare point, unverified compare points, or even other probe points. Simply highlight the appropriate reference and implementation nets while viewing the logic cone of a compare point. Then, right click and choose Set Probe from the menu that appears. You can also create the probe points by clicking the Set Probe Point icon in the logic cone window. The selected nets appear in a list under the Probe Points tab. The appropriate command also appears in the transcript window. You can specify probe points that include one reference net that matches several implementation nets.

In shell mode, the applicable commands and options for this feature are as follows:

set\_probe\_points ref\_net impl\_net
report\_probe\_points
remove\_probe\_points net | -all
report\_probe\_status
verify -probe

To specify that a pair of probe points has an inverted relationship, use the set\_probe\_points -inverted command with the following syntax:

To filter the probe report based on probe verification status, use the report\_probe\_status -status command with the following syntax:

report\_probe\_status -status pass | fail | abort | notrun

Alternatively, you can issue the shell commands interactively in the command window of the GUI.

# **Multicolor Highlighting**

To change the color of objects within the logic cone design, you can use the highlighting toolbar options. To make a highlight, first select the object(s) you want to highlight. Then click the "Highlight Selected" toolbar option. This changes the color of the selected object(s) to the current color shown in toolbar.

To change the current color, click the "Next Color" toolbar option. This changes the current color to the next color in the list. To choose a specific color from the list, click the pulldown menu next to the "Next Color" toolbar option and select one of the eleven colors. To cycle the colors automatically with each highlight, click the pulldown menu and choose "Auto Cycle Colors." Each time you click the "Highlight Selected" button, the current color automatically changes to the next color in the list.

To remove highlighting from selected objects, click the "Clear Selected" toolbar option.

To remove highlighting of objects that are highlighted the current color, click the "Clear Current Color" toolbar option.

To remove all highlighting, click the "Clear All" toolbar option.

# **Cell Coloring**

There are two modes of cell coloring in a cone schematic. In the menu bar, select one of the following modes:

| Mode         | Description                                                                                                    |
|--------------|----------------------------------------------------------------------------------------------------|
| Standard     | Standard coloring colors all cells green, except the compare point which is colored red.                                                            |
| Power Domain | When Power Domain coloring is selected, all cells are<br>colored according to their power domain, except the<br>compare point which is colored red. |

## Viewing, Editing, and Simulating Patterns

The logic cone view window allows you to view, edit, and simulate patterns. You can simulate the logic by applying vectors from the displayed patterns. You can compare the patterns of non-failing compare points with those of the failing points when debugging verification failures. You can also perform what-if analysis by changing the values in the patterns and viewing the results of the simulation.

The tool automatically applies the pattern to both the implementation and reference designs and displays the state values associated with the logic cones.

To view the patterns,

1. In the logic cone view, click the Show Patterns toolbar option.

Figure 10-7 shows an example of the pattern view window.

The reference and implementation columns list the inputs to the logic cone. The highlighted column represents the failing pattern currently annotated on the logic cone. Patterns in red are verification failures.

- 2. Select a matched compare point.
- 3. Click the Show Patterns button on the toolbar to display patterns for the selected compare point.

Figure 10-7 Pattern View Window

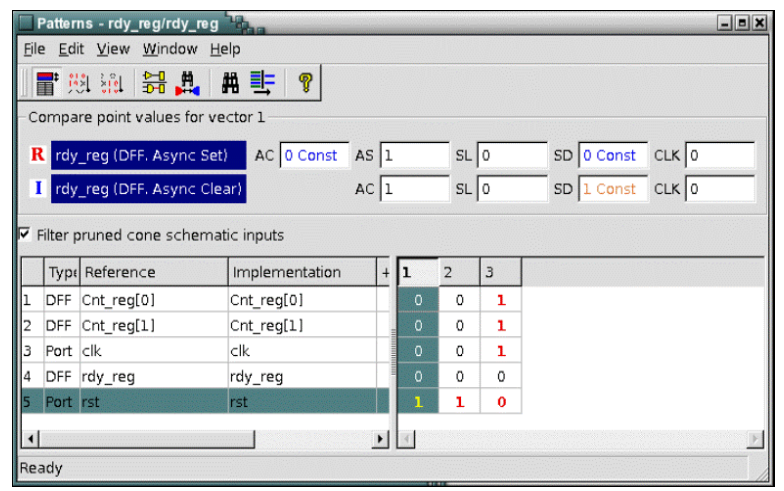

Note:

Names shown in blue indicate that a constant 0 is applied to those inputs. Names shown in orange indicate that a constant 1 is applied to those inputs. You see the same color indicators in the cone schematic when you set the net coloring mode to view constants.

Patterns generated by the tool are indicated by an asterisk (\*) in the column header.

The toolbars are:

**a**t

Click to show or hide the compare point information.

Click to sort the failing patterns by most-required inputs to cause failure.

××× • • • •

Click to sort the failing patterns by least-required inputs to cause failure.

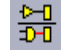

Click to display the logic cone view for the selected input pair.

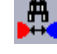

Click to show the matching tool that provides a report of the matched hierarchical pins and simulation values in the logic cone for the selected failing pattern.

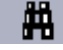

Click to find an input in the reference or implementation list.

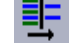

Click to filter the reference or implementation list.

Ţ

Click to show help for the pattern view window.

In addition to viewing, if you have a Formality Ultra license you can also edit and simulate the input patterns.

To edit and simulate the patterns,

1. Right-click a pattern and select Copy and Edit Pattern from the menu.

A new column is created, and the values of the selected pattern are copied.

- 2. Select a new value for each input.
- 3. Click Apply.

The pattern is committed and simulated. The results of the simulation are displayed when you view the schematic of the cone. You can edit a tool-generated pattern repeatedly without having to copy it each time.

You can also remove the pattern and undo the edits to an item by selecting options from the pop-up menu.

## **Debugging a Hard Verification**

A verification is considered hard when,

- The Formality tool cannot completely verify all compare points
- The transcript shows no apparent progress for a long period of time
- The verification terminates due to design complexity

Usually this involves datapath intensive designs, but sometimes could involve nondatapath causes, such as cyclic redundancy check (CRC), parity generators, XOR trees, or simply very large cones of logic.

The following transcript example shows a hard verification due to the tool being hung or stuck:

32 Compare points matched by name 0 Compare points matched by signature analysis 0 Compare points matched by topology 96 Matched primary inputs, black box outputs 0(0) Unmatched reference(implementation) compare points 0(0) Unmatched reference(implementation) primary inputs, black box outputs 15(0) Unmatched reference(implementation) unread points Status: Verifying Status: Matching Hierarchy Status: Verifying... ..... 0F/0A/3P/29U (9%) 04/14/09 04:17 417MB/1747.02sec ..... 0F/0A/3P/29U (9%) 04/14/09 04:47 417MB/3528.72sec ..... 0F/0A/3P/29U (9%) 04/14/09 05:17 417MB/5665.33sec ..... 0F/0A/3P/29U (9%) 04/14/09 05:47 417MB/7379.30sec

From reading the transcript example you can see that there are unverified compare points if the verification is interrupted.

The next transcript example extract shows a hard verification because the tool is terminating because of complexity:

Compare point mix[23] is aborted Compare point mix[24] is aborted Compare point mix[25] is aborted Compare point mix[26] is aborted Compare point mix[27] is aborted Compare point mix[28] is aborted

```
Compare point mix[29] is aborted
   Compare point mix[30] is aborted
   Compare point mix[31] is aborted
Verification INCONCLUSIVE
(Equivalence checking aborted due to complexity)
    ------
Reference design: r:/WORK/test
 Implementation design: i:/WORK/test
 3 Passing compare points
 29 Aborted compare points
0 Unverified compare points
_____
                         _____
Matched Compare Points BBPin Loop BBNet Cut Port DFF LAT TOTAL
_____

      Passing (equivalent) 0 0
      0 3
      0
      0
      3

      Failing (not equivalent) 0 0 0
      0
      0
      0
      0
      0

      Aborted Hard (too complex) 0 0 0 0
      29
      0
      0
      29
```

The basic hard verification debugging flow involves examining the transcript for obvious problems, creating a list of hard points, finding the cause of hard points, and finally attempting to resolve the hard points.

In the extract of the transcript, you can see that verification was attempted on all compare points and that there were 29 aborted compare points causing the hard verification failure due to complexity.

### **Checking the Guidance Summary**

First look at the guidance summary, which is displayed in the transcript. Note that it is also available on demand using the <code>report\_guidance -summary</code> command.

Initially, you should look for any high-level issue. For instance, the guidance summary that follows shows that all guide datapath commands were rejected, due to the architectural netlist command being rejected. This is a good indication of a global issue that needs to be addressed.

| * * * * * * * * * * * * * * * * * * * * | * * * * * * | Guidance   | Summary   | * * * * * * * * * * * | * * * * * * * * * * * | * * * * * * * |  |
|-----------------------------------------|-------------|------------|-----------|-----------------------|-----------------------|---------------|--|
|                                         | Status      |            |           |                       |                       |               |  |
| CommandAcceptedRejecto                  | edUnsu      | pportedUng | processed |                       |                       |               |  |
| architecture_netlist:                   |             | 0          | 1         | 0                     | 0                     | 1             |  |
| datapath                                | :           | 0          | 87        | 0                     | 0                     | 87            |  |

The guidance summary does not show a global issue, as illustrated in the following example extract:

| * * * * * * * * * * * * * * * * | * * * * * * * * * * * | Guidance                  |                             |   |   |  |
|---------------------------------|-----------------------|---------------------------|-----------------------------|---|---|--|
| Summary********                 | * * * * * * * * * * * | * * * * * * * * * * * * * |                             |   |   |  |
| CommandAccepted                 | Rejected              | Unsupported               | Status<br>Unprocessed Total |   |   |  |
|                                 |                       |                           |                             |   |   |  |
| architecture_net<br>1           | list:                 | 1                         | 0                           | 0 | 0 |  |
| datapath<br>101                 | :                     | 79                        | 22                          | 0 | 0 |  |
| environment<br>1                | :                     | 1                         | 0                           | 0 | 0 |  |
| instance_map<br>93              | :                     | 93                        | 0                           | 0 | 0 |  |
| merge<br>73                     | :                     | 87                        | 14                          | 0 | 0 |  |
| multiplier<br>2                 | :                     | 2                         | 0                           | 0 | 0 |  |
| replace<br>758                  | :                     | 758                       | 0                           | 0 | 0 |  |
| scan_input<br>2                 | :                     | 2                         | 0                           | 0 | 0 |  |
| uniquify<br>2                   | :                     | 2                         | 0                           | 0 | 0 |  |
| ununiquify<br>2                 | :                     | 2                         | 0                           | 0 | 0 |  |

Some or all of these rejections can contribute to the resulting hard verification. You need to investigate only those rejections that might have lead to the hard verification. To do this, you must first investigate the hard points.

### **Creating a List of Hard Points**

There are two Formality report commands which are used to determine your current hard points in the verification.

- report\_unverified\_points
- report\_aborted\_points

An example of this is shown as follows:

```
fm_shell (verify) > report_unverified_points
21 unverified compare points:
        21 unverified because of interrupt or timeout
        0 unverified because failing point limit reached
        0 affected by matching changes
Ref DFF r:/WORK/dp/angle_reg[10]
```

•••

```
Impl DFFi:/WORK/dp/angle_reg[10]Ref DFFr:/WORK/dp/angle_reg[11]Impl DFFi:/WORK/dp/angle_reg[11]
```

### **Determining the Cause of Hard Points**

Use the *-aborted* and *-unverified* options of the *analyze\_points* command to examine the aborted and unverified points, respectively. The command also identifies and diagnoses different sources of don't-cares for failing, hard, and unverified compare points. The command displays messages that might help you resolve this issue.

The analyze\_points command identifies don't-care (X) sources on the fanin of the selected failing, hard, and unverified compare points. It displays the RTL source line number responsible for the X source in the compare point and the type of RTL X source. Example shows an analysis report generated using the analyze\_points command.

Analysis Completed

Compare points that are aborted or unverified (due to X sources) may potentially be resolved by re-writing the RTL constructs by eliminating the X sources.
- - - -

For additional information, use the <code>report\_svf\_operation</code> command to determine if there is any relevant rejected datapath guidance in the cones of the hard points. Always start with the <code>-summary</code> option to get a higher level view of what is contained in the cone.

|           | -summary r:/WORK/dp/angle_reg[10] |                      |          |  |  |  |
|-----------|-----------------------------------|----------------------|----------|--|--|--|
| Operation | Line                              | Command              | Status   |  |  |  |
| б         | 55                                | replace              | accepted |  |  |  |
| 7         | 72                                | replace              | rejected |  |  |  |
| 8         | 91                                | transformation_merge | rejected |  |  |  |
| 10        | 164                               | boundary             | accepted |  |  |  |
| 11        | 440                               | constraints          | accepted |  |  |  |
| 13        | 453                               | datapath             | accepted |  |  |  |
| 15        | 462                               | replace              | accepted |  |  |  |
| 16        | 515                               | boundary             | accepted |  |  |  |
| 17        | 865                               | constraints          | accepted |  |  |  |
| 19        | 878                               | datapath             | accepted |  |  |  |

Often, guide commands are dependent upon the acceptance of previous guide commands; in this example, the rejection of the guide\_replace command is investigated first.

For more details about the two guide commands of interest, use the <code>-rejected</code> option without the <code>-summary</code> command, or simply use the <code>report\_svf\_operation</code> command to report the command number of interest.

#### **Alternate Strategies to Resolve Hard Verifications**

fm\_shell (verify) > report\_svf\_operation \

In the Formality tool, when equivalence checking is inconclusive and results in one or more unverified or aborted compare points, run the following command to check for rejected datapath-related SVF guidance such as merge, datapath, and multiplier in the inconclusive logic cones, or any other recommendations that might be reported.

analyze\_points -unverified | -aborted

When rejected SVF guidance is reported for datapath logic, debug the reason for the rejections, and possibly fix or work around them. When no pertinent SVF rejections are reported, the run is considered a solver-related hard verification. That is, verification of the inconclusive compare points cannot be completed using the default solver settings.

For more information about the analyze\_points command, see the man page.

#### **Verifying Designs Using Alternate Strategies**

Alternate strategies modify solver parameters and enable solvers that are turned off by default. They provide alternate verification methodologies to resolve hard verifications.

To use alternate strategies for verifying designs:

- 1. Run the normal verification.
- 2. Save the session file if the verification does not complete or runs for a long time without completing.
- 3. Use the session file as the starting point to use alternate strategies to incrementally verify the unverified points.

Incremental verification saves runtime when compared to a complete verification with an alternate strategy.

The verification\_alternate\_strategy\_names variable lists the names of all alternate strategies and the recommended order of using an alternate strategy,

You can use the following methods to perform verifications using alternate strategies. The recommended method is the automated parallel deployment of alternate strategies.

- Verifying Designs Using an Alternate Strategy Manually
- Verifying Designs by Automated Parallel Deployment of Alternate Strategies

#### Verifying Designs Using an Alternate Strategy Manually

You can perform verifications

- Using an Alternate Strategy in the Existing Run
- Using Alternate Strategies With UNIX Bourne Shell Scripts

The UNIX Bourne shell scripts provide the capability of using alternate strategies to run verifications either in series or in parallel. Using alternate strategies to run in parallel is the quickest method when you have sufficient compute resources and multiple licenses.

#### Using an Alternate Strategy in the Existing Run

In the existing run, you can run alternate strategies only sequentially. Set an alternate strategy using the verification\_alternate\_strategy variable. The default is none.

prompt> set\_app\_var verification\_alternate\_strategy strategy\_name

Note:

The alternate strategies specified using the <code>verification\_alternate\_strategy</code> variable are mutually exclusive. You can use only one alternate strategy at a time. The order of alternate strategies specified using the <code>verification\_alternate\_strategy</code> variable is the order followed by the Formality tool to run each alternate strategy sequentially.

The point at which you enable the alternate strategies during verification affects the verification result. The tool deploys solvers during matching as well as during verification. Some alternate strategies affect the solvers deployed during matching, affecting preverification of data path blocks, these alternate strategies help resolving hard verifications. Enabling the alternate strategies during setup mode can affect both matching and verification. If enabled only during verification, the solver settings affect only the current set of unverified compare points. There are strategies that are only effective if you use them from setup mode; therefore, the tool allows them to be specified in the setup mode.

Note:

Avoid overusing an alternate strategy that results in a successful verification for one design. The solver settings can affect the runtime on some designs. The default verification provides the optimum results. You must use alternate strategies only when the default flow is not sufficient for a specific verification. Do not apply the successful strategy setting to other designs, unless those designs are also found to require a nondefault strategy.

Changes to the design might affect the ability of the verification\_alternate\_strategy settings used previously to complete the verification. It is recommended to try a default verification after making any significant design revisions, by removing the verification\_alternate\_strategy variable setting.

For more information, see the verification\_alternate\_strategy\_names and verification\_alternate\_strategy variable man pages.

#### Using Alternate Strategies With UNIX Bourne Shell Scripts

The examples of UNIX Bourne shell scripts are provided for each strategy as follows:

path\_to\_fm/auxx/fm/strategy/strategy\_name.sh

You can use the scripts as is or modify them for your environment. If you modify a script, specify either a session file or a Formality Tcl file as an argument as follows:

% strategy\_name.sh -s post\_verify.fss

#### Verifying Designs by Automated Parallel Deployment of Alternate Strategies

To use alternate strategies manually for verification, you must specify each strategy, monitor the progress of each alternate strategy, and terminate remaining verifications when one of the alternate strategies successfully completes the verification. You can automate this process by using the run\_alternate\_strategies command. This command

- Automatically uses all alternate strategies to run in parallel using your GRD or LSF environment
- Monitors and reports the progress of verification with each alternate strategy
- Automatically terminates all strategies when one of the alternate strategy successfully completes verification

To perform verification by automated parallel deployment of alternate strategies,

- 1. Run the normal verification.
- 2. Save the session file if the verification does not complete or runs for a long time without completing.
- 3. Use the following variables to set up your compute resources.

For information how to use the following variables, see the variable man pages:

- o alternate\_strategy\_job\_env
- o alternate\_strategy\_monitor\_env
- o alternate\_strategy\_job\_options
- o alternate\_strategy\_monitor\_options
- o verification\_progress\_report\_interval
- o verification\_timeout\_limit
- o set\_host\_options
- 4. Use the run\_alternate\_strategies command to perform verification using the specified alternate strategies.

By default, the run\_alternate\_strategies command uses all alternate strategies. You must specify either a session file or a Formality Tcl file. Otherwise, the tool issues an error message. Use the -directory option to specify a directory to store the data; otherwise, the data is stored in the default directory (formality\_alternate\_strategy). This command also starts a monitor process and internally it is invoked by fm\_shell -monitor. This process runs in the background and performs the following tasks:

- o Invokes each of the specified alternate strategies using the specified setup
- o Monitors the progress of each alternate strategy
- Uses the end\_alternate\_strategies command to terminate remaining verifications when one of the alternate strategies successfully completes verification

The monitor process report is saved in the default directory (for example, formality\_alternate\_strategy/run\_alternate\_strategies.log). You must check this log file to view the results. To set the time interval to keep updating the log file, use the verification\_progress\_report\_interval variable.

By default, all alternate strategies and the monitor process are run on the GRID environment. The monitor process does not require a Formality license.

Note:

Each alternate strategy requires one Formality license. To limit the number of licenses checked out, use the <code>-max\_parallel\_runs</code> option to limit the number of verifications run in parallel.

Example 10-1 shows an example report of the monitor process.

5. Exit fm\_shell to release licenses.

Example 10-1 Monitor Process Report

The following example shows the flow for verifying designs by parallel deployment of alternate strategies:

```
match
if {![verify]} {
  # Save session
  save_session failed_verify
  # Set compute requirements
  set maxmem [expr int(1.5*[memory])]
  set maxcores 4
  set fm_alternate_strategy_job_env "LSF"
  set fm_alternate_strategy_job_options "-m $maxmem -cores $maxcores"
  set fm_alternate_strategy_monitor_options "-m 2G -cores 1"
  set host options -max cores $maxcores
  # Set verification options
  set verification_progress_report_interval 15
  set verification_timeout_limit 10:00:00
  # Invoke alternate strategy
  # This will fork off a monitor task and return immediately
  run_alternate_strategies -dir alt_str -session failed_verify.fss
  # Exit
  exit
}
```

# 11

## **Using Formality Ultra**

The Formality Ultra tool is an extension to the Formality equivalence-checking solution. The tool provides interactive commands for analysis, modification, and verification of an implementation design during the ECO cycle. The Formality Ultra tool allows you to implement functional ECO changes with minimum effect on timing and layout.

After modifying the implementation design, you can verify only the modified parts of the design using the Formality Ultra tool, and rapidly iterate through the edit-reverify cycle.

Note:

To use the Formality Ultra features, you must have a Formality-Advanced license.

This chapter describes how to use the Formality Ultra tool in the following sections:

- The Formality Ultra Flow
- Analyzing Differences Between the RTL and the Netlist
- Modifying the Implementation Design
- Verifying ECO Modifications
- Exporting ECO Modifications
- Integration With Verdi nECO
- Integration With the IC Compiler Tool
- RTL Cross-Probing

## The Formality Ultra Flow

When an ECO is introduced into a design, the RTL is modified for the functional design changes. The modifications must be verified through simulation and then applied to the netlist and layout. To minimize the reprocessing effort, you do not want to resynthesize the RTL and rerun the entire design steps to re-create the layout. You want to be able to introduce changes directly into the existing netlist and bypass the processing steps.

The Formality Ultra tool enables you to analyze the differences in the existing netlist that were introduced by the ECO, to capture the modifications, and to verify the netlist changes directly in Formality. You can also create an ECO file that can be used by the IC Compiler tool to introduce the changes into the layout.

Note:

Before you use the Formality Ultra tool to verify the changes made to the RTL, modify the existing SVF file to account for the RTL changes introduced in the ECO. For information about modifying the SVF file, see "Verifying ECO Designs" on page 9-14.

Figure 11-1 illustrates the Formality Ultra flow. In the example, RTL' refers to a modified RTL and SVF' to an SVF file that is modified correspondingly.

Figure 11-1 The Formality Ultra Flow

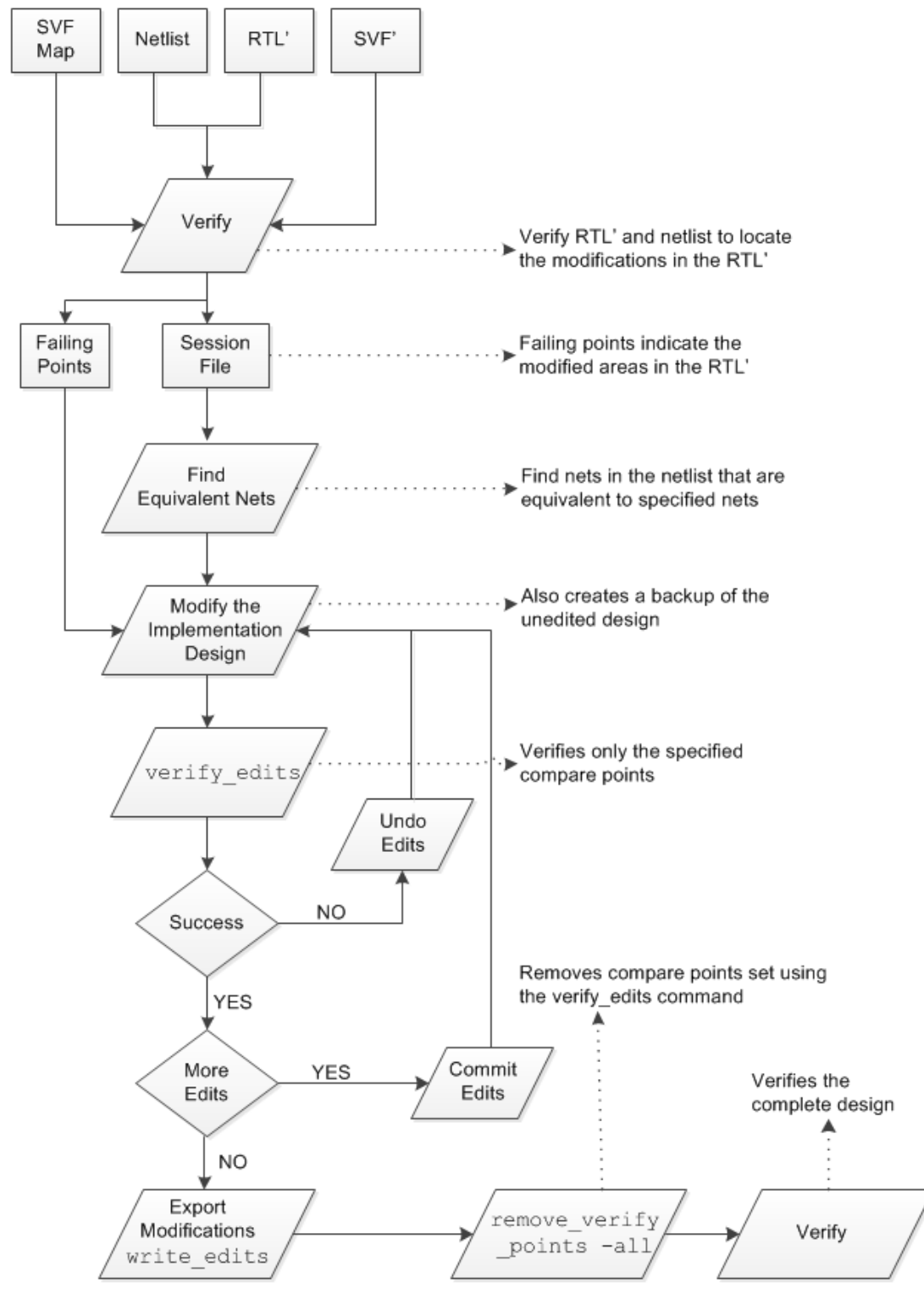

### Analyzing Differences Between the RTL and the Netlist

To understand the effect of your RTL changes, inspect and analyze areas in your design using any of the following methods:

- Comparing versions of the RTL using the UNIX  ${\tt diff}$  command
- Using the Formality GUI to view the design schematics
- Analyzing the failing points from the ECO verification of the modified RTL against the original netlist

After locating areas in your design where RTL changes have introduced functional differences, use the find\_equivalent\_nets command to find the corresponding areas in the implementation netlist.

Note:

Automated setup, performed during match, modifies the RTL reference design based on optimizations and name changes made by the Design Compiler tool. The modifications to the RTL might change the name of the signal from the original RTL value.

You must manually translate names between original RTL files and the modified reference design.

### **Generating a List of Failing Points**

You can use the failing points to identify the parts of the netlist to modify. To generate a list of failing points, verify the modified RTL against the original netlist.

Example 11-1 is a script that verifies the modified RTL against the original netlist. In this script, the verification\_effort\_level variable is set to low to find the expected failures due to ECO modifications.

In Example 11-1, the verification\_failing\_point\_limit variable is set to 0 to find all failures. In most cases, the failing points are found using a low effort level. Inconclusive or unverified compare points are usually resolved when the variable is set to a higher effort level.

```
Example 11-1 Verification of a Design With an ECO
```

```
# ECO RTL vs original gates
#
# Use the modified SVF file
set_svf eco_change.svf timer.svf
# Read designs into Formality
read_db library.db
read_verilog -r rtl_new/timer.v
set_top timer
read_ddc -i timer.ddc
set_top timer
# Find all failures and use low effort to run faster
set verification failing point limit 0
set verification_effort_level low
verify
# Save information for later use
report_failing_points -list > failing_points.rpt
save session initial ECO
```

#### **Finding Equivalent Nets**

The find\_equivalent\_nets command identifies nets in the netlist that are logically equivalent to the specified nets in the RTL. This might be useful to find the location of ECO regions in the implementation netlist. The find\_equivalent\_nets command can be run only after the match command.

The find\_equivalent\_nets command finds equivalent nets of both polarities: non-inverted and inverted equivalences.

Example 11-2 shows how to use the find\_equivalent\_nets command to report nets in the netlist that are equivalent to r:/WORK/core/u\_crcval/ready[0]. The equivalent nets in the implementation design have inverted equivalences (-).

Example 11-2 Finding Equivalent Nets

```
fm_shell > find_equivalent_nets r:/WORK/core/u_crcval/ready[0]
--- Equivalent Nets:
    Ref Net + r:/WORK/core/u_crcval/ready[0]
    Impl Net - i:/WORK/core/u_crcval_crc_out_reg_1_/D
    Impl Net - i:/WORK/core/U66/X
    Impl Net - i:/WORK/core/n4
```

By default, the find\_equivalent\_nets command finds equivalent nets in all logic cones. To find equivalent nets in a specific logic cone,

find\_equivalent\_nets -nets [find\_region\_of\_nets compare\_point] nets

To search for equivalent nets in the fanin of a net, use the -fanin option. When an equivalent net is not found, this option can find other nets in the fanin that might help in creating an equivalent net.

Example 11-3 shows how to find equivalent nets in the fanin of the stall\_date[3] net and limit the search to the nets of the r:/WORK/core/state[0] compare point.

Example 11-3 Finding Equivalent Nets in the Fanin of a Net

```
fm_shell > find_equivalent_nets -fanin -nets \
        [find_region_of_nets r:/WORK/core/state[0]] stall_data[3]
```

For more information about the find\_equivalent\_nets and find\_region\_of\_nets commands, see the command man pages.

#### Using the GUI to Find Equivalent Nets

You can also use the Formality Ultra GUI to identify nets in the netlist that are logically equivalent to specific nets in the RTL.

To find an equivalent net in the netlist,

- In the logic cone view, select a reference signal.
- Choose ECO > Find Equivalent Nets. The Find Equivalent Nets Browser is displayed as shown in Figure 11-2.

Figure 11-2 Find Equivalent Nets Browser

| -                        | Find Equivalent Nets Browser                      |                        |               |             |  |  |
|--------------------------|---------------------------------------------------|------------------------|---------------|-------------|--|--|
|                          | Net                                               | Polarity               | Count         | Туре        |  |  |
| ľ                        | r:/WORK/mR4000/alu/MuxB[27]                       |                        | 0             | Reference   |  |  |
|                          | - r:/WORK/mR4000/alu/RSOP 21 ADD 3/B[27]          |                        | 0             | Reference   |  |  |
|                          | -r:/WORK/mR4000/alu/add 114/B[27]                 |                        | 0             | Reference   |  |  |
|                          | □ r:/WORK/mR4000/alu/add_120/B[27]                |                        | 7             | Reference   |  |  |
|                          | -i:/WORK/mR4000/alu/DP_OP_27J1_124_8182_U40/a2    | +                      | 1             | Equivalent  |  |  |
|                          | i:/WORK/mR4000/alu/MuxB[27]                       | +                      | 1             | Equivalent  |  |  |
|                          | - i:/WORK/mR4000/alu/U15/a2                       | +                      | 1             | Equivalent  |  |  |
|                          | -i:/WORK/mR4000/alu/U16/a1                        | +                      | 1             | Equivalent  |  |  |
|                          | -i:/WORK/mR4000/alu/U23/b2                        | +                      | 1             | Equivalent  |  |  |
|                          | - i:/WORK/mR4000/alu/U134/zn                      | +                      | 1             | Equivalent  |  |  |
|                          | -i:/WORK/mR4000/alu/U306/a2                       | +                      | 1             | Equivalent  |  |  |
|                          | - r:/WORK/mR4000/alu/fm_m5bf/in7[26]              |                        | 0             | Reference   |  |  |
|                          | -r:/WORK/mR4000/alu/fm_m5bf/in8[28]               |                        | 0             | Reference   |  |  |
|                          | r:/WORK/mR4000/alu/fm_m514/Z[27]                  |                        | 0             | Reference   |  |  |
|                          |                                                   |                        |               |             |  |  |
|                          | Color Nets by Type:                               |                        |               |             |  |  |
|                          | Reference Net: Polalrity: Positive (+) • Negative | (-) <mark>=</mark> • U | Inknown (?) 📴 |             |  |  |
| Select in Cone Schematic |                                                   |                        |               |             |  |  |
|                          |                                                   |                        | Highlight     | Clear Close |  |  |

You can also find equivalent nets in a specific logic cone and in the fanin of a net by choosing various options of the ECO menu.

## Modifying the Implementation Design

The Formality Ultra tool enables you to modify the implementation design using Tcl based editing commands. Modify the design in the setup, match, or verify modes using the Formality Ultra edit commands. The Formality Ultra edit commands allow you to change the behavior of a design by creating, removing, connecting, or disconnecting design objects. The commands are compatible with the Design Compiler and IC Compiler commands of the same name. In Formality, these commands are extended to allow easier capture of ECO intent. See "Using High-Level Editing Commands" on page 11-9.

The Formality Ultra tool can also highlight the modifications in the implementation design schematics to enable you to check if they are modified as intended.

Use the following commands to edit the implementation design.

- create\_cell [cell\_list] ref\_name [-connections pin\_connection\_list]
- create\_net [net\_list] [ -power | -ground ] [-pins pin\_list]
- create\_port [port\_list] [-direction in|out|inout]
- create\_primitive [cell\_list] type [-size size] [-connections pin\_connection\_list]
- remove\_cell *cell\_list* | -all
- remove\_net [-hier] net\_list | -all
- remove\_port port\_list
- connect\_net net pin\_list
- disconnect\_net net pin\_list | -all
- change\_link cell\_list design\_name

For more information about the commands, see the man pages.

The Formality tool uses the following commands to define the design context:

- current\_design [container:/library/design]
- current\_instance [instanceID]

For more information about the commands, see the man pages.

When you edit a design, the tool creates a backup of the unedited implementation design. You can view the backup design by selecting the View Backup Design GUI command in the menu of the edited design schematic window.

After the design is edited, match and verify the ECO modifications in the implementation design. If the verification is not successful or if the edits affect an unintended section of the design, you can undo the edits. If the verification is successful, export the edits to a Tcl file. If further modifications are required, commit the edits so that future undo\_edits commands do not undo the desired edits.

For information about how to match and verify the modifications, see "Verifying ECO Modifications" on page 11-18. For information about how to export the edits to a Tcl file, see "Exporting ECO Modifications" on page 11-21.

#### Editing a Design in Match or Verify Modes

In the Formality Ultra tool, editing an implementation design for an ECO in match or verify modes enables you to view the logic cones of the failing points during editing. To edit an implementation design in verify or match modes,

- Verify the ECO RTL against the original netlist. This results in a failed verification, which is expected.
- In match or verify modes, use the edit\_design command.

The command copies the original implementation design library to a design library named FM\_EDIT\_WORK and sets it as the current design. You can edit multiple designs in a session. The following example shows how to use the edit\_design command.

```
(verify)> edit_design i:/WORK/timer
(verify)> current_design
i:/FM_EDIT_WORK/timer
```

• Edit the design using the edit commands.

When editing the design in the FM\_EDIT\_WORK library, the tool creates a backup library named FM\_BACKUP\_FM\_EDIT\_WORK.

The  $undo\_edits$  command copies the design in the FM\_BACKUP\_FM\_EDIT\_WORK library to the FM\_EDIT\_WORK library.

Note:

Edits to the FM\_EDIT\_WORK library are not exported using the write\_edits or report\_edits commands. Only the edits that are committed in the FM\_WORK library are exported.

For more information about editing commands, see "Using High-Level Editing Commands" on page 11-9.

• Perform multipoint verification using the verify\_edits command.

Verify the edits using the verify\_edits [-all] command. The command copies the edited designs created by the edit\_design command into the original design library, returns to setup mode, and verifies the compare points that are affected by the edits. This verification checks that the previously passing points affected by the edits are still passing and are unaffected by the design edits. You can specify additional compare points to verify using the set\_verify\_points command.

If the verification is successful, return to setup mode and verify the complete design, as shown in the following example:

```
$ setup
$ remove_verify_points -all
$ verify
```

#### **Applying Edits**

The <code>apply\_edits</code> command moves the contents of the FM\_EDIT\_WORK library to the FM\_WORK library. The FM\_EDIT\_WORK library remains unchanged. This command is only used in setup mode.

The commit\_edits command deletes the FM\_BACKUP\_FM\_EDIT\_WORK library and applies the edits to the design in the FM\_EDIT\_WORK library.

#### **Discarding Edits**

The discard\_edits command removes all copies of the design created by the edit\_design command. The edits that are not applied using the apply\_edits command are also discarded. This command is available in setup, match, and verify modes.

Note:

Using the <code>apply\_edits</code> or <code>verify\_edits</code> commands copies the FM\_EDIT\_WORK library back to the WORK library but retains the the FM\_EDIT\_WORK library.

#### **Displaying Edits**

You can verify the applied edits by highlighting them in the design schematics. To display the designs that are edited using the  $edit_design$  command, select the original design in the hierarchy browser and then choose ECO > View Edit Design. The tool displays the edited copy of the original design. Choose ECO > Color Edits to highlight the changes to the implementation design.

### **Using High-Level Editing Commands**

When performing ECO changes, there are commonly-encountered scenarios that require repetitive, verbose connections using the basic commands. In the Formality tool, the basic commands are extended to ease implementation of these commonly performed edits.

These extensions differ from the IC Compiler and Design Compiler edit commands. However, they are converted to compatible commands when post-processed by the Formality Ultra tool.

This section describes how to use the Formality Ultra high-level editing commands to insert modifications using the Formality Ultra tool.

Example 11-4 adds a new AND gate to the current design using basic commands. You can use the Formality Ultra high-level commands instead of the commands in Example 11-4 to achieve the same goal. The high-level commands are shown in the examples in the following sections.

#### Example 11-4 Adding an AND Gate to a Design

```
# Set the current design
current_design i:/WORK/mCntrl_test_1
```

# Create an AND gate
create\_cell eco\_andgate an02d2

# Disconnect original fanout pin from its driver disconnect\_net n10 U59/a2

# Create a new net
create\_net new\_net

# Reconnect it to the output of the AND gate
connect\_net new\_net {eco\_andgate/z U59/a2}

# Connect AND gate to original net driver connect\_net n10 eco\_andgate/a1

# Connect AND gate to new control signal connect\_net Op[5] eco\_andgate/a2

Figure 11-3 shows the original design and the net to be changed is highlighted.

Figure 11-3 The Unedited Design

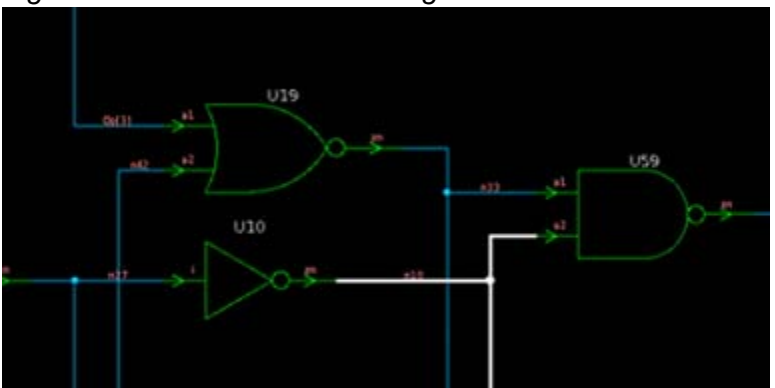

Figure 11-4 shows the modified design with a new AND gate.

Figure 11-4 Edited Design to Add an AND Gate

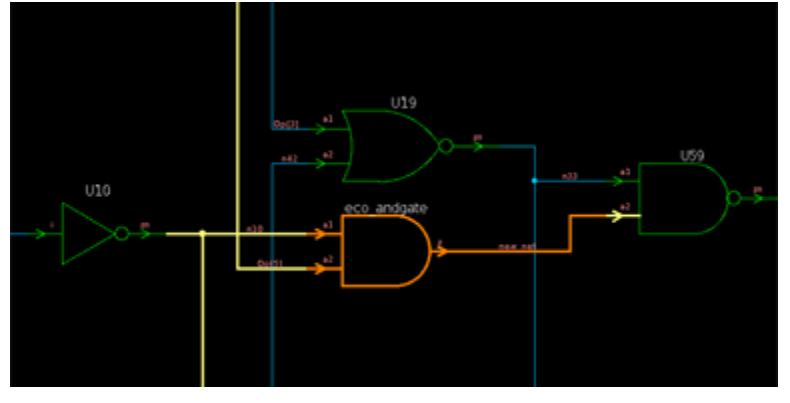

## **Disconnecting Pins Automatically**

The Formality Ultra <code>connect\_net</code> command automatically disconnects a pin that is connected to a net. This eliminates the need to use the <code>disconnect\_net</code> command to specifically disconnect the net before reconnecting it. Example 11-5 shows the modified Example 11-4 with the redundant <code>disconnect\_net</code> command removed.

#### Example 11-5 Remove disconnect\_net Command

```
current_design i:/WORK/mCntrl_test_1
create_cell eco_andgate an02d2
# disconnect_net n10 U59/a2
create_net new_net
connect_net new_net {eco_andgate/z U59/a2}
connect_net n10 eco_andgate/a1
connect_net Op[5] eco_andgate/a2
```

## **Connecting Pins When Creating Cells**

The pins of a new cell have to be connected to a net. The Formality Ultra create\_cell command connects pins when a cell is created. Example 11-6 shows the modified Example 11-5 with the connect\_net commands replaced with the create\_cell -connections command.

#### Example 11-6 Using the create\_cell Command to Connect Nets

Note:

Do not use spaces between the pin name, the "=" delimiter, and the net name.

#### **Using High-Level Commands with Hierarchical Designs**

When working with objects that span a hierarchy, it is often necessary to reference an object that is at a higher hierarchical level. Actions occurring in the current design cannot refer to objects at a higher level of hierarchy because the hierarchical context is not specified.

The Formality Ultra current\_instance command defines the current context as an instance path at a lower hierarchical level than the current design. Example 11-7 shows how to set the current context to the b design below the top design, and connect to a net above the b design.

Example 11-7 Setting the Current Context

Objects in the Formality editing commands can be referred to using the instance path name such as i:/WORK/top/m/b/myAndGate, or a relative path name such as myAndGate. When the instance path name is not specified, the tool uses the current\_design and current instance commands to create the full path name:

[current\_instance]/relative\_object\_pathname

Note:

Not all Formality commands support current\_instance.

When you set the current\_design command to a design name, the current instance is set to the current design. For example, if the current\_design command is set to i:/WORK/mid, the current instance is also i:/WORK/mid.

When you set the current\_instance command to a full path name, the current design is set to the top-level design in the instance path name. For example, if the current\_instance command is set to i:/WORK/top/m/b, the current design is i:/WORK/top.

The current instance can be set to a path name relative to the existing current instance. Setting the current\_instance command to a relative path does not affect the existing current design. For example, if the current instance is i:/WORK/top/m/b, and the current\_instance command is called with the relative path "..", the current instance is set to i:/WORK/top/m.

#### **Port Punching Across Hierarchies**

Often new connections span several levels of design hierarchy. To connect design objects across hierarchies using basic commands, you must create ports and pins, and connect them to nets.

The Formality Ultra <code>connect\_net</code> and <code>disconnect\_net</code> commands allow the specification of objects across hierarchies, as shown in Example 11-8.

In Example 11-8, the net net1 is in cell m, one level below the top design. The connect\_net command connects the net1 net to the gate1/IN gate at the top level and to the gate2/OUT gate, one level below the m cell in the b cell by creating the necessary ports and net segments.

Example 11-8 Connecting Nets Across Hierarchical Levels

#### }

Formality Ultra autonaming ensures that the names of the created objects are unique.

#### **Default Names for Nets, Cells, and Ports**

If an instance name is not specified when you use the create\_cell, create\_net, and create\_port commands, the commands generate an unique instance name. The Formality Ultra create commands return the names of the created objects, including the full path name.

The generated names are of the following form:

prefix\_type\_number

- prefix is controlled by the current\_prefix command. The default is FM.
- type is CELL, PORT, or NET depending on the command used to create the name.
- number is the lowest integer to ensure that the name is unique.

Example 11-9 creates a net without a user-specified name. The message indicates that the a2 pin is disconnected from the original n10 net. The name of the new net is FM\_NET\_1.

Example 11-9 Generating a Name for a New Net

```
fm_shell (setup)> create_net -pins U59/a2
Info: Disconnecting pin 'a2' from net 'n10'.
i:/WORK/mCntrl_test_1/FM_NET_1
```

This is convenient because the return value of the create commands can be used where the object name is needed.

#### High-Level Commands to Add an AND Gate

Using the high-level editing commands, Example 11-6 is updated to the commands in Example 11-10.

In Example 11-10, the n10 net is automatically disconnected from U59/a2 when it is connected to the new net. The new net is not user-specified. The output of the create\_net command is used directly for the connection of the new eco\_andgate/z pin to U59/a2.

Example 11-10 High-Level Editing Commands to Add an AND Gate

#### **Using Edit Files**

Tcl editing commands can be directly entered on the command line. However, it is convenient to save the commands that are used to edit a design in a file, and then source the file. To change the edits, you can then edit the file and re-source it. The undo\_edits command reverts the changes made to the design. The commit\_edits command commits the changes and you can proceed with a new set of edits. Future undo\_edits commands do not undo commands saved by the previous commit\_edits command.

This section describes how to create and load edit files. It also describes how you can undo, commit, and report the modifications to a netlist.

## **Creating an Edit File**

To create an edit file, define a text file that contains Tcl editing commands.

Example 11-11 shows the contents of an edit file that creates and inserts an XOR cell into the design named core.

#### Example 11-11 Contents of an Edit File

## **Loading Edit Files**

Use the source command to load an edit file. The command loads the edits in the file and creates a backup copy of the affected designs. The edits are temporary and can be undone unless the edits are committed to the design using the commit\_edits command. The syntax is source filename. The filename argument specifies an edit file.

Note:

In the Formality Ultra GUI, this is the <code>load\_edits</code> command.

## **Undoing Edits**

Use the undo\_edits command to undo the edits or modifications to the implementation design. The command reverts the edit commands used to modify the design. The design is reverted to the start of editing or to the previous commit\_edits command.

Note:

Individual edit commands cannot be undone; you can only undo the entire collection of edit commands performed since the last commit\_edits command.

## Committing the Edits to the Design

Use the <code>commit\_edits</code> command to save modifications to a part of the implementation design before proceeding to edit another part. After running the <code>commit\_edits</code> command, the previous edits cannot be undone.

After committing edits, you can start a new round of ECO editing. The future undo\_edits commands do not undo the committed modifications.

## **Reporting the Edits**

Use the report\_edits command to report the edit commands that are used to modify the implementation design. The command reports the edit commands used in the current session. Use the record\_edits command to enable and disable recording of the edit commands in a session. All edit commands are reported except those that are used when recording was disabled or those that are reverted using the undo\_edits command.

#### **Displaying Modifications to the Design**

Use the compare\_edits command to list the parts of a netlist that are changed by the edit commands. The compare\_edits command reports the pins, ports, nets, and cells that are added, removed, or changed using the edit commands.

Example 11-12 shows an example report.

```
Example 11-12 Comparing Edits
    fm_shell (setup)> compare_edits
    ADDED elements:
            NETS
                     i:/WORK/bot/new
    REMOVED elements:
            PINS
                     i:/FM_BACKUP_WORK/mid/b1/bo1
                     i:/FM_BACKUP_WORK/mid/b2/bo1
            PORTS
                     i:/FM_BACKUP_WORK/bot/bol
    CHANGED elements:
            NETS
                     i:/FM_BACKUP_WORK/bot/bol
                     i:/FM_BACKUP_WORK/mid/mol
                     i:/FM_BACKUP_WORK/mid/mo2
                     i:/WORK/bot/bol
                     i:/WORK/mid/mol
                     i:/WORK/mid/mo2
            CELLS
                     i:/FM BACKUP WORK/mid/b1
                     i:/FM BACKUP WORK/mid/b2
                     i:/WORK/mid/b1
                     i:/WORK/mid/b2
```

## Using the GUI to Display and Highlight Edits

Using the Formality Ultra GUI, you can highlight the modifications to a design to check that the design is edited as intended. Highlighting the GUI schematic pages is a visual representation of modifications to the implementation design.

You can view both the original and the modified designs. Choose the ECO > View Backup Design to display the backup design. If either design is displayed, choose the ECO > Color Edits to highlight the edits.

The modifications to nets whose connectivity has changed are highlighted in yellow, objects from the original design that are deleted are highlighted in red, and objects added to the modified design are highlighted in orange.

You can also access the <code>load\_edits</code>, <code>commit\_edits</code>, and <code>undo\_edits</code> commands from the ECO menu. The GUI <code>load\_edits</code> command is the <code>source</code> command in the script file. For more information about the commands, see the man pages.

## **Reporting Connectivity Errors**

To check the connectivity of objects that are edited, use the <code>report\_electrical\_checks</code> command. The command reports connectivity errors that might have occurred during editing.

By default, the <code>report\_electrical\_checks</code> command reports the following errors:

- Unconnected ports
- Unconnected pins
- Output pins tied to constants
- Multiply driven pins
- Multiply driven ports
- Unread nets
- Undriven nets
- Unreachable cells
- Uninstantiated designs

However, you can report specific errors using the <code>report\_electrical\_checks</code> command options. You can also specify a list of designs to be checked.

Example 11-13 shows how to create a flip-flop in the netlist. Note that the input D is not listed in the connections.

Example 11-13 Editing the Netlist to Add a Flip-Flop

create\_cell all\_stop\_clocked\_reg STN\_FDPQ\_1 -connections \
 [list CK=clock Q=[create\_net -pins U32/B1]]

Example 11-14 shows how to use the <code>report\_electrical\_checks</code> command to report the unconnected input D.

Example 11-14 Reporting Connectivity Errors

For more information about the report\_electrical\_checks command, see the command man page.

## Verifying ECO Modifications

To verify ECO Modifications,

- 1. Edit the implementation design.
- 2. Verify the edited implementation design against the modified RTL.

Note:

Make sure you use the modified SVF file for verification.

3. Use the verify\_edits command to verify the compare points affected by the edits.

Note:

Verify only the compare points without verifying the complete design.

You can specify additional compare points using the  $set_verify_points$  command and then use the  $verify_edits$  command to verify all compare points.

To list the compare points that are relevant to the modifications, use the find\_compare\_points command. This command returns a list of downstream compare points affected by the modified design objects. Use this command also to generate a list of compare points that are affected by ECO modifications.

For more information about the verify\_edits, set\_verify\_points, find\_compare\_points, and restore\_session commands, see the command man pages.

Example 11-15 shows how to verify the ECO modifications.

#### Example 11-15 Verifying ECO Modifications

```
# Start from restored session of RTL with ECO to original design
restore_session initial_ECO
# Modify design and match compare points
setup
source edits.tcl
# Add additional compare points using the set_verify_points command
verify_edits
# If all failing points are fixed, and the verification is successful,
# remove all verify points and do a full verification
if [ string equal $verification_status "SUCCEEDED" ] {
    remove_verify_points -all
    verify
}
```

After verifying the specified compared points, the tool

• Displays the following message:

ATTENTION: Only a subset of the compare points will be verified. Use remove\_verify\_points -all to do a full verification.

• Reports a summary of the verification, which includes the number of compare points that are specified for verification. Example 11-16 shows a summary report of a multiple point verification.

#### Example 11-16 Summary Report of Verification

```
Verification SUCCEEDED
  ATTENTION: Only a subset of the compare points were verified.
           Use remove_verify_points -all to do a full verification.
  ATTENTION: synopsys_auto_setup mode was enabled.
          See Synopsys Auto Setup Summary for details.
  ATTENTION: RTL interpretation messages were produced during link
          of reference design.
           Verification results may disagree with a logic simulator.
_____
Reference design: r:/WORK/top
Implementation design: i:/WORK/top
3 Passing compare points
_____
Matched Compare Points BBPin Loop BBNet Cut Port DFF LAT
TOTAL
_____
Passing (equivalent)000030Failing (not equivalent)000000Unverified000000
                                                 3
                                                 0
                                                 0
Not Compared

      Don't verify
      0
      0
      0
      1
      0
      1

      Not targeted points
      0
      0
      0
      108
      0
      108

**
```

The tool does not verify compare points that are specified using the set\_dont\_verify\_points command, even if they are specified using the set\_verify\_points command.

For information about the set\_dont\_verify\_points and set\_verify\_points commands, see the command man pages.

Editing designs for ECO often requires multiple iterations of using the <code>edit</code>, <code>match</code>, and <code>verify\_edits</code> commands.

#### Verifying ECO Modifications to Designs With UPF

When you apply ECO modifications to designs with UPF, changes to the RTL and netlists require corresponding modifications to the UPF files.

The ECO edits that modify components of the circuit that are referenced, modified, or created by UPF might not be visible or might not have the same names in the IC Compiler tool view of the circuit.

#### Verifying ECO Modifications to Retimed Designs

Retiming is the only automated setup operation that modifies the implementation design. You can verify retimed designs, unless retiming has flattened part of the hierarchy.

Verification of retimed designs might result in some flattening of the hierarchy in the implementation design. Edit commands in these areas of the design might not translate to the unflattened design in IC Compiler. Edits to the netlist in the vicinity of retiming optimizations might not be compatible with the IC Compiler netlist.

#### **Reporting Verify Points**

Use the <code>report\_verify\_points</code> command to report the compare points specified using the <code>set\_verify\_points</code> command.

#### **Removing Verify Points**

After verifying the specified compare points in the ECO modification, use the remove\_verify\_points command to remove specific compare points in the list.

Use the remove\_verify\_points -all command and verify the complete design.

## **Exporting ECO Modifications**

After verifying the ECO modifications to a netlist, you can export the edit commands to a Tcl file. Use the Tcl file to apply modifications to the design in the Design Compiler and IC Compiler tools.

To write a Tcl file containing the edit commands, use the write\_edits command. The command writes the edits into a Tcl script that is compatible with the Design Compiler and IC Compiler tools. By default, the name of the Tcl script file is default\_edits.tcl.

Note:

All edit commands are written to the file except those that are used while recording is turned off or those that are reverted using the undo\_edits command.

By default, the Formality Ultra tool records the edit commands that are used to modify the implementation design for an ECO. You can disable the recording using the <code>record\_edits</code> command.

When you use the -off option with the  $record_{edits}$  command, the edit commands are not included in the output of the write\_edits command.

For more information about these commands, see the command man page.

In the output edit script, the path of the modified design is set using the FM\_ECO\_ROOT\_PATH variable. The FM\_ECO\_ROOT\_PATH variable is set to an empty string in Example 11-17, which indicates that the path of the editing commands is relative to the path of the top-level design.

Example 11-17 Definition of the FM\_ECO\_ROOT\_PATH Variable

```
# Path from top-level design to top of the current design hierarchy.
# Use the empty string "" if the top-level design is the current design
set FM_ECO_ROOT_PATH ""
```

The output edit script also defines the FM\_ECO\_ECHO COMMANDS variable, which controls whether the editing commands are executed or displayed. Displaying the commands enables you to examine the commands before they are executed. By default, the variable is set to 0, which executes the commands.

```
\# Echo ECO commands to stdout (if 1) or execute ECO commands (if 0) set FM_ECO_ECHO COMMANDS 0
```

Example 11-18 is a part of an edit script generated using the write\_edits command.

Example 11-18 Edit Script

```
set IPL [GET_IPL {i:/WORK/core}]
foreach IP $IPL {
    ECO_CMD current_instance /[string trimright $IP "/"]
    ECO_CMD disconnect_net n4 u_crcval_crc_out_reg_1_/D
    ECO_CMD create_net FM_NET_1
    ECO_CMD connect_net FM_NET_1 u_crcval_crc_out_reg_1_/D
    ECO_CMD create_cell ECO1 STN_EO2_6
    ECO_CMD connect_net n4 ECO1/A1
    ECO_CMD connect_net seed[15] ECO1/A2
    ECO_CMD connect_net FM_NET_1 ECO1/X
}
```

### Integration With Verdi nECO

The Formality Ultra tool integrates the manual ECO implementation functionality with the schematic editing functionality of the Verdi nECO tool. The integration enables you to

- Start the Verdi nECO tool from the Formality Ultra GUI
- Pass design schematics from the Formality Ultra tool to the Verdi nECO tool
- Highlight schematic nets and gates across the tools
- Apply ECO edits in the Verdi nECO tool and import the edits to the Formality Ultra tool for verification

#### Starting the Verdi nECO Tool From the Formality Ultra GUI

To start the Verdi nECO tool from the Formality Ultra GUI,

· Add the following line to the Formality script

```
set fm_verdi_executable path-to-executable
```

This command specifies the Verdi nECO executable to use and is not required if the Verdi nECO executable is defined in the user specified path.

• Choose Verdi nECO from the ECO > nECO menu

The Verdi nECO tool starts, and the Formality Ultra tool establishes a socket connection to it. The default time to establish the socket connection is one minute. When the Formality Ultra tool cannot establish a socket connection with the Verdi nECO tool, choose Connect to nECO from the ECO > nECO menu to try and establish the socket connection.

#### Transferring Design Schematics From Formality Ultra to Verdi nECO

After starting the Verdi nECO GUI from the Formality Ultra tool, you can specify the gates and nets to transfer from the Formality Ultra tool and open in the Verdi nECO tool.

- Select a gate or net in the Formality Ultra design schematics window. Shift-click to select multiple gates and/or nets.
- Choose Add to nECO from the ECO > nECO menu.

The Verdi nECO tool opens the schematic.

### **Highlighting Design Objects Across the Tools**

You can highlight nets and gates across the Formality Ultra and Verdi nECO schematics. You can use cross-highlighting to find equivalent nets for an ECO or for general navigation of the schematics across the tools.

To cross-highlight a gate or net selected in the Formality Ultra schematics onto the Verdi nECO schematics, choose ECO > nECO > Highlight from FM.

To cross-highlight a gate or net selected in the Verdi nECO schematics onto the Formality Ultra schematics, choose ECO > nECO > Highlight from nECO. Note that the design schematics must be displayed in the Formality Ultra GUI before highlighting.

To retain cross-highlights, choose Accumulate Highlights from the ECO > nECO menu. When this option is disabled, previous cross-highlights are cleared with each cross-highlighting command. If this option is enabled, the tool retains the previous cross-highlights and displays the specified design objects.

For information about schematic editing in the Verdi nECO environment, see the Verdi nECO user documentation.

#### Importing Edits to the Formality Ultra Tool

To import the edits created in the Verdi nECO session back to the Formality Ultra tool for verification, choose Import Changes from the ECO > nECO menu. Formality schematic windows are closed to make the changes to the edited designs. This also returns the Formality Ultra tool to setup mode.

To display the edits in the modified design, choose Color Edits from the ECO menu.

After you import the edits to the Formality Ultra tool, use the verify\_edits command to verify the compare points that are affected by the edits. This improves the performance of the verification of the complete design because the matching information is reused resulting in faster multiple-point verification.

#### Integration With the IC Compiler Tool

The Formality Ultra tool integrates the manual ECO implementation functionality with the IC Compiler tool. Obtaining the layout information of nets and cells from the IC Compiler tool helps in determining which net or cell to use in manual ECO modifications.

The Formality Ultra integration with the IC Compiler tool enables you to

- Connect the Formality Ultra tool to an existing IC Compiler session
- Highlight schematic nets, gates, and pin information across the tools

#### Connecting the Formality Ultra Tool to the IC Compiler Tool

The Formality Ultra tool generates a script which you can read into the IC Compiler tool and configure for communication with the Formality Ultra tool.

• In the Formality Ultra GUI, choose Write ICC Script from the ECO > ICC menu.

The tool generates the fm\_icc\_script.tcl script in the current directory. The full path to the script is displayed in the Formality Console.

- In the IC Compiler tool, source the generated script. The script establishes the connection with the Formality Ultra tool.
- In the Formality Ultra GUI, choose Connect to ICC from the ECO > ICC menu.

### **Highlighting Design Objects Across the Tools**

You can highlight nets and gates across the Formality Ultra and IC Compiler layout. You can use cross-highlighting to find equivalent nets for an ECO or for general navigation of the schematics across the tools.

To cross-highlight a gate or net selected in the Formality Ultra schematics onto the IC Compiler layout, choose ECO > ICC > Highlight from FM.

To cross-highlight a gate or net selected in the IC Compiler layout onto the Formality Ultra schematics, choose ECO > ICC > Highlight from ICC.

All instances of a specified Formality Ultra design object are highlighted in the IC Compiler layout and in the visible Formality Ultra logic cone schematic.

If you specify an object in a Formality Ultra logic cone schematic or in the IC Compiler layout, the Formality Ultra tool highlights a specified object and its parents in all appropriate design schematics. This is useful for traversing the design hierarchy and identifying the design containing the specified object.

For example, if a specified object is a cell i:/WORK/a/b/c/d/e and design schematic i:/ WORK/a is visible, the tool highlights cell b in the schematic. If the visible design schematic design is i:/WORK/a/b, the tool regenerates the highlighting and highlights cell c.

The objects are highlighted using the color specified in the highlight menu in Formality Ultra. The highlighted objects and their color are displayed in the Formality Console.

To retain cross-highlights, choose Accumulate Highlights from the ECO > ICC menu. When this is disabled, previous cross-highlights are cleared with each new cross-highlighting command. If this is enabled, the previous cross-highlights are retained.

Note:

The Formality Ultra tool does not support cross-highlighting of cell pins or design ports.

### **RTL Cross-Probing**

The Formality tool offers cross-probing capabilities in the GUI to check your RTL design in the RTL browser. You can cross-probe cells, pins, or ports in a design from the design or cone schematic view and examine the corresponding RTL file. You can also open an RTL file and cross-probe to objects associated with a line in the RTL file. This allows you to determine the cause of a failed verification.

Note:

To use the RTL cross-probing capabilities, you must have an elaborated design from Formality version J-2014.09-SP2 or later.

To view the RTL source of designs, ports, and cells,

- 1. In the design or cone schematic view, right-click an object.
- 2. Choose View Source.

The tool displays the RTL file and highlights the corresponding lines.

To view the schematic of an object in the RTL file,

- 1. In the Formality Console, right-click an RTL file in the list of files that are currently loaded.
- 2. Choose View File.

The tool displays the RTL source file in the RTL Browser. Lines in the RTL file that correspond to objects are highlighted in green if the file is opened in the native browser.

3. Right-click a highlighted line and choose Select Objects of Highlighted Line.

The tool displays the list of objects, and instances of the objects, in the Global Object Finder.

4. Select and object and choose View > View Object.

The tool displays the schematic of the selected object. If the design or cone schematic window is already open, the object is highlighted in white.

The tool does not allow you to

- Cross-probe from various design views to the UPF file.
- Select nets as cross-probing objects.

For more information about the Global Object Finder, see "Finding a Design Object in a Collection" in Appendix A.

# 12

## Library Verification Mode

You can use Formality to verify a reference design with an implementation design in the process described in Chapters 3 through 10. There are, however, some procedures in Formality which do not necessarily fall in the standard flow of operation.

This chapter includes the following sections:

- Introduction
- Library Verification Mode
- Loading the Reference Library
- Loading the Implementation Library
- Listing the Cells
- Specifying a Customized Cell List
- Elaborating Library Cells
- Performing Library Verification
- Reporting and Interpreting Verification Results
- Debugging Failed Library Cells

For additional information about verifying libraries, see the *Formality ESP User Guide* in the ESP documentation suite.

#### Introduction

This chapter assumes that you understand Formality concepts and the general process for Formality design verification. From here, it discusses compare technology (or cell) libraries.

The process flow for library verification mode is broadly similar to that of Formality itself. Figure 12-1 shows the general flow for verifying two technology libraries. This chapter describes all the steps in the library verification process.

Figure 12-1 Technology Library Verification Process Flow

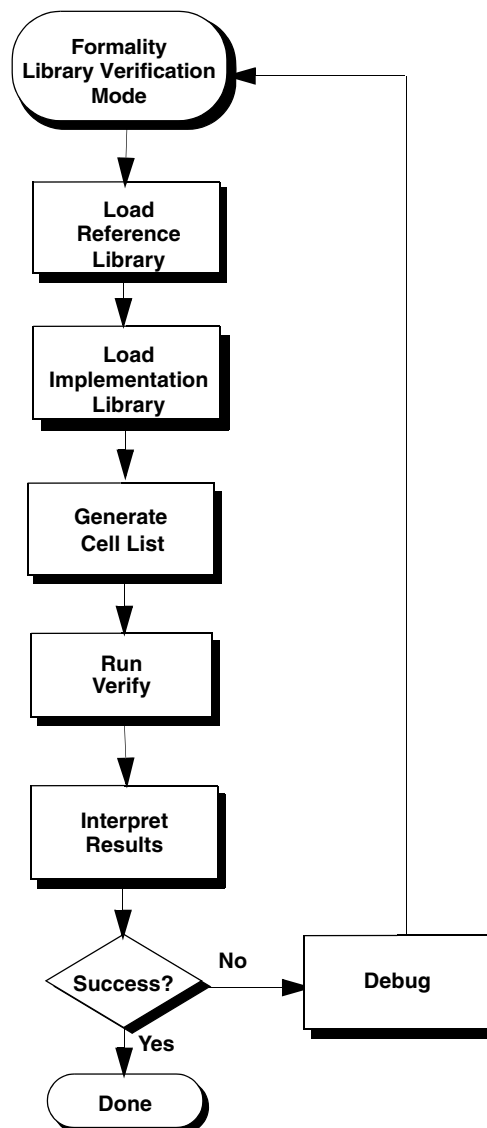

During technology library verification, Formality compares all the cells in a reference library to all the cells in an implementation library. You can use the process to compare Verilog simulation and Synopsys (.db) synthesis libraries.

Library verification is similar to design verification in that you must load both a reference library and an implementation library. The principle difference is that, because the specified libraries contain multiple designs (cells), Formality must first match the cells to be verified from each library. This matching occurs when you load the reference and implementation designs. Formality then performs compare point matching and verification one cell-pair at a time.

The Formality add-on tool, Formality ESP, extends the functional equivalence checking provided by Formality. For more information about functional equivalence for full-custom transistor-level memory macros, datapath macros, and library cells, see the *Formality ESP User Guide*.

#### **Library Verification Mode**

To verify two libraries, the tool must be in the <code>library\_verification</code> mode. If the tool is in one of the other modes (<code>setup</code>, <code>match</code>, <code>verify</code>, or debug mode), you must switch to the <code>library\_verification</code> mode. Library verification is a command-line-driven process. Each time you enter (or leave) the library verification mode, Formality empties the contents of the <code>r</code> and <code>i</code> containers in readiness for a new library (or design) verification session.

To enter library verification mode, specify the library\_verification command,

fm\_shell (setup)> library\_verification argument

You can specify one of the following options for argument:

- verilog\_verilog
- db\_db
- verilog\_db
- db\_verilog
- verilog\_pwrdb
- pwrdb\_verilog
- none

The first design type in the preceding examples defines the reference library; the second type defines the implementation library. If you specify none, Formality returns to setup mode.

The fm\_shell prompt changes to

fm\_shell (library\_setup)>

When you set this mode, Formality sets the following variable

set\_app\_var verification\_passing\_mode equality

When you exit library verification mode, Formality sets the variable back to its default, consistency.

Note:

Unsupported synthesis library formats must be translated by Library Compiler before being read into Formality.

For more information, see the library\_verification command man page.

## Loading the Reference Library

As with the design verification process described in Chapter 4, "Tutorial," you must specify the reference library before the implementation library.

To specify the reference library, use one of the following read commands, depending on the library format:

```
fm_shell (library_setup)> read_db -r file_list
fm_shell (library_setup)> read_verilog -r \
[-technology_library] file_list
```

The read\_db and read\_verilog commands have several options that do not apply to library verification. Use the read\_verilog -technology\_library command if you have a UDP file.

Formality loads the reference library into the r container. You cannot rename this container.

In the Formality shell, you represent the design hierarchy by using the designID argument. The designID argument is a path name whose elements indicate the container (r or i), library, and design name.

Unlike with the design verification process, you do not specify the  $set_top$  command because multiple top cells are available.
# Loading the Implementation Library

Specify the implementation library as described in the previous section, with the exception of the -r argument. Instead, use the -i argument as follows:

```
fm_shell (library_setup)> read_db -i file_list
fm_shell (library_setup)> read_verilog -i [-technology_library]\
file_list
```

Formality loads the implementation library into the  $\pm$  container. You cannot rename this container.

After you read in the implementation library, Formality performs cell matching to generate the list of cells that are verified. Cells and ports must match by name. The cell list consists of single cell names, and each cell on it is expected to be found in the reference library. If not, it is a nonmatching cell and remains unverified.

# Listing the Cells

By default, Formality verifies all library cells that match by name. You can query the default cell list before verification to confirm the matched and unmatched cells.

Specify the following command to print a list of library cells.

```
fm_shell (library_setup)> report_cell_list -r | \
    -i | -verify | -matched | -unmatched | \
    -filter wildcard
```

You must specify one of the following options:

| Option   | Description                                                                                                    |
|----------|----------------------------------------------------------------------------------------------------|
| -r       | Prints the cells contained in the reference library.                                                                                                    |
| -i       | Prints the cells contained in the implementation library.                                                                                                    |
| -verify  | Prints the current list of cells to be verified, which could differ from the default cell list if you specified the select_cell_list command. For more information, see "Specifying a Customized Cell List" on page 12-6. |
| -matched | Prints a list of reference and implementation cells that match by name.                                                                                                    |

| Option           | Description                                                                                                    |
|------------------|----------------------------------------------------------------------------------------------------|
| -unmatched       | Prints the names of cells that did not match in the reference and implementation containers. This option is dynamic depending on the select_cell_list command specification. |
| -filter wildcard | Filters the report to include cells that match the specified wildcard. Always specify this option in conjunction with one of the preceding options.                          |

In the rare case that the libraries contain no matching cells, follow these steps:

- 1. Return to setup mode by entering the library\_verification none command.
- 2. Edit the cell names so they match.
- 3. Return to library verification mode by entering the library\_verification mode command.
- 4. Reload the updated library by using the applicable read command.

# **Specifying a Customized Cell List**

When you load the libraries by using read commands, Formality elaborates all matched cells in preparation for verification. After reporting the matched cells with the <code>report\_cell\_list</code> command, you can refine the default cell list as necessary.

To customize the default cell list, specify the following command:

```
fm_shell (library_setup)> select_cell_list [-file filename] \
      [-add cell_names] [-clear] [-remove cell_names] cell_names
```

You can use the following options as needed:

| Option                    | Description                                                    |
|---------------------------|----------------------------------------------------------------|
| -file filename            | Specifies a file that contains a list of cells to be verified. |
| -add cell_names           | Adds the specified cells to the cell list.                     |
| -clear                    | Clears the cell list.                                          |
| -remove <i>cell_names</i> | Removes the specified cells from the cell list.                |

This command supports wildcard characters for cell names. Enclose lists of cells in braces. For example,

fm\_shell (library\_setup)> select\_cell\_list {AND5 OR2 JFKLP}
fm\_shell (library\_setup)> select\_cell\_list ra\*

As part of the debugging process, use this command to specify only those cells that previously failed verification.

# **Elaborating Library Cells**

Formality automatically elaborates your library cells when running the <code>verify</code> command. You might want to elaborate your library cells before verification to apply constraints to specific cells. To elaborate these library cells, run the <code>elaborate\_library\_cells</code> command.

If you do not want to apply constraints to individual library cells, proceed directly to verification.

# **Performing Library Verification**

Proceed to verification after refining your cell list. As with the design verification process, specify the verify command:

```
fm_shell (library_setup)> verify
```

Formality performs compare point matching and verification for each cell-pair as described in Chapter 8, "Matching Compare Points and Chapter 9, "Verifying the Design and Interpreting Results." However, because Formality assumes that all cell and ports match by name, compare point matching errors do not occur; for this reason, the optional match command does not apply to library verification.

As described in the man page, the verify command has additional options that do not apply to library verification.

After verification, Formality outputs a summary transcript of the passing, failing, and aborted cell counts.

The following script performs library verification. This script sets hdlin\_unresolved\_modules to 'black box' as a precaution; generally technology libraries should not contain unresolved modules. These are not required settings. Remember that the verification\_passing\_mode and verification\_inversion\_push variables are set automatically.

```
# Sets the directories where Formality will search for files
set search_path "./db ./verilog/cells ./verilog_udp"
#-----
# Sets variables
#-----
set_app_var hdlin_unresolved_modules black_box
library_verification VERILOG_DB
# Reads into container 'r'
# Read UDP using -technology_library
read_verilog -r -technology_library {
UDP encodecod.v
UDP_mux2.v
UDP_mux2_1.v
UDP_mux2_1_I.v
UDP_mux2_2.v
}
# Read library cells
read_verilog -r {
and2A.v
and2B.v
and2C.v
aollA.v
aollC.v
ao12A.v
bufferA.v
bufferAE.v
bufferAF.v
delay1.v
encode3A.v
xor1A.v
xor1B.v
xor1C.v
full_add1AA.v
half_add1A.v
mux21HA.v
mux31HA.v
mux41HA.v
mux61HA.v
mux81HA.v
mux21LA.v
notA.v
notAD.v
notAE.v
```

```
nand2A.v
nand2B.v
nand2C.v
nor2A.v
nor2B.v
nor2C.v
nxor3A.v
or_and21A.v
or2A.v
#-----
# Reads into container 'i'
read_db -i synth_lib.db
#
# Report which library cells will be verified
#
report_cell_list -verify
report_cell_list -matched
report_cell_list -unmatched
#-----
# Verifies libraries
#-----
verify
# Reports on passing and failing cells
report_status -pass
report_status -fail
report status -abort
# Exits
#-----
exit
```

### **Reporting and Interpreting Verification Results**

Use the following command to report the verification results:

If you do not specify arguments, Formality reports the passing, failing, and aborted cell counts. The following table describes the use of the three options, along with an explanation of the type of status message assigned to each one during verification:

| Option | Description                                       | Status Message for Library Cell-Pairs                                                                                                    |
|--------|---------------------------------------------------|----------------------------------------------------------------------------------------------------|
| -pass  | Returns a list of cells that passed verification. | A passing library cell-pair has all its compare points functionally equivalent.                                                                                                    |
| -fail  | Returns a list of cells that failed verification. | A failing library cell-pair has at least one compare point that is not functionally equivalent.                                                                                                    |
| -abort | Returns a list of aborted cells.                  | Verification stops. This occurs when Formality<br>reaches a user-defined failing limit. For example,<br>Formality halts verification on a cell after 20 failing<br>points have been found in the cell.                                                                 |
|        |                                                   | In addition, any cells that fail elaboration are<br>terminated, and a cell is terminated if Formality<br>cannot determine whether one of its compare points<br>passes or fails. Aborted points occur when Formality<br>is interrupted during the verification process. |

# **Debugging Failed Library Cells**

Use the following procedure to debug failed library cells:

1. Choose a failing cell from the status report and specify the following command:

fm\_shell (library\_setup)> debug\_library\_cell cell\_name

Formality reports the failing cells but retains the verification results from the last cell verified (which could be a passing cell). This command repopulates Formality with the verification data for the specified cell, which enables you to debug the cell in the current Formality session. You can specify the name of only one unique cell.

2. Specify the following command to view the failed cell's logic:

```
fm_shell (library_setup)> report_truth_table signal \
    [-fanin signal_list] [-constraint signal_list=[0|1]] \
    [-display_fanin] [-nb_lines number] \
    [-max_line length]
```

This command generates a Boolean logic truth table that you can use to check the failed cell's output signals. Often, this is sufficient information to fix the failed cell. Use the arguments as follows:

| Argument                      | Description                                                                                                    |
|-------------------------------|----------------------------------------------------------------------------------------------------|
| -signal                       | Specifies the signal you want to check. For<br>example, specify the path name as follows:<br>r:/lib/NAND/z            |
| -fanin signal_list            | Filters the truth table for the specified fanin signals, where the list is enclosed in braces ({ }).                  |
| -constraint signal_list=[0 1] | Applies the specified constraint value (0 or 1) at<br>the input and displays the output values on the<br>truth table. |
| -display_fanin                | Returns the fanin signals for the specified signal.                                                                   |
| -nb_lines_number              | Specifies the maximum number of lines allowed for the truth table.                                                    |
| -max_line length              | Specifies the maximum length for each table line.                                                                     |

After fixing the cell, include only the fixed cells in the cell list and run the verify command again.

3. If further investigation is required to fix a failed cell, specify the following command:

This command generates individual Tcl scripts for each failed cell and places them in the DEBUG directory unless you specify the -dir option. The DEBUG directory is located in the current working directory.

4. If you attempt to view library cells in the Formality GUI, you see only a black box. As shown in the following example, the Tcl scripts direct Formality to treat the library cells

as designs and perform traditional verification. You can then investigate the failure results with the Formality GUI.

```
## --This is a run script generated by Formality library
verification mode --
set_app_var verification_passing_mode Equality
set_app_var verification_inversion_push true
set search_path "DEBUG"
read_container -r lib_ref.fsc
read_container -i lib_impl.fsc
set_reference_design r:/*/mux21
set_implementation_design i:/*/mux21
verify
```

- 5. Run one of the Tcl scripts and specify the start\_gui command to view the results. When you have fixed the cell, go to each of the scripts until you have debugged them all. For information about using the GUI for debugging, see the following sections:
  - o "Debugging Using Diagnosis" on page 10-8
  - o "Schematics" on page 10-20
  - o "Logic Cones" on page 10-32
  - o "Viewing, Editing, and Simulating Patterns" on page 10-41
- 6. Reverify cells that you fixed from within the GUI. You must begin a new session by reinitializing the library verification mode and reloading the reference and implementation libraries.

# A

# **Querying Design Objects and Collections**

Synopsys applications build an internal design database of objects and attributes that are applied to them. These databases consist of several classes of objects, including designs, libraries, ports, cells, nets, pins, clocks, and so on. Most commands operate on these objects.

By definition, a collection is a group of objects exported to the Tcl user interface. Collections have an internal representation (the objects) and, sometimes, a string representation. The string representation is generally used only for error messages.

The set of commands to create and manipulate collections is described in the following sections.

- Lifetime of a Collection
- Iteration
- Managing Collections Using Commands
- Filtering
- Sorting Collections
- Implicit Query of Collections
- The Collections Manager GUI

# Lifetime of a Collection

Collections are active only if they are referenced. Typically, a collection is referenced when a variable is set to the result of a command that creates it or when it is used as an argument to a command or a procedure. For example, you can save a collection of design ports by setting a variable to the result of the get\_ports command:

```
fm_shell> set ports [get_ports *]
```

Either of the following commands deletes the collection referenced by the ports variable:

```
fm_shell> unset ports
fm_shell> set ports "value"
```

Collections can be implicitly deleted when they go out of scope. Collections go out of scope for various reasons. An example would be when the parent (or other antecedent) of the objects within the collection is deleted. For example, if a collection of ports is owned by a design, it is implicitly deleted when the design that owns the ports is deleted. When a collection is implicitly deleted, the variable that referenced the collection still holds a string representation of the collection. However, this value is useless because the collection is gone, as shown in the following example:

```
fm_shell> current_design
{"TOP"}
fm_shell> set ports [get_ports in*]
{"in0", "in1"}
fm_shell> remove_design TOP
Removing design 'TOP'...
fm_shell> query_objects $ports
Error: No such collection '_sel26' (SEL-001)
```

#### Iteration

To iterate over the objects in a collection, use the <code>foreach\_in\_collection</code> command. You cannot use the Tcl-supplied <code>foreach</code> command iterator to iterate over the objects in a collection, because the <code>foreach</code> command requires a list, and a collection is not a list. In fact, if you use the <code>foreach</code> command on a collection, it destroys the collection.

The arguments of the <code>foreach\_in\_collection</code> command are similar to those of foreach: an iterator variable, the collection over which to iterate, and the command body to apply at each iteration. Note that unlike the <code>foreach</code> command, the <code>foreach\_in\_collection</code> command does not accept a list of iterator variables. The following example iterates through a collection to print the names of the objects it contains. For more information, see the <code>foreach\_in\_collection</code> man page.

```
fm_shell> foreach_in_collection s1 $collection \
   { echo [get_object_name $s1]
   }
```

# **Managing Collections Using Commands**

There are two categories of collection commands: those that create collections of objects for use by another command, and those that query objects for viewing. The result of a command that creates a collection is a Tcl object that can be passed along to another command. For a query command, although the visible output looks like a list of objects, the result is an empty string.

You can use the following commands to work with collections. In some cases, a command might not operate on a collection of a specific type.

- add\_to\_collection This command creates a new collection by adding a list of
  element names or collections to a base collection. The base collection can be the empty
  collection. The result is a new collection. In addition, the add\_to\_collection command
  allows you to remove duplicate objects from the resulting collection by using the -unique
  option.
- append\_to\_collection This command appends a set of objects (specified by name or collection) to an existing collection. The base collection is passed as a variable name, and the base collection is modified directly. It is similar in function to the add\_to\_collection command, except that it modifies the collection in place; therefore, it is much faster than the add\_to\_collection command when appending.
- remove\_from\_collection This command removes a list of element names or collections from an existing collection. The first argument is the collection to process and the second argument is the specification of the objects to remove. The result of the command is a new collection. For example,

```
fm_shell> set dports \
[remove_from_collection [all_inputs] CLK]
{"in1", "in2", "in3"}
```

- compare\_collections This command verifies that two collections contain the same objects (optionally, in the same order). The command returns "0" if the comparison succeeds.
- copy\_collection This command creates a new collection containing the same objects in the same order as a given collection. Not all collections can be copied.

- index\_collection This command extracts a single object from a collection and creates a new collection containing that object. The index operation is done in constant time - it is independent of the size of the collection or the specified index value. Not all collections can be indexed.
- sizeof\_collection This command returns the number of objects in a collection.

#### Filtering

You can filter any collection by using the filter\_collection command. This command takes a base collection and creates a new collection that includes only those objects that match an expression.

Many commands that return collections have a -filter option that filters objects on the fly before adding them to the collection result. This is more efficient than obtaining the entire set of objects, then applying the filter\_collection command. The following examples filters out all leaf cells using both methods:

```
fm_shell> filter_collection \
[get_cells *] "is_hierarchical == true"]
{"i1", "i2"}
fm_shell> get_cells * -filter "is_hierarchical == true"
{"i1", "i2"}
```

The basic form of a filter expression is a series of relations joined together with AND and/or OR operators. Parentheses are also supported. The basic relation compares an attribute name with a value through a relational operator. In the previous example, is\_hierarchical is the attribute, == is the relational operator, and true is the value.

The relational operators are

| == | Equal                    |
|----|--------------------------|
| != | Not equal                |
| >  | Greater than             |
| <  | Less than                |
| >= | Greater than or equal to |
| <= | Less than or equal to    |
| =~ | Matches pattern          |

!~ Does not match pattern

The basic relational rules are

- String attributes can be compared with any operator.
- Numeric attributes cannot be compared with pattern match operators.
- Boolean attributes can be compared only with == and !=. The value can be only true or false.

Additionally, existence relations determine if an attribute is defined or not defined for the object. For example,

```
(direction == in) and defined(is_pi)
```

The existence operators are: defined and undefined.

Existence operators apply to any attribute if it is valid for the object class. See the collection man page for more information.

#### **Sorting Collections**

You can sort a collection by using the sort\_collection command. It takes a base collection and a list of attributes as sort keys. The result is a copy of the base collection sorted by the given keys. Sorting is ascending, by default, or descending when you specify the -descending option. In the following example, the command sorts the ports by direction and then by full name.

```
fm_shell> sort_collection [get_ports *] \
{direction full_name} {"in1", "in2", "out1", "out2"}
```

#### **Implicit Query of Collections**

Commands that create collections implicitly query the collection to display the results when the command is used at the command line. The query commands are available in setup, preverify, match, and verify modes.

In setup mode after setting the top-level design, the commands enable you to explore a single design without having to load both a reference and an implementation design.

- In setup mode, the Formality design database has a uniquified hierarchy there is only one copy for each hierarchical design. Multiple instances of the design can reference the same parent design.
- In preverify, match, or verify modes, the database has a ununiquified hierarchy there is a unique copy for each instance of a hierarchical design object.

The design object query commands return lib, lib\_cell, lib\_pin, design, port, cell, pin, and net classes of objects in collections.

For library and design classes, a collection object represents the library or design. For other classes, a collection object represents a path to the circuit object.

The query commands create collections of multiple objects with paths starting from any design:

```
fm_shell> current_design mid
fm_shell> get_nets */n3
{r:/WORK/mid/B1/n3 r:/WORK/mid/B2/n3}
```

To find all instances of a specific object in the hierarchy, search from the top-level design as shown in the following example:

```
fm_shell> current_design top
fm_shell> get_nets -hierarchical n3
{r:/WORK/top/M1/n3
r:/WORK/top/M2/n3
r:/WORK/top/M1/B1/n3
r:/WORK/top/M1/B2/n3
r:/WORK/top/M2/B1/n3
r:/WORK/top/M2/B2/n3}
```

In the following example, the get\_ports command creates a collection of ports that is passed to the set\_constant command. This collection is not the result of the primary command (set\_constant), and when the primary command completes, the collection is destroyed.

```
fm_shell> set_constant [get_ports se*] 0
1
```

The following example shows how a command that creates a collection automatically queries the collection when it is used as interactively on the command line.

```
fm_shell> get_ports in*
{"in0", "in1", "in2"}
```

The following example shows the verbose feature of the query\_objects command, which is not available with an implicit query.

```
fm_shell> query_objects -verbose [get_ports in*]
{"port:in0", "port:in1", "port:in2"}
```

The following example sets the iports variable to the result of the get\_ports command. The collection persists to future commands until the iports variable is overwritten, unset, or goes out of scope.

```
fm_shell> set iports [get_ports in*]
{"in0", "in1", "in2"}
```

Use the following commands to access information about attributes of design objects:

- get\_attribute
- list\_attributes
- help\_attributes

The following attributes are supported for all classes:

| Attribute      | Туре   | Example                  |
|----------------|--------|--------------------------|
| object_class   | string | cell                     |
| type           | string | synonym for object_class |
| name           | string | B1                       |
| full_name      | string | r:/WORK/top/M1/B1        |
| container_name | string | r                        |
| library_name   | string | WORK                     |
| path_name      | string | top M1 B1" (a Tcl list)  |

The following attributes are supported for all classes except lib, design, and lib\_cell:

| Attribute   | Туре   | Example     |
|-------------|--------|-------------|
| parent_name | string | r:/WORK/mid |

The following attributes are currently defined for specific classes:

| Attribute   | Туре   | Example |
|-------------|--------|---------|
| cell:       |        |         |
| ref_name    | string | bot     |
| cell_type   |        |         |
| is_techlib  | string | true    |
| is_register | string | true    |

| Attribute   | Туре   | Example |
|-------------|--------|---------|
| pin:        |        |         |
| direction   | string | in      |
| is_pi       | string | true    |
| is_inverted | string | true    |
| port:       |        |         |
| direction   | string | inout   |
| is_pi       | string | true    |
| lib_pin:    |        |         |
| direction   | string | inout   |
| design:     |        |         |
| is_unique   | string | true    |

# **The Collections Manager GUI**

The Collections Manager GUI enables you to capture collections of objects, perform operations on these collections, and display them in the design schematics. The Collections Manager visualizes the schematic representation of the designs and helps in debugging. This section describes the following topics:

- Creating Collections
- Filtering Collections
- Operating on Collections
- Finding a Design Object in a Collection

# **Creating Collections**

You can create collections by selecting design objects in the GUI or by using the  ${\tt get\_}^*$  commands.

To create collections, select design objects in the Schematics window that you want to create a collection of and then do either of the following:

1. In the Schematics window, choose Edit > Create Collection > FM Selected.

Or

- 1. In the Formality console, choose Edit > Open Collections Manager.
- 2. Choose Create > FM Selected.

Figure A-1 shows how to create a collection in the Schematics window.

Figure A-1 Creating Collections in the Schematics Window

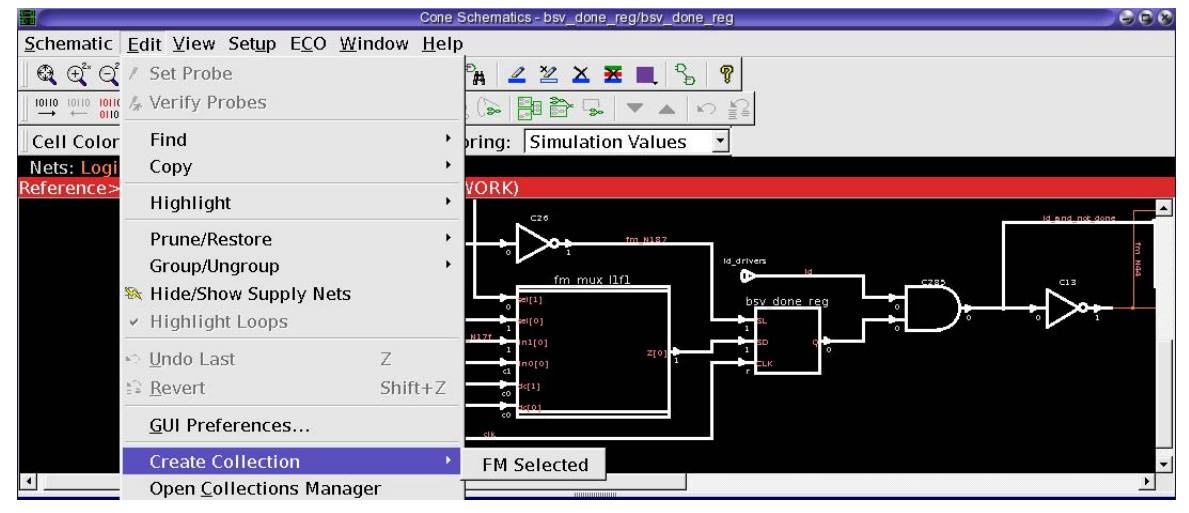

By default, the get\_\* commands return a collection. The collections are visible in the Collections Manager by setting them to a variable. For example, create and display a collection of design ports by setting a variable to the result of the get\_ports command:

fm\_shell> set from\_fm\_1 [get\_ports \*]

The collection from\_fm\_1 is displayed in the Collections Manager.

Figure A-2 shows the Collections Manager.

#### Figure A-2 The Collections Manager

|                                                                             | Colle          | stons mana   | gei  |       |         |          |         |
|-----------------------------------------------------------------------------|----------------|--------------|------|-------|---------|----------|---------|
| le <u>E</u> dit <u>C</u> reate <u>O</u> perate F <u>i</u> lter <u>V</u> iew | <u>W</u> indow | <u>H</u> elp |      |       |         |          |         |
| ollections:                                                                 |                | - 201        |      |       | - 00    |          |         |
| D 🛆 Name                                                                    | Nets           | Cells        | Pins | Ports | Designs | LibCells | LibPins |
| 1 from fm 1                                                                 | 13             | 6            | 21   | 0     | 1       | 0        | 0       |
|                                                                             |                |              |      |       |         |          |         |
| alar Specification:                                                         |                |              |      |       |         |          |         |
| Color Specification: Update Color                                           | ò              |              |      |       |         |          |         |
| Color Specification: Update Color                                           | Q<br>A         |              |      |       |         |          |         |

To display the contents of a collection,

- 1. In the Collections Manager, select a collection.
- 2. Choose View > View Collection Contents.

The tool displays the contents of the selected collection in the Global Object Finder window.

You can also right-click on a collection and choose View Contents.

For more information about the Global Object Finder, see "Finding a Design Object in a Collection" on page A-14.

You can specify a prefix to apply to newly generated collection name by entering a prefix in the Collection Prefix box. The name of a new collection is prefixed with the name. The prefix you enter is valid for the current Formality session. However, the name of the collection with the prefix is retained.

You can specify the color of a collection displayed in the schematic. To specify a color,

- 1. In the Collections Manager window, select a collection.
- 2. Choose a color from the color palette.
- 3. Click Update Color.

Figure A-3 shows how to choose a color from the color palette.

| Blue         | <u>W</u> indow                                                                                    | Holp                                                                                                    |                                                                                         |                                                                                                    |                                                                                                    |                                                                                                    |                                                                                                    |
|--------------|---------------------------------------------------------------------------------------------------|----------------------------------------------------------------------------------------------------|-----------------------------------------------------------------------------------------|----------------------------------------------------------------------------------------------------|----------------------------------------------------------------------------------------------------|----------------------------------------------------------------------------------------------------|----------------------------------------------------------------------------------------------------|
| Dide         |                                                                                                   | neih                                                                                                    |                                                                                         |                                                                                                    |                                                                                                    |                                                                                                    |                                                                                                    |
| Green        |                                                                                                   |                                                                                                    |                                                                                         |                                                                                                    |                                                                                                    |                                                                                                    |                                                                                                    |
| Yellow       | Nets                                                                                              | Cells                                                                                                    | Pins                                                                                    | Ports                                                                                                  | Designs                                                                                                    | LibCells                                                                                                    | LibPins                                                                                                    |
| Orange       | 13<br>0                                                                                           | 6<br>6                                                                                                    | 21<br>0                                                                                 | 0<br>0                                                                                                 | 1<br>0                                                                                                    | 0<br>0                                                                                                    | 0<br>0                                                                                                    |
| Red          | 13                                                                                                | 0                                                                                                    | 21                                                                                      | 0                                                                                                    | 1                                                                                                    | 0                                                                                                    | 0                                                                                                    |
| Light purple |                                                                                                   |                                                                                                    |                                                                                         |                                                                                                    |                                                                                                    |                                                                                                    |                                                                                                    |
| Light blue   |                                                                                                   |                                                                                                    |                                                                                         |                                                                                                    |                                                                                                    |                                                                                                    |                                                                                                    |
| Light green  |                                                                                                   |                                                                                                    |                                                                                         |                                                                                                    |                                                                                                    |                                                                                                    |                                                                                                    |
| Light orange |                                                                                                   |                                                                                                    |                                                                                         |                                                                                                    |                                                                                                    |                                                                                                    |                                                                                                    |
| Light red    |                                                                                                   |                                                                                                    |                                                                                         |                                                                                                    |                                                                                                    |                                                                                                    |                                                                                                    |
| Update Color |                                                                                                   |                                                                                                    |                                                                                         |                                                                                                    |                                                                                                    |                                                                                                    |                                                                                                    |
|              |                                                                                                   |                                                                                                    |                                                                                         |                                                                                                    |                                                                                                    |                                                                                                    |                                                                                                    |
|              |                                                                                                   |                                                                                                    |                                                                                         | Appe                                                                                                   | nd Highli                                                                                                    | ght Highl                                                                                                    | ight Clear                                                                                                    |
|              | Yellow<br>Orange<br>Red<br>Light purple<br>Light blue<br>Light green<br>Light orange<br>Light red | Yellow Nets<br>13<br>0<br>Red 13<br>Light purple<br>Light purple<br>Light green<br>Light orange<br>Light red<br>Update Color | YellowNetsCellsOrange136Red130Light purple130Light blueLight greenLight redUpdate Color | YellowNetsCellsPinsOrange13621060Red13021Light purple13021Light greenLight orangeLight redUpdate Color | Yellow     Nets     Cells     Pins     Ports       Orange     13     6     21     0       Red     13     0     21     0       Light purple     13     0     21     0       Light green     13     14     14     14       Light orange     14     14     14     14       Update Color     14     14     14     14 | Yellow       Nets       Cells       Pins       Ports       Designs         Orange       13       6       21       0       1         0       6       0       0       0         Red       13       0       21       0       1         Light purple       Light green       Isinght red       Isinght red       Isinght red       Isinght red         Update Color       Append Highlit       Append Highlit       Isinght red       Isinght red       Isinght red       Isinght red | Yellow         Nets         Cells         Pins         Ports         Design:         LibCells           Orange         13         6         21         0         1         0           Red         13         0         21         0         1         0           Red         13         0         21         0         1         0           Light purple         Light green         I.ight orange         I.ight red         I.ight red |

Figure A-3 Updating the Color Representing a Collection

You can also control the highlighting in the schematic by using the Append Highlight, Highlight, and Clear buttons. Appending a highlight adds to what is already highlighted. Highlighting replaces the color of the highlight with the new selection. Clearing removes highlights in the schematic.

# **Filtering Collections**

The Collections Manager displays the number of nets, cells, pins, ports, designs, library cells, and library pins in each collection. Filters create a new collection of the following types of objects, which are a subset of the selected collection:

| Choose:                             | To filter the following type of objects from the selected collection: |
|-------------------------------------|-----------------------------------------------------------------------|
| Cells > All Cells                   | All cells                                                             |
| Cells > Primitives >All             | Primitive cells                                                       |
| Cells > Primitives > And/Or/Inv/Buf | And/or/inv/buf primitive cells                                        |
| Cells > Primitives > Xor            | XOR primitive cells                                                   |
| Cells > Primitives > DC             | Don't-care primitive cells                                            |
| Cells > Primitives > TRI            | Tristate primitive cells                                              |
| Cells > Primitives > SEQ            | SEQ register primitive cells                                          |

| Choose:          | To filter the following type of objects from the selected collection:                                                                                                    |
|------------------|----------------------------------------------------------------------------------------------------|
| Cells > Hier     | Hierarchical cells                                                                                                    |
| Cells > TechCell | Technology cells                                                                                                    |
| Nets             | Nets                                                                                                    |
| Ports            | Ports                                                                                                    |
| Pins             | Pins                                                                                                    |
| Designs          | Designs                                                                                                    |
| Lib Cells        | Library cells                                                                                                    |
| Lib Pins         | Library pins                                                                                                    |
| Name             | Objects with names that match the specified<br>string. When you select this filter, the tool displays<br>a dialog box where you can enter the text string. A<br>text string can include glob characters, for<br>example "OUT[*]" to match "OUT[0]". You can<br>also perform an inverse match to create a<br>collection containing objects that do not match the<br>specified string. |

For example, to create a new collection of only the cells in an existing collection,

- 1. In the Collections Manager, select a collection.
- 2. Choose Filter > Cells > type of cell.

The Collections Manager creates a new collection consisting of only the specified type of cells.

Figure A-4 shows how to use the filters.

#### Figure A-4 Using Filters

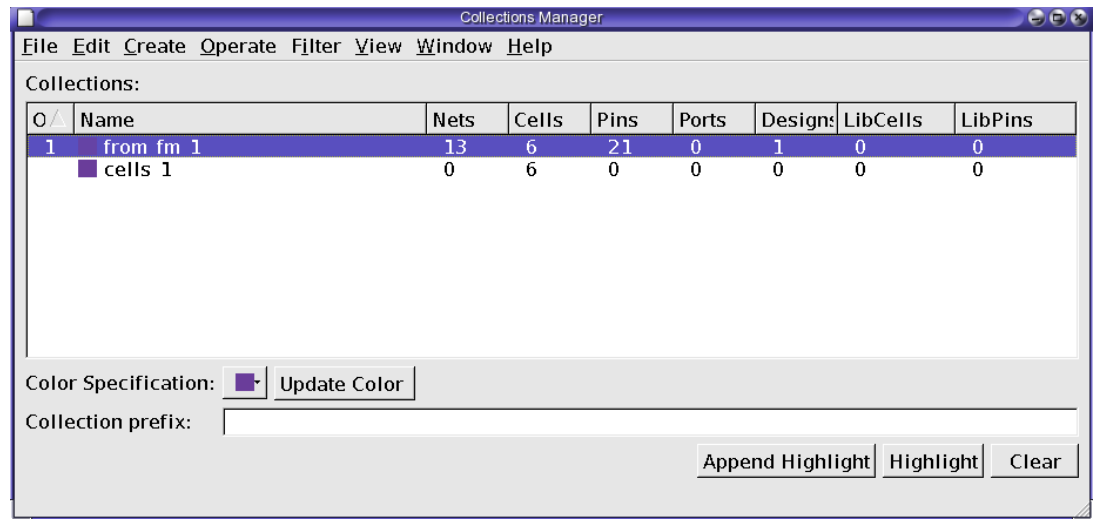

# **Operating on Collections**

There are several Operate commands, which allow for actions to be taken directly on one or more collections.

You can perform the following operations on collections:

- Union: Creates a new collection with objects that are in at least one of the selected collections ("OR")
- Intersection: Creates a new collection with objects that are in all the selected collections ("AND")
- Difference: Creates a new collection with objects that are in the first collection but are not in the subsequent collections ("AND NOT")
- Fanin: Creates a new collection with objects that are in the fanin of objects in the selected collections
- Fanout: Creates a new collection with objects that are in the fanout of objects in the selected collections
- Parents: Creates a new collection with objects that are the hierarchical parents of objects in the selected collections
- Instances: Creates a new collection with objects that are instances of the non-instance objects in the selected collections
- Translations: Creates a new collection with objects that are non-instance objects of the instance-based objects in the selected collections

• Net Segments: Creates a new collection with nets that are directly connected, via hierarchical crossings, to nets in the selected collections

For example, to find the difference between two collections, from\_fm\_1 and cells\_1,

1. Select both collections using Shift+Click.

The order of your selection is represented in the first column using numbers.

2. Choose Operate > Differences.

The Collections Manager creates a new collection that consists of the differences between the two selected collections. The second collection you select is removed from the first collection to create a new collection.

Figure A-5 shows how to list the differences between two collections.

Figure A-5 Operating on a Collection

|                                                                               | Colle          | ctions Manag | jer  |       |           |             |           |
|-------------------------------------------------------------------------------|----------------|--------------|------|-------|-----------|-------------|-----------|
| <u>File E</u> dit <u>C</u> reate <u>O</u> perate F <u>i</u> lter <u>V</u> iew | <u>W</u> indow | <u>H</u> elp |      |       |           |             |           |
| Collections:                                                                  |                |              |      |       |           |             |           |
| <b>O</b> ∇ Name                                                               | Nets           | Cells        | Pins | Ports | Designs   | LibCells    | LibPins   |
| 1 from fm 1                                                                   | 13             | 6            | 21   | 0     | 1         | 0           | 0         |
| 2 cells 1                                                                     | 0              | 6            | 0    | 0     | 0         | 0           | 0         |
| difference 1                                                                  | 13             | 0            | 21   | 0     | 1         | 0           | 0         |
|                                                                               |                |              |      |       |           |             |           |
| Color Specification: 📕 Update Color                                           |                |              |      |       |           |             |           |
| Collection prefix:                                                            |                |              |      |       |           |             |           |
|                                                                               |                |              |      | Appe  | nd Highli | ight Highli | ght Clear |

The default name generated for a new collection is based on the action taken to create it.

# Finding a Design Object in a Collection

To find an object in the schematic view,

- 1. In the Collections Manager, select a collection.
- 2. Choose View > View Collection Contents. The Global Object Finder dialog box is displayed, which lists the objects in the collection.

You can also right-click a collection and choose View Contents.

3. In the Name drop-down list, choose Cells, Nets, Pins, or Designs. Objects of the selected type are displayed. The path of the design objects are also displayed.

4. Select an object from the list.

To choose multiple objects sequentially, press Shift and select multiple objects. To choose multiple objects, press Ctrl and click the object names.

- 5. To choose the color used to highlight the selected objects, choose a color from the color palette.
- 6. Click Highlight to highlight the objects or click Select to select the objects for further operations.

Figure A-6 shows the Global Object Finder displaying a list of design objects in a collection.

Figure A-6 Global Object Finder

|                                    | Global Object F  | inder     |          |
|------------------------------------|------------------|-----------|----------|
| ile <u>E</u> dit ⊻iew <u>W</u> ind | ow <u>H</u> elp  |           |          |
| 🕂 A A 🔳 🤋                          |                  |           |          |
| Dhiects of from fm 1               |                  |           |          |
| Nama ]                             |                  |           |          |
| Name                               |                  |           |          |
| Cells                              |                  |           | •        |
| Cell                               |                  |           |          |
| r:/WORK/aes cipher                 | top/C13          |           | _        |
| r:/WORK/aes_cipher_                | top/C25          |           |          |
| r:/WORK/aes_cipher_                | top/C26          |           |          |
| r:/WORK/aes_cipher_                | top/C285         |           | 붜        |
| r:/WORK/aes_cipher_                | top/bsv_done_reg |           |          |
| r:/WORK/aes_cipher_                | top/fm_mux_l1f1  |           | <u> </u> |
|                                    |                  |           |          |
|                                    |                  |           | _        |
|                                    |                  |           |          |
|                                    |                  |           | ×        |
|                                    |                  |           |          |
| 4                                  |                  |           |          |
| Filtor                             |                  |           |          |
| Filler:                            |                  |           |          |
| Highlight                          | Select           | Clear All |          |
|                                    |                  |           |          |

# B

# Tcl Syntax as Applied to Formality Shell Commands

This appendix describes the characteristics of Tcl syntax as applied to Formality shell commands. For instructions about using the Formality shell, see "Invoke the Formality Shell" on page 3-4.

Tcl has a straightforward language syntax. Every Tcl script is a series of commands separated by a new-line character or semicolon. Each command consists of a command name and a series of arguments.

This appendix includes the following sections:

- Using Application Commands
- Quoting Values
- Using Built-In Commands
- Using Procedures
- Using Lists
- Using Other Tcl Utilities
- Using Environment Variables
- Nesting Commands
- Evaluating Expressions

- Using Control Flow Commands
- Creating Procedures

# **Using Application Commands**

Application commands are specific to Formality. You can abbreviate all application command names, but you cannot abbreviate most built-in commands or procedures. Formality commands have the following syntax:

command\_name -option1 arg1 -option2 arg2 parg1 parg2

command\_name

Names the application command.

-option1 arg1 -option2 arg2

Specifies options and their respective arguments.

parg1 parg2

Specifies positional arguments.

#### Summary of the Command Syntax

Table B-1 summarizes the components of the syntax.

Table B-1 Command Components

| Component    | Description                                                                                                    |
|--------------|----------------------------------------------------------------------------------------------------|
| Command name | If you enter an ambiguous command, Formality attempts to find the correct command.                                         |
|              | fm_shell> report_p                                                                                                    |
|              | Error: ambiguous command " <b>report_p</b> " matched two commands:<br>(report_parameters, report_passing_points) (CMD-006) |
|              | Formality lists up to three ambiguous commands in its warning.                                                             |
|              | To list the commands that match the ambiguous abbreviation, use the help function with a wildcard pattern.                 |
|              | <pre>fm_shell&gt; help report_p*</pre>                                                                                     |

| Component            | Description                                                                                                    |
|----------------------|----------------------------------------------------------------------------------------------------|
| Options              | Many Formality commands use options. A hyphen (-) precedes an option.<br>Some options require a value argument. For example, in the following<br>command <i>my_lib</i> is a value argument of the -libname option. |
|                      | fm_shell> read_db -libname my_lib                                                                                                    |
|                      | Other options, such as -help, are Boolean options without arguments. You can abbreviate an option name to the shortest unambiguous (unique) string. For example, you can abbreviate -libname to -lib.              |
| Positional arguments | Some Formality commands have positional (or unswitched) arguments. For example, in the set_user_match command, the <i>object1</i> and <i>object2</i> arguments are positional.                                     |
|                      | <pre>fm_shell&gt; set_user_match object1 object2</pre>                                                                                                    |

Table B-1Command Components

# **Using Special Characters**

The characters in Table B-2 have special meaning for Tcl in certain contexts.

| Table B-2 | Special Characters |
|-----------|--------------------|
|-----------|--------------------|

| Character | Meaning                                                                 |
|-----------|-------------------------------------------------------------------------|
| \$        | Dereferences a Tcl variable.                                            |
| ()        | Groups expressions.                                                     |
| []        | Denotes a nested command.                                               |
| ١         | Indicates escape quoting.                                               |
| " "       | Denotes weak quoting. Nested commands and variable substitutions occur. |
| { }       | Denotes rigid quoting. There are no substitutions.                      |
| ;         | Ends a command.                                                         |
| #         | Begins a comment.                                                       |

# **Using Return Types**

Formality commands have a single return type that is a string. Commands return a result. With nested commands, the result can be used as any of the following:

- Conditional statement in a control structure
- Argument to a procedure
- Value to which a variable is set

Here is an example of a return type:

```
if {[verify -nolink]!=1} {
    diagnose
    report_failing_points
    save_session ./failed_run
}
```

# **Quoting Values**

You can surround values in quotation marks in several ways:

- Escape individual special characters by using the backslash character (\) so that the characters are interpreted literally.
- Group a set of words separated by spaces by using double quotation marks (""). This syntax is referred to as weak quoting because variable, command, and backslash substitutions can occur.
- Enclose a set of words that are separated by spaces by using braces ({ }). This technique is called rigid quoting. Variable, command, and backslash substitutions do not occur within rigid quoting.

The following commands are valid but yield different results. Assuming that variable a is set to 5, Formality yields the following:

```
fm_shell> set s "temp = data[$a]"
    temp = data[5]
fm_shell> set s {temp = data[$a]}
    temp = data[$a]
```

#### **Using Built-In Commands**

Most built-in commands are intrinsic to Tcl. Their arguments do not necessarily conform to the Formality argument syntax. For example, many Tcl commands have options that do not begin with a hyphen, yet the commands use a value argument.

Formality adds semantics to certain Tcl built-in commands and imposes restrictions on some elements of the language. Generally, Formality implements all of the Tcl intrinsic commands and is compatible with them.

The Tcl string command has a compare option that is used like this:

string compare string1 string2

# **Using Procedures**

Formality comes with several procedures that are created through the /usr/synopsys/admin/ setup/.synopsys\_fm.setup file during installation. You can see what procedures are included with Formality by entering the help command:

The  ${\tt help}$  command returns a list of procedures, built-in commands, and application commands.

Procedures are user-defined commands that work like built-in commands. You can create your own procedures for Formality by following the instructions in "Create Procedures" on page A-12.

Procedures follow the same general syntax as application commands

command\_name -option1 arg1 -option2 arg2 parg1 parg2

For a description of the syntax, see "Using Application Commands" on page B-3.

#### **Using Lists**

Lists are an important part of Tcl. Lists represent collections of items and provide a convenient way to distribute the collections. Tcl list elements can consist of strings or other lists.

The Tcl commands you can use with lists are:

- list
- concat
- join
- lappend
- lindex
- linsert
- llength
- lrange
- lreplace
- lsearch
- lsort
- split

While most publications about Tcl contain extensive discussions about lists and the commands that operate on lists, these Tcl commands highlight two important concepts:

- Because command arguments and results are represented as strings, lists are also represented as strings, but with a specific structure.
- Lists are typically entered by enclosing a string in braces, as follows

{a b c d}

In this example, however, the string inside the braces is equivalent to the command [list a b c d].

Note:

Do not use commas to separate list items, as you do in Design Compiler.

If you are attempting to perform command or variable substitution, the form with braces does not work. For example, this command sets the variable a to 5.

```
fm_shell> set a 5
5
```

These next two commands yield different results because the command surrounded by braces does not expand the variable, whereas the command surrounded by square brackets (the second command) does.

Lists can be nested, as shown in the previous example. You can use the concat command (or other Tcl commands) to concatenate lists.

# **Using Other Tcl Utilities**

Tcl contains several other commands that handle

- Strings and regular expressions (such as format, regexp, regsub, scan, and string)
- File operations (such as file, open, and close)
- Launching system subprocesses (such as exec)

#### **Using Environment Variables**

Formality supports any number of user-defined variables. Variables are either scalar or arrays. The syntax of an array reference is

array\_name (element\_name)

Table B-3 summarizes several ways for using variables.

#### Table B-3 Examples of Using Variables

| Task                  | Description                                                                                                    |
|-----------------------|----------------------------------------------------------------------------------------------------|
| Setting variables     | Use the set command to set variables. For<br>compatibility with dc_shell and pt_shell, fm_shell also<br>supports a limited version of the $a = b$ syntax. For<br>example,                                                     |
|                       | set x 27 or $x = 27$                                                                                                    |
|                       | set y \$x or y = \$x                                                                                                    |
| Removing variables    | Use the unset command to remove variables.                                                                                                    |
| Referencing variables | Substitute the value of a variable into a command by dereferencing it with the dollar sign (\$), as in echo \$flag. In some cases, however, you must use the name of a value, such as unset flag, instead of the dollar sign. |

The following commands show how variables are set and referenced:

```
fm_shell> set search_path ". /usr/synopsys/libraries"
. /usr/synopsys/libraries
fm_shell> adir = "/usr/local/lib"
/usr/local/lib
fm_shell> set my_path "$adir $search_path"
/usr/local/lib . /usr/synopsys/libraries
fm_shell> unset adir
fm_shell> unset my_path
```

Note:

You can also set and unset environment variables in the GUI by entering them into the command bar or selecting File > Environment from the console window.

#### **Nesting Commands**

You can nest commands within other commands (also known as command substitution) by enclosing the nested commands within square brackets ([]). Tcl imposes a depth limit of 1,000 for command nesting.

The following examples show different ways of nesting a command.

```
fm_shell> set index [lsearch [set aSort \ [lsort $11]] $aValue]
fm_shell> set title "Gone With The Wind" Gone With The Wind
fm_shell> set lc_title [string tolower $title] gone with the wind
```

Formality makes one exception to the use of command nesting with square brackets so that it can recognize netlist objects with bus references. Formality accepts a string, such as data[63], as a name rather than as the word *data* followed by the result of command *63*. Without this exception, data[63] must either be rigidly quoted with the use of braces, as in {data[63]}, or the square brackets have to be escaped, as in data\[63\].

# **Evaluating Expressions**

Tcl supports expressions. However, the base Tcl language syntax does not support arithmetic operators. Instead, the expr command evaluates expressions.

The following examples show the right and wrong ways to use expressions:

```
set a (12 * $p) ;# Wrong.
set a [expr (12*$p)] ;# Right!
```

The expr command can also evaluate logical and relational expressions.

#### **Using Control Flow Commands**

Control flow commands (if, while, for, foreach, break, continue, and switch) determine the order of other commands. You can use fm\_shell commands in a control flow command, including other control flow commands.

The following sections briefly describe the use of the control flow commands.

# Using the if Command

An if command has a minimum of two arguments:

- An expression to evaluate
- A script to start conditionally based on the result of the expression

You can extend the if command to contain an unlimited number of elseif clauses and one else clause. An elseif argument to the if command requires two additional arguments: an expression and a script. An else argument requires only a script.

The following example shows the correct way to specify <code>elseif</code> and <code>else</code> clauses:

```
if {$x == 0} {
    echo "Equal"
} elseif {$x > 0} {
    echo "Greater"
} else {
    echo "Less"
}
```

In this example, notice that the else and elseif clauses appear on the same line with the closing brace (}). This syntax is required because a new line indicates a new command. Thus, if the elseif clause is on a separate line, it is treated as a command, although it is not one.

#### Using while and for Loops

The while and for commands are similar to the same constructs in the C language.

#### **Using while Loops**

The while command has two arguments:

- An expression
- A script

The following while command prints squared values from 0 to 10:

```
set p 0
while {$p <= 10} {
    echo "$p squared is: [expr $p * $p]"
    incr p
}</pre>
```

# Using for Loops

The for command uses four arguments:

- An initialization script
- A loop-termination expression
- An iterator script
- An actual working script

The following example shows how the while loop in the previous section is rewritten as a for loop:

```
for {set p 0} {$p <= 10} {incr p} {
     echo "$p squared is: [expr $p * $p]"
}</pre>
```

# Iterating Over a List: foreach

The foreach command is similar to the same construct in the C language. This command iterates over the elements in a list. The foreach command has three arguments:

- An iterator variable
- A list
- A script to start (the script references the iterator's variable)

To print an array, enter

```
foreach el [lsort [array names a]] {
   echo "a\($el\) = $a($el)"
}
```

To search in the search path for several files and then report whether or not the files are directories, enter

```
foreach f [which {t1 t2 t3}] {
  echo -n "File $f is "
  if { [file isdirectory $f] == 0 } {
    echo -n "NOT "
  }
  echo "a directory"
}
```

#### Terminating a Loop: break and continue

The break and continue commands terminate a loop before the termination condition has been reached. The break command causes the innermost loop to terminate. The continue command causes the current iteration of the innermost loop to terminate.

#### Using the switch Command

The switch command is equivalent to an if tree that compares a variable with a number of values. One of a number of scripts is run, based on the value of the variable:

```
switch $x {
  a {incr t1}
  b {incr t2}
  c {incr t3}
}
```

The switch command has other forms and several complex options. For more examples of the switch command, consult your Tcl documentation.

# **Creating Procedures**

A powerful Formality function is the ability to write reusable Tcl procedures. With this function, you can extend the command language. You can write new commands that can use an unlimited number of arguments. The arguments can contain the default values, and you can also use a varying number of arguments.

For example, the following procedure prints the contents of an array:

```
proc array_print {arr} {
    upvar $arr a
    foreach el [lsort [array names a]] {
        echo "$arr\($el) = $a($el)"
    }
}
```

Procedures can use any of the commands supported by Formality or other procedures you have defined. Procedures can even be recursive. Procedures can contain local variables and reference variables outside of their scope. Arguments to procedures can be passed by value or by reference.

The following sections provide some examples of procedures. Books on the Tcl language offer additional information about writing procedures.
#### **Setting Defaults for Arguments**

To set up a default for an argument, you must locate the argument in a sublist that contains two elements: the name of the argument and the default.

For example, the following procedure reads a favorite library by default, but reads a specific library if given:

```
proc read_lib { {lname favorite.db} } {
    read_db $lname
}
```

#### Specifying a Varying Number of Arguments

You can specify a varying number of arguments by using the args argument. You can enforce that at least some arguments are passed into a procedure, and then handle the remaining arguments as you see fit.

For example, to report the square of at least one number, use the following procedure:

```
proc squares {num args} {
  set nlist $num
  append nlist " "
  append nlist $args
  foreach n $nlist {
    echo "Square of $n is [expr $n*$n]"
  }
}
```

# Index

### Symbols

> operator 3-14
> operator 3-14

### A

aborted compare points defined 9-6 during verification 9-7 alias command 3-14 aliases 3-13 analyze points command 10-6, 10-46 analyzing differences 11-4 AND resolution function 7-44, 7-45 application commands B-3 arguments designID 6-8 positional B-3 programming default values B-13 varying the number of B-13 arithmetic generator creating multiplier architectures 7-48 ASIC verification flow diagram 1-3, 1-4 asynchronous bypass logic 7-36 asynchronous state-holding loops 7-38 attributes, black box 7-7 automated 5-5

automated setup file reading 5-6 reading multiple 5-13 automatic creating compare points 1-7 creating containers 6-6

#### В

batch mode controlling verification 9-18 overview 9-17 preparing for 9-17 scripts 9-17 black box attributes 7-7 controlling 7-4 debugging 10-10 identity check 3-21, 7-4, 7-7 loading design interfaces 7-5 locating 10-7 marking designs 7-6 overview 7-3 redefining 7-8 reporting 7-6 resolution function 7-44, 7-45 setting pins and port directions 7-8 unresolved 7-8 verifying 7-3, 10-7

block abstraction reading 6-11 boundary scan 7-15 built-in commands B-5 bus holders 7-4

## С

cell defined 6-5 library verification 12-1 change\_link 11-7 change\_names command 10-19 clock tree buffering 7-16 collapse all cg cells value 7-20 color-coding error candidates 10-24 schematic area 10-24 combinational design changes 7-14 boundary scan 7-15 clock tree buffering 7-16 command alias 3-13 command log file 3-15 command names, syntax B-3 command results, returning B-4 command shortcuts 3-13 commands alias 3-14 application, using B-3 built-in B-5 case-sensitivity 3-9 change\_names 10-19 commenting B-4 cputime 3-8 create constraint type 7-12 create\_container 3-21, 3-22, 6-17, 6-18, 7-7, 7-8.7-44 debug\_library\_cell 12-10 echo 3-15 elaborate\_library\_cells 12-7 entering commands 3-9

flow control, Tcl B-10 fm shell 3-4 getting syntax information 3-7, 3-8 help 3-7. B-6 -help option 3-7, 3-8 history 3-11 interrupting 3-8, 3-19 library verification 12-3 line breaks 3-10 man 3-7, 3-8 match 8-4 multiline shell commands 3-10 nesting B-4 positional arguments B-3 procedures B-6 puts 3-15 read\_db 6-7, 12-4, 12-5 read ddc 6-10 read\_fsm\_states 7-40 read\_milkyway 6-8, 6-9, 6-10 read\_verilog 6-13, 12-4 read vhdl 6-13, 6-14 recalling 3-13 redirect 3-14 remove\_compare\_rules 8-4, 10-17 remove constraint 7-13 remove\_constraint\_type 7-13 remove\_dont\_verify\_points 9-19 remove\_user\_match 8-4, 10-13 rename\_object 10-18, 10-19 report\_aborted\_points 9-5 report architecture 7-51 report\_black\_boxes 7-6 report cell list 12-5 report\_compare\_rules 10-17 report\_constants 7-10 report\_constraint 7-14 report\_constraint\_type 7-14 report\_dont\_verify\_points 9-19 report failing points 9-5 report\_fsm 7-41 report\_loops 7-38

report\_status 12-9 report truth table 12-10 report\_unmatched\_inputs 10-7 report unmatched points 8-5 report\_user\_matches 10-13 returning results 3-9 select\_cell\_list 12-6 set architecture 7-49 set\_black\_box 7-6 set compare rule 10-14 set\_constant 7-9 set\_constraint 7-12 set dont verify points 9-19 set\_fsm\_encoding 7-40 set\_fsm\_state\_vector 7-40 set inv push 7-24 set\_parameters 7-27, 7-28, 7-29 set svf 5-4 set\_user\_match 7-17, 10-11 setup 8-4 source 3-18 special characters B-4 Tcl syntax B-1 test compare rule 10-16 unalias 3-14 undo match 8-8 verify 9-3, 9-5, 9-10, 12-7 write\_hierarchical\_verification\_script 9-13 write\_library\_debug\_scripts 12-11 commenting commands B-4 compare points aborted 9-6, 9-7 automatic creation of 1-7 debugging 10-11 debugging unmatched 8-6 defining your own 1-8 exact-name matching 8-9 example 1-8 failing 9-6 listing user-matched points 10-13 mapping names between 1-8 matched state 8-3

matching 8-4 flow 8-3 techniques 1-8, 8-8 name filtering 8-10 name-based matching 8-8 net-name matching 8-13 non-name-based matching 8-8 not verified 9-6 objects used to create 1-8 overview 1-8 passing 9-6 removing 10-13 signature analysis 8-12 status messages 9-6 topological equivalence 8-11 undoing match command 8-8 unmatched, reporting 8-5 unverified 9-6 verifying single 9-8, 9-10 compare rules 10-13 defining 10-14 listing 10-17 removing 10-17 testing 10-16 complete verification 1-7 concepts black boxes 7-3 compare points 1-8 constants 7-8 containers 6-5 current container 6-19 design equivalence 1-10 design objects 6-5 external constraints 7-11 FSMs 7-39 implementation design 1-5 logic cones 1-6 LSSD cell 7-47 reference design 1-5 resolution functions 7-44 signature analysis 8-12 verification 9-8

connect\_net 11-7, 11-11 connectivity errors reporting 11-17 consensus, resolution function 7-44 consistency, defined 1-10 console window toolbar 10-21 constants defining 7-8 listing 7-10 overview 7-8 propagating 7-8, 7-43 removing 7-9 types 7-8 user-defined 7-8 constraint module 7-12 containers automatic creation 6-6 contents 6-5 creating 6-6, 6-18 current 6-6, 6-18 listing 6-18 naming 6-18 overview 6-5 reading data into 6-6 control flow commands, Tcl B-10 control statements 9-18 Control-c interrupt 3-8, 3-19, 9-7 controlling black boxes 7-4 conventions for documentation iii-xx coverage percentage 10-36 cputime command 3-8 create cell 11-7 create\_constraint\_type command 7-12 create\_container command 3-21, 3-22, 6-17, 6-18, 7-7, 7-8, 7-44 create net 11-7 create\_port 11-7 create\_primitive 11-7

creating constraint types 7-12 containers 6-6, 6-18 multiplier architectures 7-48 procedures B-12 tutorial directories 4-2 .cshrc 4-2 current container 6-6, 6-18 design 6-18 current\_design 11-7 current\_instance 11-7 customer support iii-xxi

## D

data containers 6-5 output file types 3-21, 3-22 .ddc databases designs from 6-10 reading designs 6-10 .ddc files 6-10 debug\_library\_cell command 12-10 debugging black boxes 10-10 compare points 10-11 determining failure causes 10-6 eliminating setup possibilities 10-10 gathering information 10-5 library cells 12-10 matching with compare rules 10-13 renaming objects 10-19 setting compare points to match 10-11 strategies 10-5 subset matching 10-17 unmatched compare points 8-6 using diagnosis 10-8 using logic cones 10-9 working with subcones 10-37 defining

compare points 1-8 constants 7-8 FSM states 7-39 dereferencing variables B-4 design equivalence overview 1-10 design objects finding 10-25 generating lists 10-26 overview 6-5 renaming 10-18 unmatched 1-8 used in compare point creation 1-8 designID, argument 6-8 designs constants 7-8 current 6-18 designID 6-8 flattened 7-42 hierarchy separator style 7-43 implementation 1-5 linking (with set top) 6-5 locating problem areas 10-5 marking as black boxes 7-6 propagating constants 7-8 reference 1-5 retiming 7-26 retiming using Design Compiler 7-26 retiming with other tools 7-27 setting up 7-1 diagnosis debugging with 10-8 interrupting 3-8, 3-19 directory creating for tutorial 4-2 disconnect\_net 11-7, 11-11 don't care information verification modes 1-10

### Е

echo command 3-15 ECO modifications exporting 11-21 verifying 11-18 edit files creating 11-15 loading 11-15 using 11-14 edits committing 11-15 reporting 11-16 undoing 11-15 elaborate\_library\_cells command 12-7 enable\_multiplier\_generation variable 7-49 equivalent nets finding 11-5 error candidates color-coding 10-24 coverage percentage 10-36 error messages 3-19, 3-20 escape quoting B-4 exact-name compare point matching 8-9 examples bus holder 7-4 compare point, creation 1-8 logic cone 1-6 multiply-driven nets 7-45 resolution function 7-45 schematic view window 10-21 expressions evaluation, Tcl B-9 grouping B-4 external constraints creating constraint types 7-12 overview 7-11 removing 7-13 removing constraint type 7-13 reporting 7-14 reporting constraint types 7-14

setting 7-12 types 7-11 user-defined 7-12

### F

failing compare points, defined 9-6 failing patterns applying in the logic cone view window 10-32 coverage percentage 10-36 failing points generating 11-4 files batch script 9-17 command log 3-15 .ddc 6-10 formality.log 10-5 output 3-21, 3-22 reading automated setup 5-6 session log 3-15 state files for FSMs 7-40 find\_equivalent\_nets 11-5 find\_svf\_operation command 5-12 finding design objects 10-25 equivalent nets 11-5 lists of design objects 10-26 unmatched black boxes 10-7 finite state machines (FSMs) defining states individually 7-39, 7-40 listing state encoding information 7-41 overview 7-39 preparing for verification 7-39 state files 7-40 flattening designs constant propagation 7-43 during verification 7-42 separator style 7-43 fm\_shell getting help 3-7 listing commands 3-7

starting 3-4 fm\_shell command 3-4 -f option 9-18 syntax B-3 within GUI 3-16 for loops, Tcl flow control B-11 foreach command, Tcl flow control B-11 Formality log files 10-5 Formality Ultra 11-1 flow 11-2 formality.log file 10-5 FSM re-encoding 7-39

### G

golden design 1-5 grouping expressions B-4 grouping words, Tcl commands B-5 GUI current container 6-19 highlighting toolbar 10-40 logic cone view window 10-32 overview 3-16 Probe Points tab 10-39 schematic view window 10-20 starting 3-6 guidance summary 5-10, 10-44

### Η

hdlin\_infer\_multibit variable 7-51 hdlin\_interface\_only variables 3-4, 3-5, 3-7, 3-12, 3-13, 3-14, 3-18, 3-19, 7-5 hdlin\_library\_directory variable 6-13 hdlin\_library\_file variable 6-13 hdlin\_multiplier\_architecture variable 7-48 help command 3-7, B-6 fm\_shell commands 3-7 -help, options 3-7 hierarchical designs 7-42 GUI representation 6-8 hierarchy separator style 7-43 propagating constants 7-43 storing 6-6 traversing 10-20, 10-24 verifying 7-32 hierarchical separator character, defining 7-43 hierarchical verification 9-12 high-level editing commands hierarchical designs 11-12 using 11-9 history command 3-11

## I

identity check, black boxes 3-21, 7-4, 7-7 if command, Tcl flow control B-10 implementation design establishing 1-5 modifying 11-7 overview 1-5 implementation libraries 12-5 install directory 4-2 installation 2-3, 4-2 interfaces GUI 3-16 interpreting verification results 9-18 interrupting diagnosis 3-8, 3-19 fm shell commands 3-8, 3-19 verification 9-7 introduction to Formality 1-1 inversion push 7-23 environmental 7-25 instance-based 7-24 invoking fm\_shell 3-4 GUI 3-6

isolating subcones 10-38

#### L

libraries Verilog simulation 6-14 library verification 12-1 debugging process 12-7, 12-10 example Tcl script 12-7 implementation library 12-5 initializing 12-3 process flow 12-2 reference library 12-4 reporting library cells 12-5 reporting status 12-9 specifying the cells to verify 12-6 supported formats 6-12, 6-19, 6-20, 12-3 truth tables 12-10 verifying the libraries 12-7 versus design verification 12-3, 12-4, 12-7 library\_verification command 12-3 limiting messages 3-20 linking designs 6-5 listina constants 7-10 design objects 10-26 fm shell commands 3-7 previously entered commands 3-11 lists in Tcl B-6 loading design interfaces, black boxes 7-5 locating design objects 10-25 design problems 10-5 lists of design objects 10-26 problems 7-8 unmatched black boxes 10-7 log file 3-15 log files formality.log 10-5

Logic Cone grouping hierarchyGrouping Hierarchy logic cone 10-38 logic cone view window applying failed patterns 10-32 overview 10-32 subcones 10-37 logic cone, diagnose 10-9 logic cones 10-41 originating point 1-6 overview 1-6 termination points 1-6 viewing 10-32 loops, Tcl B-10 LSSD cell, defined 7-47

## Μ

man command 3-7, 3-8 man page overview 3-7 managing, black boxes 7-4 mapping names compare points 1-8 design objects 10-18 marking designs as black boxes 7-6 match command 8-4 matched verification status 8-3 matching compare points 8-4 message thresholds, setting 3-20 messages error 3-19 limiting 3-20 setting threshold 3-21 syntax 3-19 types 3-20 Milkyway databases reading 6-10 modifications displaying 11-16 modifying implementation design 11-7

multibit support 7-51 mw\_logic0\_net variable 6-10 mw\_logic1\_net variable 6-10

# Ν

name filtering compare point matching 8-10 name match variable 8-9, 8-10 name match allow subset match variable 8-9, 10-17 name\_match\_based\_on\_nets variable 8-9, 8-13 name match filter chars variable 8-9, 8-10, 10-17 name\_match\_flattened\_hierarchy\_separator\_ style variable 8-9 name\_match\_multibit\_register\_reverse\_order variable 8-9, 8-11 name match use filter variable 8-10, 10-18 name\_matched\_flattened\_hierarchy\_separato r\_style variables 7-43 nesting commands B-4, B-9 net-name compare point matching 8-13 nets constant value 7-8 setting to a constant 7-9 with multiple drivers 7-44 not verified compare points 9-6

## 0

options, syntax B-4 OR resolution function 7-44, 7-45 output file types 3-21, 3-22 redirecting 3-14 overview black boxes 7-3 compare points 1-8 constants 7-8 containers 6-5 design equivalence 1-10 design objects 6-5 external constraints 7-11 finite state machines (FSMs) 7-39 implementation design 1-5 library verification 12-2 logic cones 1-6 man pages 3-7 reference design 1-5 resolution functions 7-44 verification 9-8

### Ρ

parameters automatically flattening designs 7-42 constant propagation 7-43 design 7-1 hierarchical separator style 7-43 identity check, black boxes 3-21, 7-7 message threshold 3-20 multiply-driven net resolution 7-45 passing compare points 9-6 path, setting 4-2 pins defining direction 7-8 port punching 11-13 ports constant value 7-8 defining direction 7-8 direction, black boxes 7-4 setting to a constant 7-9 positional arguments with, commands B-3 power domain, cell coloring 10-40 power models verifying hierarchical designs 7-32 previous session, sourcing 3-15 printing schematics 10-27 Probe points 10-39 problem areas, see troubleshooting

procedures creating B-12 default B-6 propagating constants 7-8, 7-43 puts built-in command 3-15

## Q

quick-start tutorial 2-1, 4-1, 4-7 quotation marks, using B-5

## R

read\_db command 6-7, 12-4, 12-5 read ddc command 6-10 read\_fsm\_states command 7-40 read\_milkyway command 6-8, 6-9, 6-10 read\_verilog command 6-13, 12-4 read vhdl command 6-13, 6-14 reading block abstraction 6-11 .ddc databases 6-10 FSM states 7-40 multiple automated setup files 5-13 record edits 11-21 redefining black boxes 7-8 redirect command 3-14 redirecting output 3-14 reference design establishing 1-5 overview 1-5 reference libraries 12-4 regression testing 1-5 remove\_cell 11-7 remove compare rules command 8-4, 10-17 remove\_constant command -type option 7-9 remove\_constraint command 7-13

remove\_constraint\_type command 7-13 remove\_dont\_verify\_points command 9-19 remove net 11-7 remove\_port 11-7 remove\_user\_match command 8-4, 10-13 remove\_verify\_points 11-21 removing subcones 10-38 rename object command 10-18, 10-19 renaming design objects 10-18 report\_aborted\_points command 9-5 report\_architecture command 7-51 report black boxes command 7-6 report cell list command 12-5 report\_compare\_rules command 10-17 report constants command 7-10 report\_constraint command 7-14 report\_constraint\_type command 7-14 report\_dont\_verify\_points command 9-19 report electrical checks 11-17 report\_failing\_points command 9-5 report\_fsm command 7-41 report guidance command 5-12 report\_loops command 7-38 report\_status command 12-9 report\_svf\_operation command 10-47 report truth table command 12-10 report\_unmatched\_points command 8-5 report\_user\_matches command 10-13 report\_verify\_points 11-21 reporting black boxes 10-7 reporting black boxes 7-6 reports 10-5 compare rules 10-17 constants, user-defined 7-10 containers 6-18 finite state machine (FSMs) information 7-41 library cells 12-5

library verification results 12-9 truth tables 12-10 resolution functions multiply-driven nets 7-44 overview 7-44 resolving multiply-driven nets 7-44 nets with multiple drivers 7-44 results 9-7 retimed designs, working with 7-26 retiming designs using Design Compiler 7-26 using other tools 7-27 verifying with Formality 7-27 returning subcones 10-38 returning shell command results B-4 rigid quoting B-4

## S

schematic view window example 10-21 zooming 10-26 schematics printing 10-27 viewing logic cones 10-32 script file batch jobs 9-17 sourcing 3-18, 9-17 tasks 3-18 select cell list command 12-6 separating list items, Tcl commands B-7 sequential design changes 7-18 asynchronous bypass logic 7-36 inversion push 7-23 set architecture command 7-49 set\_black\_box command 7-6 set\_compare\_rule command 10-14 set constant command 7-9

-type option 7-9 set constraint command 7-12 set\_dont\_verify\_points 11-20 set\_dont\_verify\_points command 9-19 set\_fsm\_encoding command 7-40 set\_fsm\_state\_vector command 7-40 set\_inv\_push command 7-24 set\_parameters command 7-27, 7-28, 7-29 set\_probe\_points command 10-39 set\_svf command 5-4 set top command conditions 6-11 set\_user\_match command 7-17, 10-11 setting implementation design 1-5 message thresholds 3-20 pins and port directions 7-8 reference design 1-5 setup 5-5 automated 5-5, 5-6 reading 5-6 setup command 8-4 setup mode automated 5-5 reading 5-6 setup, automated 5-5 severity rating for messages 3-20 shell interface, starting 3-4 signature analysis 8-12 signature\_analysis\_match\_primary\_input variable 8-9 signature\_analysis\_match\_primary\_output variable 8-9, 8-13 signature\_analysis\_matching variable 8-9, 8-12 single-state holding elements 7-47 SolvNet accessing iii-xxi documentation iii-xviii source command

batch jobs 9-17 syntax 3-18 sourcing previous sessions 3-15 script files 3-18, 9-17 special characters Tcl B-4 starting fm\_shell 3-4 GUI 3-6 state files for FSMs 7-40 subcones 10-37, 10-38 succeeded verification 9-7 svf ignore ungualified fsm information variable 7-39 switch command, Tcl flow control B-12 syntax fm\_shell commands B-3 procedures B-6

### Т

Tcl arguments, varying the number of B-13 break command B-12 commands that support lists B-6 continue command B-12 control flow commands B-10 expression evaluation B-9 for loops B-11 foreach command B-11 grouping words B-5 lists B-6 nesting commands B-9 overview B-1 quoting values B-5 separating list items 3-10, B-7 special characters B-4 switch command B-12 user-defined variables B-8 while command B-10

TECH\_WORK library 6-7 technology libraries default name 6-7 shared 6-18, 6-19 unshared 6-18 verifying 12-1 terminating loops, Tcl B-12 test\_compare\_rule command 10-16 thresholds, message level 3-20 toolbar, console window 10-21 top-level designs 6-5 topological equivalence 8-11 transcript window 10-5 traversing hierarchical designs 10-20, 10-24 troubleshooting asynchronous state-holding loops 7-38 black boxes 10-7, 10-10 determining failure cause 10-5, 10-6 eliminating setup possibilities 10-10 extraneous bus drivers 7-4 gathering information 10-5 incomplete verification 10-5 locating problems 7-8 logic cones, viewing 1-6 matching with compare rules 10-13 problem areas, locating 10-5 renaming objects 10-19 setting compare points to match 10-11 subset matching 10-17 unmatched compare points 8-6 using diagnosis 10-8 using logic cones 10-9 working with subcones 10-37 truth table 12-11 tutorial 2-1 tutorial directories creating 4-2

## U

unalias command 3-14

undo\_edits 11-8 undo\_match command 8-8 unmatched compare points 8-5 unverified compare points, defined 9-6 UPF IEEE 1801 (UPF) 7-28 Low Power Designs 7-28 user-defined compare points 1-8 constants 7-8 removing 7-9 reporting 7-10 variables, Tcl B-8

## V

values, quoting B-5 variables dereferencing B-4 enable\_multiplier\_generation 7-49 hdlin infer multibit 7-51 hdlin\_interface\_only 3-4, 3-5, 3-7, 3-12, 3-13, 3-14, 3-18, 3-19, 7-5 hdlin\_library\_directory 6-13 hdlin\_library\_file 6-13 hdlin multiplier architecture 7-48 mw\_logic0\_net 6-10 mw\_logic1\_net 6-10 name\_match 8-9, 8-10 name\_match\_allow\_subset\_match 8-9, 10-17 name match based on nets 8-9, 8-13 name match filter chars 8-9, 8-10, 10-17 name\_match\_flattened\_hierarchy\_separator \_style 8-9 name\_match\_multibit\_register\_reverse\_ord er 8-9, 8-11 name\_match\_use\_filter 8-10, 10-18 name match use filter variable 8-9 name\_matched\_flattened\_hierarchy\_separa tor\_style 7-43

Version L-2016.03

signature\_analysis\_match\_primary\_input 8-9 signature analysis match primary output 8-9, 8-13 signature analysis matching 8-9, 8-12 svf\_ignore\_unqualified\_fsm\_information 7-39 verification\_asynch\_bypass 7-37 verification blackbox match mode 8-9 verification\_clock\_gate\_hold\_mode 7-20, 7-22 verification constant prop mode 7-43 verification\_incremental\_mode 9-4 verification inversion push 7-25 verification timeout limit 9-11 verification batch mode 9-17 boundary scan 7-15 cell libraries 12-1 clock tree buffering 7-16 compare point matching 8-8 complete 1-7 consistency 1-10 constant propagation 7-8, 7-43 controlling 9-18 CPU time 1-5 design equality 1-10 establishing environment 3-1, 5-1, 7-1 failed 10-7 finite state machines 7-39 flattened designs 7-42 hierarchical 9-12 hierarchical designs 7-42 inserting cutpoints 7-39 interrupting 9-7 LSSD cells 7-47 overview 1-10, 9-8 performing 8-1, 9-1 problem areas, locating 10-5 reporting progress 9-18 results 9-18 sequential design changes 7-18

setting external constraints 7-11 single compare point 9-8, 9-10 starting 9-3 status messages 9-6, 9-7 succeeded status 9-7 technology libraries 12-1 transformed designs 7-14 troubleshooting 10-5 using diagnosis 10-8 using logic cones 10-9 viewing results 9-6 verification\_asynch\_bypass variable 7-37 verification blackbox match mode variable 8-9 verification\_clock\_gate\_hold\_mode variable 7-20, 7-22 verification constant prop mode variable 7-43 verification\_incremental\_mode variable 9-4 verification\_inversion\_push variable 7-25 verification timeout limit variable 9-11 verification\_verify\_directly\_undriven\_output variable 5-5 verify command 9-3, 9-5, 9-10, 12-7 verify points removing 11-21 reporting 11-21 verifying black box behavior 7-3 black boxes 7-3 designs 9-3 marking design as black box 7-6 single compare point 9-10 Verilog simulation, library files 6-14 viewing logic cones 10-32

### W

weak quoting B-4 wildcard characters 3-7

write\_hierarchical\_verification\_script command 9-13 write\_library\_debug\_scripts command 12-11

## Ζ

zooming in and out 10-26